### **TAX 2002**

Vítejte v programu TAX pro zpracování daòových pøiznání.

TAX 2002 spolupracuje s ekonomickým systémem POHODA, ze kterého dokáže naèíst vstupní data. Èíslo v názvu produktu oznaèuje rok, za který v dané verzi lze zpracovat daòové pøiznání k dani z pøíjmù.

- Nápovìda k programu
   Doporuèená konfigurace
   Produktová øada
   Pøiznání k dani z pøíjmù
   Pøiznání k dani silnièní
   Pøiznání k dani z pøidané hodnoty
   Základní dovednosti
- Povely nabídek
- Použité klávesy

**STORMWARE s.r.o.** Jihlava, Za Prachárnou 45 Telefon 800 178 278 <u>www.stormware.cz</u>

Poboèky Praha, Žitná 49, <u>praha@stw.cz</u> Brno, Veveøí 10, <u>brno@stw.cz</u>

Copyright © 2003 STORMWARE s.r.o.

### **TAX 2002 DEMO**

Vítejte v demoverzi programu TAX pro zpracování daòových pøiznání. V demoverzi si mùžete vyzkoušet vystavování jednotlivých typù pøiznání a následnì se rozhodnout, zda-li je tento software vhodný pro plné nasazení ve Vaší firmì.

#### Omezení demoverze

Demoverze nepodporuje vytváøení nových pøiznání a uložení zmìn provedených v již vytvoøených pøiznáních. Demoverze TAX 2002 je volnì použitelná bez èasového omezení, pøièemž èíslo v názvu produktu oznaèuje rok, za který v dané verzi lze zpracovat daòové pøiznání k dani z pøíjmù.

#### Jak program nejlépe vyzkoušet?

V agendí <u>Adreság poplatníkù</u> zvolte a otevøete poplatníka dle toho, zda chcete testovat pøiznání pro právnickou nebo fyzickou osobu. Poté zvolte agendu pøiznání pro pøíslušnou daò a v otevøené agendi si pøeètite popis pøipravených vzorových pøiznání, který naleznete pod záložkou Poznámky. Jakmile pøiznání otevøete (Enter), mùžete zaèít provádit zminy. Program TAX na základi Vámi zadaných údajù vypoète novou daòovou povinnost. Zadané údaje však nelze uložit ani vytisknout. Zvolíte-li tisk nebo náhled libovolné tiskové sestavy, program zobrazí původní údaje.

V pøípadì jakýchkoli otázek týkajících se programu TAX se na nás mùžete s dùvìrou obrátit. Kontaktní údaje jsou uvedeny níže.

Nápovìda k programu
Doporuèená konfigurace
Produktová øada
Pøiznání k dani z pøíjmù
Pøiznání k dani silnièní
Pøiznání k dani z pøidané hodnoty
Základní dovednosti
Povely nabídek
Použité klávesy

STORMWARE s.r.o. Jihlava, Za Prachárnou 45 Telefon 800 178 278 www.stormware.cz

Poboèky Praha, Žitná 49, <u>praha@stw.cz</u> Brno, Veveøí 10, <u>brno@stw.cz</u>

Copyright © 2003 STORMWARE s.r.o.

### Doporuèená konfigurace

Požadavky na systém do znaèné míry vycházejí z požadavkù na provoz operaèního systému Windows.

#### Požadavky na systém

Pro provoz programu postaèí zcela bìžné vybavení, tzn. poèítaè s procesorem Pentium 300 a 64MB pamìti s nainstalovanými Windows 9x. Pokud ale kupujete nový poèítaè, rozhodnì se vám vyplatí vybavit jej systémem Windows 2000 (nebo Windows XP) a alespoò 128MB RAM. Dále by nemìla chybìt laserová tiskárna a záložní zdroj UPS.

Disk. Volné místo na disku nemìlo nikdy klesnout pod øádovì 100MB.

**UPS**. Poèítaè doporuèujeme napájet ze záložního zdroje UPS (postaèí jakýkoliv levný typ), aby pøi výpadku proudu nedošlo ke ztrátì nebo porušení dat.

**Monitor**. Minimálnì 15" v rozlišení 800x600. Z hlediska ergonomie práce doporuèujeme 15" displej nebo 17" monitor.

**Tiskárna**. Laserová tiskárna, napø. HP6L. Jehlièková tiskárna je nevhodná. Pro rychlý tisk paragonù lze použít pokladní tiskárnu.

### Produktová øada

TAX je komplexním øešením pro daòové poplatníky i daòové poradce. Základní ovládání a koncepce produktu vychází z oblíbeného ekonomického systému POHODA, který ve svých firmách využívá více než 15.000 podnikatelů. Rozsáhlé možnosti tohoto systému jsou základem i nového produktu TAX. Dùslednì optimalizované prostøedí programu usnadòuje orientaci ve zpracovávaném daòovém pøiznání. Místo nepøehledného mnohastránkového tiskopisu se k vyplniní nabízí jen nikolik polí s automatickými výpoèty a kontrolami. Jak je to možné? Program zpøístupòuje jen skuteènì potøebné èásti pøiznání na základì zodpovìzených otázek v úvodním nastavení. Stejný princip byl aplikován i v pøípadì tiskových sestav. TAX obsahuje nejen samotný tiskopis daného pøiznání, ale i veškeré potøebné pøílohy a pøehledy. Podrobné informace naleznete v propagaèních materiálech nebo na www.stormware.cz.

### **TAX 2002 MINI**

Komplexní software pro zpracování daòových pøiznání danì z pøíjmù fyzických osob typu B v ekonomicky výhodné variantì pro jednoho až dva poplatníky. Umožòuje také zpracování pøiznání k dani silnièní pro max. dvì vozidla.

#### TAX 2002 STANDARD

Komplexní software pro zpracování daòových pøiznání. Neomezená varianta - umožòuje zpracovat daòová pøiznání pro libovolný poèet daòových poplatníkù; silnièní daò lze zpracovat pro neomezený poèet vozidel.

#### Daòová pøiznání

- daò z pøíjmù právnických osob (DPPO)
- daò z pøíjmù fyzických osob typ B (DPFOB)
- daò z pøíjmù fyzických osob typ A (DPFOA)
- daò z pøidané hodnoty (DPH)
- daò silnièní (DS)

**Upozornìní:** Novou verzi programu na CD uvolòujeme 1x roènì na poèátku kalendáøního roku. Další drobné aktualizace jsou v pøípadì potøeby zpøístupnìny online zdarma. Verze je označena èíslem, označujícím rok zdačovacího období danì z pøíjmù, pro který je tato verze určena. Verze **TAX 2002** umožčuje zpracovávat **pøiznání DPFO, DPPO a DS za rok 2002**. Pro zpracování pøiznání za následující zdačovací období je tøeba zakoupit novou verzi. Pøiznání pøipravená v pøedchozí verzi zůstanou pøístupná i ve verzích následujících. Další důležitá informace je, že TAX 2002 umožčuje automatické zavedení dat z účetnictví **POHODA 2003**, vydání LEDEN 2003. **Telefonická podpora** produktu TAX 2002 je do konce kalendáøního roku 2003 **ZDARMA**.

# Jak používat nápovìdu

Program obsahuje **kontextovì sensitivní nápovìdu**. Staèí otevøít agendu, dialogové okno nebo zvolit kterýkoli povel nabídky a stisknout klávesu

# F1

Ještì podrobnìjší informace ke každému políèku formuláøe získáte aktivací políèka a stiskem kláves

# Ctrl+F1

Kromì kontextové nápovìdy je k dispozici **obsah** a abecední **rejstøík** zpracovaných témat nápovìdy, pøístupný pøes povel Témata nápovìdy z nabídky Nápovìda.

Používejte nápovidu vždy pøedtím, než budete volat na technickou podporu výrobce.

## Technická podpora

Spoleènost STORMWARE poskytuje uživatelùm svých softwarových produktù kompletní škálu služeb zákaznické podpory.

**Telefonická podpora**. Mùžete využívat pøímé telefonní linky technické podpory STORMWARE v pracovní dny od 8:00 do 16:00 hodin.

**Faxová podpora.** Své dotazy mùžete zasílat na pøímou faxovou linku. Odpovidi obdržíte faxem pokud možno obratem, nejpozdiji však do konce následujícího pracovního dne.

**E-mailová podpora**. Můžete využívat vyhrazenou schránku elektronické pošty <u>hotline@stormware.cz</u>. Odpovidi obdržíte pokud možno obratem, nejpozdiji však do konce následujícího pracovního dne.

**E-mailový newsletter**. Aktuální informace o produktu a zmìnách legislativy se dozvíte e-mailem z našeho informaèního newsletteru.

**Právní pøedpisy**. Pokud jste dokoupili rozšíøení pod názvem **WINLEX 2003 Add.**, obdržíte všechna CD s aktuálními právními pøedpisy, uvolnìná v období od data Vaší registrace do konce kalendáøního roku.

Program také obsahuje také bohatou <u>kontextovou nápovìdu</u>. Døíve než budete kontaktovat výrobce se pokuste najít øešení tam.

V poípadì mnoha dotazù si uvìdomte, že oešení více problémù je vhodné provádìt písemnou formou, tzn. faxem nebo elektronickou poštou. Takto došlé dotazy jsou neustále zpracovávány nezávisle na obsazenosti telefonních linek. Svou odpovìï tak mùžete obdržet velmi rychle a také levnìji než telefonicky.

#### STORMWARE TAX pøipravuje vývojový tým spoleènosti

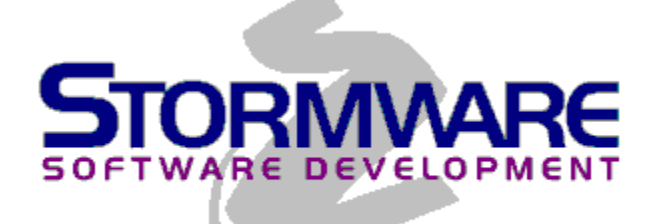

Copyright © 2003 STORMWARE s.r.o.

Varování: Tento program je chránin autorským zákonem. Neautorizovaná reprodukce a distribuce tohoto programu nebo jakékoliv jeho èásti bude soudni stíhána podle zákona v maximálním možném rozsahu.

### Daò z pøíjmù

#### CTRL+D

(Pøiznání/Daò z pøíjmù)

Agenda Daò z pøíjmù slouží k vytváøení a archivaci daòových pøiznání zvoleného poplatníka.

Nové **øádné pøiznání** založíte obvyklým zpùsobem pomocí povelu <u>Vložit</u> èi spíše stiskem klávesy INSERT. Tento povel spustí <u>Prùvodce zavedením pøiznání k dani z pøíjmù</u>. Po dokonèení prùvodce se otevøou vstupní formuláøe pøiznání.

Chcete-li založit **opravné pøiznání** èi **dodateèné pøiznání** k již existujícímu pøiznání, nastavte se v tabulce na záznam tohoto pøiznání, zvolte povel Kopírovat nebo stisknite klávesy CTRL+K a v dialogovém okni <u>Kopie pøiznání</u> vyberte požadovaný druh pøiznání.

• Pøed založením pøiznání nejprve zkontrolujte a pøípadnì aktualizujte údaje v agendì <u>Adresáø poplatníkù</u>. Do existujícího pøiznání lze aktualizované údaje promítnout povelem <u>Aktualizovat poplatníka</u>.

Základní dovednosti

Pøiznání DPFO Typ B Pøiznání DPFO Typ A

- Pøiznání DPFO Typ A
  Pøiznání DPPO
- Pøiznání DPPO Aktualizovat pop

<u>Aktualizovat poplatníka</u>

Uzavøení pøiznání

Popis formuláøe

Popis tabulky

Použité klávesy

Tip Zvolené pøiznání lze otevøít stiskem klávesy ENTER nebo povelem Otevøít pøiznání.

• Aktuálni otevøený poplatník je zobrazen v titulkovém øádku. Dále je zobrazen ve stavovém øádku, a to veetni roku zpracovávaného pøiznání.

### Prùvodce zavedením pøiznání

(Záznam/Editace/Vložit)

Prostøednictvím prùvodce založíte **nový záznam øádného pøiznání k dani z pøíjmù**. Ve výklopném seznamu vyberete zdaòovací období, za které pøiznání sestavujete. Na další stranì prùvodce zvolíte **zpùsob zavedení dat do pøiznání**.

Mùžete využít **automatické zavedení dat** ze zvoleného úèetnictví ekonomického systému POHODA. Pokud jej nemáte k dispozici, zvolte **ruèní zavedení dat**. Po stisku tlaèítek Další a Dokonèit se otevøe agenda pro zpracování pøiznání.\_\_\_

V novì založeném pøiznání budou pøedvyplnìny identifikaèní údaje o poplatníkovi dle údajù zadaných v agendì <u>Adresáø poplatníkù</u> a v pøípadì zavedení dat z úèetnictví POHODA budou naèteny údaje z úèetnictví nutné pro zpracování daòového pøiznání.

| Viz také |                     |  |  |
|----------|---------------------|--|--|
|          | Daò z pøíjmù        |  |  |
|          | Pøiznání DPFO Typ B |  |  |
|          | Pøiznání DPFO Typ A |  |  |

# Kopie pøiznání (Záznam/Editace/Kopírovat)

Funkce **Kopírovat** (CTRL+K) v agendì pøiznání umožòuje vytvoøit nejen **kopii øádného pøiznání**, ale také založit k danému pøiznání **opravné pøiznání** èi **dodateèné pøiznání**.

Druh pøiznání zvolte z výklopného seznamu, který otevøete napøíklad pomocí klávesy F4.

Viz také 📕 Daò z pøíjmù Daò silnièní Daò z pøidané hodnoty

# Aktualizovat poplatníka (Záznam/Aktualizovat poplatníka)

Povel provede aktualizaci údajù o poplatníkovi v pøiznání tak, aby odpovídaly údajùm uvedeným v agendì <u>Adresáø</u> poplatníkù.

# **Otevøení formuláøe pøiznání** (Záznam/Otevøít pøiznání)

Tento povel otevøe vstupní formuláø zvoleného pøiznání k jeho dalšímu zpracování nebo tisk výstupních sestav. Tip Zvolené pøiznání lze také otevøít stiskem klávesy ENTER.

# Uzavøení pøiznání (Záznam/Uzavøít pøiznání)

Povel Uzavøít pøiznání obsahuje v dialogovém oknì nìkolik funkcí, které se týkají zvoleného pøiznání.

### Uzavøít daòové pøiznání

Tato funkce umožouje plni uzamknout pøístup k úpravám zvoleného pøiznání. Tím zabezpeèí údaje proti nechtiným zmìnám po odevzdání pøiznání. Uzavøení je indikováno ve formuláøi záznamu uzavøeného pøiznání. V poípadì poiznání k dani z poíjmù můžete zaškrtnutím pole Vytvooit závazky zároveò s uzavoením vystavit závazky odvodù v agendì <u>Závazky</u>.

### Zrušit uzavøení pøiznání

Tato funkce opìt plnì zpøístupní zvolené pøiznání. Po zrušení uzavøení bude opìt možné provádìt zmìny.

Viz také <u>Daò silnièní</u> Daò z pøidané hodnoty

# Finanèní úøady (Nastavení/Finanèní úøady)

Agenda **Finanèní úøady** obsahuje seznam finanèních úøadù.

• Tento seznam využijete napø. v agendì <u>Adresáø poplatníkù</u> nebo v agendì <u>Závazky</u> pøi výbìru pøíjemce po stisku

F5 v poli Úøad.

Základní dovednosti Popis formuláøe

Použité klávesy

# Zdravotní pojiš ovny (Nastavení/Zdravotní pojiš ovny)

Agenda Zdravotní pojiš ovny obsahuje seznam zdravotních pojiš oven.

Zdravotní pojiš∏ovnu je tøeba pøiøadit fyzické osobì v agendì Adresáø poplatníkù. Pøi vystavení DPFO se zvolená zdravotní pojiš ovna automaticky pøevezme do pøiznání.

V pøiznání samotném pak lze pojiš<br/>
<code>]ovnu</code> nastavit pøímo v sekci <br/>
<code>Zdravotní</code> resp. Zdravotní2. Výbìrem zdravotní pojiš<br/>
<code>]ovny</code> se v pøiznání zároveò zpøístupní správný tiskopis pøehledu dané pojiš<br/>
<code>]ovny</code>, nastavený v poli Tiskopis agendy Zdravotní pojiš ovny.

V agendì <u>Závazky</u> lze zvolit pojiš□ovnu pøi výbìru pøíjemce platby po stisku F5 v poli Úøad.

Základní dovednosti

- Popis formuláøe
- Popis tabulky Použité klávesy

# Sociální pojištìní (Nastavení/Sociální pojištìní)

Agenda Sociální pojištìní obsahuje seznam správ sociálního zabezpeèení.

• Tento seznam využijete v agendì <u>Závazky</u> pøi výbìru pøíjemce po stisku F5 v poli Úøad.

Základní dovednosti Popis formuláøe

Popis tabulky

Použité klávesy

### Název

Název instituce.

### Úèet

Èíslo bankovního úètu instituce.

### Telefon

Telefonní èíslo.

### **Email** Emailová adresa.

**Èíslo FÚ** Èíslo finanèního úøadu. Èíslo okresu

Èíslo okresu.

### Zkratka

Zkratka názvu zdravotní pojiš ]ovny.

### Tiskopis

Ve výbìrovém poli zvolte formuláø tiskopisu pøehledu pro danou zdravotní pojiš ]ovnu.

### Ulice

Ulice a èíslo popisné.

### PSÈ, Obec

Poštovní smìrovací èíslo obce. Tip Pokud nemáte jistotu ve výbìru PSÈ, mùžete využít pomocný seznam, který vyvoláte pomocí klávesové zkratky F5.

### Obec

Název obce. **Tip** Pokud nemáte jistotu ve výbìru názvu obce, mùžete využít pomocný seznam, který vyvoláte pomocí klávesové zkratky F5.

### **Fax** Faxové èíslo

## Pøiznání DPFO Typ B

(Daò z pøíjmù, Pøiznání DPFO Typ B)

Pokud v agendì <u>Daò z pøíjmù</u> založíte **Pøiznání DPFO Typ B**, otevøou se vstupní formuláøe pøiznání k dani z pøíjmù fyzických osob typ B, které popisuje tato nápovìda.

Vstupní formuláø pro zápis daòového pøiznání danì z pøíjmù je rozdìlen do nìkolika pøehledných sekcí. Jejich seznam je k dispozici v panelu sekcí po levé stranì.

Sekce jsou z klávesnice pøímo pøístupné klávesovými zkratkami uvedenými v nabídce Záznam. Mezi sekcemi lze také pøecházet kliknutím myši nebo klávesami **PgUp** a **PgDn**.

Sekce jsou rozdìleny do tøí okruhù - Obecné, Pøíjmy a Rekapitulace. Pøi zpracování pøiznání vyplòujte postupnì jednotlivé sekce formuláøe v uvedeném poøadí.

| <u>Obecné</u> |
|---------------|
| Pøíjmy        |

<u>Rekapitulace</u>

Podrobný popis každého pole vyvoláte stiskem kláves **CTRL+F1**. Ikona

🖹 oznaèuje texty uvedené v "Pokynech". Ikona

💿 oznaèuje konkrétní nápovìdu k vyplnìní daného pole v programu TAX.

# Pohyb ve formuláøi pøiznání (Záznam/...)

Povely v nabídce Záznam slouží jako nápovida k ovládání formuláøe pøiznání. Obsahuje názvy sekcí s uvedením zkratkových kláves pro pøístup z klávesnice

Mezi sekcemi lze také pøecházet kliknutím myši nebo klávesami **PgUp** a **PgDn**.

### Obecné

### (Daò z pøíjmù, Pøiznání DPFO Typ B)

Úvodní skupina formuláøù DPFO nazvaná **Obecné** zahrnuje sekce, které je tøeba pøi zpracování pøiznání vyplnit jako první.

Nejdùležitìjší je sekce <u>Otázky</u>. Zatržením obsažených polí dle skuteènosti provedete optimalizaci vstupních formuláøù na požadovaný rozsah. Díky tomu zjednodušíte vyplòovaný dotazník jen na ty èásti, které pro své daòové pøiznání potøebujete.

Sekce **Poplatník** obsahuje základní údaje o poplatníkovi danì z pøíjmù; **Zástupce** údaje o zastupujícím daòovém poradci; **Mimo ÈR** adresy poplatníka s bydlištìm zahranièí a **Odpoèty** údaje pro stanovení odèitatelných položek. Nikteré z nich ale budou poístupné jen v poípadi potoeby na základi nastavení v sekci Otázky.

### Obecné

| <u>Otázky</u>    |                                                                                          |  |  |
|------------------|------------------------------------------------------------------------------------------|--|--|
| <u>Poplatník</u> |                                                                                          |  |  |
| <u>Mimo ÈR</u>   | (volitelné)                                                                              |  |  |
| <u>Odpoèty</u>   |                                                                                          |  |  |
| <u>Zástupce</u>  | (volitelné)                                                                              |  |  |
|                  | <u>Otázky</u><br><u>Poplatník</u><br><u>Mimo ÈR</u><br><u>Odpoèty</u><br><u>Zástupce</u> |  |  |

Podrobný popis každého pole vyvoláte stiskem kláves CTRL+F1. Ikona označuje texty uvedené v "Pokynech". Ikona
 označuje konkrétní nápovidu k vyplniní daného pole v programu TAX.

### Otázky

#### ALT+N

(<u>Daò z pøíjmù</u>, <u>Pøiznání DPFO Typ B</u>)

Sekce **Otázky** Vám poslouží k pøesnému nadefinování jednotlivých èástí formuláøe. Jestliže patøíte mezi podnikatele, kteøí mají velmi snadnou agendu, tedy nevyužíváte daòového poradce, nemáte pøíjmy ze zahranièí èi nemáte pøíjmy za nikolik zdaòovacích období, celá práce se Vám v mnohém zjednoduší.

V sekci **Druhy pøíjmù** zvolte, jaké druhy pøíjmù bude poplatník uplatòovat do daòového pøiznání. Pokud budete využívat pøevedená data, potom tato èást se nastaví dle Globálního nastavení a pøípadnì využitých støedisek v databázi ES POHODA.

V sekci **Pøehledy pojistného** máte automaticky zvolenu možnost sestavení Pøehledu pro správu sociálního zabezpeèení a Pøehledu pro zdravotní pojiš□ovnu. Pøehledy je nutné odevzdat nejpozdìji do 8 dnù po podání daòového pøiznání.

Pokud jste pøi založení pøiznání využili možnost naètení dat z úèetnictví poplatníka vedeném v ekonomickém systému POHODA, budou nikteré hodnoty již vyplniny. Staèí jen zkontrolovat jejich správnost a daòové pøiznání máte v nikolika minutách sestaveno.

Vzhledem k tomu, že se jedná o nastavení, které rozhodne o dalším prùbìhu výpoètu, doporuèujeme pøekontrolovat tuto èást a pøípadnì provést pøednastavení dle skuteènosti, kterou chcete pøevést do daòového pøiznání.

Pøípadnì další informace mùžete získat v dalším produktu spoleènosti STORMWARE, v právním systému WINLEX.

Podrobný popis každé otázky vyvoláte stiskem kláves CTRL+F1 v poíslušném poli formuláoe.

Zpracovává toto pøiznání daòový poradce na základì plné moci ? □
 □
 □
 □
 □
 □
 □
 □
 □
 □
 □
 □
 □
 □
 □
 □
 □
 □
 □
 □
 □
 □
 □
 □
 □
 □
 □
 □
 □
 □
 □
 □
 □
 □
 □
 □
 □
 □
 □
 □
 □
 □
 □
 □
 □
 □
 □
 □
 □
 □
 □
 □
 □
 □
 □
 □
 □
 □
 □
 □
 □
 □
 □
 □
 □
 □
 □
 □
 □
 □
 □
 □
 □
 □
 □
 □
 □
 □
 □
 □
 □
 □
 □
 □
 □
 □
 □
 □
 □
 □
 □
 □
 □
 □
 □
 □
 □
 □
 □
 □
 □
 □
 □
 □
 □
 □
 □
 □
 □
 □
 □
 □
 □
 □
 □
 □
 □
 □
 □
 □
 □
 □
 □
 □
 □
 □
 □
 □
 □
 □
 □
 □</

nezpøístupní a bude nutné podat daoové pøiznání nejpozdíji do tøí misícù od uplynutí zdaoovacího období.

Pøíjmy za více zdaòovacích období ?
"Jyplníte "ano" nebo "ne" podle toho, zda jste mìl pøíjmy, které jsou výsledkem nìkolikaleté èinnosti a budete je rozdìlovat podle § 14 zákona. V pøípadì, že uvedete "ano", vypoètete daò ze zbývající èásti pøíjmù za více zdaòovacích období v Pøíloze è.1 v oddílu I."
Volbu využijete pouze v pøípadì, že pøíjmy poplatníka jsou výsledkem nìkolikaleté èinnosti nebo plynou z využití vìcí a práv najednou za více let. Tato volba zpøístupní pole pro vyplnìní pøíslušných údajù.
Ve zdaòovacím období pøíjmy ze zahranièí ?

 <sup>B</sup> "Vyplníte "ano" nebo "ne" podle toho, zda jste mìl pøíjmy ze zahranièí. V pøípadì, že uvedete "ano" vypoètete daò z pøíjmù ze zahranièí v Pøíloze è.1 v oddílech CH – metoda vynìtí s výhradou progrese a v oddílu K – metoda zapoètu danì zaplacené v zahranièí."

 Volbu využijete pouze v pøípadì, že poplatník má pøíjmy ze zahranièí. Tato volba zpøístupní sekci Zahranièí pro vyplatník má pøíjmy ze zahranièí.

vyplnìní pøíslušných údajù.

**Byla adresa bydlištì k poslednímu dni kalendáøního roku jiná ?** (a) "Vyplòte pouze v pøípadì, že se tato adresa liší od adresy bydlištì v den podání pøiznání. Pokud jde o èíslo domu, uveřte popisné èíslo a orientaèní èíslo."

Volbu využijete pouze v pojpadi, že chcete zapsat adresu dle výše uvedených pokynù. Tato volba zpojstupní sekci **Poplatník**/Adresa bydlišti k poslednímu dni kalendáoního roku pro vyplniní pojslušných údajù.

Má poplatník trvalý pobyt mimo území ÈR ? ), údaje vyplòte pouze tehdy, nemáte-li bydlištì (trvalý pobyt) na území Èeské republiky, ale obvykle se zde zdržujete (týká se tìch poplatníkù, ktegí pobývají na území Èeské republiky alespoò 183 dní ve zdaòovacím období, a to souvisle nebo v nikolika obdobích. Do tohoto období se zapoèítává každý zapoèatý den pobytu, tzn. I soboty, nedìle a svátky)."

Volbu využijete pouze v pøípadì, že chcete zadat adresu, kde se poplatník obvykle zdržoval. Slovo obvykle pøedstavuje podmínku minimálni 183 dní ve zdaoovacím období. Tato volba zpøístupní sekci **Mimo ÈR** pro vyplniní pøíslušných údajù.

**Byly pøíjmy dosažené ve spolupráci ?** Pokud budete rozdilovat pøíjmy a výdaje na další spolupracující osoby jako je napø.manželka, je nutné tuto volbu zvolit. Obdobnou volbu zvolí i ti poplatníci, ktegí patøí do kategorie osob, které pøíjmy a výdaje rozdilují. Tato volba zpøístupní sekci **Spolupráce** pro vyplniní pøíslušných údajù.

Byly pøíjmy dosažené z k.s. nebo v.o.s. ? Patøí-li poplatník mezi èleny sdružení, pøípadnì je spoleèníkem v.o.s. èi komanditní spoleènosti, je tøeba zvolit tuto volbu. Tato volba zpøístupní sekci **Podíly** pro vyplnìní pøíslušných údajù.

# Uplatòuje poplatník na své zamìstnance se ZPS slevy na dani ?

"Vyplníte "ano" nebo "ne" podle toho, zda uplatoujete slevy na dani podle § 35 odst. 1 zákona. V pøípadi, že uvedete "ano" vypoètete slevu na dani v Pøíloze è. 1 v oddílu J."

Volbu tohoto pole využijete pouze v pøjpadì, že zamìstnáváte zamìstnance se zmìnìnou pracovní schopností (ZPS) a zamìstnance se zmìnìnou pracovní schopností s tižším zdravotním postižením (ZPS-TZP) a chcete uplatnit slevu na dani dle výše uvedeného paragrafu. Pokud tuto volbu nevyužijete, pøíslušná èást Pøílohy è.1 bude pøi vyplòování daòového pøiznání proškrtnuta.

# Pøíjmy ze závislé èinnosti a funkèních požitkù podle § 6

"Do pøíjmù ze závislé èinnosti a z funkèních požitkù podle § 6 zákona se zahrnují pøíjmy ze zdrojù na území Èeské republiky i pøíjmy ze zdrojù v zahranièí, a to pøepoètené na Kè. V tomto oddílu se za pøíjmy ze zdrojù v zahranièí považují hrubé zahranièní pøíjmy bez odèitatelných položek a nezdanitelných èástí danì podle zahranièních pøedpisù. K tìmto hrubým zahranièním pøíjmùm mùžete uplatnit jako výdaj pojistné hrazené v zahranièí za pøedpokladu, že toto pojistné splòuje podmínky daòovéno výdaje podle èeských právních pøedpisù. U poplatníkù podle § 2 odst. 2 zákona (daòový rezident), kteøí mají pøíjmy ze zdrojù v zahranièí, ze státu, s nímž Èeská republika neuzavøela smlouvu o zamezení dvojího zdanìní, je základem danì jejich pøíjem snížený o daò zaplacenou z tohoto pøíjmu. Pro pøepoèten a Kè se použije jednotný kurz podle § 38 zákona, který se stanoví jako roèní prùmir smìnného kurzu devizového trhu, stanoveného Èeskou národní bankou poslední den každého mìsíce zdaòovacího období. Upozoròujeme, že pokud má poplatník pøíjmy ze zdrojù v zahranièí pøi vylouèení jejich dvojího zdanìní výhradnì podle pøíslušné smlouvy o zamezení dvojího zdanìní."

Tato volba zpøístupní sekci **§6 Zamìstnání** pro vyplnìní pøíjmù z jednotlivých zamìstnání. Tuto èást je možné vyplnit pouze na základì Potvrzení o pøíjmech, která jsou zároveò nezbytnou souèástí (povinná pøíloha) daòového pøiznání za pøíslušný roku. Pokud pole ponecháte prázdné, daná èást daòového pøiznání bude pøi sestavování vynechána a proškrtnuta.

### Pøíjmy z podnikání a jiné sam. výdìleèné èinnosti podle § 7

"Do pøíjmù z podnikání a jiné samostatné výdìleèné èinnosti podle § 7 zákona se zahrnují pøíjmy a výdaje k tìmto pøíjmùm ze zdrojù na území Èeské republiky i pøíjmy ze zdrojù v zahranièí, a to pøepoètené na Kè. V tomto oddílu se za pøíjmy ze zdrojù v zahranièí považují hrubé zahranièní pøíjmy bez odèitatelných položek a nezdanitelných èástí základu danì podle zahranièních pøedpisù, pøepoètené v Kè. Výdaje vztahující se k pøíjmùm ze zdrojù v zahranièí lze uplatnit buï ve skuteèné výši nebo procentem z pøíjmù a to pouze podle èeských právních pøedpisù. Pro pøíjmy a výdaje k tìmto pøíjmùm ze zdrojù v zahranièí se použijí dále uvedené zpùsoby pøepoètu na Kè.

a) pokud jste úèetní jednotkou, potom použijete smìnný kurz devizového trhu vyhlašovaný Èeskou národní bankou v souladu se znìním § 24 odst. 2 písm. a), b), c), d) zákona è. 563/1991 Sb., o úèetnictví, ve znìní pozdìjších pøedpisù a Opatøení, kterým se stanoví používání kursu pøepoètu majetku a závazkù vyjádøených v cizí mìnì, èj. 282/63 114/1995

b) pokud nejste účetní jednotkou, použijete jednotný kurz, který se stanoví jako roční prùmìr smìnného kurzu devizového trhu stanoveného Českou národní bankou poslední den každého mìsíce zdačovacího období."

Tato volba je implicitnì nastavena, jelikož pøi sestavování pøiznání typu B se pøedpokládá, že poplatník má pøíjmy hlavnì podle **§7**. Pokud pole ponecháte pøesto prázdné, daná èást daòového pøiznání bude pøi sestavování vynechána a proškrtnuta.

Souèástí této volby je zároveò i možnost výbìru druhu úèetnictví. Podle volby úèetnictví se Vám nìkteré sekce uzavøou a jiné naopak mohou zpøístupnit. Pokud jsou data pøevzata z ES POHODA, druh úèetní jednotky se nastaví automaticky.

# Pøíjmy z kapitálového majetku podle § 8

"Do pøíjmy z kapitálového majetku podle § 8 zákona se zahrnují pøíjmy ze zdrojù na území Ěeské republiky i pøíjmy v zahranièí, a to pøepoètené na Kè zpùsobem uvedeným v oddílu 3 Pokynù, které nejsou zdaniny sazbou dani podle § 36 zákona."

Tato volba zpøístupní sekci **§8 Kapitál** pro vyplnìní pøíslušných údajù. Pokud pole ponecháte prázdné, daná èást daòového pøiznání bude pøi sestavování vynechána a proškrtnuta.

## Pøíjmy z pronájmu podle § 9

"Do pøíjmù z pronájmu podle § 9 zákona se zahrnují pøíjmy a výdaje k tìmto pøíjmùm ze zdrojù na území Èeské republiky i pøíjmy ze zdrojù v zahranièí, a to pøepoètené na Kè zpùsobem uvedeným v oddílu 3 Pokynù."
 Tato volba zpøístupní sekci §9 Pronájem pro vyplnìní pøíslušných údajù. Prostøednictvím této sekce bude umožnìno zadat popis pronajímané vìci, celkové pøíjmy a celkové výdaje. Dále umožní volbu paušálních výdajù. Pokud pole ponecháte prázdné, daná èást daòového pøiznání bude pøi sestavování vynechána a proškrtnuta.

# Ostatní pøíjmy podle § 10

Ostatní pøjimy podle § 10
 "Do ostatních pøjimù podle § 10 zákona se zahrnují pøjimy ze zdrojù na území Èeské republiky i pøjimy ze zdrojù v zahranièl, a to pøepoètené na Kè zpùsobem uvedeným v oddílu 3 Pokynù, pokud se u zahranièních pøjimù nepoužije výpoèet danì ze samostatného základu danì sazbou danì podle § 16 odst. 2 zákona."
 Tato volba zpøjstupní sekci §10 Ostatní pro vyplnìní pøjslušných údajù. Prostøednictvím této sekce bude umožnìno zadat popis pøjslušných pøjimù a celkové pøjimy a výdaje. Pokud pole ponecháte prázdné, daná èást daòového pøjznání bude pøj sestavování vynechána a proškrtnuta.

# Pøíjmy podle §8 a §10 tvoøící samostatný základ danì

"Pøíjmy podle §8 odst. 5 a §10 odst. 8 zákona ze zdrojù v zahranièí, u kterých se ze samostatného základu danì použije pro výpoèet danì sazba danì podle § 16 odst. 2 zákona. K výpoètu danì se použije Pøíloha è. 2 Výpoèet danì ze samostatného základu danì."

Tato volba zpøístupní sekci **Pøíloha è. 2** pro vyplnìní údajù nutných k výpoètu danì ze samostatného základu danì. Prostøednictvím této sekce budete moci zadat pøíjmy a výdaje tvoøící samostatný základ danì. Program provede výpoèet danì a umožní vytisknout Pøílohu è. 2 "Výpoèet danì ze samostatného základu danì" a automaticky vyplní øádek 108 daòového pøiznání. Pokud pole ponecháte nezatržené, daná èást daòového pøiznání bude pøi sestavování vynechána a ruènì vypoètenou daò ze samostatného základu danì dle §16 odst.2 doplníte v sekci Rekapitulace/Daò do ø. 108.

Pøehled pro OSSZ, Pøehled pro ZP Nezbytnou souèástí pøiznání jsou pøehledy, které je nutné vždy odevzdat do 8 dnù po podání daòového pøiznání, na pøíslušný úøad (OSSZ a ZP). Tato volba zpøístupní sekci **Sociální** resp. **Zdravotní** pro vyplnìní pøíslušných údajù.

# Poplatník

### ALT+L

# (Daò z pøíjmù, Pøiznání DPFO Typ B)

Vitšina údajù v této sekci se vyplní automaticky pøi založení pøiznání z údajù v agendì <u>Adresáø poplatníkù</u>. Proveïte kontrolu a pøípadnì doplnìní údajù dle potøeby.

# Adresa bydlištì k poslednímu dni kalendáøního roku

V pøípadì, že se adresa liší od adresy bydlištì v den podání pøiznání, je nutné tuto skuteènost zachytit na daòovém pøiznání.

Pokud došlo ke zmìnì údajù v agendì <u>Adresáø poplatníkù</u> po založení pøiznání, mùžete aktualizované údaje promítnout do existujícího pøiznání povelem <u>Aktualizovat poplatníka</u>, který je pøístupný v agendì <u>Daò z pøíjmù</u>.

Podrobný popis každého pole vyvoláte stiskem kláves **CTRL+F1** v poli formuláøe.

Pøíjmení
 "Vyplòte nyní používané pøíjmení."
 Vyplní se automaticky pøi založení pøiznání z údajù v agendì Adresáø poplatníkù.

Titul ☐ "Uveïte získané vìdecké a akademické tituly." ☐ Vyplní se automaticky pøi založení pøiznání z údajù v agendì Adresáø poplatníkù.

Døívìjší pøíjmení
 "Uveïte rodné pøíjmení."
 Vyplní se automaticky pøi založení pøiznání z údajù v agendì Adresáø poplatníkù.

Státní pøíslušnost
 \_\_\_\_\_\_ "Vyplòte svoji státní pøíslušnost."
 \_\_\_\_\_\_ Vyplní se automaticky pøi založení pøiznání z údajù v agendì Adresáø poplatníkù.

Èíslo pasu
 V pøípadì, že jste cizí státní pøíslušník, vyplòte èíslo cestovního dokladu (pasu).

# Finanèní úøad

"Vyplòte sídlo správce danì (finanèní úøad), v jehož územním obvodu máte v dobì podání daòového pøiznání bydlištì (trvalý pobyt). Jste-li zaregistrován, vyplòte sídlo správce danì (finanèního úøadu) místnì pøíslušného dle osvìdèení o registraci."

Pole Finanèní úøad je naplnìno na základì agendy Adresáø poplatníkù. Pokud potøebujete nastavený FÚ zmìnit, staèí použít klávesy F5, prostøednictvím které se pøepnete do seznamu finanèních úøadù, ze kterého vyberete dle registrace èi místa trvalého bydlištì odpovídající finanèní úøad.

DIÈ ,Vyplòte, pokud Vám bylo pøidìleno." Vyplní se automaticky pøi založení pøiznání z údajù v agendì Adresáø poplatníkù.

Rodné èíslo
 "Vyplòte svoje rodné èíslo. Pokud má Vaše rodné èíslo za lomítkem pouze tøi èíslice, poslední místo nevyplòujte. Jste-li osoba (poplatník danì), které nebylo pøidìleno rodné èíslo, vyplòte datum narození."
 Vyplní se automaticky pøi založení pøiznání z údajù v agendì Adresáø poplatníkù.

Ulice, è.p.
 "Vyplòte v uvedeném èlenìní. Pokud jde o èíslo domu, uveïte popisné èíslo a orientaèní èíslo."
 Vyplní se automaticky pøi založení pøiznání z údajù v agendì Adresáø poplatníkù.
 Do první èásti pole uvedete název ulice, do druhé èásti pole (za svislou èáru) uvedete nejprve èíslo popisné a následnì èíslo orientaèní.

Telefon/ mobil
 "Vyplòte v uvedeném èlenìní."
 Vyplní se automaticky pøi založení pøiznání z údajù v agendì Adresáø poplatníkù.
 Vzhledem k omezené velikosti pole v tiskopisu pøiznání doporuèujeme zadat pouze jeden z tìchto údajù.

Fax, e-mail
"Vyplòte v uvedeném èlenìní."
Vyplní se automaticky pøi založení pøiznání z údajù v agendì Adresáø poplatníkù.
Vzhledem k omezené velikosti pole v tiskopisu pøiznání doporuèujeme zadat pouze jeden z tìchto údajù.

Stát
\_\_\_\_\_ "Vyplòte v uvedeném èlenìní."
\_\_\_\_\_ Vyplní se automaticky pøi založení pøiznání z údajù v agendì Adresáø poplatníkù.

Ulice, è.p.
 "Vyplòte pouze v pøípadì, že se tato adresa liší od adresy bydlištì v den podání pøiznání. Pokud jde o èíslo domu, uveïte popisné èíslo a orientaèní èíslo."
 V první èásti pole se uvádí název ulice, do druhé èásti pole (za svislou èáru) se uvádí nejprve èíslo popisné a následnì èíslo orientaèní.

# PSÈ, Obec

"Vyplòte pouze v pøípadì, že se tato adresa liší od adresy bydlištì v den podání pøiznání."
 Do první èásti pole bude uvedeno smìrovací èíslo obce, do druhé vìtší èásti pole (za svislou èáru) uvedete název obce. Pokud nemáte jistotu ve výbìru PSÈ nebo názvu obce, mùžete opìt využít pomocný seznam, který vyvoláte pomocí klávesové zkratky F5.

# Kód pøiznání a datum

"V pøípadì, že podáváte pøiznání pøi prohlášení konkursu, zrušení konkursu, nebo za zemøelého poplatníka, oznaète typ pøiznání køížkem a uveïte datum kdy tato skuteènost nastala. V opaèném pøípadì nevyplòujte."
 Jestliže patøíte do jedné z vybraných skupin, zvolíte v tomto poli patøièný kód pomocí výklopného seznamu (možno vybrat pomocí F4) a zaveïte kód. Do pole Datum uveïte, kdy skuteènost nastala. Zatržítko na tiskové sestavì se provede po uložení pøíslušné volby kódu.

# Mimo ÈR

(<u>Daò z pøíjmù</u>, <u>Pøiznání DPFO Typ B</u>)

Prostøednictvím sekce **Mimo ÈR** je možné vyplnit údaje o bydlišti a kontaktní osobì, která bude prostøedníkem mezi finanèním úøadem a osobou èi osobami, které nemají trvalý pobyt v ÈR.

Tato sekce je k dispozici pouze pokud je zatrženo pøíslušné pole v sekci <u>Otázky</u>.
 Podrobný popis každého pole vyvoláte stiskem kláves **CTRL+F1** v poli formuláøe.

**Ulice/è.p.** V první èásti pole se uvádí název ulice, do druhé èásti pole (za svislou èáru) se uvádí nejprve èíslo popisné a následnì èíslo orientaèní.

PSÈ, Obec Do první èásti pole bude uvedeno smirovací èíslo obce, do druhé vitší èásti pole (za svislou èáru) uvedete název obce. Pokud nemáte jistotu ve výbiru PSÈ nebo názvu obce, mùžete opit využít pomocný seznam, který vyvoláte pomocí klávesové zkratky F5.

**Telefon/ mobil**Dle uvedeného poøadí uveïte jednotlivá telefonní èísla.

Fax/ e-mail ☐ Dle uvedeného poøadí uveïte faxové èíslo a pøípadnì e-mailovou adresu.

Pøíjmení
 Uveïte pøíjmení osoby, která byla Vámi urèena pro doruèování korespondence.
Jméno Uveïte jméno osoby, která byla Vámi urèena pro doruèování korespondence.

Døívìjší pøíjmení
 Uveïte døívìjší pøíjmení osoby, která byla Vámi urèena pro doruèování korespondence.

**Ulice/è.p.** V první èásti pole se uvádí název ulice, do druhé èásti pole (za svislou èáru) se uvádí nejprve èíslo popisné a následnì èíslo orientaèní.

PSÈ, Obec Do první èásti pole bude uvedeno smirovací èíslo obce, do druhé vitší èásti pole (za svislou èáru) uvedete název obce. Pokud nemáte jistotu ve výbiru PSÈ nebo názvu obce, mùžete opit využít pomocný seznam, který vyvoláte pomocí klávesové zkratky F5.

**Telefon/ mobil**Dle uvedeného poøadí uveïte jednotlivá telefonní èísla.

Fax/ e-mail Dle uvedeného poøadí uveïte jednotlivá faxová èísla a další spojení.

# Odpoèty

### ALT+O

(<u>Daò z pøíjmù</u>, <u>Pøiznání DPFO Typ B</u>)

Sekce **Odpoèty** umožòuje provést snížení základu danì o nezdanitelné èásti základu danì (podle § 15 zákona) a dále o položky odèitatelné od základu danì (podle § 34 zákona).

Tabulka v horní èásti slouží k uvedení **údajù o manželce (manželovi) a dìtech poplatníka**. Údaje se automaticky pøenesou z tabulky <u>Rodina</u> agendy <u>Adresáø poplatníkù</u> pøi založení pøiznání. V tabulce uvedete poèet mìsícù, po které byly splnìny všechny zákonné nároky na odpoèitatelnou položku. Pokud poèet mìsícù bude menší než 12, potom pro samotný tiskopis i výpoèty bude uplatnìna pouze pomìrná èást roèní sazby odp. položky.

Uplatnìní odpoètu na manželku (manžela) je podmínìno takto:

- manželka/manžel žijí ve spoleèné domácnosti,

- manželka/manžel nemá vlastní pøíjem, který by pøesáhl zákonem stanovenou hranici,
- pokud byla manželka/manžel držitelem prùkazu ZTP/P je možné uplatnit dvojnásobný odpoèet.

Uplatnìní odpoètu na dìti je podmínìno napø. takto:

- vyživované díti žije s poplatníkem v jedné domácnosti,

- vyživuje-li díti více osob v jedné domácnosti, mùže si uplatnit odpoèet jen jedna z tichto osob,

 - uplatníní může nastat již za mísíc, ve kterém se díti narodilo nebo ve kterém zaèíná soustavná pøíprava zletilého dítite na budoucí povolání a jiné.

Pro správné rozlišení vyživovaných dìtí pøidìlte ke každému dítiti kód:

A - dítì nezletilé

B - zletilé dítì až do dovršení vìku 26 let, jestliže nepobírá invalidní dùchod a

B1 - soustavnì se pøipravuje na budoucí povolání;

B2 - nemùže se pøipravit na budoucí povolání, nebo vykonávat výdìleènou èinnost pro nemoc nebo úraz;

B3 - z dùvodu dlouhodobì nepøíznivého zdravotního stavu je neschopen vykonávat soustavnou výdìleènou èinnost.

Nárok jak na uplatniní odèitatelných položek, tak na snížení základu dani musí poplatník svému správci dani prokázat. K tomu slouží nejen obèanský prùkaz, ale také napø. potvrzení o studiu, pøedložení prùkazu ZTP-P, smlouva o úviru, potvrzením o výši zaplacených úrokù atd. Uplatòuje-li poplatník nárok na uznání nezdanitelných èástek na díti, pøedloží potvrzení od zamistnavatele svého manžela(ky)o tom, že nárok na nezd. èástky na díti souèasni neuplatòoval on(a). Není-li zamistnán pøedloží jeho(jí) èestné prohlášení. U každé položky, kterou budete uplatòovat, doporuèujeme pøeèíst si informace v nápovidi, která pøináší podrobný popis jednotlivých povinných pøíloh a potvrzení.

V pøípadì, že podáváte Pøiznání typu B podle podmínek uvedených v § 38gb zákona pøi prohlášení a zrušení konkursu, nedošlo zrušení konkursu k poslednímu dni zdaòovacího období, nezdanitelné èásti základu danì (§ 15 zákona) a položky odèitatelné od základu danì (§ 34 zákona) neuplatòujete.

Podrobný popis každého pole vyvoláte stiskem kláves **CTRL+F1** v poli formuláøe.

## Základní nezdanitelná èástka

"Uveïte èástku 38.040 Kè. Jste-li však poživatelem starobního dùchodu z pojistného na sociální zabezpeèení nebo ze zahranièního povinného pojištìní stejného druhu od poèátku zdaòovacího období (nebo Vám tento dùchod byl pøiznán zpìtnì k poèátku zdaòovacího období) a váš roèní dùchod, který Vám byl ve zdaòovacím období vyplacen, pøevyšuje 38.040 Kè, tento øádek proškrtnìte. Nepøevyšuje-li Váš dùchod 38.040 Kè roènì bez dalších dávek sociálního zabezpeèení, uveïte na tomto øádku èástku 38.040 Kè sníženou o vyplacené èástky starobního dùchodu. Jestliže jste se stal poživatelem dùchodu až v prùbìhu zdaòovacího období a tento dùchod nebyl pøiznán zpìtnì k poèátku zdaòovacího období, uveïte na tomto øádku 38.040 Kè

Základní èástka je implicitnì nastavena tak, že bude uplatnìna pro všechny poplatníky. Za nìkterých pøedpokladù a výjimek, jako je napø. konkurs, není možné tuto odp.položku uplatnit.

V pøípadì, že podáváte Pøiznání typu B podle podmínek uvedených v § 38gb zákona pøi prohlášení a zrušení konkursu a nedošlo zrušení konkursu k poslednímu dni zdaòovacího období, nezdanitelné èásti základu danì (§ 15 zákona) a položky odèitatelné od základu danì (§ 34 zákona) neuplatòujete.

Pokud se jedná o starobní dùchod, zde je situace ponìkud jiná. Program sám automaticky na základì zadaných parametrù provede uplatnìní buï celé, èásteèné èi žádné základní èástky.

## Starobní dùchod k 1.1.

"Vyplòte "ano" nebo "ne" podle toho zda jste poživatelem starobního dùchodu (zákon è. 155/1995 Sb., o dùchodovém pojištìní, ve znìní pozdìjších pøedpisù) nebo dùchodu ze zahranièního povinného pojištìní stejného druhu anebo Vám byl dùchod zpìtnì pøiznán k 1.lednu 2001."

Volbou Starobní dùchod k 1.1. se následnì zpøístupní i pole Výše dùchodu, do kterého mùžete uvést roèní celkovou èástku starobního dùchodu, která byla poplatníkovi vyplacena v roce 2001. Na základì tìchto údajù dojde k porovnání èástky Základní s èástkou Výše dùchodu a dle platné legislativy bude uplatnìna patøièná èást Základní èástky.

Podmínkou pro volbu tohoto pole je pøiznání èi trvání starobního dùchodu od 1.1. pøíslušného roku.

## Èásteèný invalidní dùchod

"Uveïte èástku 7.140 Kè roènì, pokud pobíráte èásteèný invalidní dùchod a to i v pøípadì, došlo-li k soubìhu nároku na starobní a èásteèný invalidní dùchod. Jestliže jste pobíral tento dùchod pouze nìkolik kalendáøních mìsícù ve zdaòovacím období, snížíte základ danì o èástku 595 Kè za každý kalendáøní mìsíc, na jehož poèátku byly plnìny uvedené podmínky."

Volba Èásteèný invalidní dùchod Vám zajistí v samotném tiskopisu a výpoètech, že bude uplatnìna právì èástka 7.140 Kè. Volbou této odp.položky se zpøístupní i pole Poèet mìsícù, kde dle Vašich skuteèností uvedete poèet mìsícù, pro které jsou splnìny všechny zákonné nároky na odp.položku. Pokud poèet mìsícù bude menší než 12, potom pro samotný tiskopis i výpoèty bude uplatnìna pouze pomìrná èást roèní sazby odp. položky.

Podmínkou pro uplatniní této odp. èástky je rozhodnutí o pøiznání èásteèného invalidního dùchodu a doklad o výplati dùchodu.

## Plný invalidní dùchod

"Uveïte èástku 14.280 Kè roènì, pokud pobíráte plný invalidní dùchod nebo jiný dùchod, jehož jednou z podmínek pro pøiznání je plná invalidita, došlo-li k soubìhu nároku na starobní a plný invalidní dùchod nebo jste podle zvláštních pøedpisù plnì invalidní, avšak vaše žádost o plný invalidní dùchod byla zamítnuta z jiných dùvodù než proto, že nejste plnì invalidní. Jestliže uvedené podmínky byly plnìny pouze nìkolik kalendáøních mìsícù ve zdaòovacím období, snížíte základ danì o èástku 1.190 Kè za každý kalendáøní mìsíc, na jehož poèátku byly splnìny podmínky."

Volba Plný invalidní dùchod Vám zajistí v samotném tiskopisu a výpoètech, že bude uplatnìna právì èástka 14.280 Kè. Volbou této odp.položky se zpøístupní i pole Poèet mìsícù, kde uvedete poèet mìsícù, pro které jsou splnìny všechny zákonné nároky na odp.položku. Pokud poèet mìsícù bude menší než 12, potom pro samotný tiskopis i výpoèty bude uplatnìna pouze pomìrná èást roèní sazby odp. položky.

Podmínkou pro uplatniní této odp. èástky je rozhodnutí o pøiznání plného invalidního dùchodu a doklad o výplati dùchodu.

## Prùkaz ZTP-P

"Uveïte èástku 50.040 Kè roènì, jste-li držitelem prùkazu ZTP/P (zvláš tìžce postižený s prùvodcem), a to i v pøípadì, že nepobíráte èásteèný nebo plný invalidní dùchod. Jestliže uvedená podmínka byla splnìna pouze v nikolika kalendáøních mìsících ve zdaòovacím období, snížíte základ danì o èástku 4.170 Kè za každý kalendáøní mìsíc, na jehož poèátku byla podmínka splnìna."

Volba Prùkaz ZTP-P zajistí v samotném tiskopisu a výpoètech, že bude uplatnìna právì èástka 50.040 Kè. Volbou této odp.položky se zpøístupní i pole Poèet mìsícù, kde uvedete poèet mìsícù, pro které jsou splnìny všechny zákonné nároky na odp.položku. Pokud poèet mìsícù bude menší než 12, potom pro samotný tiskopis i výpoèty bude uplatnìna pouze pomìrná èást roèní sazby odp.položky.

## Student

Juveïte èástku 11.400 Kè, pøipravujete-li se soustavnì na budoucí povolání studiem nebo pøedepsaným výcvikem, a to až do výše dovršení vìku 26 let nebo po dobu prezenèní formy studia v doktorském studijním programu, který poskytuje vysokoškolské vzdìlání až do dovršení vìku 28 let. Jestliže uvedená podmínka byla splnìna pouze v nìkolika kalendáøních mìsících ve zdaòovacím období, snížíte základ danì o èástku 950 Kè za každý kalendáøní mìsíc, na jehož poèátku byla podmínka splnìna."

Volba Student Vám zajistí v samotném tiskopisu a výpoètech, že bude uplatnìna právì èástka 11.400 Kè. Volbou této odp.položky se zpøístupní i pole Poèet mìsícù, kde uvedete poèet mìsícù, pro které jsou splnìny všechny zákonné nároky na odp.položku. Pokud poèet mìsícù bude menší než 12, potom pro samotný tiskopis i výpoèty bude uplatnìna pouze patøièná pomìrná èást odp.položky.

Nutnou podmínkou pro uplatniní této odp. eástky je potvrzení školy o soustavné poípravi na budoucí povolání.

## Hodnota daru

Do tohoto øádku uveïte celkovou hodnotu datu/darù, který/é jste poskytl obcím a právnickým osobám se sídlem na území Èeské republiky na financování vìdy a vzdìlání, výzkumných a vývojových úèelù, kultury, školství, na policii, na požární ochranu, na podporu a ochranu mládeže, na ochranu zvíøat, na úèely sociální, zdravotní, ekologické, humanitární, charitativní, náboženského pro registrované církve a náboženské spoleènosti, tìlovýchovné a sportovní, a politickým stranám a politickým hnutím a na jejich èinnost, dále fyzickým osobám s bydlištìm na území Èeské republiky provozujícím školská a zdravotnická zaøízení a zaøízení na ochranu opuštiných zvíøat nebo ohrožených druhù zvíøat na financování tìchto zaøízení, pokud úhrnná hodnota darù ve zdaòovacím období pøesáhne 2% ze základu danì anebo èiní alespoò 1.000 Kè. V úhrnu lze odeèíst nejvýše 10% ze základu danì uvedené na øádku 75. Jako dar na zdravotnické úèely se posuzuje i odbìr krve u bezpøíspìvkového dárce krve, a to èástkou 2.000 Kè za jeden odbìr."

Aby bylo možné dary uplatnit, je zapotøebí vlastnit potvrzení pøíjemce daru o jeho výši a úèelu.

## Odeèet úrokù

📕 "Do tohoto øádku uveïte celkovou výši zaplacených úrokù z poskytnutého úvìru ze stavebního spoøení nebo z hypotéèního úviru z potvrzení stavení spoøitelny nebo banky. Pøi uplatòování odpoètu z úviru podle § 15 odst.10 zákona musí být k dispozici:

- smlouva o úviru podle § 15 odst. 10 zákona

- potvrzení o výši zaplacených úroků z úvìru od banky nebo stavební spoøitelny
- výpis z listu vlastnictví v pøípadì úvìru poskytnutého na úèely uvedené v § 15 odst. 10 písm. a), b), c), e), f) zákona nebo nájemní smlouvu na úèely uvedené pod písm. e) téhož ustanovení zákona, v pøípadì že se jedná o byt v nájmu nebo doklad o trvalém bydlišti, jde-li o byt v užívání

- potvrzení právnické osoby, že je jejím ělenem nebo spoleèníkem, v pøípadì úvìru poskytnutého na úèely uvedené v § 15 odst. 10 písm. g) zákona."

## Penzijní pøipojištiní

Jo øádku uveïte celkovou výši plateb pøípìvkù úèastníka na penzijní pøipojištìní se státním pøíspìvkem z potvrzení penzijního fondu o pøíspìvcích zaplacených poplatníkem na penzijní pøipojištìní se státním pøíspìvkem na zdaòovací období 2001 sníženou o 6.000 Kè. Maximálnì lze takto za zdaòovací období odeèíst 12.000 Kè. Pøi uplatòování platby pøíspìvkù na penzijní pøipojištìní podle § 15 odst. 12 zákona je zapotøebí:

- smlouva o penzijním pøipojištìní se státním pøíspìvkem
 - potvrzení penzijního fondu o pøíspìvcích zaplacených poplatníkem na penzijní pøipojištìní se státním pøíspìvkem na uplynulé zdaòovací období."

Životní pojištìní J "Do øádku uveïte celkovou výši plateb pøípìvkù úèastníka na soukromé životní pojištìní z potvrzení pojiš∏ovny o pojistném zaplaceném poplatníkem na soukromé životní pojištìní na zdaòovací období 2001. Maximální èástka, kterou lze odeèíst za zdaòovací období èiní 12.000 Kè

Pøi uplatòování platby pøíspìvkù na soukromé životní pojištìní je zapotøebí:

- smlouva o soukromém životním pojištiní (popøípadi pojistkou nebo návrhem na pojištiní osob a akceptací pojistné smlouvy)

 potvrzení pojiš□ovny o pojistném zaplaceném poplatníkem na soukromé životní pojištìní na uplynulé zdaòovací období."

Další èástky "Za zdaòovací období 2001 bez obsahové náplnì."

## Odèitatelná položka podle § 34 odst. 3

 "Uveïte èástku podle § 34 odst. 3 zákona."
 Dle uvedeného § 34 odst. 3 zákona je možné uplatnit hned nikolik rùzných odp.položek souèasni. Proto do pøíslušného pole zadejte celkovou sumu tichto odp.položek.

Pøíkladem tichto odp.položek je napø.

- 10% vstupní ceny hmotného majetku zatøídìného podle pøílohy è.1 k zákonu o dani z pøíjmù v odpisových skupinách 1, 2 a 3 s patøiènými vymezenými výjimkami, - 15% ze vstupní ceny zaøízení pøi èištìní a úpravu vod oznaèených ve Standardní klasifikaci produkce kódem

29.24.1 využívaných ve stavbách klasifikovaných Standardní klasifikací produkce 46.21.64, s patøiènými vymezenými výjimkami atd.

Odèitatelná položka podle § 34 odst. 7 "Uveïte èástku podle § 34 odst.3 zákona, kterou jste nemohl uplatnit v roce, kdy nárok na odpoèet vznikl z důvodu ztráty nebo základu danì nižšího než odpoèet."

Dle uvedeného § 34 odst.7 zákona a následnì dle § 34 a odst.3 zákona je možné uplatnit hned nìkolik rùzných odp.položek souèasnì. Proto do pøíslušného pole zadejte celkovou sumu tìchto odp.položek.

Zástupce (<u>Daò z pøíjmù</u>, <u>Pøiznání DPFO Typ B</u>)

Tato èást slouží k zavedení údajù o daòovém poradci èi zástupci, který toto daòové pøiznání za Vás zpracovává.

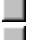

**I** Tato sekce je k dispozici pouze pokud je zatrženo pøíslušné pole v sekci <u>Otázky</u>.

Podrobný popis každého pole vyvoláte stiskem kláves **CTRL+F1** v poli formuláøe.

Pøíjmení a jménoUveïte v daném poøadí pøíjmení a jméno daòového poradce.

# **Titul** Uveïte všechny tituly.

Rodné èíslo Uveïte rodné èíslo daòového poradce.

DIÈ Daòové identifikaèní èíslo daòového poradce.

**Èíslo osvìdèení**Daòový poradce uvede èíslo osvìdèení, které mu bylo pøidìleno.

**Ulice/è.p.** V první èásti pole se uvádí název ulice, do druhé èásti pole (za svislou èáru) se uvádí nejprve èíslo popisné a následnì èíslo orientaèní.

PSÈ, Obec Do první èásti pole bude uvedeno smirovací èíslo obce, do druhé vitší èásti pole (za svislou èáru) uvedete název obce. Pokud nemáte jistotu ve výbiru PSÈ nebo názvu obce, mùžete opit využít pomocný seznam, který vyvoláte pomocí klávesové zkratky F5.

**Telefon**Dle uvedeného poøadí uveïte jednotlivá telefonní èísla.

Fax/ e-mail Dle uvedeného poøadí uveïte jednotlivá faxová èísla a další spojení.

Pøíjmy (<u>Daò z pøíjmù</u>, <u>Pøiznání DPFO Typ B</u>)

Formuláøe DPFO skupiny **Pøíjmy** umožòují zadat pøíjmy a výdaje poplatníka.

## Pøíjmy

| - |                     |           |             |
|---|---------------------|-----------|-------------|
|   | <u>§6 Zamìstnár</u> | Ц         | (volitelné) |
|   | <u>§7 Podnikání</u> |           |             |
|   | <u>§7 Úprava</u>    |           |             |
|   | §7 Spoluprác        | e         |             |
|   | <u>§7 Podíly</u>    |           |             |
|   | <u>§7 Jiné</u>      |           |             |
|   | §7 Pøehled M        | Z         | (pouze JÚ)  |
|   | §7 Pøehled P        | V         | (pouze JÚ)  |
|   | <u>§8 Kapitál</u>   | (voliteln | é)          |
|   | <u>§9 Pronájem</u>  | (voliteln | é)          |
|   | <u>§10 Ostatní</u>  | (voliteln | é)          |
|   | Zahranièí           | (voliteln | é)          |

Jednotlivé sekce jsou k dispozici v závislosti na nastavení pøíslušných polí v sekci <u>Otázky</u>.
 Podrobný popis každého pole vyvoláte stiskem kláves **CTRL+F1**. Ikona
 oznaèuje texty uvedené v "Pokynech". Ikona
 oznaèuje konkrétní nápovidu k vyplniní daného pole v programu TAX.

# §6 Zamìstnání

ALT+6

(Daò z pøíjmù, Pøiznání DPFO Typ B)

Do pøíjmù ze závislé èinnosti a z funkèních požitkù podle § 6 zákona se zahrnují pøíjmy ze zdrojù na území Èeské republiky i pøíjmy ze zdrojù v zahranièí, a to pøepoètené na Kè. V tomto oddílu se za pøíjmy ze zdrojù v zahranièí považují hrubé zahranièní pøíjmy bez odpoèitatelných položek a nezdanitelných èástí danì podle zahranièních pøedpisù. K timto hrubým zahranièním pøíjmùm mùžete uplatnit jako výdaj pojistné hrazené v zahranièí za pøedpokladu, že toto pojistné splòuje podmínky daòového výdaje podle èeských právních pøedpisù. U poplatníkù podle § 2 odst. 1 zákona (daòový rezident), kteøí mají pøíjmy ze zdrojù v zahranièí, ze státu, s nímž Èeská republika neuzavøela smlouvu o zamezení dvojího zdanìní, je základem danì jich pøíjem snížený o daò zaplacenou z tohoto pøíjmu. Pro pøepoèet na Kè se použije jednotný kurz podle § 38 zákona, který se stanoví jako roèní prùmìr smìnného kurzu devizového trhu, stanoveného Èeskou národní bankou poslední den každého misíce zdaòovacího období. Upozoròujeme, že pokud má poplatník pøíjmy ze zdrojù v zahranièí postupuje se pøi vylouèení jejich dvojího zdanìní výhradnì podle pøíslušné smlouvy o zamezení dvojího zdanìní."

Pokud poplatník patøí mezi podnikatele, kteøí soubìžnì se svoji podnikatelskou èinností ještì vykonávají zamìstnání, je nutné všechny pøíjmy vèetnì odvedeného pojištìní a záloh na daò do pøiznání uvést. Pro správné sestavení pøíjmù ze závislé èinnosti je nutné požádat své zamìstnavatele o tzv. Potvrzení o pøíjmech. Souhrnné údaje z tìchto potvrzení uvedete do tabulky, které se nabízí v èásti **§6 Zamìstnání**.

Pokud se jedná o úhrn pojistného, do poíslušného polev tabulce zavedete jak pojistné, které bylo hrazeno ze strany zamistnavatele, tak může být zahrnuto i pojistné zaplacené zamistnancem. Tento druhý poípad, kdy zamistnanec sám si hradí pojistné, je napo. u zamistnancù zastupitelských úoadù zemí.

📕 Potvrzení o pøíjmech od všech zamìstnavatelù je nezbytnou pøílohu tohoto pøiznání.

Pokud budete uplatòovat pøíjmy dle § 6 rozèlenìné na minimálnì dva zdroje pøíjmù (dva zamìstnavatelé), program vám umožní vytisknout pomocnou pøílohu "Pøehled pøíjmù u jednotlivých zamìstnavatelù".

## Daò zaplacená v zahranièí

Jao zapracena v zahraniel
 "Jste-li poplatník podle § 2 odst. 2 zákona (daòový rezident) a máte pøíjmy ze zdrojù v zahranièí, ze státu, s nímž Èeská republika neuzavøela smlouvu o zamezení dvojího zdanìní, uveïte na tento øádek daò zaplacenou z tìchto pøíjmù jak je uvedenou v § 6 odst. 13 zákona."
 Toto pole je urèeno pro vyěíslení danì zaplacené v zahranièí, o kterou je možné snížit daòový základ, ovšem za urèitých a zákonem stanovených podmínek (viz výše uvedený § v "Pokynech").

# §7 Podnikání

## ALT+7

(<u>Daò z pøíjmù</u>, <u>Pøiznání DPFO Typ B</u>)

Tato èást programu se týká pøevážné vìtšiny poplatníkù s pøíjmy dle § 7. Obecnì v této první èásti uvádíte druh vašich èinností, vèetnì urèení zda na pøíjmech a výdajích jste se podíleli sami, nebo v rámci sdružení pøípadnì další.

Uveïte pøíjmy a výdaje dle § 7 vykázané v penižním deníku. Dle zákona o úèetnictví do tichto pøíjmù a výdajù již nepatøí nikteré položky, které sice snižují èi zvyšují základ dani, ovšem neúètují se do penižního deníku (napø. odpisy). Zároveò se do pøíjmù uvedených v tabulce nezahrnují pøíjmy dle §8 (napø. úroky z bižného úètu). Pokud jste pøi založení pøiznání využili možnost naètení dat z úèetnictví poplatníka vedeném v ekonomickém systému POHODA, budou tyto údaje již vyplniny správni, pokud jsou správni vyplniny v daném úèetnictví.

Pokud provozujete nikolik èinností, stejného druhu (napø. nikolik živností dle nikolika živnostenských listù), rozepište pøíjmy a výdaje tak, jak z jednotlivých èinností plynou.

Pro jeden druh èinnosti mùže nastat až kombinace 5 kódù, které znaèí zpùsob dosažení patøièných pøíjmù a výdajù.

## Druhy èinností

A - políjmy ze zemìdìlské výroby, lesního a vodního hospodáøství

B - pøíjmy ze živnosti

C - pøĺjmy z jiného podnikání podle zvláštních pøedpisù (napø. pøíjmy advokátù, lékaøù, auditorù, daòových poradcù)

D - pøíjmy z užití nebo poskytnutí práv z prùmyslového nebo jiného duševního vlastnictví, autorských práv, vèetnì práv pøíbuzných právu autorskému

E - podíly spoleèníkù veøejné obchodní spoleènosti nebo komplementáøù spoleènosti na zisku

F - pøíjmy z výkonu nezávislého povolání, které není živností ani podnikáním podle zvláštních pøedpisù

G - pøíjmy znalcù a tlumoèníkù, zprostøedkovatelù sporù, zprostøedkovatelù kolektivních a hromadných smluv podle autorského zákona, rozhodcù a správce konkursní podstaty za èinnost podle zvláštních právních pøedpisù. **Kódy èinností** 

Kód 1 - sám. Tímto kódem oznaète výdìleènou èinnost v pøípadì, že zamìstnáváte pracovníky

Kód 2 - za spolupráce osob žijících v domácnosti. Údaje o spolupracujících osobách uveïte v èásti Spolupráce. Kód 3 - jako èlen sdružení, které není právnickou osobou. Údaje o ostatních úèastnících sdružení uveïte v èásti Podíly.

Kód 4 - jako spoleèník veøejné obchodní spoleènosti nebo komplementáø komanditní spoleènosti. Údaje o spoleènosti uveïte v èásti Podíly.

Kód 5 - za více zdaòovacích období

Kód 6 - ze zdrojù v zahranièí. Více údajù k tìmto pøíjmùm a výdajùm mùžete zadat v èásti Zahranièí.

Kód 7 - z bezpodílového spoluvlastnictví manželù (spoleèné jmìní manželù) - § 7 odst.11 zákona

Kód "p" - pokud neuplatníte výdaje prokazatelni vynaložené na dosažení, zajištiní a udržení pøíjmu, mužete výdaje uplatnit procentem z pøíjmu. V takovém pøípadi uvedete ve sloupci 4 kód s označením "p".

Pro kontrolu zadaných pøíjmù a výdajù mùžete využít souètová pole pod tabulkou A, která pøináší aktuální údaj o celkových pøíjmech a výdajích.

V této èásti programu uvádíte i datumy, které informují o zahájení èi ukonèení èinnosti. Poplatníci, kteøí mají pøerušenu èinnost, mají pøesto povinnost podávat i nadále daòové pøiznání typu B s vyèíslením nulových pøíjmù a výdajù.

Datum zahájení èinnosti "Uveïte datum skuteèného zahájení podnikání nebo jiné výdìleèné èinnosti. Údaj uveïte pouze v prvním roce zahájení èinnosti."

Uveïte datum skuteèného zahájení, které mnohdy mùže být odlišené od data vystavení povolení, urèené k vykonávání Vaší podnikatelské èinnosti.

Datum pøerušení èinnosti ☐ "Uveïte datum pøerušení èinnosti" ☐ Uveïte datum, kdy byla Vaše èinnost pøerušena. Nejedná se v tomto pøípadì o trvalé ukonèení Vaší èinnosti.
Datum ukonèení èinnosti
"Uveïte datum skuteèného ukonèení podnikání nebo jiné výdìleèné èinnosti."
Uveïte datum skuteèného ukonèení. Pokud není toto ukonèení ohlášeno øádnì pøíslušnému finanènímu úøadu, není možné toto datum akceptovat.

Datum obnovení èinnosti
"Uveïte datum obnovení èinnosti."
Uveïte datum obnovení èinnosti, která mohla být pøerušena ve stávajícím zdaòovacím období, pøípadnì již v pøedchozích zdaòovacích obdobích.

**Zdroj nejvyšších pøíjmù** "Uveïte druh èinnosti, kterou provádíte pravidelnì a dosahujete z této èinnosti nejvyšších pøíjmù (hospodáøského výsledku) za zdaòovací období a to bez ohledu na výši výdajù."

Toto pole bude automaticky pøedvyplnino na základi údajù v tabulce v této sekci. Uvede se z pøíslušného pole èinnost, která bude dosahovat nejvyšších pøíjmù. Je možné následni ruèni patøièné pole upravit.

### Pøíjmy ovlivòující základ danì

"V tomto øádku uveïte, jste-li úèetní jednotkou, úhrn veškerých pøíjmù zúètovaných v penìžním deníku ovlivòující základ danì z pøíjmù fyzických osob podle zákona a to dle stavu ke konci úèetního období (podle druhu vaší podnikatelské èinnosti jsou v tomto úhrnu pøíjmy zahrnuty napø. i pøíjmy podle § 8 zákona a pøíjmy zúètované v tomto zdaòovacím období a dosažené za více zdaòovacích období). Nejste-li úèetní jednotkou a neuplatòujete výdaje v prokázané výši uveïte v tomto øádku úhrn zdanitelných pøíjmù podle § 7 zákona evidovaných v záznamech o pøíjmech podle § 7 odst. 10 zákona. V pøíjmech uvedených na tomto øádku bude i Váš podíl rozdìlených pøíjmù úèastníka sdružení, které není právnickou osobou. Na tomto øádku neuvádìjte Váš podíl na pøíjmech osoby samostatnì výdìleènì èinné podle § 13 zákona, které máte jako spolupracující osoba (uveïte na ø. 50a) a váš podíl spoleèníka veøejné obchodní spoleènosti nebo komplementáøe komanditní spoleènosti na zisku (uveïte na øádek 52)."

Popisované pole se automaticky vyplòuje na základì údajù v horní tabulce, ve které jsou rozlišeny druhy èinností, pøíjmy a výdaje.

Pokud se jedná o pojímy, nevstupují do tohoto pole pojímy spoleèníka v.o.s nebo komanditní spoleènosti a zároveò se v tomto poli nezohlední ani podíly na pojímech OSVÈ. Naopak toto pole může být následní ješti ovlivního pojímy dle § 8, které je možno zadat v èásti **§8 Kapitál**.

Zároveò je umožnìno toto pole dále ruènì editovat pro pøípad další nutnosti úprav tìchto pøíjmù. Pole je zpøístupnìno pouze pro poplatníky úètující v jednoduchém úèetnictví.

### Pojistné

"V pøípadì, že uplatòujete výdaje procentem z pøíjmù, uvedete na tomto øádku zaplacené pojistné na sociální zabezpeèení, pøíspìvek na státní politiku zamìstnanosti a pojistné na všeobecné zdravotní pojištiní (nebo obdobné pojistné hrazené v zahranièí). Dále mùžete, jste-li osoba samostatnì výdìleènì èinná, která není nemocensky pojištìna a pojistíte se na denní dávku do dílèího základu danì (do ztráty). na tomto øádku neuvádìjte èástky placeného pojistného, sociálního zabezpeèení a pøíspìvku na státní politiku zamìstnanosti a pojistného na všeobecné zdravotní pojištìní, které hradíte jako spolupracující osoba z podílu na pøíjmech osoby samostatnì výdìleènì èinné podle § 13 zákona a které jste zaplatil jako spoleèník veøejné obchodní spoleènosti nebo komplementáø komanditní spoleènosti, nebylo-li hrazeno jako náklad spoleèností."

Pole Pojistné vyplníte pouze tehdy, pokud bude zvolen paušální zpùsob uplatnìní výdajù (tedy volba zatržítka Výdaje uplatnit paušálem). V tomto pøípadì zadejte celkovou sumu uhrazeného pojistného jak na sociální tak zdravotní pojištìní.

Spoleèníci veøejné obchodní spoleènosti nebo komplementáøi komanditní spoleènosti mohou toto pojistné hradit ze svých vlastních zdrojù. V tomto pøípadì pøíslušnou èástku nebudou uvádìt do tohoto pole, ale zavedou ji až na øádek 54, který naleznou v èásti **Doplòkové údaje**.

Pole Pojistné je zpøístupnino pouze pro poplatníky úètující v jednoduchém úèetnictví.

Soustavné autorské pøíjmy
Pokud má poplatník pøíjmy typu "D - autorský zákon" a neprohlásil tuto autorskou èinnost dle §9 odst.3 písm. c) zákona è.155/1995 o dùchodovém pojištìní za soustavnou, mùže je nezaškrtnutím této volby vyøadit ze základu pro výpoèet pojistného na sociální zabezpeèení, tzn. ze ø.1 a 2 v sekci Sociální.
Tato volba je pøístupná pouze pokud jste do tabulky zapsali pøíimy typu "D - autorský zákon".

Výdaje uplatnit paušálem
Pokud použijete volbu Výdaje uplatnit paušálem, program Vám automaticky uplatní paušál u všech Vašich einností, u kterých je výhodné a vhodné tento paušál uplatnit. Volbou této funkce se Vám u všech einností, kterých se to týká, zobrazí požadovaný kód "p".
Volbu zvolte až po zavedení všech einností, veetnì pøíjmù a výdajù do tabulky v eásti §7 Podnikání.

### Rozdíl mezi pøíjmy a výdaji nebo hospodáøský výsledek

Juveïte podle údajù v tiskopisu. Poplatníci úètující v soustavì jednoduchého úèetnictví a poplatníci, kteøí nejsou úèetní jednotkou, uvedou rozdíl mezi pøíjmy a výdaji a poplatníci úètující v soustavì podvojného úèetnictví uvedou hospodáøský výsledek pøed zdanìním. Údaje jsou uvádìny pøed úpravou podle § 23 zákona. V pøípadì, že výdaje pøesahují pøíjmy nebo hospodáøský výsledek pøed zdanìním je ztráta, oznaète èástku znaménkem mínus.

Pole Rozdíl nebo Hospodágský výsledek je pole, které je dopočítáno na základì gádkù pgedcházejících - pokud jste poplatníkem účtujícím v jednoduchém účetnictví. Pokud však účtujete v podvojném účetnictví, bude zpgístupnino pouze pole Hospodágský výsledek, které je nutné vyplnit ručni na základì uzávirek vašeho účetnictví.

Hospodáøský výsledek ke dni Pole HV datum je implicitni vyplnino 31.12. pøíslušného roku. Pokud patøíte mezi poplatníky, kteøí uvádí hospodáøský výsledek k jinému, než pøednastavenému datu, proveïte úpravu datumu ruèni.

# §7 Úprava

(Daò z pøíjmù, Pøiznání DPFO Typ B)

Èást **Pøíloha B** slouží k vykázání èástek zvyšujících hospodáøský výsledek nebo rozdíl mezi pøíjmy a výdaji, které nebylo možné zachytit v úèetnictví poplatníka.

Pøíkladem takových zvýšení mohou být:

- èástky neoprávnini zkracující pøíjmy

- èástky vyplývající z oprav nesprávností v úèetnictví

Èást **Pøíloha C** slouží k vykázání opaèného pøípadu, tedy k vykázání èástek snižujících hospodáøský výsledek nebo rozdíl mezi pøíjmy a výdaji, které opìt nebylo možné zachytit v úèetnictví.

Pøíkladem takových snížení mohou být:

- èástky související s rozpuštìním rezerv a opravných položek

- èástky, které byly již u poplatníka zdaniny

Výsledky obou èástí jsou následnì automaticky pøeneseny do formuláøe daòového pøiznání, na øádky 46 (údaje z Pøílohy B) a øádek 47 (údaje z Pøílohy C).

Podrobný popis každého pole vyvoláte stiskem kláves **CTRL+F1** v poli formuláøe.

### Èástky uvedené v § 23 odst. 3 písm. a)

"Ø.1:a) Nepenižní pøíjmy, b) u zamistnavatelù úètujících v soustavi podvojného úèetnictví èástky sraženého pojistného neodvedeného do konce misíce následujícího po uplynutí zdaoovacího období"

Dalšími pøíklady zvýšení mohou být:

- èástky, které nelze podle zákona zahrnout do výdajù (nákladù), tedy výdaje (náklady) které jsou uvedeny v § 25 DzP nebo èástky uvedené nad limity v § 24 DzP,

- èástky, které vzniknou z oprav chyb v úèetnictví a mají vliv na základ danì.

Èástky uvedené v § 23 odst. 6
"Ø.2:a) nepenìžní pøíjmy pronajimatele nad rámec nájemného"
Tento øádek a údaje v nìm uvedené souvisí s hospodaøením s pronajatým majetkem.

Èástky uvedené v § 23 odst. 8 písm. b)
"Ø.3:a) úpravy pøi ukonèení nebo pøerušení èinnosti a pøi zmìnì zpùsobu uplatòování výdajù"
Dalšími pøíklady úpravy mohou být:
pøerušení podnikatelské èinnosti, pokud není tato èinnost obnovena do data podání pøiznání,
zmìna zpùsobu uplatnìní výdajù.

**Èástky uvedené v § 23 odst. 9** "Ø.4:a) úpravy pronajimatele nebo postupníka pøi zrušení smlouvy o finanèním pronájmu s následnou koupí hmotného movitého majetku"

Jedná se napø. i o úpravy odpisù v pøípadì, že není bezprostøednì uzavøena další smlouva o finanèním pronájmu.

Další èástky podle zákona Do tohoto pole uvedete pøípadnì další úpravy HV, které nebylo možné zaèlenit do pøedchozích øádkù pøílohy.

**Èástky uvedené v § 23 odst. 3 písm. b)** "Ø.1:a) u poplatníkù úètující v soustavì podvojného úèetnictví pojistné, o které byl zvýšen hospodáøský výsledek v roce 2000 a bylo odvedeno v roce 2001"

Dalším pøíkladem snížení může být:
- u poplatníkù úètující v soustavì podvojného úèetnictví rozdíl, o který napø. smluvní pokuty pøevyšují pøijaté èástky v tomto zdaòovacím období.

Èástky uvedené v § 23 odst. 3 písm. c)
"Ø.2:a) u poplatníkù s jednoduchým úèetnictvím odpisy a tvorba rezerv, b) u poplatníkù s podvojným úèetnictvím rozdíl mezi úèetními a daòovými odpisy"

- Dalším pøíkladem snížení mùže být:
  èástky, o které byly nesprávnì zvýšeny pøíjmy,
  èástky, které nebyly zahrnuty do uznatelných výdajù (nákladù) a mìly být.

Èástky uvedené v § 23 odst. 4 písm. a)
"Ø.3:a) pøíjmy, z nichž je daò vybíraná zvláštní sazbou podle § 36 odst. 2 zákona kromì úrokových pøíjmù vymezených § 36 odst. 6 písm. a) zákona"

Èástky uvedené v § 23 odst. 4 písm. b)
"Ø.4:a) pøíjmy, které jsou zdaòovány sazbou danì podle § 16 odst. 2 zákona"
Tento øádek umožní vylouèit ty vybrané zahranièní pøíjmy, u nichž bude zdanìní provedeno v Pøíloze è.2 pøiznání.

### Pøíjmy uvedené v § 23 odst. 4 mimo pøíjmù dle písm. a) a b)

"Ø.5:a) èástky, které již byly zdanìny podle zákona, b) èástky zúètované do pøíjmù (výnosù) související s výdaji (náklady) neuznanými v pøedchozích zdaòovacích obdobích, a to do výše tìchto neuznaných výdajù (nákladù)"
Dalším pøíkladem mùže být:

- podíl na likvidaèním zùstatku nebo vypoøádací podíl spoleèníka v.o.s. nebo komplementáøe komanditní spoleènosti.

Èástky uvedené v § 23 odst. 8 písm. b)
"Ø.6:a) øádky pøi ukonèení nebo pøerušení èinnosti a pøi zmìnì zpùsobu uplatòování výdajù"
Dalším pøíkladem mùže být:
ukonèení podnikání èi jiné samostatné výdìleèné èinnosti,
zmìna zpùsobu uplatòování výdajù - pøechod ze skuteèných výdajù na procentní sazbu.

Další èástky podle zákona Do tohoto pole uvedete pøípadnì další úpravy HV, které nebylo možné zaèlenit do pøedchozích øádkù pøílohy.

# §7 Spolupráce

(Daò z pøíjmù, Pøiznání DPFO Typ B)

Jste-li osoba, která rozdìluje pøíjmy a výdaje podle § 13 zákona, uveïte údaje o spolupracující osobì. Jste-li spolupracující osoba podle § 13 zákona, uveïte údaje o osobì, která na Vás rozdìlila pøíjmy a výdaje."

Sekce **§7 Spolupráce** se týká všech poplatníků, kteøí buï rozdílují své pøíjmy a výdaje na spolupracující osoby podle § 13 zákona a tedy musí uvést seznam osob, na které se pøíjmy a výdaje rozdíluje a v jakém pomirnou. Nebo se jedná o poplatníky, kteøí jsou právi onou spolupracující osobou (manželka, díti èi ostatní èlenové spoleèné domácnosti), která se podílí na rozdílení pøíjmù a výdaju podnikatele.

Tabulka, která se zde nabízí k vyplnìní, slouží pro uvedení seznamu spolupracujících osob, na které jako vy poplatník rozdìlujete základ danì.

Procentní podíl, uvedený v daòovém pøiznání u jednotlivých spolupracujících osob, je vždy vztahován na pøíjmy oznaèené kódem "2" jako celek.

Pokud budete mít v tabulce spolupracujících osob uvedeny více jak dvì osoby, program vám umožní vytisknout pomocnou pøílohu "Pøehled spolupracujících osob".

Údaje o spolupracující osobì odtud vstupují i do pøehledù pro OSSZ a pro zdravotní pojiš

Tato sekce je k dispozici pouze pokud je zatrženo pøíslušné pole v sekci <u>Otázky</u>.

Podrobný popis každého pole vyvoláte stiskem kláves **CTRL+F1** v poli formuláøe.

## Jméno

Uveïte jméno osoby, která rozdìlila na poplatníka pøíjmy a výdaje.

## Pøíjmení

Uveïte pøíjmení osoby, která rozdìlila na poplatníka pøíjmy a výdaje.

## DIÈ

Uveïte daòové identifikaèní èíslo osoby, která rozdìlila na poplatníka pøíjmy a výdaje.

# Podíl na pøíjmech a výdajích v %

Uveïte hodnotu (výši) podílu, která bude vyjádøena v procentech. Znak procent neuvádìjte.

Podíl na spoleèných pøíjmech
"Uveïte Váš podíl na spoleèných pøíjmech nebo podíl na hospodáøském výsledku (zisk) jako spolupracující osoby podle § 13 zákona. V souladu se zákonem je podíl na spoleèných pøíjmech pøed rozdìlením upraven o èástky podle § 23 zákona."
Uveïte v korunách vyèíslený podíl poplatníka na pøíjmech, který byl na nìj jako spolupracující osobu rozdìlen.

## Podíl na spoleèných výdajích

"Uveïte Váš podíl na společných výdajích nebo podíl na hospodáøském výsledku (ztráta) jako spolupracující osoby podle § 13 zákona. V souladu se zákonem je podíl na společných výdajích pøed rozdílením upraven o částky

podle § 23 zákona. Údaje o osobì podnikatele, která na vás rozdìluje podíl na spoleèných pøíjmech a výdajích pøipadající na spolupracující osobu nebo podíl na hospodáøském výsledku (zisk, ztráta) uveïte do Pøílohy è. 1 na str. (2) do oddílu F. " Uveïte v korunách vyèíslený podíl poplatníka na výdajích, který byl na nìj jako spolupracující osobu rozdìlen.

# §7 Podíly

(Daò z pøíjmu, Pøiznání DPFO Typ B)

📕 "Jste-li èlen sdružení, které není právnickou osobou, vyplòte údaje o ostatních èlenech sdružení.

Uveïte daòové identifikaèní èíslo veøejné obchodní spoleènosti, kde jste spoleèníkem, nebo komanditní spoleènosti, kde jste komplementáøem, a výši vašeho podílu v procentech."

Sekce §7 Podíly programu slouží k zavedení všech èlenù sdružení, které není právnickou osobou. Pro zavedení tichto èlenù slouží jednoduchá tabulka, která vyžaduje uvést jména, daòová identifikaèní èísla a procentní vyjádøení podílù jednotlivých èlenù sdružení.

Dále zde můžete uvést informace o spoleènících veøejné obchodní spoleènosti nebo komanditní spoleènosti. Opìt zde zavádíte podíl na zisku, jak v procentech tak vyjádøeno i v korunách.

Pokud by spoleènost vykázala ztrátu, vykážete korunový podíl se znaménkem mínus.

Pokud budete mít v tabulce úèastníkù sdružení uvedeny více jak tøi osoby, program vám umožní vytisknout pomocnou pøílohu "Pøehled úèastníkù sdružení".

Tato sekce je k dispozici pouze pokud je zatrženo pøíslušné pole v sekci <u>Otázky</u>.

Podrobný popis každého pole vyvoláte stiskem kláves CTRL+F1 v poli formuláøe.

DIÈ Uveïte daòové identifikaèní èíslo spoleènosti.

**Podíl v %**Uveïte hodnotu (výši) podílu, která bude vyjádøena v procentech. Znak procent neuvádìjte.

## Podíl

Uveïte podíl spoleèníkù ve veøejné obchodní spoleènosti nebo komplementáøù komanditní spoleènosti na zisku.
Vykáže-li spoleènost ztrátu oznaète svùj podíl znaménkem mínus."
Uveïte v korunách vyèíslený podíl na zisku.

# §7 Jiné

(Daò z pøíjmù, Pøiznání DPFO Typ B)

Sekce Jiné poslouží k zavedení údajù o ztrátì a uplatòování ztráty v prùbìhu jednotlivých zdaòovacích období.

Údaje o odeètu daòové ztráty zapište do tabulky s následujícími sloupci:

Rok - uvádí se všechna zdaòovací období, ve kterých vznikla ztráta

Ztráta - uvádí se celková výše daòové ztráty, která vznikla v uvedeném zdaòovacím období (byla vym)øena èi pøiznána)

**Již uplatnìno** - uvádí se výše již uplatnìních ztrát v pøíslušném zdaòovacím období, tedy v období, které pøedchází stávající zdaòovací období, za které podáváte Pøiznání typu B.

Nyní uplatnino - uvádí se výše èástky, která bude v aktuálním zdaoovacím období uplatnina.

**Zbývá** - program automaticky dopoète rozdíl mezi celkovou ztrátou, uplatnìnou ztrátou v minulých obdobích a uplatnìnou ztrátou v aktuálním zdaòovacím období.

Dále uveïte **slevy na daních**. Slevy na daních uplatòují pouze ti poplatníci, kteøí zamistnávají zamistnance se zmininou pracovní schopností pøípadni zamistnance se zmininou pracovní schopností s tižším pracovním postižením.

Dále uveïte **doplòující údaje** a informace pro správce danì. Nìkteré èásti jsou urèeny pro všechny poplatníky, ovšem nìkteré øádky jsou urèeny pouze pro poplatníky, úètující v podvojném úèetnictví.

Spoleèníci v.o.s. èi komplementáøi komanditní spoleènosti daò snižují pouze o èástku, která odpovídá pomìru, v jakém byl rozdìlen základ danì.

Podrobný popis každého pole vyvoláte stiskem kláves **CTRL+F1** v poli formuláøe.

Uplatòovaná daò. ztráta za zùstavitele v tomto zdaò. období "Uveïte, tak jak je pøedepsáno, daòovou ztrátu za zùstavitele podle § 5 odst. 3 zákona uplatnìnou ve zdaòovacím období, za které podáváte Pøiznání typu B."

Uplatnit ztrátu za zùstavitele je možné pouze tehdy, pokud poplatník je dìdicem, který pokraèuje v èinnosti zùstavitele do 6 mìsícù od jeho úmrtí.

### Zbývající èást pøíjmù za více zdaò. období snížená o výdaje

"Na tomto øádku uveïte úhrn zbývajících èástí pøíjmù snížených o zbývající èást výdajù pøipadajících na pøíjmy dosažených za více zdaòovacích období. Pro výpoèet danì z pøíjmù dosažených za více zdaòovacích období použijete oddíl I v Pøíloze è. 1 na str. (3), kam tuto èástku pøenesete na øádek 2. V ustanovení § 14 zákona je uvedena možnost rovnomìrnì rozdìlit pøíjmy, které jsou výsledkem Vaší nìkolikaleté èinnosti (pøíjmy dosažené za více zdaòovacích období). Podle tohoto stanovení mùžete pøíjmy dosažené za více zdaòovacích období). Podle tohoto stanovení mùžete pøíjmy dosažené za více zdaòovacích období). Podle tohoto stanovení mùžete pøíjmy dosažené za více zdaòovacích období rozdìlit na dvì až tøi pomìrné èásti, u pøíjmù z tìžby døeva až na deset èástí. V tomto øádku uveïte pøíjmy ze zbývajících èástí pøíjmù snížené o výdaje pøipadající na tuto èást pøíjmù. V tomto úhrnu se neuvádìjí pøíjmy vyòaté ze zdanìní podle mezinárodní smlouvy o zamezení dvojího zdanìní, které nebyly zahrnuty do základu danì na øádku 75. Je-li zbývající èást výdajù vyšší než zbývající èást pøíjmù za více zdaòovacích období uveïte èástku se znaménkem mínus (-)."
Ostatní úpravy (+) "Na øádcích uveïte ostatní úpravy podle zákona, které zvyšují èástku na ø. 45. Napø. zde uveïte èástky ve smyslu § 5 odst. 6 zákona, které zvyšují èástku na ø. 45." Do uvedeného pole uvedete další možné èástky, které mohou zvyšovat podle zákona dílèí základ danì a hlavnì nejsou již obsaženy v úèetnictví. Pøíkladem mùže být napø. vrácení pojistného podle vyúètování poplatníka, který není úèetní jednotkou.

### Ostatní úpravy (-)

Na øádcích uveïte ostatní úpravy podle zákona, které snižují èástku na ø. 45. Na tomto øádku uveïte èástky placeného pojistného, sociálního zabezpeèení a pøíspìvku na státní politiku zamìstnanosti a pojistného na všeobecné zdravotní pojištiní, které jste zaplatil jako spoleèník v.o.s. nebo komplementáø komanditní spoleènosti, nebylo-li hrazeno jako náklad spoleènosti. Dále na tomto øádku uveïte èástky ve smyslu § 5 odst. 6 zákona, které snižují èástku na ø. 45."

Do uvedeného pole uvedete další možné èástky, které mohou snižovat podle zákona dílèí základ danì a hlavnì nejsou obsaženy v úèetnictví, kde by toto snížení již bylo zohlednìno. Pøíkladem mùže být napø. placení pojistného spoleèníka v.o.s., které nebylo zahrnuto do nákladù spoleènosti.

### Èistý obrat

📕 "Jste-li poplatník úètující v soustavì jednoduchého úèetnictví nebo nejste úèetní jednotkou tento ø.1 nevyplòujte. Jste-li poplatník úètující v soustavì podvojného úèetnictví podle Úètové osnovy a postupù úètování pro podnikatele uveïte na tomto øádku výši èistého obratu dosaženou ve zdaòovacím období, kterou zjistí jako souèet hodnot pøíslušných øádkù sl. 1 ve Výkazu ziskù a ztrát:"

v plném rozsahu: ( $\emptyset$ .01+04+19+21+23+25+27+30+32+36+37+39+41+43+45+53) x 1000 ve zkráceném rozsahu: ( $\emptyset$ .01+04+14+17+19+21+24+26+28+30+38) x 1000

Pole èistý obrat je pole pouze pro poplatníky, kteøí úètují v podvojném úèetnictví. Údaj pro toto pole je možné získat prostøednictvím tiskových sestav Výkaz ziskù a ztrát v plném nebo ve zkráceném rozsahu.

Uplatnìné odpisy celkem ,Uveïte uplatnìné odpisy z obchodního majetku poplatníkem celkem."

**Z toho odpisy nemovitostí** "Uveïte z celkovì uplatnìných odpisù z obchodního majetku poplatníka odpisy nemovitostí."

Uplatnìní pohledávek
 "Naplòte tyto øádky pouze v pøípadì, uplatòujete-li pohledávky podle Èl. Il bodu 7. Zákona è. 492/2000 Sb., jako výdaj (náklad) na dosažení, zajištìní a udržení pøíjmù."
 Údaje pro pole, ktará se týkají uplatnìní pohledávek je nutné vyplnit ruènì podle stavu úèetnictví a stavu neuhrazených pohledávek minulých let.

### Prùmìrný pøepoètený stav zamìstnancù

"Pro výpočet nároku na slevy podle § 35 odst. 1 písm. a) a b) zákona je rozhodný průmìrný pøepočtený počet zamìstnancù se zmìnìnou pracovní schopností a zamìstnance se zmìnìnou pracovní schopností s tìžším zdravotním postižením ve zdaòovacím období, zaokrouhlený na dvì desetinná místa. Výpočet se provede zvláš za zamìstnance se zmìnìnou pracovní schopností a zamìstnancù se zmìnìnou pracovní schopností a zamìstnancù se zmìnìnou pracovní schopností s tižším zdravotním postižením. V pøípadì, že jste společeník v.o.s. nebo komplementáø komanditní společnosti, uplatníte slevu na dani pouze v částce, která odpovídá pomìru, jakým mezi vás byl rozdìlen základ danì zjištìný za veøejnou obchodní společnost nebo za komanditní společnost. V pøípadì, že jste pøíjmu dosáhl za spolupráce osoby žijící v domácnosti, budete slevu stanovenou podle tohoto ustanovení uplatòovat pouze ve svém Pøiznání typu B. Na osoby spolupracující se sleva nerozdìluje."

Údaje pro pole, která se týkají prùmirných výpoètù zamistnancù, je nutné vyplnit ruèni podle pøehledù v personální a mzdové agendi.

### Slevy dle § 35 odst. 1 zákona

J, Slevy na dani podle § 35 odst. 1 písm. a) a b) zákona lze uplatnit též za èást zdaòovacího období, za nìž je podáváno daòové pøiznání, pøi výpoètu podílu podle § 35 odst. 2 zákona se jako jmenovatel u zlomku, použije roèní fond pracovní doby pøipadající na jednoho zamìstnance pracujícího na plnou pracovní dobu stanovenou zvláštními pøedpisy. Za zdaòovací období 2001 (od 1.1. do 31.12.) èinil roèní fond pracovní doby pøipadající na jednoho zamìstnance pracujícího na plnou pracovní doby pøipadající na jednoho zamìstnance pracujícího na plnou pracovní doby pøipadající na jednoho zamìstnance pracujícího na plnou pracovní doby pøipadající na jednoho zamìstnance pracujícího na plnou pracovní dobu 2.008 hodiny."

📕 Údaje pro pole, které se týká slevy, je nutné doplnit ruènì na základì platných zákonù.

Celková èástka uplatnìné slevy se pøenáší na øádek 104 Pøiznán (sekce **Rekapitulace/Daò**), nelze však uplatnit vyšší hodnotu slevy, než je hodnota danì na øádku 103 Pøiznání. Pokud se Vám tedy v uvedené sekci celá èást slevy nezobrazí, patrnì nebude možné celou slevu uplatnit.

# §7 Pøehled MZ

### ALT+M

### (Daò z pøíjmù, Pøiznání DPFO Typ B)

📕 "Sekce **Pøehled MZ**, tedy Pøehled o majetku a závazcích, je urèen pouze pro poplatníky úètující v soustavì jednoduchého úèetnictví."

Tento pøehled konkrétni pøináší informace o stavu a vývoji majetku podnikatele.

V prvém sloupci tohoto pøehledu se uvádí hodnoty na zaèátku úèetního období (k 1.1.200x) nebo pokud byla èinnost zahájena v prùbìhu roku, uvádí se stav ke dni zahájení èinnosti.

V druhém sloupci poehledu se uvádí stav majetku na konci účetního období, tedy k datu 31.12.200x. Obdobní jako pro zahájení èinnosti, platí obdobná pravidla zápisu i pro ukonèení èinnosti.

Do tøetího sloupce pøehledu se uvádí hodnota majetku a závazkù v cenách podle zákona o úèetnictví.

- vyplouje se pouze údaj ve sl. 3. Uvádí se z knihy (z karet) dlouhodobého nehmotného majetku Ø. 1
- vyplouje se pouze údaj ve sl. 3. Uvádí se z knihy (z karet) drobného dlouhodobého nehmotného majetku. Ø. 2
- Ø. 3 - vyplouje se pouze ve sl. 1 až 3. Údaje se uvádijí z knihy (z karet) dlouhodobého hmotného majetku.
- vyplòuje se pouze sl. 3. Údaje se uvádìjí z knihy (z karet) drobného hmotného majetku. Ø. 4
- Ø. 5, 6 údaje se uvádí z penižního deníku
   Ø. 7, 8 údaje se uvádí z knihy finanèního majetku
- Ø. 9 údaje se uvádìjí z knihy pro sledování cenin

Ø. 10 - údaje se uvádìjí z knihy (z karet) zásob (zásobou není drobný hmotný majetek od 3.000 Kè do 40.000 Kè s dobou použitelnosti delší než jeden rok).

Ø. 11 – údaje se uvádìjí z knihy pohledávek a závazkù

Ø. 12 – údaje se uvádíjí z karet opravných položek k úplatní nabytému majetku

Ø. 13, 14 – údaje se uvádìjí z knihy pohledávek a závazkù

Ø. 15 - údaje se uvádìjí z karet opravných položek k úplatnì nabytému majetku.

Ø. 16 - vyplouje se pouze sl. 1 a 2, údaje o zákonných rezervách, podle zákona e 593/1992 Sb., o rezervách pro zjištìní základu danì z pøíjmù, ve znìní pozdìjších pøedpisù, se uvádìjí z karet zákonných rezerv

Ø. 17 - vyplouje se pouze ve sl. 1 a 2, údaje se uvádíjí z karet easového rozlišení

📕 Pokud se jedná o øádky 1 až 4, budou údaje ve 3 sloupci uvedeny bez DPH, pokud patøíte mezi plátce danì. Podrobný popis každého pole vyvoláte stiskem kláves **CTRL+F1** v poli formuláøe.

Dlouhodobý nehmotný majetek
 Jednotlivé sloupce pro zvolený øádek budou vyplnìny následovnì:
 Sl.1 - Nevyplòuje se.
 Sl.2 - Nevyplòuje se.
 Sl.3 - Uvádí se z knihy dlouhodobého nehmotného majetku. Pokud použijete pøevod dat z programu Pohoda, tento údaj bude naplnìn automaticky.

Drobný dlouhodobý nehmotný majetek
Jednotlivé sloupce pro zvolený øádek budou vyplnìny následovnì:
SI.1 - Nevyplòuje se.
SI.2 - Nevyplòuje se.
SI.3 - Uvádí se z knihy drobného dlouhodobého nehmotného majetku. Pokud použijete pøevod dat z programu Pohoda, tento údaj bude naplnìn automaticky.

### Dlouhodobý hmotný majetek dle § 26

Jednotlivé sloupce pro zvolený vádek budou vyplnìny následovnì: SI.1 - Uveïte poèáteèní stav majetku pvíslušného zdaòovacího období. Údaj se uvádí z knihy dlouhodobého hmotného majetku.

Sl.2 - Uveïte koneèný stav majetku pøíslušného zdaòovacího období. Údaj se uvádí z knihy dlouhodobého hmotného majetku.

SI.3 - Uvádí se z knihy dlouhodobého hmotného majetku. Pokud použijete pøevod dat z programu Pohoda, tento údaj bude naplnìn automaticky.

Drobný hmotný majetek
Jednotlivé sloupce pro zvolený øádek budou vyplnìny následovnì:
SI.1 - Neuvádí se.
SI.2 - Neuvádí se.
SI.3 - Uvádí se z knihy drobného hmotného majetku. Pokud použijete pøevod dat z programu Pohoda, tento údaj bude naplnìn automaticky.

### Peníze v hotovosti

 Jednotlivé sloupce pro zvolený øádek budou vyplniny následovni:
 Sl.1 - Uveïte poèáteèní stav hotovosti, kterou máte zavedenu v penižním deníku k 01.01. pøíslušného zdaòovacího období.

Sl.2 - Uveïte koneèný stav hotovosti, kterou máte zavedenu v penižním deníku k 31.12. pøíslušného zdaòovacího období.

Sl.3 - Uveïte koneèný stav hotovosti, kterou máte zavedenu v penižním deníku k 31.12. pøíslušného zdaòovacího období.

### Peníze na bankovních úètech

Jednotlivé sloupce pro zvolený øádek budou vyplnìny následovnì: Sl.1 - Uveïte poèáteèní stav bankovního úètu nebo úètù, které máte zavedeny v penìžním deníku k 01.01. pøíslušného zdaòovacího období. Sl.2 - Uveïte koneèný stav bankovního úètu nebo úètù, které máte zavedeny v penižním deníku k 31.12.

pøíslušného zdaòovacího období.

Sl.3 - Uveïte koneèný stav bankovního úètu nebo úètù, které máte zavedeny v penìžním deníku k 31.12. pøíslušného zdaòovacího období.

Pokud jsou zústatky na bankovních úètech záporné, uvedete údaj do øádku 14 – Úviry a pùjèky.

- Cenné papíry a penìžní vklady Jednotlivé sloupce pro zvolený øádek budou vyplnìny následovnì: Sl.1 Uveïte poèáteèní stav údaje se uvádí z knihy finanèního majetku. Sl.2 Uveïte koneèný stav údaje se uvádí z knihy finanèního majetku. Sl.3 Uveïte koneèný stav údaje se uvádí z knihy finanèního majetku.

- Ostatní finanèní majetek Jednotlivé sloupce pro zvolený øádek budou vyplnìny následovnì: Sl.1 Uveïte poèáteèní stav údaje se uvádí z knihy finanèního majetku. Sl.2 Uveïte koneèný stav údaje se uvádí z knihy finanèního majetku. Sl.3 Uveïte koneèný stav údaje se uvádí z knihy finanèního majetku.

- Ceniny Jednotlivé sloupce pro zvolený øádek budou vyplniny následovni: SI.1 Uveïte poèáteèní stav údaje se uvádí z knihy pro sledování cenin. SI.2 Uveïte koneèný stav údaje se uvádí z knihy pro sledování cenin. SI.3 Uveïte koneèný stav údaje se uvádí z knihy pro sledování cenin.

### Zásoby

Jednotlivé sloupce pro zvolený øádek budou vyplnìny následovnì: Sl.1 - Uveïte poèáteèní stav zásob - údaje se uvádí z evidence zásob, sestavené k 1.1. pøíslušného zdaòovacího období. Zásobou není drobný hmotný majetek od 3.000 Kè do 40.000 Kè s dobou použitelnosti delší než jeden rok. Sl.2 - Uveïte koneèný stav zásob - úďaje se uvádí z evidence zásob, sestavené k 31.12. pøíslušného zdaoovacího období. Zásobou není drobný hmotný majetek od 3.000 Kè do 40.000 Kè s dobou použitelnosti delší než jeden rok. Sl.3 - Uveïte koneèný stav zásob - údaje se uvádí z evidence zásob, sestavené k 31.12. pøíslušného zdaòovacího období. Zásobou není drobný hmotný majetek od 3.000 Kè do 40.000 Kè s dobou použitelnosti delší než jeden rok.

### Pohledávky

Jednotlivé sloupce pro zvolený øádek budou vyplniny následovni: SI.1 - Uveïte poèáteèní stav neuhrazených pohledávek - údaje se uvádí z knihy pohledávek a závazkù k 1.1. zdaòovacího období. Údaj uveïte vèetni DPH. SI.2 - Uveïte koneèný stav neuhrazených pohledávek - údaje se uvádí z knihy pohledávek a závazkù k 31.12. zdaòovacího období. Údaj uveïte vèetni DPH. SI.3 - Uveïte koneèný stav neuhrazených pohledávek - údaje se uvádí z knihy pohledávek a závazkù k 31.12. zdaòovacího období. Údaj uveïte vèetni DPH. SI.3 - Uveïte koneèný stav neuhrazených pohledávek - údaje se uvádí z knihy pohledávek a závazkù k 31.12. zdaòovacího období. Údaj uveïte vèetni DPH.

Závazky (bez úvìrù a pùjèek)
 Jednotlivé sloupce pro zvolený øádek budou vyplnìny následovnì:
 SI.1 - Uveïte poèáteèní stav neuhrazených závazkù - údaje se uvádí z knihy pohledávek a závazkù k 1.1. zdaòovacího období. Údaj uveïte věetnì DPH.
 SI.2 - Uveïte koneèný stav neuhrazených závazkù - údaje se uvádí z knihy pohledávek a závazkù k 31.12.

zdaòovacího období. Údaj uveïte vèetnì DPH. SI.3 - Uveïte koneèný stav neuhrazených závazkù - údaje se uvádí z knihy pohledávek a závazkù k 31.12. zdaòovacího období. Údaj uveïte vèetnì DPH.

- Úvìry a pùjèky Jednotlivé sloupce pro zvolený øádek budou vyplnìny následovnì: SI.1 Uveïte poèáteèní stav úvìrù a pùjèek SI.2 Uveïte koneèný stav úvìrù a pùjèek SI.3 Uveïte koneèný stav úvìrù a pùjèek.

Zákonné rezervy
Jednotlivé sloupce pro zvolený øádek budou vyplniny následovni:
Sl.1 - Uveïte údaje o zákonných rezervách, podle zákona è 593/1992 Sb., o rezervách pro zjištiní základu dani z pøíjmù, ve zniní pozdijších pøedpisù. Údaje se uvádijí z karet zákonných rezerv.
Sl.2 - Uveïte údaje o zákonných rezervách, podle zákona è 593/1992 Sb., o rezervách pro zjištiní základu dani z pøíjmù, ve zniní pozdijších pøedpisù. Údaje se uvádijí z karet zákonných rezerv.
Sl.3 - Neuvádí se.

- Èasové rozlišení
   Jednotlivé sloupce pro zvolený øádek budou vyplnìny následovnì:
   SI.1 Uveïte údaje z karet èasového rozlišení.
   SI.2 Uveïte údaje z karet èasového rozlišení.
   SI.3 Neuvádí se.

## §7 Pøehled PV

(Daò z pøíjmù, Pøiznání DPFO Typ B)

J,Sekce **Pøehled PV**, tedy Pøehled o pøíjmech a výdajích, je urèen pouze pro poplatníky úètující v soustavi jednoduchého úèetnictví."

Údaje pro tento pøehled se uvádìjí z penìžního deníku o pøíjmech a výdajích podle zákona o úèetnictví a z toho vyèlenìné údaje podle zákona o daních z pøíjmù.

Tedy do pøíjmů a výdajù dle zákona o úèetnictví budou uvedeny všechny jak daòové tak nedaòové pøíjmy a výdaje. Do pøíjmù a výdajù dle zákona o dani z pøíjmù budou uvedeny pouze daòovì uznatelné pøíjmy a výdaje. Pøíkladem pøíjmù dle zákona o úèetnictví mohou být:

pøíjmy z prodeje napø. výrobkù a služeb vèetnì DPH (pokud se jedná o plátce danì),

- prùbìžné položky-pøíjem atd.

Pøíkladem pøíjmù dle zákona o dani z pøíjmù mohou být:

- pøíjmy z prodeje napø. výrobkù a služeb bez DPH (pokud se jedná o plátce danì),

pøíjmy z kapitálového majetku atd.

Pøíkladem výdajù dle zákona o úèetnictví mohou být:

- výdaje na nákup materiálu věetnì DPH (pokud se jedná o plátce),

výdaje na reprezentaci,

- prùbižné položky-výdej atd.

Pøíkladem výdajù dle zákona o dani z pøíjmù mohou být:

- výdaje na nákup materiálu bez DPH (pokud se jedná o plátce),

výdaje na pojistné,

- mzdy zamistnancù atd.

Pokud bude pøehled sestavovat úèastník sdružení, které není právnickou osobou, uvede pøíjmy a výdaje pouze ve výši svého podílu.

Øádky 3,4, a 5,10,11 a 12 jsou pro další èlenìní pøíjmù a výdajù s ohledem na ustanovení zvláštních právních pøedpisù, popøípadì podle potøeb úèetních jednotek.

Podrobný popis každého pole vyvoláte stiskem kláves CTRL+F1 v poli formuláøe.

Prodej zboží, výrobkù a služeb - dle zákona o účetnictví
Uveïte všechny pøíjmy (bez ohledu zda jsou daòové èi nedaòové), které plynou z prodeje zboží, výrobkù a služeb, včetnì DPH.
Pøíkladem tichto pøíjmù jsou:
pøíjmy z prodeje výrobkù včetnì DPH (pokud jste plátci DPH)
pøíjmy z prodeje služeb včetnì DPH (pokud jste plátci DPH)

Prodej zboží, výrobkù a služeb - dle zákona o d. z pøíjmù
Uveïte všechny daòové pøíjmy, které plynou z prodeje zboží, výrobkù a služeb. Celkové pøíjmy budou již bez DPH (pokud se jedná o plátce DPH).
Pøíkladem tichto pøíjmù jsou:
pøíjmy z prodeje zboží bez DPH (pokud jste plátci DPH)
pøíjmy z prodeje služeb bez DPH (pokud jste plátci DPH)
Meplátci danì z pøidané hodnoty budou mít v obou sloupcích uvedeny hodnoty vždy s DPH.

Ostatní pøíjmy - dle zákona o úèetnictví Uveïte všechny další pøíjmy (bez ohledu zda jsou daòové èi nedaòové), které jste neuvedli do prvního øádku pøehledu o pøíjmech a výdajích. Pøíkladem tichto pøíjmù jsou: - prùbìžné položky-pøíjem (nedaòový pøíjem) - pøíjmy z kapitálového majetku (daòový pøíjem)

Ostatní pøíjmy - dle zákona o d. z pøíjmù ↓ Uveïte všechny další daòové pøíjmy, které jste neuvedli do prvního øádku pøehledu o pøíjmech a výdajích. Pøíkladem tichto pøíjmù jsou: - pøíjmy z kapitálového majetku (daòový pøíjem) - ostatní zdanitelné pøíjmy (daòový pøíjem) ↓ Pro sestavení Ostatních pøíjmù platí stejné podmínky se zaøazením DPH, jako pro pøíjmy ze zboží, výrobkù a

služeb.

Další položky pøíjmù
 Můžete uvést rozepsanì nìkteré další položky pøíjmù, ovšem bez možnosti uvést popis tìchto polože.

# Zapoètené pøíjmy - dle zákona o úèetnictví Neuvádí se.

Zapoètené pøíjmy - dle zákona o d. z pøíjmù Uveïte všechny nepenìžní pøíjmy (nepenìžní operace), které mohou zvýšit základ danì.

Nákup materiálu a zboží - dle zákona o úèetnictví Uveïte všechny výdaje (bez ohledu zda jsou daòové èi nedaòové), které plynou z nákupu materiálu a zboží, vèetnì DPH.

Pøíkladem tichto výdajù jsou: - výdaje na nákup materiálu věetni DPH (pokud jste plátci DPH) - výdaje na nákup zboží věetni DPH (pokud jste plátci DPH)

Nákup materiálu a zboží - dle zákona o d. z pøíjmù
 Uveïte všechny daòové výdaje, které plynou z nákupu materiálu a zboží. Celkové výdaje budou uvedeny bez DPH (pokud jste plátci DPH)
 Pøíkladem tichto výdajù jsou:
 výdaje na nákup materiálu bez DPH (pokud jste plátci DPH)
 výdaje na nákup zboží bez DPH (pokud jste plátci DPH)
 Neplátci danì z pøidané hodnoty budou mít v obou sloupcích uvedeny hodnoty vždy s DPH.

Ostatní výdaje - dle zákona o účetnictví Uveïte všechny další výdaje (bez ohledu zda jsou dačové či nedačové), které jste neuvedli do osmého øádku pøehledu o pøíjmech a výdajích. Pøíkladem tichto výdajù jsou: - prùblžné položky-výdej (nedačový výdej) - výdaje na reprezentaci (nedačový výdej) - nájemné (dačový výdej) - režijní výdaje (dačový výdej)

Ostatní výdaje - dle zákona o d. z pøíjmù Uveïte všechny další daòové výdaje, které jste neuvedli do osmého øádku pøehledu o pøíjmech a výdajích. Pøíkladem tichto výdajù jsou: - nájemné (daòový výdej) - režijní výdaje (daòový výdej) dále také: mzdová páklady (daòový výdej)

 - mzdové náklady (daòový výdej)
 - pojistné (daòový výdej)
 Image: Pro sestavení Ostatních výdajù platí stejné podmínky se zaøazením DPH, jako pro výdaje na nákup materiálu a zboží.
Další položky výdajù
 Můžete uvést rozepsanì nìkteré další položky výdajù, ovšem bez možnosti uvést popis tìchto polože.

# Zapoètené výdaje - dle zákona o úèetnictví Neuvádí se.

Zapoètené výdaje - dle zákona o d. z pøíjmù
 Uveïte všechny nepenìžní výdaje (nepenìžní operace), které mohou snížit základ danì.
 Pøíkladem tichto výdajù jsou:
 daòové náklady za leasingový majetek
 náhrady za používání soukromého vozidla pro podnikání

## §8 Kapitál

### ALT+8

(<u>Daò z poíjmù</u>, <u>Poiznání DPFO Typ B</u>)

V sekci **§8 Kapitál** je možné zadat do tabulky pøehled všech pøíjmù, vèetnì pøíjmù ze zahranièí, které se týkají kapitálového majetku.

Pøíkladem tìchto pøíjmù mohou být:

- úroky a výnosy z poskytnutých úvirù a pùjèek z prodlení
- úroky a výnosy ze smìnek
- pøíjmy z proděje pøedkupního práva na cenné papíry
- úroky, výhry a jiné výnosy z vkladù na vkladních knížkách atd.

Jednotlivé pøíjmy zapište do tabulky. U pøíjmù vykázaných v penižním deníku zaškrtnite volbu ve sloupci **Deník**. Tím zajistíte uvedení tohoto pøíjmu do øádkù 42, 48 i 57 pøiznání; v opaèném pøípadi se pøíslušná èástka projeví jen do øádku 57 pøiznání.

Pokud jste pøi založení pøiznání využili možnost naètení dat z účetnictví poplatníka vedeném v ekonomickém systému POHODA, a v penižním deníku byly uvedeny pøíjmy dle § 8, potom nastavení sloupce Deník bude provedeno automaticky.

"Do pøíjmù z kapitálového majetku podle § 8 zákona se zahrnují pøíjmy ze zdrojù na území Èeské republiky i pøíjmy ze zdrojù v zahranièí, a to pøepoètené na Kè zpùsobem uvedeným v oddílu 3 Pokynù, které nejsou zdanìny zvláštní sazbou danì podle § 36 zákona. Do dílèího základu danì podle § 8 zákona se zahrnují i pøíjmy ze zdrojù na území Èeské republiky zahrnuté v obchodním majetku poplatníka a zdanìní podle § 36 zákona, u nichž se sražená daò zapoète na celkovou daòovou povinnost. Do dílèího základu danì podle § 8 zákona se nezahrnují pøíjmy podle § 26 zákona ze zdrojù v zahranièí, u kterých se ze samostatného základu danì použije pro výpoèet danì sazba danì podle § 16 odst. 2 zákona."

Pokud budete uplatòovat pøíjmy dle § 8 rozèlenìné na minimálnì dva zdroje pøíjmù, program vám umožní vytisknout pomocnou pøílohu "Pøíjmy z kapitálového majetku".

## Pøíjmy z deníku

Uveïte všechny pøíjmy podle § 8 zákona plynoucí ze zdrojù na území Èeské republiky a pøíjmy plynoucí ze zdrojù v zahranièí, které jsou uvedeny v penìžním deníku.

Pole Pøíjmy dle § 8 pøináší sumární údaje z tabulky. Pøíjmy mohou dosahovat maximálnì stejné výše jako je výše dílèího základu danì dle § 8. Pokud potøebujete pøíslušnou vypoètenou èástku tìchto pøíjmù upravit, je možné ruènì údaj snížit.

Vyšší èásťku pøíjmù než je dílèí základ danì dle § 8, Vám program neumožní zadat.

## §9 Pronájem

### ALT+9

(<u>Daò z pøíjmù</u>, <u>Pøiznání DPFO Typ B</u>)

V této sekci **§9 Pronájem** program umožòuje zadat veškeré informace o pøíjmech, které plynou z pronájmu budov, pozemkù, bytù nebo jejich èástí.

Pøíjem dle tohoto paragrafu je pøíjem, který plyne z èinností které nejsou živností ani podnikáním podle zákona o daních z pøíjmù nebo jiného zvláštního zákona.

Zároveò v této èásti mùžete rozhodnout, zda bude uplatnìn paušál, který u § 9 èinní 20% nebo zda budete uplatòovat výdaje ve skuteèné a prokazatelné výši.

Pokud máte nikolik zdrojù pøíjmù z pronájmu, uveïte rozepsani do tabulky struèný popis pronajímané vici, veetni pøíjmù a výdajù pøipadající na uvedenou vic.

Jestliže budete uplatòovat pøíjmy a výdaje dle § 9 rozèlenìné na minimálnì dvì pronajímané vìci, program Vám umožní vytisknout pomocnou pøílohu "Pøíjmy z pronájmu".

Podrobný popis každého pole vyvoláte stiskem kláves **CTRL+F1** v poli formuláøe.

Rozdíl èi HV pøed zdanìním
 "Uveïte èástku podle pokynù na øádku (ø.59 - 60). Èástky se uvádí pøed úpravou podle § 23 zákona."
 Program automaticky dopoèítá tento rozdíl, který mùžete následnì ruènì upravit, hlavnì v pøípadech kdy budete uvádìt hospodáøský výsledek (závisí vše na zvoleném zpùsobu evidence o pronájmu).

Zvýšení rozdílu nebo HV
 "Uveïte èástku zvyšující rozdíl mezi pøíjmy a výdaji nebo hospodáøský výsledek pøed zdanìním."
 Tedy jinými slovy uveïte položky, které budou ještì dále zvyšovat základ danì.

Snížení rozdílu nebo HV
 "Uveïte èástku snižující rozdíl mezi pøíjmy a výdaji nebo hospodáøský výsledek pøed zdanìním."
 Uveïte položky, které budou ještì dále snižovat základ danì.

**Výdaje uplatnit paušálem 20%** "Uveïte Tento kód uveïte v pøípadì, že uplatòujete výdaje procentem z pøíjmù (20%). V opaèném pøípadì sloupec Kód proškrtnite."

Volbou tohoto zatržítka zajistíte, že v tiskové sestavì se uvede kód "p" a zároveò pro výpoèet celého § 9 bude možné použít paušální výdaj.

## Pøíjem ze spoleèného jmìní manželù

 "Tento kód uveïte v pøípadì, že jste dosáhl pøíjmù z bezpodílového spoluvlastnictví manželù (spoleèného jmìní).
 V opaèném pøípadì sloupec "Kód" proškrtnìte."
 Tuto volbu zvolíte za pøedpokladu, že pøíjmy jsou dosaženy dvìma a více poplatníky z pronájmu vìci, která je pøedmìtem jejich podílového spoluvlastnictví. Pokud se jedná o výdaje, i výdaje se dìlí ve výši spoluvlastnického podílu.

## §10 Ostatní

### ALT+1

(Daò z pøíjmù, Pøiznání DPFO Typ B)

V poslední sekci, která se týká poímo poíjmù, uvedete všechny poíjmy, které není možné zaoadit do již doíve uvedených pøíjmù. Do § 10 patøí v podstatì všechny pøíjmy, pøi kterých dochází ke zvyšování majetku fyzické osoby - poplatníka.

Pøíkladem tichto pøíjmù mùže být:

prodej vlastního ovoce (může být použit paušál)
výhry ve høe (bez možnosti uplatnit paušál)

- pronájem osobní vici, stroje èi zaøízení (bez možnosti uplatnit paušál) atd.

Oproti pøedchozím pøípadùm, v tomto paragrafu je možné uplatòovat výdaje maximálnì do výše pøíslušných pøíjmù. Tedy u pøíjmù dle § 10 není možné být ve ztrátì.

Pokud se jedná o použití paušálu - tedy procenta, které by urèilo výdaj, i zde je ponìkud jiný postup, než u pøedchozích pøípadù.

Paušální procento ve výši 50% je možné uplatnit pouze u zemìdìlské výroby. Pokud uvedete jiný druh pøíjmù než je vymezeno, paušál nesmí být použit.

📕 Zároveò pøi zadávání této èásti je nutné pomyslet i na pøíjmy, které jsou od danì osvobozeny. Bližší a podrobnijší informace o tichto pøíjmech získáte v § 10 odst. 1 písm. a) zákona.

## Zahranièí

(Daò z pøíjmù, Pøiznání DPFO Typ B)

Sekce **Zahranièí** se týká pouze tìch poplatníkù, kteøí mají pøíjmy i ze zahranièí. Rozhodující je pro další výpoèet, správnì se rozhodnout, jakou metodu pro výpoèet dále použít. Existují dvì metody – metoda vynìtí s výhradou progrese a metoda zápoètu danì zaplacené v zahranièí.

### Metoda vynìtí s výhradou progrese

U této metody se do základu danì nezahrnuje pøíjem ze zahranièí, který je vyjímán, ale pro výpoèet danì se použije sazba danì odpovídající úhrnu všech pøíjmù, tzn. jak pøíjmù ze zdrojù na území èeské republiky tak i ze zdrojù ze zahranièí.

Výhrada progrese tedy znamená, že pøíslušný správce v Ěeské republice použije pro zdanìní pøíjmù plynoucích ze zahranièí takovou sazbu, která by se použila kdyby pøíslušné pøíjmy nebyly ze zdanìní vyòaty.

### Metoda zápoètu danì zaplacené v zahranièí

Zde se daò zaplacená v zahranièí zapoète na daòovou povinnost vypoètenou z pøíjmù ze zdrojù na území Èeské republiky tak i z pøíjmù plynoucích ze zahranièí. Tato daò se však zapoète jen do výše, která by pomìrnì pøipadala na zahranièní pøíjem v tuzemsku.

Vzhledem k tomu, že vitšina øádkù daòového pøiznání, které se týkají zahranièních pøíjmù se odvozuje z výpoètù a údajù již zadaných, nebude problém doplnit údaje do polí, která jsou pro dokonèení výpoètù nezbytná.
 Podrobný popis každého pole vyvoláte stiskem kláves CTRL+F1 v poli formuláøe.

## Úhrn vyòatých pøíjmù

"Na tomto øádku uveïte souhrn pøíjmù ze zdrojù v zahranièí, které se vyjímají ze zdanìní podle smluv o zamezení dvojímu zdanìní. V pøípadì pøíjmù dosažených za více zdaòovacích období, u nichž se uplatòuje metoda vynìtí, zahròte pouze tu èást pøíjmù, kterou jste zahrnul do ztráty nebo základu danì na øádku 74 nebo øádku 75 z Pøiznání 7. Oddílu."

V této èásti naleznete i Pøíjmy za více zdaòovacích období. Pøíjmy je možné vyplnit pouze za pøedpokladu, že zároveò jste mìli i pøíjmy ze zahranièí. Pokud jste mìli pouze pøíjmy za více zdaòovacích období, ovšem pøíjmy ze zahranièí nikoli, údaje do tìchto polí se nevyplòují, proto tato èást bude znepøístupnìna.

### Úhrn zahranièních pøíjmù, u nichž se uplatní zápoèet

Juveïte souhrn pøíjmù ze zdrojù v zahraniéí, na které se podle smluv o zamezení dvojího zdanìní uplatòuje metoda zápoètu. V pøípadì pøíjmù dosažených za více zdaòovacích období, u nichž se uplatòuje metoda zápoètu, zahròte pouze tu èást pøíjmù, kterou jste zahrnul do základu danì na øádku 75. Jste-li spoleèníkem v.o.s. nebo komplementáø komanditní spoleènosti, uveïte na tomto øádku 1 èástku zahrnující rovnìž pøíslušnou èást pøíjmù ze zdrojù v zahranièí vztahující se k vašemu podílu na zisku v.o.s. nebo komanditní spoleènosti."

## Daò zaplacená v zahranièí

Jo tohoto øádku uveïte daò zaplacenou v zahranièí z pøíjmù uvedených na øádku 1, maximálnì však do výše podle smlouvy o zamezení dvojímu zdanìní. Pro zápoèet danì zaplacené v zahranièí se použije jednotný kurz podle § 38 odst. 1 zákona. Jste-li spoleèníkem v.o.s. nebo komplementáøem komanditní spoleènosti, uveïte na tomto øádku 2 èástku zahrnující rovnìž pøíslušnou èást danì zaplacené v zahranièí, vztahující k vašemu podílu na zisku v.o.s. nebo komanditní spoleènosti."

Úhrn zbývajících èástí pøíjmù za více zd. období "Na tomto øádku uveïte zbývající èásti pøíjmu dosaženého za více zdaòovacích období, z kterého jste zaplatil v zahranièí daò a uplatòujete její zápoèet."

## Daò ze zbývajících èástí pøíjmù za více zd. období

Image: A start a start a st

## Pøíloha è. 2 "Výpoèet danì ze samostatného základu danì"

(Daò z pøíjmù, Pøiznání DPFO Typ B)

Vyplòování Pøílohy è. 2 se týká pouze poplatníkù, kteøí mají pøíjmy podle §8 odst. 5 a §10 odst. 8 zákona, které tvoøí samostatný základ danì podle § 16 odst. 2.

Vyplòte jednotlivé pøíjmy dle § 8 odst. 1 písm. a) až f) a odst 3 písm. a) zákona plynoucí ze zahranièí nesnížené o výdaje a zahrnuté do samostatného základu danì pøi uplatnìní sazby danì podle §16 odst. 2. Do samostatného základu danì se pøíjmy zahrnují vèetnì danì sražené v zahranièí. Daò sraženou v zahranièí zadejte do sloupce Daò.

Dále vyplòte pøíjmy dle § 10 odst. 1 písm. f) až ch) pokud plynou ze zdrojù v zahranièí a tvoøí samostatný základ danì. Tento základ danì lze snížit pouze o nabývací cenu podílu na obchodní spoleènosti nebo družstvu, a to v pøípadì pøíjmù podle odstavce 1 písm. f) a g).

 Na základì zadaných pøíjmù (pøíp. výdajù) program provede výpoèet danì, umožní vytisknout Pøílohu è. 2 "Výpoèet danì ze samostatného základu danì" a automaticky vyplní øádek 108 daòového pøiznání.

📕 V pøípadì, že rozdíl øádkù (450-460) je menší než nula, øádek 470 se nevyplòuje.

**Daò uznaná k zápoètu** Uveïte daò zaplacenou v zahranièí z dílèích samostatných základù danì podle §8 odst. 1 písm. a) až f) a odst. 3 a)zákona a podle § 10 odst. 1 písm. h) a písm. ch) zákona, maximálnì do výše danì vypoètené ze souètu tìchto dílèích základù danì dle § 16 odst. 2 (tzn. max. do výše vypoètené na ø. 410 této pøílohy).

Daò uznaná k zápoètu Uveïte daò zaplacenou v zahranièí z dílèího samostatného základu danì podle § 10 odst 1 písm. h) a ch) zákona, maximálnì do výše danì vypoètené z tohoto základu podle § 16 odst. 2 (tzn. max do výše vypoètené na ø. 420 této pøílohy).

## Rekapitulace

(Daò z pøíjmù, Pøiznání DPFO Typ B)

Formuláøe DPFO skupiny **Rekapitulace** umožòují shrnující pohled na sestavení daòového pøiznání, vèetnì možnosti vytvoøit potøebné pøehledy pro Správu sociálního zabezpeèení a pøíslušnou Zdravotní pojiš<u></u>ovnu.

## Rekapitulace

| Daò       |
|-----------|
| Sociální  |
| Zdravotní |

Jednotlivé èásti jsou k dispozici v závislosti na nastavení pøíslušných polí v sekci <u>Otázky</u>.
 Podrobný popis každého pole vyvoláte stiskem kláves CTRL+F1. Ikona
 oznaèuje texty uvedené v "Pokynech". Ikona
 oznaèuje konkrétní nápovìdu k vyplnìní daného pole v programu TAX.

## Daò

### ALT+D

### (<u>Daò z pøíjmù</u>, <u>Pøiznání DPFO Typ B</u>)

V sekci **Daò** naleznete souhrn všech dùležitých údajù a výsledkù za celkové daòové pøiznání. Vitšina polí v této èásti již vzniká pøepoètem døíve zadaných údajù.

Údaje pro jednotlivé øádky můžete ovìøit následovnì:

K øádku 99 - Uvádí se zde výsledná daòová povinnost, vypoètená ze zaokrouhleného základu danì uvedeného na øádku pøedcházejícím. Sazby jsou uvedeny v § 16 zákona.

K øádku 104 - Zde je možné uplatnit slevu na daní, kterou jste si mohli zadat v èásti §7 Jiné.

K øádku 106 - Tento øádek se dotýká pouze poplatníkù, kteøí mají pøíjmy ze zahranièí, tedy tìch poplatníkù, kteøí vyplòovali èást Zahranièí.

K øádku 108 - Daò ze samostatného základu danì vypoètená v Pøíloze è. 2. Pokud máte v sekci Nastavení/Otázky zatrženo <u>Pøíjmy podle § 8 a §10 tvoøící samostatný základ danì</u> je øádek vyplnìn automaticky. V opaèném pøípadì pøeneste vypoètenou èástku z Pøílohy è.2 ruènì.

K øádku 109 - Celkový výpoèet danì, po provedení zaokrouhlení.

K øádku 112 - Ve výsledném øádku 112 této èásti je zapoèítána i daòová povinnost z pøíjmù podle § 10 zákona. Dále v sekci Daò naleznete i dùležitou informaci pro poplatníka, kterou je nová výše zálohy. Nová výše zálohy se na tiskopis nikam neuvádí.

### Nová výše zálohy

Výpoèty záloh probíhají dle následujících nìkterých pravidel:

 - pokud je poslední známá daòová povinnost vyšší než 30.000 Kè, avšak nepøesahuje 150.000 Kè, platí zálohy ve výši 40% poslední známé daòové povinnosti; první záloha je splatná do 15.dne šestého mìsíce a druhá záloha je splatná do 15. dne dvanáctého mìsíce.

 - pokud poslední známá daòová povinnost pøesahuje 150.000 Kè, platí zálohy ve výši 1/4 poslední známé daòové povinnosti; zálohy jsou splatné dle § 38a zákona již ètvrtletnì, tedy 15. den tøetího, šestého, devátého a dvanáctého mìsíce.

 - pokud daòová povinnost za sestavované zdaòovací období pøesáhne 1 mil. korun, budou vyèísleny mìsíèní zálohy, které jsou splatné vždy do 15.dne pøíslušného mìsíce.

Výsledný pøehled o doplatcích danì a pojistného a stanovených zálohách poskytuje tisková sestava **Pøehled** termínù plateb.

📕 Pokud vám vznikl pøeplatek na dani, program umožní vytisknout pøílohu "Žádost o vrácení pøeplatku."

## Daò ze samostatného základu danì podle § 16 odst. 2 zákona

"Máte-li pøíjmy podle § 8 odst. 5 a § 10 odst. 8 zákona, které tvoøí samostatný základ danì podle § 16 odst. 2 zákona pøeneste vypoètenou èástku z Pøílohy è. 2 Výpoèet danì ze samostaného základu danì."

K výpočtu můžete použít Pøílohu č. 2 "Výpočet daní ze samostatného základu daní", která je součástí tohoto programu. V sekci Nastavení/Otázky zatrhníte **Pøíjmy podle § 8 a §10 tvoøící samostatný základ daní**. Tím se zpøístupní sekce **Pøíloha č. 2**, ve které vyplníte pøíjmy a výdaje tvoøící samostatný základ daní. Program pak provede výpočet daní a umožní vytisknout Pøílohu č. 2 "Výpočet daní ze samostatného základu daní" a automaticky vyplní tento øádek.

Daò sražená plátcem podle § 36 odst. 6 zákona "Máte-li pøíjmy podle § 36 odst. 6 zákona, tvoøí tyto pøíjmy, (je-li zdroj tìchto pøíjmù zahrnut v obchodním majetku), dílèí základ danì podle § 8 zákona. Daò z tìchto úrokových pøíjmù se nezahrnuje do poslední známé daòové povinnosti pro výpoèet záloh na daò podle § 38 odst.1 zákona. èástku danì uvedete ze seznamu podle § 38 odst. 9 zákona. Tento seznam je povinnou pøílohou Pøiznání typu B."

Zapoètená èástka sražené danì "Na tomto øádku uveïte èástku danì sražené plátcem podle § 36 odst. 6 zákona, nejvýše však do èástky uvedené na ø. 107."

Na zbývajících zálohách zaplaceno celkem "Na tomto øádku uveïte souhrn záloh, které jste zaplatil, v prùbìhu zdaòovacího období nebo èásti zdaòovacího období, za nìž je podáváno daòové pøiznání, vèetnì pøeplatku použitého jako záloha na daò podle § 64 odst. 2 zákona o správì daní a poplatkù."

Uvedete zde úhrn všech zaplacených jak ètvrtletních tak pololetních záloh, věetnì všech pøeplatků, které byly použity jako záloha na daò. Výjimku tvoøí pøeplatky záloh ze závislé èinnosti a funkèních požitkù, tedy pøeplatky ze zamìstnání.

Zaplacená daò stanovená paušální èástkou podle § 7a
 "Na tomto øádku uveïte èástku danì stanovené paušální èástkou podle § 7a zákona, kterou zapoètete na výslednou daòovou povinnost, podáváte-li Pøiznání typu B dle § 7a odst. 3 zákona, tj. v pøípadì že jste dosáhli jiných pøíjmù než pøedpokládaných."
 Pole bude vyplnìno pouze za pøedpokladu, že poplatník má dohodnuto s patøièným finanèním úøadem paušální

daò.

Zajištìná daò plátcem podle § 38e zákona "Jste-li poplatník nemající na území Èeské republiky bydlištì nebo se zde obvykle nezdržující uveïte na tomto øádku také èástky plátcem danì vám sražené na zajištìní danì podle § 38e odst. 3 zákona. Nárok na zápoèet zajištìní danì na úhradu skuteèné výše danì je nutné doložit "Potvrzením o zajištìní danì sražené plátcem" podle § 38e odst. 6 zákona. Jste-li spoleèník veøejné obchodní spoleènosti nebo komplementáø komanditní spoleènosti, bude èástka uvedená na tomto øádku zahrnovat zajištiní dani sražené Vám veøejnou obchodní spoleèností nebo komanditní spoleèností podle § 38e odst. 4 písm. b) zákona ve zdaòovacím období nebo v èásti zdaòovacího období, za nìž je podáváno Pøiznání typu B."

Zaplacená daòová povinnost podle § 38gb odst.5 "Uveïte na tento øádek 124, podáváte-li pøiznání typu B, výši danì tvoøící zálohu na daò daòové povinnosti pøi prohlášení nebo zrušení konkursu podle podmínek uvedených v § 38gb odst. 2,3, a 4 zákona v pøípadì uvedeného v § 38gb odst. 3 zákona."

## Daò - dodateèné pøiznání

(Daò z pøíjmù, Pøiznání DPFO Typ B)

V sekci **Daò** naleznete souhrn všech dùležitých údajù a výsledkù za celkové daòové pøiznání. Vitšina polí v této èásti již vzniká pøepoètem døíve zadaných údajù.

V pøípadì dodateèného pøiznání se nevyplòuje se Oddíl 12 - Placení danì; místo toho se vyplòuje **Oddíl 11 -Dodateèné daòové pøiznání**, ve kterém se vypoètou rozdíly vzniklé dodateènou zmìnou daòové povinnosti. Údaje pro jednotlivé øádky mùžete ovìøit následovnì:

K øádku 99 - Uvádí se zde výsledná daòová povinnost, vypoètená ze zaokrouhleného základu danì uvedeného na øádku pøedcházejícím. Sazby jsou uvedeny v § 16 zákona.

K øádku 106 - Tento øádek se dotýká pouze poplatníkù, kteøí mají pøíjmy ze zahranièí, tedy tìch poplatníkù, kteøí vyplòovali èást <u>Zahranièí</u>.

K øádku 108 - Daò ze samostatného základu danì vypoètená v Pøíloze è. 2.

K øádku 109 - Celkový výpoèet danì, po provedení zaokrouhlení.

K øádku 112 - Ve výsledném øádku 112 této èásti je zapoèítána i daòová povinnost z pøíjmù podle § 10 zákona.

Podrobný popis každého pole vyvoláte stiskem kláves **CTRL+F1** v poli formuláøe.

Poslední známá daòová povinnost ,Uveïte na tomto øádku poslední známou èástku danì vztahující se k danému zdaòovacímu období, a to i tehdy, bude-li na ø. 116 uvedena poslední známá daòová ztráta z pøíjmù podle §7 až §10 zákona. Jinak bude tento øádek proškrtnut."

## Poslední známá daòová ztráta

"Uveïte poslední známou dačovu ztrátu vztahující se k danému zdačovacímu období, a to i tehdy, bude-li na ø.
 113 uvedena poslední známá částka danì z pøíjmù podle §6 zákona nebo dač podle §16 odst. 2 zákona z pøíjmù zahrnovaných do samostatného základu danì. Jinak bude tento øádek proškrtnut."
 Èástky dačové ztráty na ø. 116 a 117 se uvádìjí v absolutních hodnotách, tj. bez znaménka mínus (-).

Datum zjištìní dùvodù pro podání dodateèného pøiznání "Uveïte datum zjištìní dùvodù pro podání dodateèného daòového pøiznání ve smyslu §41 zákona o správì daní."

## Sociální

ALT+S

(Daò z pøíjmù, Pøiznání DPFO Typ B)

Sekce **Sociální** umožòuje vyplnit formuláø pøehledu pro správu sociálního zabezpeèení, na základì kterého lze vytisknout výstupní tiskopis.

Øada vstupních údajù je odvozena od údajù v daòovém pøiznání, proto nejprve dokonèete jeho zpracování. Trvání SVÈ bude pøednastaveno v tiskové sestavì na základì údajù uvedených v sekci <u>Poplatník</u>, ve které se vymezuje doba zahájení, pøerušení èi ukonèení èinnosti jako OSVÈ.

Zálohy na pojistné na dùchodové pojištìní se týkají pouze tìch poplatníkù, kteøí jsou úèastníky (jsou pøihlášeni) dùchodového pojistného. Dále jsou povinni hradit zálohy i ti poplatníci, kteøí sice nejsou úèastni na dùchodovém pojištìní, ale jejich prùmìrný mìsíèní pøíjem je vyšší než 3.300 Kè.

Pøehled za rok 2001 pro OSSZ je osoba samostatnì výdìleènì èinná povinna pøedložit pøíslušné okresní správì do jednoho mìsíce ode dne, ve kterém mìlo být podáno Pøiznání k dani z pøíjmù FO za období 2001. Pokud se jedná o doplatky, je nutné je splatit do 8 dnù po podání pøehledu za rok 2001. Zpracovává-li daò z pøíjmù daòový poradce, prodlužuje se lhùta pro podání pøehledu za rok 2001 až do 31.7.2002. Osoby samostatnì výdìleènì èinné, které nejsou povinny daòové pøiznání podávat, pøedkládají tento pøehled nejpozdìji do 31.7.2002.

Výsledný pøehled o doplatcích danì a pojistného a stanovených zálohách poskytuje tisková sestava **Pøehled** termínù plateb.

Podrobný popis každého pole vyvoláte stiskem kláves **CTRL+F1** v poli formuláøe.

## Variabilní symbol OSSZ

Uveïte èíslo poplatníka u správy sociálního zapezpeèení.
#### Úèasten dùchodového pojištìní

Tato volba umožnuje nastavit, zda poplatník byl v pøíslušném roce pøihlášen k dùchodovému pojištìní jako osoba samostatnì výdìleènì èinná èi nikoli. Uvedená volba následnì ovlivòuje dle zadaných podmínek výpoèet pojistného na dùchodové pojištìní.

V pøípadì, že jste jako OSVÈ nedosáhl prùmìrného mìsíèního pøíjmu ve výši 3.300 Kè a nepøihlásil jste se v daném roce k dùchodovému pojištìní na pøíslušný rok, bude øádek 6 vynechán a pojistné na dùchodové pojištìní (ø.9) bude nulové.

#### Pøihlášen k dùchodovému pojištìní v roce 2002

Tato volba umožnuje nastavit, zda je poplatník v roce 2002 pøihlášen k dùchodovému pojištìní jako osoba samostatnì výdìleènì èinná.

Pokud je pøihlášen k dùchodovému pojištìní, budou vypoèteny minimální zálohy. Pokud nebude úèasten na dùchodovém pojištìní, ponecháte volbu prázdnou.

#### Poživatelem dùchodu

Pokud patøíte do kategorie starobního dùchodce nebo invalidního dùchodce, zvolte tuto volbu a uveïte období, po které daný stav trval.

#### Od - Do

Do pole "od" vyplòte poèátek období, ve kterém jste byl starobním nebo invalidním dùchodcem. Do pole "do" vyplòte konec období, ve kterém jste byl starobním nebo invalidním dùchodcem.

### Úprava celkových pøíjmù

Uveïte upravený vymìøovací základ pro sociální pojištìní.

Pole bude automaticky vyplnìno, na základì døíve zadaných údajù. Vypoètenou èástku je možné upravit o nìkteré další èástky, které by mohly zvýšit èi snížit vymìøovací základ pro SP (napø. autorské pøíjmy).

#### Korekce mìsícù

Korekce, kterou zde uvádíte, zajiš□uje odpoèet mìsícù, ve kterých po celý kalendáøní mìsíc byl nárok na nemocenskou z pojištìní OSVÈ nebo byla pobírána nemocenská z nemocenského pojištìní OSVÈ, byla vykonávána služba v ozbrojených silách (civilní služba) nebo byla pobírána penìžitá pomoc v mateøštví (penìžitá pomoc) z nemocenského pojištìní OSVÈ.

Korekce upravuje výši výpoètu prùmìrného mìsíèního pøíjmu, na základì kterého se rozhoduje o dalších údajích a následnì platbách.

**Urèený vymìøovací základ**Lástku urèí OSVÈ - tato èástka však nemùže být nižší než èástka v øádku 7 a vyšší než 486 000 Kè, pøípadnì snížených o 40 500 Kè za každý kalendáøní mìsíc, v nìmž trvaly dùvody pro snížení minimálního vymìøovacího základu, viz øádek 7).

# Zaplacené zálohy (pouze dùchodové)

Do tohoto úhrnu záloh se nezapoèítává zaplacené pojistné na nemocenské pojištìní (4,4%), jehož jste byl/a dobrovolnì úèasten/na.

### Nemocenské pojistné

Toto zatržítko mùžete použít v pøípadì, že do výpoètu minimálních záloh pro pøíští rok chcete být úèastni i nemocenského pojistného, nejen dùchodového pojistného.

# Zdravotní

(<u>Daò z pøíjmù</u>, <u>Pøiznání DPFO Typ B</u>)

Sekce **Zdravotní** umožòuje vyplnit formuláø pøehledu pro zdravotní pojiš<u>ovnu</u>, na základì kterého lze vytisknout výstupní tiskopis.

Øada vstupních údajù je odvozena od údajù v daòovém pøiznání, proto nejprve dokonèete jeho zpracování. POZOR, nikteré údaje program pro usnadniní vyplní nejobvyklejšími hodnotami, ale automatické vyplniní je tøeba zkontrolovat a upravit na míru daného poplatníka !

Pøehled pro ZP za pøíslušné zdaòovací období je osoba samostatnì výdìleènì èinná povinna pøedložit pøíslušné zdravotní pojiš ovnì do 8 dnù od podání Pøiznání k dani z pøíjmù FO. Pokud se jedná o doplatky, je nutné je splatit také do 8 dnù po podání daòového pøiznání, nikoli po podání pøehledu pro ZP. Zpracovává-li daò z pøíjmù daòový poradce, prodlužuje se lhùta pro podání pøehledu za rok 2001 až do 1.7.2002. Osoby samostatnì výdìleènì èinné, které nejsou povinny daòové pøiznání podávat, pøedkládají tento pøehled nejpozdìji do 10.4.2002.

Výsledný pøehled o doplatcích danì a pojistného a stanovených zálohách poskytuje tisková sestava **Pøehled** termínù plateb.

V pøípadì, že poplatník ve zdaòovacím období zmìnil zdravotní pojiš
ovnu, zatrhnite volbu <u>Zmina pojiš
ovny</u>. Údaje pro druhou pojiš
ovnu pak nastavte v sekci **Zdravotní2**.

Podrobný popis každého pole vyvoláte stiskem kláves **CTRL+F1** v poli formuláøe.

#### Zdravotní pojiš ]ovna

Zdravotní pojiš<sup>¬</sup>Ovna, u které je poplatník registrován. Pøi vystavení DPFO se zdravotní pojiš<sup>¬</sup>Ovna automaticky pøevezme do pøiznání z agendy <u>Adresáø poplatníkù</u>. Výbìrem zdravotní pojiš<sup>¬</sup>Ovny se v pøiznání zároveò zpøístupní správný tiskopis pøehledu dané pojiš<sup>¬</sup>Ovny, nastavený v poli Tiskopis agendy <u>Zdravotní pojiš<sup>¬</sup>Ovny</u>.

✓ v pøípadì, že poplatník ve zdaòovacím období zmìnil zdravotní pojiš□ovnu, zatrhnìte volbu <u>Zmìna pojiš□ovny</u>. Údaje pro druhou pojiš□ovnu pak nastavte v sekci <u>Zdravotní2</u>.

#### Zmìna pojiš]ovny

V pøípadì, že poplatník ve zdaòovacím období zmìnil zdravotní pojiš[]ovnu, zatrhnìte tuto volbu.

Zatržení volby zpøístupní sekci <u>Zdravotní2</u> pro vyplnìní údajù pro druhou zdravotní pojiš<u>ovnu poplatníka</u>. Zároveò zajistí správné vyplnìní formuláøe na první stranì Pøehledu.

Na základì vyplnìných údajù pak program umožní vytisknout tiskopis "Pøehled pro ZP" pro obì pojiš[]ovny.

### Žádost o vrácení pøeplatku

Pokud vznikne za pøíslušné zdaòovací období pøeplatek, mùžete požádat o vrácení tohoto pøeplatku, který bude propalcen formou poukázky nebo poukázán zdravotní pojiš ]ovnou na úèet poplatníka.

#### Zálohy na pojistné platím...

Vzhledem k tomu, že zdravotní pojištìní je poplatník povinnen hradit vždy, pomocí této volby si zvolí zpùsob úhrady záloh pro rok následující.

Pokud si zvolíte poštovní poukázky, maximální poèet, který mùžete obdržet je 13 ks. Pokud si zvolíte pøevod z úètu, je nutné vybrat èíslo úètu, ze kterého bude platba odcházet.

#### Soubìžnì se SVÈ zamìstnán

Zvolte, pokud byl poplatník soubìžnì se svou podnikatelskou èinností zamìstnán.

Do polí, které se touto volbou zpøístupní, uveïte poèet mìsícù, kdy daný stav trval. Do prvního uveïte mìsíce (napø. 10-12), ve kterých byla SVÈ hlavním zdrojem pøíjmù. Do druhého pole uveïte mìsíce (napø. 01-09), ve kterých byla SVÈ vedlejším zdrojem pøíjmù.

#### Pojistné platil i stát

Zvolte dle pokynù. Do pole, které se touto volbou zpøístupní, uveïte misíce (napø. 06-12), kdy jste patøil do kategore, za kterou stát platil pojistné.

Osoby, za které je plátcem pojistného i stát, jsou uvedeny v § 7 odst. 1 zákona è. 48/1997 Sb., ve znìní pozdìjších pøedpisù. Jedná se napø. o tyto osoby:

- nezaopatøené dítì,

- poživatel dùchodu z dùchodového pojištìní ÈR,

- žena na mateøské a rodièovské dovolené, poljemce penižité pomoci v mateøství a poljemce rodièovského pøíspìvku,

- osoba pobírající dávky sociální péèe z dùvodu sociální potøebnosti,
- osoba pøevážnì nebo úplnì bezmocná a osoba o ni peèující, osoba peèující o dlouhodobì tìžce zdravotnì postižené dítì vyžadující mimoøádnou péèi,

a další.

#### Min. vym. základ nestanoven

Zvolte dle pokynù. Do polí, které se touto volbou zpøístupní, uveïte poèet mìsícù, kdy daný stav trval a dále uveïte jednu z variant, která nastala.

Minimální vymìøovací základ pro OSVÈ nebyl v daném roce stanoven v kalendáøním mìsíci, ve kterém po celý kalendáøní mìsíc trvala nìkterá z následujícícíh skuteèností:

- a) plátcem pojistného byl i stát,
- b) za zamistnání bylo odvedeno pojistné vypoètené z minimálního vymiøovacího základu pro zamistnance,
- c) OSVÈ pobírala nemocenské z nemocenksého pojištìní osob samostatnì výdìleènì èinných,
- d) OSVÈ byla osobou s tìžkým tìlesným, smyslovým nebo mentálním postižením, které se poskytují mimoøádné výhody II. nebo III. stupnì podle pøedpisù o sociálním zabezpeèení,
- e) OSVÈ dosáhla viku potøebného pro nárok na starobní dùchod, avšak nesplnila další podmínky pro jeho pøiznání,
- f) OSVÈ celodennì osobnì a øádnì peèovala alespoò o jedno dítì do 7 let nebo nejménì o dvì dìti do 15 let vìku. Za celodenní péèi není považována péèe u OSVÈ, která umístila dítì pøedškolního vìku do zaøízení na dobu pøesahující 4 hod. dennì, nebo dítì školou povinné do zaøízení na dobu pøesahující vyuèování, nebo dítì školou povinné do zaøízení na dobu povinté nebo teloroèním provozem. Pokud zvolíte variantu f), nezapomeòte uvést i rodné èíslo dítìte.

### Úprava pøíjmù

Uveïte upravený vymìøovací základ pro zdravotní pojištiní.

Pole bude automaticky vyplnino, na základi døíve zadaných údajů. Vypoètenou èástku je možné upravit o položky neuvádiné v daòovém pøiznání, které by mohly zvýšit èi snížit vymivovací základ pro ZP. Jedná se napø. o pøíjmy autorů za pøíspivky do Kè 3000,-/misíèni podle § 7 odst. 2 písm. a) zákona o daních z pøíjmů.)

## Poèet mìsícù SVÈ

Uveïte poèet mìsícù, ve kterých v pøíslušném roce trvala samostatná výdìleèná èinnost.

# Z toho u pojiš⊡ovny

Uveïte poèet misícù, ve kterých v pøíšlušném roce byla osoba samostatni výdileèni èinná zároveò pojiština u pøíslušné ZP.

#### SVÈ hlavním zdrojem pøíjmù

Uvedete poèet kalendáøních mìsícù, ve kterých byla samostatná výdìleèná èinnost v pøíslušném roce hlavním zdrojem pøíjmù.

Neuvádìjí se takové mìsíce, ve kterých OSVÈ patøila do celých kalendáøních mìsícù mezi osoby, kterým nebyl stanoven minimální vymìøovací základ.

Zadání poètu misícù, kdy byla SVÈ hlavním zdrojem pøíjmù je nutné provést rozepsané na celkový poèet misícù a poèet misícù u pøíslušné pojiš]ovny.

### Soubìh SVÈ a stát (1.p, 2.p)

Uveïte poèet mìsícù, ve kterých byl pojištìnec v roce 2001 osobou samostatnì výdìleènì èinnou a souèasnì byl zaøazen po celý kalendáøní mìsíc mezi osoby, za které platil pojistné i stát. Uvedete ovšem pouze mìsíce, ve kterých nebyl proveden odpoèet. Je nutné provést rozepsané zadání mìsícù na první a druhé pololetí.

#### Úhrn záloh

Zde je nutné vyplnit úhrn zaplacených záloh na pojistné za mìsíce roku 2001, odvedených na úèet pøíslušné ZP, a nevrácené pøeplatky podle Pøehledu za rok 2000, které byly použity na úhradu záloh v roce 2001. Zahrnují se platby za rok 2001, provedené do 8.1.2002 vèetnì.

Do této èástky se nesmí zahrnout penále, pokuty a doplatky na základì døívìjších Pøehledù a pojistné v kategorii "osoba bez zdanitelných pøíjmù".

# Pojistné platí i stát

Touto volbou bude upraven výpoèet nových záloh pro pøípad, že patøíte do kategorie "plátcem pojistného stát".

#### Poèet pøíloh

Pole bude implicitnì pøevnastaveno na základì pøíloh, které je možné z programu vytisknout. Pokud budete pro potøeby finanèního úøadu ještì poèet pøíloh doplòovat, upravte toto pole na potøebný poèet.

# Pøiznání DPFO Typ B

(Daò z pøíjmù, Pøiznání DPFO Typ B)

Pokud v agendì <u>Daò z pøíjmù</u> založíte **Pøiznání DPFO Typ B**, otevøou se vstupní formuláøe pøiznání k dani z pøíjmù fyzických osob typ B, které popisuje tato nápovìda.

Vstupní formuláø pro zápis daòového pøiznání danì z pøíjmù je rozdìlen do nìkolika pøehledných sekcí. Jejich seznam je k dispozici v panelu sekcí po levé stranì.

Sekce jsou z klávesnice pøímo pøístupné klávesovými zkratkami uvedenými v nabídce Záznam. Mezi sekcemi lze také pøecházet kliknutím myši nebo klávesami **PgUp** a **PgDn**.

Sekce jsou rozdìleny do tøí okruhù - Obecné, Pøíjmy a Rekapitulace. Pøi zpracování pøiznání vyplòujte postupnì jednotlivé sekce formuláøe v uvedeném poøadí.

| <u>Obecné</u> |
|---------------|
| <u>Pøíjmy</u> |

Rekapitulace

Podrobný popis každého pole vyvoláte stiskem kláves CTRL+F1. Ikona

Joznaèuje texty uvedené v "Pokynech". Ikona

📕 oznaèuje konkrétní nápovìdu k vyplnìní daného pole v programu TAX.

# Obecné

### (Daò z pøíjmù, Pøiznání DPFO Typ B)

Úvodní skupina formuláøù DPFO nazvaná **Obecné** zahrnuje sekce, které je tøeba pøi zpracování pøiznání vyplnit jako první.

Nejdùležitìjší je sekce <u>Otázky</u>. Zatržením obsažených polí dle skuteènosti provedete optimalizaci vstupních formuláøù na požadovaný rozsah. Díky tomu zjednodušíte vyplòovaný dotazník jen na ty èásti, které pro své daòové pøiznání potøebujete.

Sekce **Poplatník** obsahuje základní údaje o poplatníkovi danì z pøíjmù; **Zástupce** údaje o zastupujícím daòovém poradci; **Mimo ÈR** adresy poplatníka s bydlištìm zahranièí a **Odpoèty** údaje pro stanovení odèitatelných položek. Nìkteré z nich ale budou pøístupné jen v pøípadì potøeby na základì nastavení v sekci **Otázky**.

### Obecné

| <u>Otázky</u>    |             |
|------------------|-------------|
| <u>Poplatník</u> |             |
| <u>Mimo ÈR</u>   | (volitelné) |
| <u>Odpoèty</u>   |             |
| <u>Zástupce</u>  | (volitelné) |

Podrobný popis každého pole vyvoláte stiskem kláves CTRL+F1. Ikona

Joznaèuje texty uvedené v "Pokynech". Ikona

Joznaèuje konkrétní nápovidu k vyplniní daného pole v programu TAX.

# Otázky

#### ALT+N

(<u>Daò z pøíjmù</u>, <u>Pøiznání DPFO Typ B</u>)

Sekce **Otázky** Vám poslouží k pøesnému nadefinování jednotlivých èástí formuláøe. Jestliže patøíte mezi podnikatele, kteøí mají velmi snadnou agendu, tedy nevyužíváte daòového poradce, nemáte pøíjmy ze zahranièí èi nemáte pøíjmy za nikolik zdaòovacích období, celá práce se Vám v mnohém zjednoduší.

V sekci **Druhy pøíjmù** zvolte, jaké druhy pøíjmù bude poplatník uplatòovat do daòového pøiznání. Pokud budete využívat pøevedená data, potom tato èást se nastaví dle Globálního nastavení a pøípadnì využitých støedisek v databázi ES POHODA.

V sekci **Pøehledy pojistného** máte automaticky zvolenu možnost sestavení Pøehledu pro správu sociálního zabezpeèení a Pøehledu pro zdravotní pojiš□ovnu. Pøehledy je nutné odevzdat nejpozdìji do 8 dnù po podání daòového pøiznání.

Pokud jste pøi založení pøiznání využili možnost naètení dat z úèetnictví poplatníka vedeném v ekonomickém systému POHODA, budou nikteré hodnoty již vyplniny. Staèí jen zkontrolovat jejich správnost a daòové pøiznání máte v nikolika minutách sestaveno.

Vzhledem k tomu, že se jedná o nastavení, které rozhodne o dalším prùbìhu výpoètu, doporuèujeme pøekontrolovat tuto èást a pøípadnì provést pøednastavení dle skuteènosti, kterou chcete pøevést do daòového pøiznání.

Pøípadnì další informace mùžete získat v dalším produktu spoleènosti STORMWARE, v právním systému WINLEX.

Podrobný popis každé otázky vyvoláte stiskem kláves CTRL+F1 v poíslušném poli formuláoe.

#### Pøíjmy za více zdaòovacích období ?

"Vyplníte "ano" nebo "ne" podle toho, zda jste mìl pøíjmy, které jsou výsledkem nìkolikaleté èinnosti a budete je rozdilovat podle § 14 zákona. V pøípadì, že uvedete "ano", vypoètete daò ze zbývající èásti pøíjmù za více zdaòovacích období v Pøíloze è.3"

Volbu využijete pouze v pojpadi, že pojimy poplatníka jsou výsledkem nikolikaleté einnosti nebo plynou z využití vicí a práv najednou za více let. Tato volba zpojstupní pole pro vyplniní pojslušných údajů.

#### Ve zdaòovacím období pøíjmy ze zahranièí ?

■ "Vyplníte "ano" nebo "ne" podle toho, zda jste mìl pøíjmy ze zahranièí. V pøípadì, že uvedete "ano" vypoètete daò z pøíjmù ze zahranièí v Pøíloze è.3 v oddílech 2. Pøíjmy ze zdrojù v zahranièí – metoda vynìtí s výhradou progrese a 4. Pøíjmy ze zdrojù v zahranièí – metoda zápoètu danì zaplacené v zahranièí."

Volbu využijete pouze v pøípadì, že poplatník má pøíjmy ze zahranièí. Tato volba zpøístupní sekci **Pøíloha è. 3** pro vyplnìní pøíslušných údajù.

Byly pøíjmy dosažené z k.s. nebo v.o.s. ? Patøí-li poplatník mezi èleny sdružení, pøípadnì je spoleèníkem v.o.s. èi komanditní spoleènosti, je tøeba zvolit tuto volbu. Tato volba zpøístupní sekci **Podíly** pro vyplnìní pøíslušných údajù.

#### Uplatòuje poplatník na své zamìstnance se ZPS slevy na dani ?

Jyvplníte "ano" nebo "ne" podle toho, zda uplatoujete slevy na dani podle § 35 odst. 1 zákona. V pøípadi, že uvedete "ano" vypoètete slevu na dani v Pøíloze è. 3 v oddílu 3. Daò po vynití a po slevi."

Volbu tohoto pole využijete pouze v pøípadì, že zamìstnáváte zamìstnance se zmìnìnou pracovní schopností (ZPS) a zamìstnance se zmìnìnou pracovní schopností s tìžším zdravotním postižením (ZPS-TZP) a chcete uplatnit slevu na dani dle výše uvedeného paragrafu. Pokud tuto volbu nevyužijete, pøíslušná èást Pøílohy è. 3 bude pøi vyplòování daòového pøiznání proškrtnuta.

#### Pøíjmy z podnikání a jiné sam. výdìleèné èinnosti podle § 7

"Do pøíjmù z podnikání a jiné samostatné výdìleèné èinnosti podle § 7 zákona se zahrnují pøíjmy a výdaje k tìmto pøíjmùm ze zdrojù na území Èeské republiky i pøíjmy ze zdrojù v zahranièí, a to pøepoètené na Kè. V tomto oddílu se za pøíjmy ze zdrojù v zahranièí považují hrubé zahranièní pøíjmy bez odèitatelných položek a nezdanitelných èástí základu danì podle zahranièních pøedpisù, pøepoètené v Kè. Výdaje vztahující se k pøíjmùm ze zdrojù v zahranièí považují nebo procentem z pøíjmù a to pouze podle èeských právních pøedpisù. Pro pøíjmy a výdaje k tìmto pøíjmùm ze zdrojù v zahranièí se použijí dále uvedené zpùsoby pøepoètu na Kè.

a) pokud jste účetní jednotkou, potom použijete smínný kurz devizového trhu vyhlašovaný Českou národní bankou v souladu se zníním § 24 odst. 4 písm. a), b) zákona č. 563/1991 Sb., o účetnictví, ve zníní pozdíjších pøedpisù a Opatøení MF, kterým se stanoví používání kursu pøi pøepočtu majetku a závazkù vyjádøených v cizí míni, čj. 282/63 114/1995

b) pokud nejste účetní jednotkou, použijete jednotný kurz, který se stanoví jako roční prùmìr smìnného kurzu devizového trhu stanoveného Českou národní bankou poslední den každého mìsíce zdačovacího období."

Tato volba je implicitnì nastavena, jelikož pøi sestavování pøiznání typu B se pøedpokládá, že poplatník má pøíjmy hlavnì podle **§7**. Pokud pole ponecháte pøesto prázdné, daná èást daòového pøiznání bude pøi sestavování vynechána a proškrtnuta.

Souèástí této volby je zároveò i možnost výbìru druhu úèetnictví. Podle volby úèetnictví se Vám nìkteré sekce uzavøou a jiné naopak mohou zpøístupnit. Pokud jsou data pøevzata z ES POHODA, druh úèetní jednotky se nastaví automaticky.

Pøíjmy z kapitálového majetku podle § 8
 "Do pøíjmù z kapitálového majetku podle § 8 zákona se zahrnují pøíjmy ze zdrojù na území České republiky i pøíjmy v zahranièí, a to pøepoètené na Kè, které nejsou zdanìny sazbou danì podle § 36 zákona."
 Tato volba zpøístupní sekci §8 Kapitál pro vyplnìní pøíslušných údajù. Pokud pole ponecháte prázdné, daná èást daòového pøiznání bude pøi sestavování vynechána a proškrtnuta.

#### Pøíjmy z pronájmu podle § 9

"Do pøíjmù z pronájmu podle § 9 zákona se zahrnují pøíjmy a výdaje k tìmto pøíjmùm ze zdrojù na území Èeské republiky i pøíjmy ze zdrojù v zahranièí, a to pøepoètené na Kè."

Tato volba zpøístupní sekci **§9 Pronájem** pro vyplnìní pøíslušných údajù. Prostøednictvím této sekce bude umožnìno zadat popis pronajímané vici, celkové pøíjmy a celkové výdaje. Dále umožní volbu paušálních výdajù. Pokud pole ponecháte prázdné, daná èást daòového pøiznání bude pøi sestavování vynechána a proškrtnuta.
### Ostatní pøíjmy podle § 10

J.Do ostatní pøjimy podle § 10
 "Do ostatních pøjimu podle § 10 zákona se zahrnují pøjimy ze zdroju na území Eeské republiky i pøjimy ze zdroju v zahraniel, a to pøepoetené na Ke, pokud se u zahranieních pøjimu nepoužije výpoet dani ze samostatného základu dani sazbou dani podle § 16 odst. 2 zákona."
 Tato volba zpøjstupní sekci §10 Ostatní pro vyplniní pøjimu a výdaje. Pokud pole ponecháte prázdné, daná eást umožnino zadat popis pøjslušných pøjimu a celkové pøjimy a výdaje. Pokud pole ponecháte prázdné, daná eást

daòového pøiznání bude pøi sestavování vynechána a proškrtnuta.

### Pøíjmy podle §8 a §10 tvoøící samostatný základ danì

"Pøíjmy podle §8 odst. 5 a §10 odst. 8 zákona ze zdrojù v zahranièí, u kterých se ze samostatného základu danì použije pro výpoèet danì sazba danì podle § 16 odst. 2 zákona. K výpoètu danì se použije Pøíloha è. 4 Výpoèet danì ze samostatného základu danì podle § 16 odst. 2 zákona."

Tato volba zpøístupní sekci **Pøíloha è. 4** pro vyplnìní údajù nutných k výpoètu danì ze samostatného základu danì. Prostøednictvím této sekce budete moci zadat pøíjmy a výdaje tvoøící samostatný základ danì. Program provede výpoèet danì a umožní vytisknout Pøílohu è. 4 "Výpoèet danì ze samostatného základu danì" a automaticky vyplní øádek 57 daòového pøiznání. Pokud pole ponecháte nezatržené, daná èást daòového pøiznání bude pøi sestavování vynechána a ruènì vypoètenou daò ze samostatného základu danì dle §16 odst.2 doplníte v sekci Rekapitulace/Daò do ø. 57.

## Poplatník

#### ALT+L

### (Daò z pøíjmù, Pøiznání DPFO Typ B)

Vitšina údajù v této sekci se vyplní automaticky pøi založení pøiznání z údajù v agendì <u>Adresáø poplatníkù</u>. Proveïte kontrolu a pøípadnì doplnìní údajù dle potøeby.

### Adresa bydlištì k poslednímu dni kalendáøního roku

V pøípadì, že se adresa liší od adresy bydlištì v den podání pøiznání, je nutné tuto skuteènost zachytit na daòovém pøiznání.

Pokud došlo ke zmìnì údajù v agendì <u>Adresáø poplatníkù</u> po založení pøiznání, mùžete aktualizované údaje promítnout do existujícího pøiznání povelem <u>Aktualizovat poplatníka</u>, který je pøístupný v agendì <u>Daò z pøíjmù</u>.

# Mimo ÈR

(Daò z pøíjmù, Pøiznání DPFO Typ B)

Prostøednictvím sekce **Mimo ÈR** je možné vyplnit adresu pobytu poplatníka, který nemá bydlišti na území ÈR, ale obvykle se zde v daném zdaòovacím období zdržoval (slovo obvykle pøedstavuje podmínku minimálni 183 dní ve zdaòovacím období).

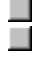

Tato sekce je k dispozici pouze pokud je zatrženo pøíslušné pole v sekci <u>Otázky</u>.

### Ekonomické nebo personální spojení se zahranièními osobami

"Pokud jste ekonomicky nebo personálni spojenou osobou se zahranièní osobou ve smyslu ustanovení § 23 odst.
 7 zákona, oznaète køížkem variantu "ano". V opaèném pøípadì oznaète køížkem hodnotu "ne".

Ekonomicky nebo personálnì spojenými osobami se rozumí:

- jestliže se jedna osoba podílí poímo nebo nepoímo na vedení, kontrole nebo jminí druhé osoby,

- nebo jestliže se shodné právnické nebo fyzické osoby pøímo nebo nepøímo podílejí na vedení, kontrole nebo jminí obou osob.

Úèastí na kontrole nebo jmìní se rozumí vlastnictví více než 25 % podílù na základním kapitálu nebo podílù

s hlasovacím právem. Zahranièní osobou se rozumí fyzická osoba s bydlištìm nebo právnická osoba se sídlem mimo území ÈR."

Pole je standartni nastaveno na hodnotu NE, pokud potøebujete na pøiznání nastavit opaènou volbu, zatrhnite toto pole.

Nerezident Pokud se jedná o poplatníka podle § 2 odst. 3 zákona, který má daòovou povinnost ze zdrojù na území ÈR, uveïte kód státu, ve kterém je poplatník rezidentem.

## Odpoèty

#### ALT+O

(<u>Daò z pøíjmù</u>, <u>Pøiznání DPFO Typ B</u>)

Sekce **Odpoèty** umožòuje provést snížení základu danì o nezdanitelné èásti základu danì (podle § 15 zákona) a dále o položky odèitatelné od základu danì (podle § 34 zákona).

Tabulka v horní èásti slouží k uvedení **údajù o manželce (manželovi) a dìtech poplatníka**. Údaje se automaticky pøenesou z tabulky <u>Rodina</u> agendy <u>Adresáø poplatníkù</u> pøi založení pøiznání. V tabulce uvedete poèet mìsícù, po které byly splnìny všechny zákonné nároky na odpoèitatelnou položku. Pokud poèet mìsícù bude menší než 12, potom pro samotný tiskopis i výpoèty bude uplatnìna pouze pomìrná èást roèní sazby odp. položky.

Uplatnìní odpoètu na manželku (manžela) je podmínìno takto:

- manželka/manžel žijí ve spoleèné domácnosti,

- manželka/manžel nemá vlastní pøíjem, který by pøesáhl zákonem stanovenou hranici,
- pokud byla manželka/manžel držitelem prùkazu ZTP/P je možné uplatnit dvojnásobný odpoèet.

Uplatnìní odpoètu na dìti je podmínìno napø. takto:

- vyživované dítì žije s poplatníkem v jedné domácnosti,

- vyživuje-li díti více osob v jedné domácnosti, mùže si uplatnit odpoèet jen jedna z tichto osob,

 - uplatníní může nastat již za mísíc, ve kterém se díti narodilo nebo ve kterém zaèíná soustavná pøíprava zletilého dítite na budoucí povolání a jiné.

Další podmínkou je skuteènost, že se jedná o:

- dítì nezletilé
- zletilé dítì až do dovršení vìku 26 let, jestliže nepobírá invalidní dùchod a
- soustavnì se pøipravuje na budoucí povolání;
- nemùže se poipravit na budoucí povolání, nebo vykonávat výdìleènou èinnost pro nemoc nebo úraz;
- z dùvodu dlouhodobì nepøíznivého zdravotního stavu je neschopno vykonávat soustavnou výdìleènou èinnost

Nárok jak na uplatniní odèitatelných položek, tak na snížení základu dani musí poplatník svému správci dani prokázat. K tomu slouží nejen obèanský prùkaz, ale také napø. potvrzení o studiu, pøedložení prùkazu ZTP-P, smlouva o úviru, potvrzením o výši zaplacených úrokù atd. Uplatòuje-li poplatník nárok na uznání nezdanitelných èástek na díti, pøedloží potvrzení od zamistnavatele svého manžela(ky)o tom, že nárok na nezd. èástky na díti souèasni neuplatòoval on(a). Není-li zamistnán pøedloží jeho(jí) èestné prohlášení. U každé položky, kterou budete uplatòovat, doporuèujeme pøeèíst si informace v nápovidi, která pøináší podrobný popis jednotlivých povinných pøíloh a potvrzení.

V pøípadì, že podáváte Pøiznání typu B podle podmínek uvedených v § 38gb zákona pøi prohlášení a zrušení konkursu a nedošlo ke zrušení konkursu k poslednímu dni zdaòovacího období, nezdanitelné èásti základu danì (§ 15 zákona) a položky odèitatelné od základu danì (§ 34 zákona) neuplatòujete.

#### Starobní dùchod k 1.1.

"Vyplòte celkovou èástku starobního dùchodu (zákon è. 155/1995 Sb., o dùchodovém pojištìní, ve znìní pozdìjších pøedpisù) nebo dùchodu ze zahranièního povinného pojištìní stejného druhu, která Vám byla vyplacena za rok 2002."

Volbou Starobní dùchod k 1.1. se následnì zpøístupní i pole Výše dùchodu, do kterého mùžete uvést roèní celkovou èástku starobního dùchodu, která byla poplatníkovi vyplacena v roce 2002. Na základì tìchto údajù dojde k porovnání èástky Základní s èástkou Výše dùchodu a dle platné legislativy bude uplatnìna patøièná èást Základní èástky.

Podmínkou pro volbu tohoto pole je pøiznání èi trvání starobního dùchodu od 1.1. pøíslušného roku.

#### Hodnota daru

Do tohoto øádku uveïte celkovou hodnotu datu/darù, který/é jste poskytl obcím a právnickým osobám se sídlem na území Èeské republiky na financování vìdy a vzdìlání, výzkumných a vývojových úèelù, kultury, školství, na policii, na požární ochranu, na podporu a ochranu mládeže, na ochranu zvíøat, na úèely sociální, zdravotní, ekologické, humanitární, charitativní, náboženského pro registrované církve a náboženské spoleènosti, tìlovýchovné a sportovní, a politickým stranám a politickým hnutím a na jejich èinnost, dále fyzickým osobám s bydlištìm na území Èeské republiky provozujícím školská a zdravotnická zaøízení a zaøízení na ochranu opuštiných zvíøat nebo ohrožených druhù zvíøat na financování tìchto zaøízení, pokud úhrnná hodnota darù ve zdaòovacím období pøesáhne 2% ze základu danì anebo èiní alespoò 1.000 Kè. V úhrnu lze odeèíst nejvýše 10% ze základu danì uvedené na øádku 37. Jako dar na zdravotnické úèely se posuzuje i odbìr krve u bezpøíspìvkového dárce krve, a to èástkou 2.000 Kè za jeden odbìr."

Za zdaòovací období 2002 a 2003 lze základ danì snížený podle § 15 odst. 8 v pøípadì poskytnutí darù na financování odstraòování následkù povodní a záplav snížit o dalších 10%. V úhrnu lze tedy snížit základ danì za tato zdaòovací období o hodnotu darù nejvýše o 20% pøi splnìní podmínek uvedených v § 15 odst. 8.

📕 Aby bylo možné dary uplatnit, je zapotøebí vlastnit potvrzení pøíjemce daru o jeho výši a úèelu.

#### Penzijní pøipojištìní

Jo øádku uveïte celkovou výši plateb pøípìvkù úèastníka na penzijní pøipojištìní se státním pøíspìvkem z potvrzení penzijního fondu o pøíspìvcích zaplacených poplatníkem na penzijní pøipojištìní se státním pøíspìvkem na zdaòovací období 2002 sníženou o 6.000 Kè. Maximálnì lze takto za zdaòovací období odeèíst 12.000 Kè. Pøi uplatòování platby pøíspìvkù na penzijní pøipojištìní podle § 15 odst. 12 zákona je zapotøebí:

- smlouva o penzijním pøipojištìní se státním pøíspìvkem
 - potvrzení penzijního fondu o pøíspìvcích zaplacených poplatníkem na penzijní pøipojištìní se státním pøíspìvkem na uplynulé zdaòovací období."

Životní pojištìní J "Do øádku uveïte celkovou výši plateb pøípìvkù úèastníka na soukromé životní pojištìní z potvrzení pojiš∏ovny o pojistném zaplaceném poplatníkem na soukromé životní pojištìní na zdaòovací období 2002. Maximální èástka, kterou lze odeèíst za zdaòovací období èiní 12.000 Kè

Pøi uplatòování platby pøíspìvkù na soukromé životní pojištìní je zapotøebí:

- smlouva o soukromém životním pojištiní (popøípadi pojistkou nebo návrhem na pojištiní osob a akceptací pojistné smlouvy)

 potvrzení pojiš
 <sub>[]</sub>ovny o pojistném zaplaceném poplatníkem na soukromé životní pojištiní na uplynulé zda
 <sub>o</sub>vov
 <sub>[]</sub>ovny o pojistném zaplaceném poplatníkem na soukromé životní pojištiní na uplynulé zda
 <sub>o</sub>vov
 <sub>[]</sub>ovny o pojistném zaplaceném poplatníkem na soukromé životní pojištiní na uplynulé zda
 <sub>[]</sub>ovny o pojistném zaplaceném poplatníkem na soukromé životní pojištiní na uplynulé zda
 <sub>[]</sub>ovny o pojistném zaplaceném poplatníkem na soukromé životní pojištiní na uplynulé zda
 <sub>[]</sub>ovny o pojistném zaplaceném poplatníkem na soukromé životní pojištiní na uplynulé zda
 <sub>[]</sub>ovny o pojistném zaplaceném poplatníkem na soukromé životní pojištiní na uplynulé zda
 <sub>[]</sub>ovny o pojistném zaplaceném poplatníkem na soukromé životní pojištiní na uplynulé zda
 <sub>[]</sub>ovny o pojistném zaplaceném poplatníkem na soukromé životní pojištiní na uplynulé zda
 <sub>[]</sub>ovny o pojistném zaplaceném poplatníkem na soukromé životní pojištiní na uplynulé zda
 <sub>[]</sub>ovny o pojistném zaplaceném poplatníkem na soukromé životní pojištiní na uplynulé zda
 <sub>[]</sub>ovny o pojistném zaplaceném poplatníkem na soukromé životní pojištiní na uplynulé zda
 <sub>[]</sub>ovny o pojistném zaplaceném poplatníkem na soukromé zda
 <sub>[]</sub>ovny o pojistném zaplaceném poplatníkem na soukromé zda
 <sub>[]</sub>ovny o pojistném zaplaceném poplatníkem na soukromé zda
 <sub>[]</sub>ovny o pojistném zaplaceném poplatníkem na soukromé zda
 <sub>[]</sub>ovny o pojistném zaplaceném zaplaceném poplatníkem na soukromé zda
 <sub>[]</sub>ovny o pojistném zaplaceném zaplaceném za období."

Další èástky "Na tento øádek uveïte napø. ztrátu z prodeje cenných papírù ve smyslu èl. V zákona è. 260/2002 Sb. Pøechodná ustanovení bod 2."

### Odèitatelná položka podle § 34 odst. 3 a odst. 7

 "Uveïte èástku podle § 34 odst. 3 zákona a odst. 7."
 Dle uvedeného § 34 odst. 3 a odst. 7 zákona je možné uplatnit hned nikolik různých odp.položek souèasni. Proto do pøíslušného pole zadejte celkovou sumu tichto odp.položek.

Pøikladem tichto odp.položek je napø.

- 10% vstupní ceny hmotného majetku zatøídìného podle pøílohy è.1 k zákonu o dani z pøíjmù v odpisových skupinách 1, 2 a 3 s patøiènými vymezenými výjimkami, - 15% ze vstupní ceny zaøízení pøi èištìní a úpravu vod oznaèených ve Standardní klasifikaci produkce kódem

29.24.1 využívaných ve stavbách klasifikovaných Standardní klasifikací produkce 46.21.64, s patøiènými vymezenými výjimkami atd.

Zástupce (<u>Daò z pøíjmù</u>, <u>Pøiznání DPFO Typ B</u>)

Tato èást slouží k zavedení údajù o daòovém poradci èi zástupci, který toto daòové pøiznání za Vás zpracovává.

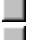

**I** Tato sekce je k dispozici pouze pokud je zatrženo pøíslušné pole v sekci <u>Otázky</u>.

# Pøíjmy

(Daò z pøíjmù, Pøiznání DPFO Typ B)

Formuláøe DPFO skupiny **Pøíjmy** umožòují zadat pøíjmy a výdaje poplatníka.

### Pøíjmy

§6 Zamìstnání (volitelné) <u>§7 Podnikání</u> §7 Podnikání
 §7 Úprava
 §7 Spolupráce
 §7 Podíly
 §7 Tabulka JÚ (pouze JÚ)
 §8 Kapitál (volitelné)
 §9 Pronájem (volitelné) §10 Ostatní (volitelné) <u>Pøíloha è.3</u> (volitelné) Pøíloha è.4 (volitelné) Jednotlivé sekce jsou k dispozici v závislosti na nastavení pøíslušných polí v sekci <u>Otázky</u>. Podrobný popis každého pole vyvoláte stiskem kláves CTRL+F1. Ikona
 oznaèuje texty uvedené v "Pokynech". Ikona

📕 oznaèuje konkrétní nápovìdu k vyplnìní daného pole v programu TAX.

## §6 Zamìstnání

ALT+6

(Daò z pøíjmù, Pøiznání DPFO Typ B)

Do pøíjmù ze závislé èinnosti a z funkèních požitkù podle § 6 zákona se zahrnují pøíjmy ze zdrojù na území Èeské republiky i pøíjmy ze zdrojù v zahranièí, a to pøepoètené na Kè. V tomto oddílu se za pøíjmy ze zdrojù v zahranièí považují hrubé zahranièní pøíjmy bez odpoèitatelných položek a nezdanitelných èástí danì podle zahranièních pøedpisù. K timto hrubým zahranièním pøíjmùm mùžete uplatnit jako výdaj pojistné hrazené v zahranièí za pøedpokladu, že toto pojistné splòuje podmínky daòového výdaje podle èeských právních pøedpisù. U poplatníkù podle § 2 odst. 1 zákona (daòový rezident), kteøí mají pøíjmy ze zdrojù v zahranièí, ze státu, s nímž Èeská republika neuzavøela smlouvu o zamezení dvojího zdanìní, je základem danì jich pøíjem snížený o daò zaplacenou z tohoto pøíjmu. Pro pøepoèet na Kè se použije jednotný kurz podle § 38 zákona, který se stanoví jako roèní prùmìr smìnného kurzu devizového trhu, stanoveného Èeskou národní bankou poslední den každého misíce zdaòovacího období. Upozoròujeme, že pokud má poplatník pøíjmy ze zdrojù v zahranièí postupuje se pøi vylouèení jejich dvojího zdanìní výhradnì podle pøíslušné smlouvy o zamezení dvojího zdanìní."

Pokud poplatník patøí mezi podnikatele, kteøí soubìžnì se svoji podnikatelskou èinností ještì vykonávají zamìstnání, je nutné všechny pøíjmy vèetnì odvedeného pojištìní a záloh na daò do pøiznání uvést. Pro správné sestavení pøíjmù ze závislé èinnosti je nutné požádat své zamìstnavatele o tzv. Potvrzení o pøíjmech. Souhrnné údaje z tìchto potvrzení uvedete do tabulky, které se nabízí v èásti **§6 Zamìstnání**.

Pokud se jedná o úhrn pojistného, do pøíslušného pole v tabulce zavedete jak pojistné, které bylo hrazeno ze strany zamistnavatele, tak může být zahrnuto i pojistné zaplacené zamistnancem. Tento druhý pøípad, kdy zamistnanec sám si hradí pojistné, je napø. u zamistnancù zastupitelských úøadù zemí.

📕 Potvrzení o pøíjmech od všech zamìstnavatelù je nezbytnou pøílohu tohoto pøiznání.

Pokud budete uplatòovat pøíjmy dle § 6 rozèlenìné na minimálnì dva zdroje pøíjmù (dva zamìstnavatelé), program vám umožní vytisknout pomocnou pøílohu "Pøehled pøíjmù u jednotlivých zamìstnavatelù".

## §7 Podnikání

#### ALT+7

(Daò z pøíjmù, Pøiznání DPFO Typ B)

Tato èást programu se týká pøevážné vìtšiny poplatníkù s pøíjmy dle § 7. Obecnì v této první èásti uvádíte druh vašich èinností, vèetnì urèení zda na pøíjmech a výdajích jste se podíleli sami, nebo v rámci sdružení pøípadnì další.

Uveïte pøíjmy a výdaje dle § 7 vykázané v penìžním deníku. Dle zákona o úèetnictví do tìchto pøíjmù a výdajù již nepatøí nìkteré položky, které sice snižují èi zvyšují základ danì, ovšem neúètují se do penìžního deníku (napø. odpisy). Zároveò se do pøíjmù uvedených v tabulce nezahrnují pøíjmy dle §8 (napø. úroky z bìžného úètu). Pokud jste pøi založení pøiznání využili možnost naètení dat z úèetnictví poplatníka vedeném v ekonomickém systému POHODA, budou tyto údaje již vyplnìny správnì, pokud jsou správnì vyplnìny v daném úèetnictví.

Pokud provozujete nikolik èinností, stejného druhu (napø. nikolik živností dle nikolika živnostenských listù), rozepište pøíjmy a výdaje tak, jak z jednotlivých èinností plynou.

Pro kontrolu zadaných pøíjmù a výdajù mùžete využít souètová pole pod tabulkou A, která pøináší aktuální údaj o celkových pøíjmech a výdajích.

V této èásti programu uvádíte i datumy, které informují o zahájení èi ukonèení èinnosti, které jsou souèástí Pøílohy è. 1. Poplatníci, kteøí mají pøerušenu èinnost, mají pøesto povinnost podávat i nadále daòové pøiznání typu B s vyèíslením nulových pøíjmù a výdajù.

#### Pøíjmy, které jsou pøedmitem dani

"Do øádku vyplòte úhrn pøíjmù z podnikání a jiné samostatnì výdìleèné èinnosti (§7 zákona) ovlivòujících základ danì z pøíjmù fyzických osob podle zákona k 31. 12. 2002 (podle druhu vaší podnikatelské èinnosti nejsou v tomto úhranu pøíjmù zahrnuty napø. pøíjmy pdole § 8 zákona). Jste-li úèetní jednotkou úètující v soustavì jednoduchého úèetnictví, jsou podkladem údaje obsažené v penìžním deníku. Nejste-li úèetní jednotkoou a neuplatòujete výdaje v prokázané výši, uveïte v tomto øádku úhrn zdanitelných pøíjmù podle § 7 zákona evidovaných v záznamech o pøíjmech podle § 7 odst. 10 zákona. V pøíjmech uvedených na tomto øádku bude i Váš podíl na pøíjmech úèastníka sdružení, které není právnickou osobou, ve výši stanovené smlouvou o sdružení nebo rovným dílem podle § 835 zákona obèanského zákoníku.

Na tomto øádku neuvádìjte Váš podíl na pøíjmech osoby samostatnì výdìleènì èinné podle § 13 zákona, který máte jako spolupracujícíc osoba (uveïte na ø. 107), a Váš podíl psoleèníka veøejné obchodní spoleènosti nebo komplamentáøe komanditní spoleènosti na zisku (uveïte na ø. 112). Úètujete-li v soustavì podvojného úèetnictví, vyplòte hospodáøský výsledek pøed zdanìním – zisk do øádku 104. Èástky uvádìjte pøed úpravou podle § 23 zákona.."

Popisované pole se automaticky vyplòuje na základì údajù v horní tabulce, ve které jsou rozlišeny druhy èinností, pøíjmy a výdaje.

Pokud se jedná o pøíjmy, nevstupují do tohoto pole pøíjmy spoleèníka v.o.s nebo komanditní spoleènosti a zároveò se v tomto poli nezohlední ani podíly na pøíjmech OSVÈ

Zároveò je umožnìno toto pole dále ruènì editovat pro pøípad další nutnosti úprav tìchto pøíjmù. Pole je zpøístupnìno pouze pro poplatníky úètující v jednoduchém úèetnictví.

### Pojistné

"V pøípadì, že uplatòujete výdaje procentem z pøíjmù, uvedete na tomto øádku zaplacené pojistné na sociální zabezpečení, pøíspìvek na státní politiku zamìstnanosti a pojistné na všeobecné zdravotní pojištìní (nebo obdobné pojistné hrazené v zahraničí) Dále mùžete, jste-li osoba samostatnì výdìlečnì činná, která není nemocensky pojištìna, a pojistíte se na denní dávku pøi pracovní nechschopnosti u soukromé pojiš⊡ovny, uplatnit v prokázané výši hrazené pojistné. Pojistné lze uplatnit pouze do výše pojistného na zákonné nemocenské pojištiní stanovené zvláštními pøedpisy, (zákon č. 598/1992 Sb., a zákon č. 592/1992 Sb.). Pojistné pak promítnite do dílčího základu danì (do ztráty). Na tomto øádku uvádijte částky placeného pojistného na sociální zabezpečení, pøípivku na státní politiku zamìstnanosti a pojistného na všeobecné zdravotní pojištiní, které hradíte jako spolupracující osoba z podílu na pøíjmech osoby samostatnì výdìlečni činné podle § 13 zákona anebo které jste zaplatil jako společností. V tomto pøípadì tuto částku odečtite na ø. 113."

Pole Pojistné vyplníte pouze tehdy, pokud bude zvolen paušální způsob uplatniní výdajů (tedy volba zatržítka Výdaje uplatnit paušálem). V tomto pøípadì zadejte celkovou sumu uhrazeného pojistného jak na sociální tak zdravotní pojištìní.

Pole Pojistné je zpøístupnìno pouze pro poplatníky úètující v jednoduchém úèetnictví.

### Hlavní èinnost

"Uveïte slovní označení pøedmítu vašeho podnikání nebo jiné samostatní výdílečné činnosti (hlavní činnost).
 Pokud bylo vykonáváno více činností, uvedou se maximální dví činnosti, z nichž dosažené pøíjmy (výnosy byly v daném zdačovacím období nejvyšší (pøevažující činnost)."
 Údaj se vyplní automaticky pøi založení pøiznání z údajù v agendí Adresáø poplatníků.

## §7 Úprava

(Daò z pøíjmù, Pøiznání DPFO Typ B)

**Sekce § 7** Úprava slouží k vykázání èástek zvyšujících èi snižujících hospodáøský výsledek nebo rozdíl mezi pøíjmy a výdaji, které nebylo možné zachytit v úèetnictví poplatníka. Tyto údaje jsou souèástí **Pøílohy è. 1** daòového pøiznání.

Pøíkladem takových zvýšení èi snížení mohou být:

- èástky neoprávnini zkracující pøíjmy
- èástky vyplývající z oprav nesprávností v úèetnictví
- èástky související s rozpuštiním rezerv a opravných položek
- èástky, které byly již u poplatníka zdanìny

V pøípadì, že zvyšujete, resp. snižujete hospodáøský výsledek nebo rozdíl mezi pøíjmy a výdaji o položky podle § 23 zákona a ostatní úpravy podle zákona, uveïte jejich popis a výši v celých Kè v následujících tabulkách. V prvé tabulce uveïte položky zvyšující a v tabulce druhé položky snižující hospodáøský výsledek nebo rozdíl mezi pøíjmy a výdaji. Údaje, pro které nedostaèuje vyhrazené místo na formuláøi pøiznání je možné vytisknout na zvláštní pøíloze.

Výsledky obou tabulek jsou následni automaticky pøeneseny do Pøílohy è. 1 daòového pøiznání na øádky 105 a 106.

# §7 Spolupráce

### (<u>Daò z pøíjmù</u>, <u>Pøiznání DPFO Typ B</u>)

J,ste-li osoba, která rozdìluje pøíjmy a výdaje podle § 13 zákona, uveïte údaje o spolupracující osobì. Jste-li spolupracující osoba podle § 13 zákona, uveïte údaje o osobì, která na Vás rozdìlila pøíjmy a výdaje."

Sekce **§7 Spolupráce** se týká všech poplatníků, kteøí buï rozdílují své pøíjmy a výdaje na spolupracující osoby podle § 13 zákona a tedy musí uvést seznam osob, na které pøíjmy a výdaje rozdíluje a v jakém pomíru. Nebo se jedná o poplatníky, kteøí jsou právi onou spolupracující osobou (manželka, díti èi ostatní èlenové spoleèné domácnosti), která se podílí na rozdílení pøíjmù a výdajù podnikatele. Tyto údaje jsou souèástí **Pøílohy è. 1** daòového pøiznání.

Tabulka, která se zde nabízí k vyplnìní, slouží pro uvedení seznamu spolupracujících osob, na které vy jako poplatník rozdìlujete základ danì.

Procentní podíl, uvedený v daòovém pøiznání u jednotlivých spolupracujících osob, je vždy vztahován na pøíjmy označené kódem "2" jako celek.

Pokud budete míť v tabulce spolupracujících osob uvedeny více jak dvì osoby, program vám umožní vytisknout pomocnou pøílohu "Pøehled spolupracujících osob".

Údaje o spolupracující osobì odtud vstupují i do pøehledù pro OSSZ a pro zdravotní pojiš
ovny.

**T**ato sekce je k dispozici pouze pokud je zatrženo pøíslušné pole v sekci <u>Otázky</u>.

Podíl na spoleèných pøíjmech
 "Uveïte Váš podíl na spoleèných pøíjmech nebo podíl na hospodáøském výsledku (zisk) jako spolupracující osoby podle § 13 zákona. Èástky uvádìjte po úpravì podle § 23 zákona a po ostatních úpravách podle zákona."
 Uveïte v korunách vyèíslený podíl poplatníka na pøíjmech, který byl na nìj jako spolupracující osobu rozdìlen.

### Podíl na spoleèných výdajích

"Uveïte Váš podíl na společných výdajích nebo podíl na hospodáøském výsledku (ztráta) jako spolupracující osoby podle § 13 zákona. Ěástky uvádìjte po úpravì podle § 23 zákona a po ostatních úpravách podle zákona. Údaje o osobì podnikatele, která na vás rozdìluje podíl na společných pøíjmech a výdajích pøipadající na spolupracující osobu nebo podíl na hospodáøském výsledku (zisk, ztráta) uveïte na str. 2 do oddílu H Pøílohy č.1."
 Uveïte v korunách vyčíslený podíl poplatníka na výdajích, který byl na nìj jako spolupracující osobu rozdìlen.

# §7 Podíly

(Daò z pøíjmu, Pøiznání DPFO Typ B)

📕 "Jste-li èlen sdružení, které není právnickou osobou, vyplòte údaje o ostatních èlenech sdružení.

Uveïte daòové identifikaèní èíslo veøejné obchodní spoleènosti, kde jste spoleèníkem, nebo komanditní spoleènosti, kde jste komplementáøem, a výši vašeho podílu v procentech."

Sekce **§7 Podíly** programu slouží k zavedení všech èlenù sdružení, které není právnickou osobou. Pro zavedení tichto èlenù slouží jednoduchá tabulka, která vyžaduje uvést jména, daòová identifikaèní èísla a procentní vyjádøení podílù jednotlivých èlenù sdružení. Tato tabulka je souèástí **Pøílohy è. 1** daòového pøiznání.

Dále zde můžete uvést informace o spoleènících veøejné obchodní spoleènosti nebo komanditní spoleènosti. Opit zde zavádíte podíl na zisku, jak v procentech tak vyjádøeno i v korunách.

Pokud by spoleènost vykázala ztrátu, vykážete korunový podíl se znaménkem mínus.

Pokud budete mít v tabulce úèastníkù sdružení uvedeny více jak tøi osoby, program vám umožní vytisknout pomocnou pøílohu "Pøehled úèastníkù sdružení".

Tato sekce je k dispozici pouze pokud je zatrženo pøíslušné pole v sekci <u>Otázky</u>.

DIÈ Uveïte pøidìlené daòové identifikaèní èíslo veøejné obchodní spoleènosti, kde jste spoleèníkem, nebo komanditní spoleènosti, kde jste komplementáøem."

# §7 Jiné

(Daò z pøíjmù, Pøiznání DPFO Typ B)

Sekce **Jiné** poslouží k zavedení údajù o ztrátì.

Údaje o odeètu daòové ztráty zapište do tabulky s následujícími sloupci:

Rok - uvádí se všechna zdaòovací období, ve kterých vznikla ztráta

Ztráta - uvádí se celková výše daòové ztráty, která vznikla v uvedeném zdaòovacím období (byla vym)øena èi pøiznána)

**Již uplatnìno** - uvádí se výše již uplatnìních ztrát v pøíslušném zdaòovacím období, tedy v období, které pøedchází stávající zdaòovací období, za které podáváte Pøiznání typu B.

**Nyní uplatnìno** - uvádí se výše èástky, která bude v aktuálním zdaòovacím období uplatnìna, tento údaj bude automaticky pøenesen do **øádku 38** daòového pøiznání.

**Zbývá** - program automaticky dopoète rozdíl mezi celkovou ztrátou, uplatnìnou ztrátou v minulých obdobích a uplatnìnou ztrátou v aktuálním zdaòovacím období.

Dále uveïte **doplòující údaje** a informace pro správce danì, které jsou souèástí **Pøílohy è. 1** daòového pøiznání. Nìkteré èásti jsou urèeny pro všechny poplatníky, ovšem nìkteré øádky jsou urèeny pouze pro poplatníky, úètující v podvojném úèetnictví.

Spoleèníci v.o.s. èi komplementáøi komanditní spoleènosti daò snižují pouze o èástku, která odpovídá pomìru, v jakém byl rozdìlen základ danì.

### Zbývající èást pøíjmù za více zdaò. období snížená o výdaje

"Na tomto øádku uveïte úhrn zbývajících èástí pøíjmù snížených o zbývající èást výdajù pøipadající na pøíjmy dosažené za více zdaòovacích období. Pro výpoèet danì z pøíjmù dosažených za více zdaòovacích období použijete Pøílohu è. 3. V ustanovení § 14 zákona je uvedena možnost rovnomirni rozdilit pøíjmy, které jsou výsledkem Vaší nikolikaleté èinnosti (pøíjmy dosažené za více zdaòovacích období rozdilit na dvì až tøi pomirné èásti, u pøíjmù z tižby døeva až na deset èástí. V tomto øádku uveïte pøíjmy ze zbývajících èástí pøíjmù snížené o výdaje pøipadající na tuto èást pøíjmù. V tomto úhrnu se neuvádìjí pøíjmy vyòaté ze zdanìní podle mezinárodní smlouvy o zamezení dvojího zdanìní, které nebyly zahrnuty do základu danì na øádku 37. Je-li zbývající èást výdajù vyšší než zbývající èást pøíjmù za více zdaòovacích období, nelze postupovat podle § 14 zákona, nebo[] nevznikl základ danì, ale ztráta, a pomìrnou èást takového pøíjmu nelze tedy do základu danì zahrnout. V tomto pøípadì uveïte na ø. 111 nulu."

### Èistý obrat

"Jste-li poplatník účtující v soustavi jednoduchého účetnictví nebo nejste účetní jednotkou tento øádek nevyploujte. Jste-li poplatník účtující v soustavi podvojného účetnictví, uveïte na tomto øádku výši čistého obratu podle § 20 písm. b) bod 2 zákona č. 563/1991 Sb., o účetnictví, ve zniní pozdijších pøedpisů:"

Pole èistý obrat je pole pouze pro poplatníky, kteøí úètují v podvojném úèetnictví. Údaj pro toto pole je možné získat prostøednictvím tiskových sestav Výkaz ziskù a ztrát v plném nebo ve zkráceném rozsahu.

## §7 Tabulka JÚ

#### ALT+M

(Daò z pøíjmù, Pøiznání DPFO Typ B)

Tuto tabulku vyplní poplatníci úètující v soustavì jednoduchého úèetnictví.

V prvém sloupci tabulky uveïte hodnoty na zaèátku úèetního období (k 1.1.200x) nebo pokud byla èinnost zahájena v prùbìhu roku, uveïte stav ke dni zahájení èinnosti.

V druhém sloupci uveïte stav majetku na konci účetního období, tedy k datu 31.12.200x. Obdobní jako pro zahájení èinnosti, platí obdobná pravidla zápisu i pro ukonèení èinnosti.

Údaje se poebírají z penižního deníku, knihy pohledávek a závazkù a dalších pomocných knih takto:

Ø. 1 – údaje se pøebírají z knihy (z karet) dlouhodobého hmotného majetku v oceniní zùstatkovou cenou podle § 29 odst. 2 zákona nebo podle El. IX odst. 2 písm. g) Opatøení 281, 283/77 411/2000, kterým se stanoví postupy úètování pro úè. jednotky úètující v soustavi jednoduchého úèetnictví

Ø. 2 – údaje se pøebírají z knihy (z karet) dlouhodobého nehmotného majetku v oceniní zùstatkovou cenou podle Ěl. IX odst. 2 písm. g) Opatøení 281, 283/77 411/2000, kterým se stanoví postupy úètování pro úè. jednotky úètující v soustavi jednoduchého úèetnictví (týká se pouze majetku poøízeného do 31. 12. 2000)

Ø. 3, 4 – údaje se pøebírají z penižního deníku

Ø. 5 - údaje se pøebírají z knihy finanèního majetku
Ø. 6 - údaje se pøebírají z knihy (z karet) zásob

Ø. 7, 8, 9, 10 – údaje se pøebírají z knihy pohledávek a závazkù

Ø. 11 – údaje o rezervách definovaných v zákoni è. 593/1992 Sb., o rezervách pro zjištiní základu dani z polímu, ve znìní pozdìjších pøedpisù, se pøebírají z karet zákonných rezerv

Ø. 12 - údaje o mzdách se pøebírají ze mzdové agendy (mzdové listy, rekapitulace mezd apod.) Uveïte celkový objem zúètovaných mezd ve zdaòovacím období

#### Dlouhodobý nehmotný majetek

Jednotlivé sloupce pro zvolený øádek budou vyplnìny následovnì: SI.1 - Uveïte poèáteèní stav majetku pøíslušného zdaòovacího období. Údaj se uvádí z knihy dlouhodobého nehmotného majetku

Sl.2 – Uveïte koneený stav majetku poíslušného zdaoovacího období. Údaj se uvádí z knihy dlouhodobého nehmotného majetku. Pokud použijete pøevod dat z programu Pohoda, tento údaj bude naplnìn automaticky.

Dlouhodobý hmotný majetek Jednotlivé sloupce pro zvolený øádek budou vyplnìny následovnì: SI.1 - Uveïte poèáteèní stav majetku pøíslušného zdaòovacího období. Údaj se uvádí z knihy dlouhodobého hmotného majetku.

Sl.2 - Uveïte koneèný stav majetku pøíslušného zdaòovacího období. Údaj se uvádí z knihy dlouhodobého hmotného majetku.

Pokud použijete pøevod dat z programu Pohoda, tento údaj bude naplnin automaticky.

#### Peníze v hotovosti

Jednotlivé sloupce pro zvolený øádek budou vyplniny následovni:
 SI.1 - Uveïte poèáteèní stav hotovosti, kterou máte zavedenu v penižním deníku na zaèátku pøíslušného zdaòovacího období.
 SI.2 - Uveïte koneèný stav hotovosti, kterou máte zavedenu v penižním deníku na konci pøíslušného zdaòovacího

období.

#### Peníze na bankovních úètech

Jednotlivé sloupce pro zvolený øádek budou vyplniny následovni:
 Sl.1 - Uveïte poèáteèní stav bankovního úètu nebo úètù, které máte zavedeny v penižním deníku na zaèátku pøíslušného zdaòovacího období.
 Sl.2 - Uveïte koneèný stav bankovního úètu nebo úètù, které máte zavedeny v penižním deníku na konci

pøíslušného zdaòovacího období.

Pokud jsou zùstatky na bankovních úètech záporné, uvedete údaj do øádku 9 – Úvìry a pùjèky- pøijaté.

- **Cenné papíry a penìžní vklady** Jednotlivé sloupce pro zvolený øádek budou vyplnìny následovnì: SI.1 Uveïte poèáteèní stav údaje se uvádí z knihy finanèního majetku. SI.2 Uveïte koneèný stav údaje se uvádí z knihy finanèního majetku.

Zásoby Jednotlivé sloupce pro zvolený øádek budou vyplnìny následovnì: SI.1 - Uveïte poèáteèní stav zásob - údaje se uvádí z evidence zásob, sestavené na poèátku pøíslušného zdaòovacího období. Zásobou není drobný hmotný majetek od 3.000 Kè do 40.000 Kè s dobou použitelnosti delší než jeden rok.

Sl.2 - Uveïte koneèný stav zásob - údaje se uvádí z evidence zásob, sestavené na konci pøíslušného zdaòovacího období. Zásobou není drobný hmotný majetek od 3.000 Kè do 40.000 Kè s dobou použitelnosti delší než jeden rok.
### Pohledávky (bez pùjèek)

Jednotlivé sloupce pro zvolený øádek budou vyplnìny následovnì: SI.1 - Uveïte poèáteèní stav neuhrazených pohledávek - údaje se uvádí z knihy pohledávek a závazkù dle stavu na zaèátku zdaòovacího období. Údaj uveïte vèetnì DPH. SI.2 - Uveïte koneèný stav neuhrazených pohledávek - údaje se uvádí z knihy pohledávek a závazkù dle stavu na

konci zdaòovacího období. Údaj uveïte veetnì DPH.

Závazky (bez úvìrù a pùjèek)
Jednotlivé sloupce pro zvolený øádek budou vyplnìny následovnì:
SI.1 - Uveïte poèáteèní stav neuhrazených závazkù - údaje se uvádí z knihy pohledávek a závazkù dle stavu na zaèátku zdaòovacího období. Údaj uveïte vèetnì DPH.
SI.2 - Uveïte koneèný stav neuhrazených závazkù - údaje se uvádí z knihy pohledávek a závazkù dle stavu na konci zdaòovacího období. Údaj uveïte vèetnì DPH.

- Úvìry a pùjèky pøijaté
   Jednotlivé sloupce pro zvolený øádek budou vyplnìny následovnì:
   Sl.1 Uveïte poèáteèní stav pøijatých úvìrù a pùjèek
   Sl.2 Uveïte koneèný stav pøijatých úvìrù a pùjèek

### Rezervy

Jednotlivé sloupce pro zvolený øádek budou vyplnìny následovnì: SI.1 - Uveïte údaje o rezervách, podle zákona è 593/1992 Sb., o rezervách pro zjištìní základu danì z pøíjmù, ve znìní pozdìjších pøedpisù. Údaje se pøebírají z karet zákonných rezerv. SI.2 - Uveïte údaje o rezervách, podle zákona è 593/1992 Sb., o rezervách pro zjištìní základu danì z pøíjmù, ve znìní pozdìjších pøedpisù. Údaje se pøebírají z karet zákonných rezerv.

- Úvìry a pùjèky poskytnuté Jednotlivé sloupce pro zvolený øádek budou vyplnìny následovnì: SI.1 Uveïte poèáteèní stav poskytnutých úvìrù a pùjèek SI.2 Uveïte koneèný stav poskytnutých úvìrù a pùjèek

Mzdy Uveïte objem zúètovaných mezd ve zdaòovacím období pøevzatý ze mzdové agendy.

# §8 Kapitál

### ALT+8

(<u>Daò z poíjmù</u>, <u>Poiznání DPFO Typ B</u>)

V sekci **§8 Kapitál** je možné zadat do tabulky pøehled všech pøíjmù, vèetnì pøíjmù ze zahranièí, které se týkají kapitálového majetku.

Pøíkladem tìchto pøíjmù mohou být:

- úroky a výnosy z poskytnutých úvirù a pùjèek z prodlení

- úroky a výnosy ze smìnek
- pøíjmy z proděje pøedkupního práva na cenné papíry
- úroky, výhry a jiné výnosy z vkladù na vkladních knížkách atd.

📕 Jednotlivé pøíjmy zapište do tabulky, pøíslušná èástka se projeví v øádku 33 pøiznání.

"Do pøíjmù z kapitálového majetku podle § 8 zákona se zahrnují pøíjmy ze zdrojù na území Èeské republiky i pøíjmy ze zdrojù v zahranièí, a to pøepoètené na Kè, které nejsou zdaniny zvláštní sazbou dani podle § 36 zákona. Do dílèího základu dani podle § 8 zákona se zahrnují i pøíjmy ze zdrojù na území Èeské republiky zahrnuté v obchodním majetku poplatníka a zdaniné podle § 36 zákona, u nichž se sražená daò zapoète na celkovou daòovou povinnost. Do dílèího základu dani podle § 8 zákona se nezahrnují pøíjmy podle § 8 zákona ze zdrojù v zahranièí, u kterých se ze samostatného základu dani použije pro výpoèet dani sazba dani podle § 16 odst. 2 zákona."

Pokud budete uplatòovat pøíjmy dle § 8 rozèlenìné na minimálnì dva zdroje pøíjmù, program vám umožní vytisknout pomocnou pøílohu "Pøíjmy z kapitálového majetku".

## §9 Pronájem

### ALT+9

(Daò z pøíjmù, Pøiznání DPFO Typ B)

V této sekci **§9 Pronájem** program umožòuje zadat veškeré informace o pøíjmech, které plynou z pronájmu budov, pozemkù, bytù nebo jejich èástí. Tyto informace jsou souèástí **Pøílohy è. 2** daòového pøiznání.

Pøíjem dle tohoto paragrafu je pøíjem, který plyne z èinností které nejsou živností ani podnikáním podle zákona o daních z pøíjmù nebo jiného zvláštního zákona.

Zároveò v této èásti mùžete rozhodnout, zda bude uplatnìn paušál, který u § 9 èinní 20% nebo zda budete uplatòovat výdaje ve skuteèné a prokazatelné výši.

V pøípadì, že se jedná o pøíjmy dosažené dvìma a více poplatníky z titulu spoluvlastnictví k vici a spoleèné výdaje vynaložené na jejich dosažení, zajištiní a udržení se rozdílují mezi poplatníky podle jejich spoluvlastnických podílù nebo podle pomíru dohodnutého ve smlouví, pak každý uvede v daòovém pøiznání pøíjmy a výdaje ve výši svého spoluvlastnického podílu.

Pokud máte nikolik zdrojù pøíjmù z pronájmu, uveïte rozepsani do tabulky struèný popis pronajímané vici, veetni pøíjmù a výdajù pøipadající na uvedenou vic.

Jestliže budete uplatòovat pøíjmy a výdaje dle § 9 rozèlenìné na minimálnì dvì pronajímané vìci, program Vám umožní vytisknout pomocnou pøílohu "Pøíjmy z pronájmu".

Podrobný popis každého pole vyvoláte stiskem kláves **CTRL+F1** v poli formuláøe.

### Rozdíl èi HV pøed zdanìním

"Uveïte èástku podle údajù v tiskopisu. (ø.205 – ø.206). Poplatníci úètující v soustavì jednoduchého úèetnictví, poplatníci, kteøí vedou záznamy o pøíjmech a výdajích a poplatníci uplatoující ývdaje procentem z pøíjmù uvedou rozdíl mezi pøíjmy a výdaji a poplatníci úètující v soustavì podvojného úèetnictví uvedou hospodáøský výsledk pøed zdanìním. Údaje jsou uvádìny pøed úpravou podle § 23 zákona a ostatními úpravami podle zákona. V pøípadì, že výdaje pøesahují pøíjmy nebo hospodáøský výsledek pøed zdanìním je ztráta, èástku oznaète znaménkem mínus."
 Program automaticky dopoèítá tento rozdíl, který mùžete následnì ruènì upravit, hlavnì v pøípadech kdy budete uvádìt hospodáøský výsledek (závisí vše na zvoleném zpùsobu evidence o pronájmu).

Úhrn èástek podle § 23 a ostatní úpravy podle zákona zvyšující rozdíl mezi pøíjmy a výdaji nebo hospodáøský výsledek pøed zdanìním - (zisk, ztráta) "Na ø. uveïte úhrn èástek zvyšujících rozdíl mezi pøíjmy a výdaji nebo hospodáøský výsledek pøed zdanìním." Tedy jinými slovy uveïte položky, které budou ještì dále zvyšovat základ danì.

Úhrn èástek podle § 23 a ostatní úpravy podle zákona snižující rozdíl mezi pøíjmy a výdaji nebo hospodáøský výsledek pøed zdanìním - (zisk, ztráta) "Uveïte úhrn èástek snižujících rozdíl mezi pøíjmy a výdaji nebo hospodáøský výsledek pøed zdanìním." Uveïte položky, které budou ještì dále snižovat základ danì.

Výdaje uplatnit procentem z pøíjmù - 20% "Uplatòujete-li výdaje procentem z pøíjmù z pronájmu podle § 9 odst. 4 zákona tj. 20 % z pøíjmù z pronájmu, oznaète køížkem v pøedtištìném rámeèku. V opaèném pøípadì nevyplòujte."

Volbou tohoto zatržítka zajistíte, že v tiskové sestavì se uvede kód "p" a zároveò pro výpoèet celého § 9 bude možné použít paušální výdaj.

**Pøíjem ze spoleèného jmìní manželù** "Máte-li pøíjmy z pronájmu, které jste dosáhl ze spoleèného jmìní manželù (bezpodílového spoluvlastnictví manželù), oznaète køížkem v pøedtištìném rámeèku. V opaèném pøípadì nevyplòujte."

Pokud pøíjmy z pronájmu plynou manželům z bezpodílového spoluvlastnictví, zdaòují se pouze u jednoho z nich a ten je uvede ve svém pøiznání..

# §10 Ostatní

### ALT+1

(Daò z pøíjmù, Pøiznání DPFO Typ B)

V poslední sekci, která se týká poímo poíjmù, uvedete všechny poíjmy, které není možné zaoadit do již doíve uvedených poíjmù. Do § 10 patoí v podstatì všechny poíjmy, poi kterých dochází ke zvyšování majetku fyzické osoby – poplatníka. Tyto informace jsou souèástí **Poílohy è. 2** daòového poiznání.

Pøíkladem tichto pøíjmù mùže být:

- prodej vlastního ovoce (mùže být použit paušál)

- výhry ve høe (bez možnosti uplatnit paušál)

- pronájem osobní vici, stroje èi zaøízení (bez možnosti uplatnit paušál) atd.

Neuvádìjte zde pøíjmy ze zahranièí, pro které se použije výpoèet danì ze samostatného základu danì sazbou podle § 16 odst. 2 zákona.

Oproti pøedchozím pøípadùm, v tomto paragrafu je možné uplatòovat výdaje maximálnì do výše pøíslušných pøíjmù. Tedy u pøíjmù dle § 10 není možné být ve ztrátì.

Paušální procento ve výši 50% je možné uplatnit pouze u zemìdìlské výroby. Pokud uvedete jiný druh pøíjmù než je vymezeno, paušál nesmí být použit

Jednotlivé pøíjmy zadejte do tabulky, vyberte kód pøíjmu ve sloupci Druh, vyplòte výši pøíjmù dle §10 a výdaje prokazatelnì vynaložené na jejich dosažení ve skuteèné výši. Pouze u zemìdìlské výroby je možné uplatnit výdaje procentem z pøíjmù, a to prostøednictvím kódu "p" ve sloupci Kód. Dále je nutné vybrat pøíslušný kód v pøípadì, že se jedná o pøíjem plynoucí ze spoleèného jmìní manželù èi ze zahranièí.

Zároveò pøi zadávání této èásti je nutné pomyslet i na pøíjmy, které jsou od danì osvobozeny. Bližší a podrobnìjší informace o tìchto pøíjmech získáte v § 10 odst. 1 písm. a) zákona.

# Pøíloha è. 3

(Daò z pøíjmù, Pøiznání DPFO Typ B)

**P**øíloha è. 3 slouží k výpoètu danì z pøíjmù dosažených za více zdaòovacích období, danì z pøíjmù ze zdrojù v zahranièí a danì po slevì.

### Výpoèet danì z pøíjmù dosažených za více zdaòovacích období

J "Jestliže vám plynou pøíjmy, které jsou výsledkem vaší nikolikaleté èinnosti nebo plynou z využití vicí a práv najednou za více let, mùžeme je rozdilit rovnomirni na zdaòovací období, v nimž byly dosaženy, a na zdaòovací období pøedcházející, nejvýše však na tøi pomirné èásti. Pøíjmy z lesního hospodáøství dosažené tižbou døeva lze rozdilit nejvýše na deset pomirných èástí."

### Pøíjmy ze zdrojù v zahranièí - metoda vynití s výhradou progrese

"Plynou-li Vám pøíjmy z nikolika rùzných státù, s nimiž Èeská republika uzavøela smlouvu o zamezení dvojího zdaniní, pøi použití metody vynití s výhradou progrese se ze základu dani vyjímá úhrn veškerých pøíjmù (výnosù) plynoucích ze zahranièí, které se vyjímají ze zdaniní."

### Slevy na daních.

Slevy na daních uplatoují pouze ti poplatníci, kteví zamistnávají zamistnance se zmininou pracovní schopností pvípadni zamistnance se zmininou pracovní schopností s tižším pracovním postižením.

V poípadì, že jste spoleèník v.o.s. nebo komplementáø komanditní spoleènosti, uplatníte slevu na dani pouze v èástce, která odpovídá pomìru, jakým mezi vás byl rozdìlen základ danì zjištìný za veøejnou obchodní spoleènost nebo za komanditní spoleènost. V poípadì, že jste poíjmu dosáhl za spolupráce osoby žijící v domácnosti, budete slevu stanovenou podle tohoto ustanovení uplatòovat pouze ve svém Poiznání typu B. Na osoby spolupracující se sleva nerozdìluje.

### Pøíjmy ze zdrojù v zahranièí - metoda zápoètu danì zaplacené v zahranièí

V této èásti uvedete pøíjmy ze zdrojù v zahranièí, na které je možné podle smluv o zamezení dvojího zdanìní uplatnit metodu zápoètu.

Podrobný popis každého pole vyvoláte stiskem kláves **CTRL+F1** v poli formuláøe.

### Úhrn vyòatých pøíjmù

Uveïte úhm vyoatých pøíjmů (výnosù) plynoucí ze zdrojů v zahraniěí, které byly zdaniny v zahraniěí v souladu s uzavøenou mezinárodní smlouvou a použije se u nich metoda vynití s výhradou progrese snížených o výdaje. Máte-li pøíjmy dosažené za více zdaòovacích období, u nichž se uplatòuje metoda vynití, zahrote pouze tu èást pøíjmù, kterou jste zahrnul do základu dani na øádku 37 DAP 7. oddílu. Ztrátu oznaète znaménkem mínus (-), tak aby bylo možno v následujícím øádku 314 vypoèítat základ dani nebo ztrátu."

Úhrn zahranièních pøíjmù, u nichž se uplatní zápoèet "Uveïte úhrn pøíjmù (výnosù) ze zdrojù v zahranièí, na které se podle smluv o zamezení dvojího zdanìní uplatòuje metoda zápoètu."

Výdaje vztahující se k pøíjmùm, u nichž se uplatní zápoèet "Na tomto øádku uveïte úhrn výdajù (nákladù) související s pøíjmy uvedenými na ø. 321."

Daò zaplacená v zahranièí "Do tohoto øádku uveïte daò zaplacenou v zahranièí z pøíjmù plynoucích ze zdrojù v zahranièí, u nichž se použije metoda zápoètu uvedených na øádku 321, maximálnì však do výše podle smlouvy o zamezení dvojího zdanìní."

Úhrn zbývajících èástí pøíjmù za více zd. období "Uveïte èástku pøenesenou z ø. 111 Pøílohy è.1. Máte-li pøíjmy ze zahranièí neuvádìjí se v tomto úhrnu pøíjmy vyòaté ze zdanìní podle mezinárodní smlouvy o zamezení dvojího zdanìní, které nebyly zahrnuty do základu danì (ø. 37)."

### Daò ze zbývajících èástí pøíjmù za více zd. období

Image: A start polytalite a start polyta za vrce za obsorvat polyta za vrce za obsorvat polytalite za vrce za obsorvat polyta za vrce za obsorvat polyta za vrce za obsorvat polyta za vrce za obsorvat polyta za vrce za obsorvat polyta za obsorvat polyta za vrce za obsorvat polyta za obsorvat polyta za vrce za obsorvat polyta za obsorvat polyta za obso

### Prùmìrný pøepoètený stav zamìstnancù se ZPS

"Pro výpočet nároku na slevy podle § 35 odst. 1 písm. a) a b) zákona je rozhodný průmìrný pøepočtený počet zamìstnancù se zmìnìnou pracovní schopností a zamìstnancù se zmìnìnou pracovní schopností a zamìstnancù se zmìnìnou pracovní schopností zavotním postižením ve zdaòovacím období, zaokrouhlený na dvì desetinná místa. Výpočet se provede zvláš za zamìstnance se zmìnìnou pracovní schopností a zamìstnancù se zmìnìnou pracovní schopností a zamìstnancù se zmìnìnou pracovní schopností a zamìstnance se zmìnìnou pracovní schopností a zamìstnancù se zmìnìnou pracovní schopností s tižším zdravotním postižením."
 Údaje pro pole, která se týkají prùmìrných výpočtù zamìstnancù, je nutné vyplnit ručnì podle pøehledù v personální a mzdové agendì.

### Prùmìrný pøepoètený stav zamìstnancù se ZPS - TZP

"Pro výpočet nároku na slevy podle § 35 odst. 1 písm. a) a b) zákona je rozhodný průmìrný pøepočtený počet zamìstnancù se zmìnìnou pracovní schopností a zamìstnancù se zmìnìnou pracovní schopností s tižším zdravotním postižením ve zdaòovacím období, zaokrouhlený na dvì desetinná místa. Výpočet se provede zvláš za zamìstnance se zmìnìnou pracovní schopností a zamìstnancù se zmìnìnou pracovní schopností a zamìstnancù se zmìnìnou pracovní schopností a zamìstnance se zmìnìnou pracovní schopností a zamìstnancù se zmìnìnou pracovní schopností a zamìstnancù se zmìnìnou pracovní schopností s tižším zdravotním postižením."
 Údaje pro pole, která se týkají prùmìrných výpočtù zamìstnancù, je nutné vyplnit ručnì podle pøehledù v personální a mzdové agendì.

### Sleva na dani

Jeva na dahi
 "Pro výpočet nároku na slevy podle § 35 odst. 1 písm. a) a b) zákona je rozhodný průmirný pøepočtený počet zamistnancù se zmininou pracovní schopností a zamistnancù se zmininou pracovní schopností s tižším zdravotním postižením ve zdačovacím období, zaokrouhlený na dvi desetinná místa. Výpočet se provede zvláš za zamistnance se zmininou pracovní schopností a zamistnancù se zmininou pracovní schopností a zamistnancu se zmininou pracovní schopností s tižším zdravotním úvi desetinná místa. Výpočet se provede zvláš za zamistnance se zmininou pracovní schopností a zamistnancù se zmininou pracovní schopností s tižším zdravotním postižením.

# Pøíloha è. 4 "Výpoèet danì ze samostatného základu danì" (Daò z pøíjmù, Pøiznání DPFO Typ B)

Vyplòování Pøílohy è. 4 se týká pouze poplatníkù, kteøí mají pøíjmy podle §8 odst. 5 a §10 odst. 8 zákona, které tvoøí samostatný základ danì podle § 16 odst. 2.

📕 Vyplòte jednotlivé pøíjmy dle § 8 odst. 1 písm. a) až f) a odst 3 písm. a) zákona plynoucí ze zahranièí nesnížené o výdaje a zahrnuté do samostatného základu danì pøi uplatnìní sazby danì podle §16 odst. 2. Do samostatného základu danì se pøíjmy zahrnují vèetnì danì sražené v zahranièí. Daò sraženou v zahranièí zadejte do sloupce Daò.

Dále vyplòte pøíjmy dle § 10 odst. 1 písm. f) až ch) pokud plynou ze zdrojù v zahranièí a tvoøí samostatný základ danì. Tento základ danì lze snížit pouze o nabývací cenu podílu na obchodní spoleènosti nebo družstvu, a to v pøípadì pøíjmù podle odstavce 1 písm. f) a g).

Na základì zadaných pøíjmù (pøíp. výdajù) program provede výpoèet danì, umožní vytisknout Pøílohu è. 4 "Výpoèet danì ze samostatného základu danì" a automaticky vyplní øádek 57 daòového pøiznání.

Daò uznaná k zápoètu "Uveïte výši danì uznané k zápoètu tj. maximálnìvýši danì vypoètenou sazbou 15% z uvedených pøíjmù plynoucích ze zahranièí (øádek 412 maximálnì do výše uvedené na ø. 408)."

Daò uznaná k zápoètu "Uveïte výši danì uznané k zápoètu tj. maximálnì výši danì vypoètenou sazbou 20% z uvedených pøíjmù olynoucích ze zahranièí (ø. 413 maximálnì do výše uvedené na ø. 409).

# Rekapitulace

(Daò z pøíjmù, Pøiznání DPFO Typ B)

Formuláøe DPFO skupiny **Rekapitulace** umožòují shrnující pohled na sestavení daòového pøiznání, vèetnì možnosti vytvoøit potøebné pøehledy pro Správu sociálního zabezpeèení a pøíslušnou Zdravotní pojiš<u></u>ovnu.

### Rekapitulace

| Daò       |
|-----------|
| Sociální  |
| Zdravotní |

Jednotlivé èásti jsou k dispozici v závislosti na nastavení pøíslušných polí v sekci <u>Otázky</u>.
 Podrobný popis každého pole vyvoláte stiskem kláves CTRL+F1. Ikona
 oznaèuje texty uvedené v "Pokynech". Ikona
 oznaèuje konkrétní nápovìdu k vyplnìní daného pole v programu TAX.

ALT+D

# Daò

### (<u>Daò z pøíjmù</u>, <u>Pøiznání DPFO Typ B</u>)

V sekci **Daò** naleznete souhrn všech dùležitých údajù a výsledkù za celkové daòové pøiznání. Vitšina polí v této èásti již vzniká pøepoètem døíve zadaných údajù.

Údaje pro jednotlivé øádky můžete ovìøit následovnì:

K øádku 55 - Uvádí se zde výsledná daòová povinnost, vypoètená ze zaokrouhleného základu danì uvedeného na øádku pøedcházejícím. Sazby jsou uvedeny v § 16 zákona.

K øádku 57 - Daò ze samostatného základu danì vypoètená v Pøíloze è. 4. Pokud máte v sekci Nastavení/Otázky zatrženo <u>Pøíjmy podle § 8 a §10 tvoøící samostatný základ danì</u> je øádek vyplnìn automaticky. V opaèném pøípadì pøeneste vypoètenou èástku z Pøílohy è.4 ruènì.

K øádku 58 - Celkový výpoèet danì, po provedení zaokrouhlení.

Dále v sekci Daò naleznete i dùležitou informaci pro poplatníka, kterou je nová výše zálohy. Nová výše zálohy se na tiskopis nikam neuvádí.

### Nová výše zálohy

Výpoèty záloh probíhají dle následujících nikterých pravidel:

 pokud je poslední známá daòová povinnost vyšší než 30.000 Kè, avšak nepøesahuje 150.000 Kè, platí zálohy ve výši 40% poslední známé daòové povinnosti; první záloha je splatná do 15.dne šestého mìsíce a druhá záloha je splatná do 15. dne dvanáctého mìsíce.

 - pokud poslední známá daòová povinnost pøesahuje 150.000 Kè, platí zálohy ve výši 1/4 poslední známé daòové povinnosti; zálohy jsou splatné dle § 38a zákona již ètvrtletnì, tedy 15. den tøetího, šestého, devátého a dvanáctého mìsíce.

 - pokud daòová povinnost za sestavované zdaòovací období pøesáhne 1 mil. korun, budou vyèísleny mìsíèní zálohy, které jsou splatné vždy do 15.dne pøíslušného mìsíce.

Výsledný pøehled o doplatcích danì a pojistného a stanovených zálohách poskytuje tisková sestava **Pøehled** termínù plateb.

### Žádám o vrácení pøeplatku

Pokud vám vznikne pøeplatek na dani je možné požádat pøíslušného správce danì o jeho vrácení, a to formou žádosti, která je souèástí tiskopisu daòového pøiznání nebo samostatnì.
V pøípadì, že žádáte o vrácení pøeplatku zatrhnìte toto pole a vyberte zpùsob vrácení. Pøeplatek je možné vrátit na bankovní úèet nebo zaslat na adresu bydlištì.
Tato volba zajistí vyplnìní pøíslušné èásti tiskopisu daòového pøiznání.

Žádost o vrácení pøeplatku
 Vyberte zpùsob vrácení pøeplatku danì. Na základì vybrané možnosti bude vyplnìna pøíslušná èást tiskopisu daòového pøiznání.
 Adresa bude vyplnìna dle adresy trvalého bydlištì a bankovní úèet bude pøevzat z pole úèet v agendì Adresáø poplatníkù.

### Daò ze samostatného základu danì podle § 16 odst. 2 zákona

"Máte-li pøíjmy podle § 8 odst. 5 a § 10 odst. 8 zákona, které tvoøí samostatný základ danì podle § 16 odst. 2 zákona pøeneste vypoètenou èástku z Pøílohy è. 4 Výpoèet danì ze samostaného základu danì."

K výpočtu můžete použít Pøílohu č. 4 "Výpočet daní ze samostatného základu daní", která je součástí tohoto programu. V sekci Nastavení/Otázky zatrhníte **Pøíjmy podle § 8 a §10 tvoøící samostatný základ daní**. Tím se zpøístupní sekce **Pøíloha č. 4**, ve které vyplníte pøíjmy a výdaje tvoøící samostatný základ daní. Program pak provede výpočet daní a umožní vytisknout Pøílohu č. 4 "Výpočet daní ze samostatného základu daní" a automaticky vyplní tento øádek.

Zaplacená daòová povinnost podle § 38gb odst.5 "Na tento øádek uveïte, podáváte-li pøiznání typu B, výši danì tvoøící zálohu na daò daòové povinnosti pøi prohlášení nebo zrušení knkursu podle podmínek uvedených v § 38 gb odst. 2, 3 a 4 zákona v pøípadì uvedeného v § 38 gb odst. 5 zákona."

**#Zapoètená èástka danì sražené plátcem podle § 36 odst. 6 zákona** "Na tento øádek uveïte èástku úhranu danì sražené z pøíjmù podle § 36 odst. 6 zákona, která splòuje podmínky pro zápoèet na celkovou daòovou povinnost. Pokud nelze sraženou daò nebo její èást zapoèíst na celkovou daòovou povinnost, vznikne ve výši daòové povinnosti, kterou nelze zapoèítst, pøeplatek."

### # Žádám o vrácení pøeplatku

Pokud vám vznikl pøeplatek na dani, mùžete požádat o jeho vrácení.

Prostøednictvím této volby bude vyplnina pøíslušná èást tiskopisu pøiznání, kde bude uvedena výše vzniklého pøeplatku a zpùsob jakým žádáte o jeho vrácení.

### #Žádám o vrácení pøeplatku

Zvolte jednu z možností, podle toho, zda chcete vzniklý pøeplatek na dani vrátit na váš bankovní úèet nebo poštovní poukázkou na adresu trvalého bydlištì.

Prostøednictvím této volby bude vyplnina pøíslušná èást tiskopisu pøiznání, kde bude uvedena výše vzniklého pøeplatku a způsob jakým žádáte o jeho vrácení.
## Daò - dodateèné pøiznání

(Daò z pøíjmù, Pøiznání DPFO Typ B)

V sekci **Daò** naleznete souhrn všech dùležitých údajù a výsledkù za celkové daòové pøiznání. Vitšina polí v této èásti již vzniká pøepoètem døíve zadaných údajù.

V pøípadì dodateèného pøiznání se nevyplòuje se Oddíl 6 - Placení danì; místo toho se vyplòuje **Oddíl 5 -Dodateèné daòové pøiznání**, ve kterém se vypoètou rozdíly vzniklé dodateènou zmìnou daòové povinnosti. Údaje pro jednotlivé øádky mùžete ovìøit následovnì:

K øádku 55 - Uvádí se zde výsledná daòová povinnost, vypoètená ze zaokrouhleného základu danì uvedeného na øádku pøedcházejícím. Sazby jsou uvedeny v § 16 zákona.

K øádku 57 - Daò ze samostatného základu danì vypoètená v Pøíloze è. 4.

K øádku 58- Celkový výpoèet danì, po provedení zaokrouhlení.

Poslední známá daòová povinnost ,Uveïte na tomto øádku poslední známou èástku danì vztahující se k danému zdaòovacímu období, a to i tehdy, bude-li na ø. 63 uvedena poslední známá daòová ztráta z pøíjmù podle §7 až §10 zákona. Jinak bude tento øádek proškrtnut."

## Poslední známá daòová ztráta

"Uveïte poslední známou dačovu ztrátu vztahující se k danému zdačovacímu období, a to i tehdy, bude-li na ø.
 guvedena poslední známá částka danì z pøíjmù podle §6 zákona nebo dač podle §16 odst. 2 zákona z pøíjmù zahrnovaných do samostatného základu danì. Jinak bude tento øádek proškrtnut."
 Èástky dačové ztráty na ø. 63 a 64 se uvádìjí v absolutních hodnotách, tj. bez znaménka mínus (-).

## Další pøílohy

Uveïte poèet dalších pøíloh neuvedených v poli Poèet pøíloh, které pøikládáte k pøiznání.

## Sociální

ALT+S

(Daò z pøíjmù, Pøiznání DPFO Typ B)

Sekce **Sociální** umožòuje vyplnit formuláø pøehledu pro správu sociálního zabezpeèení, na základì kterého lze vytisknout výstupní tiskopis.

Øada vstupních údajù je odvozena od údajù v daòovém pøiznání, proto nejprve dokonèete jeho zpracování. Trvání SVÈ bude pøednastaveno v tiskové sestavì na základì údajù uvedených v sekci <u>Poplatník</u>, ve které se vymezuje doba zahájení, pøerušení èi ukonèení èinnosti jako OSVÈ.

Zálohy na pojistné na dùchodové pojištìní se týkají pouze tìch poplatníkù, kteøí jsou úèastníky (jsou pøihlášeni) dùchodového pojistného. Dále jsou povinni hradit zálohy i ti poplatníci, kteøí sice nejsou úèastni na dùchodovém pojištìní, ale jejich prùmìrný mìsíèní pøíjem je vyšší než 3.550 Kè.

Pøehled za rok 2002 pro OSSZ je osoba samostatnì výdìleènì èinná povinna pøedložit pøíslušné okresní správì do jednoho mìsíce ode dne, ve kterém mìlo být podáno Pøiznání k dani z pøíjmù FO za období 2002. Pokud se jedná o doplatky, je nutné je splatit do 8 dnù po podání pøehledu za rok 2002. Zpracovává-li daò z pøíjmù daòový poradce, prodlužuje se lhùta pro podání pøehledu za rok 2002 až do 31.7.2003. Osoby samostatnì výdìleènì èinné, které nejsou povinny daòové pøiznání podávat, pøedkládají tento pøehled nejpozdìji do 31.7.2003.

Výsledný pøehled o doplatcích danì a pojistného a stanovených zálohách poskytuje tisková sestava **Pøehled** termínù plateb.

### Pøihlášen k dùchodovému pojištìní v roce 2003

Tato volba umožnuje nastavit, zda je poplatník v roce 2003 pøihlášen k dùchodovému pojištìní jako osoba samostatnì výdìleènì èinná.

Pokud je pøihlášen k dùchodovému pojištìní, budou vypoèteny minimální zálohy. Pokud nebude úèasten na dùchodovém pojištìní, ponecháte volbu prázdnou.

#### Úèasten dùchodového pojištìní

Tato volba umožnuje nastavit, zda poplatník byl v pøíslušném roce pøihlášen k dùchodovému pojištìní jako osoba samostatnì výdìleènì èinná èi nikoli. Uvedená volba následnì ovlivòuje dle zadaných podmínek výpoèet pojistného na dùchodové pojištìní.

V pøípadì, že jste jako OSVÈ nedosáhl prùmìrného mìsíèního pøíjmu ve výši 3.550 Kè a nepøihlásil jste se v daném roce k dùchodovému pojištìní na pøíslušný rok, bude øádek 27 vynechán a pojistné na dùchodové pojištìní (ø. 30) bude nulové.

### Poživatelem dùchodu

Pokud patøíte do kategorie starobního dùchodce nebo èásteènì èi plnì invalidního dùchodce, zvolte tuto volbu a uveïte období, po které daný stav trval.

### Urèený vymìøovací základ

Lástku urél OSVÈ - tato èástka však nemùže být nižší než èástka v øádku 28 a vyšší než maximální vymìøovací základ 486 000 Kè, pøípadnì snížený o 40 500 Kè za každý kalendáøní mìsíc, v nìmž trvaly dùvody pro snížení minimálního vymìøovacího základu, viz øádek 28.
 Lástka v øádku 28 je minimální vymìøovací základ vypoètený z rozdílu pøíjmù a výdajù po úpravì. Èiní minimálnì 21 300,- Kè, maximálnì 486 000,- Kè.

Pøi rozhodování o výši urèeného vymìøovacího základu je nutné mít na zøeteli, že tato èástka je zapoèitatelná do základu pro stanovení výše dùchodu.

## OSSZ v, ve

OSSZ (PSSZ), pod jehož správu poplatník spadá.

## Zdravotní

(<u>Daò z pøíjmù</u>, <u>Pøiznání DPFO Typ B</u>)

Sekce **Zdravotní** umožòuje vyplnit formuláø pøehledu pro zdravotní pojiš<u>ovnu</u>, na základì kterého lze vytisknout výstupní tiskopis.

Øada vstupních údajù je odvozena od údajù v daòovém pøiznání, proto nejprve dokonèete jeho zpracování. POZOR, nikteré údaje program pro usnadniní vyplní nejobvyklejšími hodnotami, ale automatické vyplniní je tøeba zkontrolovat a upravit na míru daného poplatníka !

■ Pøehled pro ZP za pøíslušné zdaòovací období je osoba samostatnì výdìleènì èinná povinna pøedložit pøíslušné zdravotní pojiš⊡ovnì do 8 dnù od podání Pøiznání k dani z pøíjmù FO. Pokud se jedná o doplatky, je nutné je splatit také do 8 dnù po podání daòového pøiznání, nikoli po podání pøehledu pro ZP. Zpracovává-li daò z pøíjmù daòový poradce, prodlužuje se lhùta pro podání pøehledu za rok 2001 až do 31. 6. .2003. Osoby samostatnì výdìleènì èinné, které nejsou povinny daòové pøiznání podávat, pøedkládají tento pøehled nejpozdìji do 10.4.2002.

Výsledný pøehled o doplatcích danì a pojistného a stanovených zálohách poskytuje tisková sestava **Pøehled** termínù plateb.

V pøípadì, že poplatník ve zdaòovacím období zmìnil zdravotní pojiš
ovnu, zatrhnite volbu <u>Zmina pojiš
ovny</u>. Údaje pro druhou pojiš
ovnu pak nastavte v sekci **Zdravotní2**.

## Soubìh SVÈ a stát

Uveïte poèet mìsícù, ve kterých byl pojištìnec v roce 2002 osobou samostatnì výdìleènì èinnou a souèasnì byl zaøazen po celý kalendáøní mìsíc mezi osoby, za které platil pojistné i stát. Uvedete ovšem pouze mìsíce, ve kterých nebyl proveden odpoèet.

## Úhrn záloh

Zde je nutné vyplnit úhrn zaplacených záloh na pojistné za mìsíce roku 2002, odvedených na úèet pøíslušné ZP, a nevrácené pøeplatky podle Pøehledu za rok 2001, které byly použity na úhradu záloh v roce 2002. Zahrnují se platby za rok 2002, provedené do 8.1.2003 vèetnì.

Do této èástky se nesmí zahrnout penále, pokuty a doplatky na základì døívìjších Pøehledù a pojistné v kategorii "osoba bez zdanitelných pøíjmù".

# Pøiznání DPFO Typ A

(Daò z pøíjmù, Pøiznání DPFO Typ A)

Vstupní formuláø pro zápis daòového pøiznání danì z pøíjmù je rozdìlen do nìkolika pøehledných sekcí. Jejich seznam je k dispozici v panelu sekcí po levé stranì.

Sekce jsou rozdíleny do tøí okruhù - Obecné, Pøíjmy, Rekapitulace. Pøi založení pøiznání se z agendy Adresáø poplatníkù pøedvyplní údaje o poplatníkovi a jeho rodinných pøíslušnících, na které uplatouje odpoety. Pøi zpracování pøiznání vyploujete postupni jednotlivé sekce formuláøe v uvedeném poøadí.

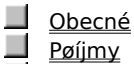

<u>Pøíjmy</u>

Rekapitulace

Mezi sekcemi lze pøecházet kliknutím myší nebo klávesami PgUp a PgDown.

Podrobný popis každého pole vyvoláte stiskem kláves CTRL+F1. Ikona

📕 oznaèuje texty uvedené v "Pokynech". Ikona

📕 oznaèuje konkrétní nápovìdu k vyplnìní daného pole v programu TAX.

## Poplatník

(Daò z pøíjmù, Pøiznání DPFO Typ A)

Vitšina údajù v této sekci se vyplní automaticky pøi založení pøiznání z údajù v agendì<u>Adresáø poplatníkù</u>. Proveïte kontrolu a pøípadnì doplnìní údajù dle potøeby.

Pokud došlo ke zmìnì údajù v agendì <u>Adresáø poplatníkù</u> po založení pøiznání, mùžete aktualizované údaje promítnout do existujícího pøiznání povelem <u>Aktualizovat poplatníka</u>, který je pøístupný v agendì <u>Daò z pøíjmù</u>.

## Adresa bydlištì k poslednímu dni kalendáøního roku

Vyplníte pouze v pøípadì, že adresa k poslednímu dni kalendáøního roku, za který se daò vymìøuje, je rozdílná od adresy v den podání pøiznání.

### Finanèní úøad

Vyplòte sídlo správce danì (finanèního úøadu), v jehož územním obvodu máte v dobì podání daòového pøiznání trvalé bydlištì (trvalý pobyt).

Pole finanèní úøad je naplnìno z agendy Adresáø poplatníkù. Pokud potøebujete nastavený FÚ zmìnit, staèí použít klávesu F5, prostøednictvím které se pøepnete do seznamu finanèních úøadù, ze kterého vyberete odpovídající finanèní úøad.

# Mimo ÈR

(Daò z pøíjmù, Pøiznání DPFO Typ A)

## Adresa pobytu na území ÈR, kde jste se obvykle zdržoval

V pøípadí, že poplatník nemá bydlišti (trvalý pobyť) na území Ěeské republiky, vyplòte v této sekci adresu pobytu, kde se poplatník obvykle zdržoval.

"Týká se tìch poplatníkù, kteøí pobývají na území Èeské republiky alespoò 183 dní ve zdaòovacím období, a to souvisle nebo v nikolika obdobích. do tohoto období se zapoèítává každý zapoèatý den pobytu tzn. i soboty, nedile a svátky."

## Adresa zmocnince pro doruèování na území ÈR pro osoby s bydlištim v zahranièí

J,Údaje vyplòte pouze tehdy, nemáte-li bydlištì (trvalý pobyt) ani jste se obvykle nezdržoval na území Èeské republiky."

Tato sekce je k dispozici pouze pokud je zatrženo pøíslušné pole v sekci <u>Otázky</u>.

# Obecné

## (Daò z pøíjmù, Pøiznání DPFO Typ A)

Úvodní skupina formuláøù DPFO nazvaná **Obecné** zahrnuje sekce, které je tøeba pøi zpracování pøiznání vyplnit jako první.

Nejdùležitìjší je sekce <u>Otázky</u>. Zatržením obsažených polí dle skuteènosti provedete optimalizaci vstupních dat na požadovaný rozsah. Díky tomu zjednodušíte vyploovaný dotazník jen na ty easti, které pro své daoové poiznání potøebujete.

Sekce **Poplatník** obsahuje základní údaje o poplatníkovi danì z pøíjmù; **Zástupce** údaje o zastupujícím daòovém poradci; **Mimo ÈR** adresy poplatníka s bydlištìm zahranièí; **Odpoèty** údaje pro stanovení odèitatelných položek. Nikteré z nich ale budou poístupné jen v poípadi potoeby na základi nastavení v sekci Otázky.

### Obecné

| <u>Otázky</u>    |             |
|------------------|-------------|
| <u>Poplatník</u> |             |
| <u>Mimo ÈR</u>   | (volitelné) |
| <u>Odpoèty</u>   |             |
| <u>Zástupce</u>  | (volitelné) |
|                  |             |

Podrobný popis každého pole vyvoláte stiskem kláves CTRL+F1. Ikona
 oznaèuje texty uvedené v "Pokynech". Ikona

Joznaèuje konkrétní nápovidu k vyplniní daného pole v programu TAX.

Otázky (<u>Daò z pøíjmù</u>, <u>Pøiznání DPFO Typ A</u>)

Sekce **Otázky** Vám poslouží k pøesnému nadefinování jednotlivých èástí formuláøe.

Zatržením obsažených polí dle skuteènosti provedete optimalizaci vstupních dat na požadovaný rozsah. Díky tomu zjednodušíte vyplòovaný dotazník jen na ty èásti, které pro své daòové pøiznání potøebujete.

# Odpoèty

### (Daò z pøíjmu, Pøiznání DPFO Typ A)

Sekce Odpoèty umožòuje provést snížení základu danì o nezdanitelné èásti základu danì (podle § 15 zákona).

Tabulka v horní èásti slouží k uvedení údajù o manželce (manželovi) a dìtech poplatníka. Údaje se automaticky pøenesou z tabulky Rodina agendy <u>Adresáø poplatníkù</u> pøi založení pøiznání. V tabulce uvedete poèet misícù, po které byly splniny všechny zákonné nároky na odpoèitatelnou položku. Pokud poèet misícù bude menší než 12, potom pro samotný tiskopis i výpoèty bude uplatnina pouze pomirná èást roèní sazby odp. položky. Uplatniní odpoètu na manželku (manžela) je podmínino takto:

- manželka/manžel žijí ve spoleèné domácnosti,
- manželka/manžel nemá vlastní pøíjem, který by pøesáhl zákonem stanovenou hranici,
- pokud byla manželka/manžel držitelem prùkazu ZTP/P je možné uplatnit dvojnásobný odpoèet.

Uplatnìní odpoètu na dìti je podmínìno napø. takto:

- vyživované dítì žije s poplatníkem v jedné domácnosti
- vyživuje-li dítì více osob v jedné domácnosti, mùže si uplatnit odpoèet jen jedna z tìchto osob,

 - uplatniní může nastat již za misíc, ve kterém se díti narodilo nebo ve kterém zaèíná soustavná pøíprava zletilého dítite na budoucí povolání a jiné.

Pro správné rozlišení vyživovaných dìtí pøidìlte ke každému dítìti kód:

A - dítì nezletilé

- B zletilé dítì až do dovršení vìku 26 let, jestliže nepobírá invalidní dùchod a
- B1 soustavnì se pøipravuje na budoucí povolání;
- B2 nemùže se pøipravit na budoucí povolání, nebo vykonávat výdìleènou èinnost pro nemoc nebo úraz;

B3 - z dùvodu dlouhodobì nepøíznivého zdravotního stavu je neschopen vykonávat soustavnou výdìleènou èinnost.

Nárok jak na uplatniní odèitatelných položek, tak na snížení základu dani musí poplatník svému správci dani prokázat. K tomu slouží nejen obèanský prùkaz, ale také napø. potvrzení o studiu, pøedložení prùkazu ZTP-P, smlouva o úviru, potvrzením o výši zaplacených úrokù atd. Uplatòuje-li poplatník nárok na uznání nezdanitelných èástek na díti, pøedloží potvrzení od zamistnavatele svého manžela(ky)o tom, že nárok na nezd. èástky na díti souèasni neuplatòoval on(a). Není-li zamistnán pøedloží jeho(jí) èestné prohlášení. U každé položky, kterou budete uplatòovat, doporuèujeme pøeèíst si informace v nápovidi, která pøináší podrobný popis jednotlivých povinných pøíloh a potvrzení.

### Základní nezdanitelná èástka

"Uveïte èástku 38.040 Kè. Jste-li však poživatelem starobního dùchodu z pojistného na sociální zabezpeèení nebo ze zahranièního povinného pojištìní stejného druhu od poèátku zdaòovacího období (nebo Vám tento dùchod byl pøiznán zpìtnì k poèátku zdaòovacího období) a váš roèní dùchod, který Vám byl ve zdaòovacím období vyplacen, pøevyšuje 38.040 Kè, tento øádek proškrtnìte. Nepøevyšuje-li Váš dùchod 38.040 Kè roènì bez dalších dávek sociálního zabezpeèení, uveïte na tomto øádku èástku 38.040 Kè sníženou o vyplacené èástky starobního dùchodu. Jestliže jste se stal poživatelem dùchodu až v prùbìhu zdaòovacího období a tento dùchod nebyl pøiznán zpìtnì k poèátku zdaòovacího období, uveïte na tomto øádku 38.040 Kè

Základní èástka je implicitnì nastavena tak, že bude uplatnìna pro všechny poplatníky.

Pokud se jedná o starobní dùchod, zde je situace ponìkud jiná. Program sám automaticky na základì zadaných parametrù provede uplatnìní buï celé, èásteèné èi žádné základní èástky.

#### Hodnota daru

Jo tohoto øádku uveïte celkovou hodnotu daru/darù, který/é jste poskytl obcím a právnickým osobám se sídlem na území Èeské republiky na financování vìdy a vzdìlání, výzkumných a vývojových úèelù, kultury, školství, na policii, na požární ochranu, na podporu a ochranu mládeže, na ochranu zvíøat, na úèely sociální, zdravotnické, ekologické, humanitární, charitativní, náboženské pro registrované církve a náboženské spoleènosti, tilovýchovné a sportovní, a politickým stranám a politickým hnutím a na jejich èinnost, dále fyzickým osobám s bydlištìm na území ÈR provozujícím školská a zdravotnická zaøízení a zavízení na ochranu opuštiných zvíøat nebo ohrožených druhù zvíøat na financování tichto zaøízení, pokud úhrnná hodnota darù ve zdaòovacím období pøesáhne 2% ze základu danì anebo èiní alespoò 1000 Kè. V úhrnu lze odeèíst nejvýše 10% ze základu danì uvedeného na øádku 40. Jako dar na zdravotnické úèely se posuzuje i odbìr krve u bezpøíspìvkového dárce krve, a to èástkou 2000 Kè za jeden odbìr."

Zástupce (<u>Daò z pøíjmù</u>, <u>Pøiznání DPFO Typ A</u>)

Tato èást slouží k zavedení údajù o daòovém poradci èi zástupci, který toto daòové pøiznání za Vás zpracovává.

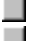

Tato sekce je k dispozici pouze pokud je zatrženo pøíslušné pole v sekci <u>Otázky</u>.

# Pøíjmy

## (Daò z pøíjmù, Pøiznání DPFO Typ A)

J, Pøiznání DPFO Typ A je urèeno jen poplatníkùm danì z pøíjmù fyzických osob podle zákona è. 586/1992 Sb., o daních z pøíjmù, ve znìní pozdìjších pøedpisù, kteøí mìli ve zdaòovacím období pøíjmy pouze ze závislé èinnosti a z funkèních požitkù.

Do pøíjmù ze závislé èinnosti a z funkèních požitkù podle § 6 zákona se zahrnují pøíjmy ze zdrojù na území Èeské republiky i pøíjmy ze zdrojù v zahranièí, a to pøepoètené na Kè. V tomto oddílu se za pøíjmy ze zdrojù v zahranièí považují hrubé zahranièní pøíjmy bez odpoèitatelných položek a nezdanitelných èástí danì podle zahranièních pøedpisù. K tìmto hrubým zahranièním pøíjmùm mùžete uplatnit jako výdaj pojistné hrazené v zahranièí za pøedpokladu, že toto pojistné splòuje podmínky daòového výdaje podle èeských právních pøedpisù. Pro pøepoèet na Kè se použije jednotný kurz podle § 38 zákona, který se stanoví jako roèní prùmìr smìnného kurzu devizového trhu, stanoveného Èeskou národní bankou poslední den každého mìsíce zdaòovacího období. Upozoròujeme, že pokud má poplatník pøíjmy ze zdrojù v zahranièí postupuje se pøi vylouèení jejich dvojího zdanìní výhradnì podle pøíslušné smlouvy o zamezení dvojího zdanìní."

## §6 Zamìstnání

(Daò z pøíjmù, Pøiznání DPFO Typ A)

"Do pøíjmù ze závislé èinnosti a z funkèních požitkù podle § 6 zákona se zahrnují pøíjmy ze zdrojù na území Èeské republiky i pøíjmy ze zdrojù v zahranièí, a to pøepoètené na Kè. V tomto oddílu se za pøíjmy ze zdrojù v zahranièí považují hrubé zahranièní pøíjmy bez odpoèitatelných položek a nezdanitelných èástí danì podle zahranièních pøedpisù. K tìmto hrubým zahranièním pøíjmùm mùžete uplatnit jako výdaj pojistné hrazené v zahranièí za pøedpokladu, že toto pojistné splòuje podmínky daòového výdaje podle èeských právních pøedpisù. Pro pøepoèet na Kè se použije jednotný kurz podle § 38 zákona, který se stanoví jako roèní prùmìr smìnného kurzu devizového trhu, stanoveného Èeskou národní bankou poslední den každého mìsíce zdaòovacího období. Upozoròujeme, že pokud má poplatník pøíjmy ze zdrojù v zahranièí postupuje se pøi vylouèení jejich dvojího zdanìní výhradnì podle pøíslušné smlouvy o zamezení dvojího zdanìní."

Do tabulky uvedete údaje o pøíjmech od jednotlivých zamìstnavatelù a o sraženém pojistném, pøípadnì o pojistném zaplaceném zamìstnancem (napø. u zamìstnancù zastupitelských úøadù zemí). Tyto údaje zjistíte z "Potvrzení" o zdanitelných pøíjmech, které na vaši žádost vystaví zamìstnavatel.

📕 Potvrzení o pøíjmech od všech zamìstnavatelù je nezbytnou pøílohou tohoto pøiznání.

Rekapitulace (<u>Daò z pøíjmù</u>, <u>Pøiznání DPFO Typ A</u>)

Tato èást obsahuje sekci <u>Daò</u>, ve které naleznete souhrn všech údajù a výsledkù za celkové daòové pøiznání., tzn. údaje, které poplatníka zajímají nejvíce, tedy základ danì, výše danì a vzniklý nedoplatek èi pøeplatek danì.

V pøípadì dodateèného pøiznání obsahuje i údaje pro tento druh pøiznání.

# Daò

(Daò z pøíjmù, Pøiznání DPFO Typ A)

V sekci **Daò** naleznete souhrn všech dùležitých údajù a výsledkù za celkové daòové pøiznání. Vitšina polí v této èásti vzniká pøepoètem døíve zadaných údajù.

Údaje pro jednotlivé øádky mùžete ovìøit následovnì:

Na øádek 60 – se uvádí výsledná daòová povinnost vypoètená ze základu danì uvedeného na pøedcházejícím øádku. Sazby jsou uvedeny v § 16 zákona.

Øádek 64 - obsahuje souhrn sražených záloh podle potvrzení o zdanitelných pøíjmech od jednotlivých zamìstnavatelù. Tento souhrn je pøevzat z tabulky v sekci § 6 Zamìstnání

Øádek 66 ab – informuje o vzniklém pøeplatku èi nedoplatku danì. V pøípadì pøeplatku, mùže poplatník podat správci danì žádost o jeho vrácení. Nedoplatek musí poplatník zaplatit správci danì ve lhùtì pro podání pøiznání.

Na zbývajících zálohách zaplaceno celkem "Na tomto øádku uveïte souhrn záloh, které jste zaplatil nebo Vám byly sraženy v prùbìhu zdaòovacího období za nìž je podáváno daòového pøiznání, vèetnì pøeplatku použitého jako záloha na daò podle § 64 odst. 2 zákona o správì daní a poplatkù, kromì záloh, které jste již uplatnil na øádku 64. Napø. u zamìstnancù zastupitelských úøadù zemí."

## Daò - dodateèné pøiznání

(<u>Daò z pøíjmù</u>, <u>Pøiznání DPFO Typ A</u>)

V sekci **Daò** naleznete souhrn všech dùležitých údajù a výsledkù za celkové daòové pøiznání. Vitšina polí v této èásti vzniká pøepoètem døíve zadaných údajù.

Údaje pro jednotlivé øádky mùžete ovìøit následovnì:

Na øádek 60 – se uvádí výsledná daòová povinnost, vypoètená ze základu danì uvedeného na pøedcházejícím øádku. Sazby jsou uvedeny v § 16 zákona.

Na øádek 62 bude pøenesen údaj uvedený na ø. 60 z oddílu 3. øádného pøiznání.

Øádek 63 informuje o zvýšení èi snížení èástky danì oproti øádnému pøiznání.

Poslední známá daòová povinnost "Øádek 61 - Uveïte na tomto øádku poslední známou èástku danì vztahující se k danému zdaòovacímu období."

# Pøiznání DPFO Typ A

(Daò z pøíjmù, Pøiznání DPFO Typ A)

Vstupní formuláø pro zápis daòového pøiznání danì z pøíjmù je rozdìlen do nìkolika pøehledných sekcí. Jejich seznam je k dispozici v panelu sekcí po levé stranì.

Sekce jsou rozdíleny do tøí okruhù - Obecné, Pøíjmy, Rekapitulace. Pøi založení pøiznání se z agendy Adresáø poplatníkù pøedvyplní údaje o poplatníkovi a jeho rodinných pøíslušnících, na které uplatouje odpoety. Pøi zpracování pøiznání vyploujete postupni jednotlivé sekce formuláøe v uvedeném poøadí.

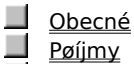

<u>Pøíjmy</u>

Rekapitulace

Mezi sekcemi lze pøecházet kliknutím myší nebo klávesami PgUp a PgDown.

Podrobný popis každého pole vyvoláte stiskem kláves CTRL+F1. Ikona

📕 oznaèuje texty uvedené v "Pokynech". Ikona

📕 oznaèuje konkrétní nápovìdu k vyplnìní daného pole v programu TAX.

## Poplatník

(Daò z pøíjmù, Pøiznání DPFO Typ A)

Vitšina údajù v této sekci se vyplní automaticky pøi založení pøiznání z údajù v agendì<u>Adresáø poplatníkù</u>. Proveïte kontrolu a pøípadnì doplnìní údajù dle potøeby.

Pokud došlo ke zmìnì údajù v agendì <u>Adresáø poplatníkù</u> po založení pøiznání, mùžete aktualizované údaje promítnout do existujícího pøiznání povelem <u>Aktualizovat poplatníka</u>, který je pøístupný v agendì <u>Daò z pøíjmù</u>.

## Adresa bydlištì k poslednímu dni kalendáøního roku

Vyplníte pouze v pøípadì, že adresa k poslednímu dni kalendáøního roku, za který se daò vymìøuje, je rozdílná od adresy v den podání pøiznání.

# Mimo ÈR

(Daò z pøíjmù, Pøiznání DPFO Typ A)

Adresa pobytu na území ÈR, kde jste se obvykle zdržoval V pøípadì, že poplatník nemá bydlištì (trvalý pobyt) na území Èeské republiky, vyplòte v této sekci adresu pobytu, kde se poplatník obvykle zdržoval.

J,Týká se tìch poplatníkù, kteøí pobývají na území Ěeské republiky alespoò 183 dní ve zdaòovacím období, a to souvisle nebo v nìkolika obdobích. do tohoto období se zapoèítává každý zapoèatý den pobytu tzn. i soboty, nedìle a svátky."

Tato sekce je k dispozici pouze pokud je zatrženo pøíslušné pole v sekci <u>Otázky</u>.

# Obecné

## (Daò z pøíjmù, Pøiznání DPFO Typ A)

Úvodní skupina formuláøù DPFO nazvaná **Obecné** zahrnuje sekce, které je tøeba pøi zpracování pøiznání vyplnit jako první.

Nejdùležitìjší je sekce <u>Otázky</u>. Zatržením obsažených polí dle skuteènosti provedete optimalizaci vstupních dat na požadovaný rozsah. Díky tomu zjednodušíte vyploovaný dotazník jen na ty easti, které pro své daoové poiznání potøebujete.

Sekce **Poplatník** obsahuje základní údaje o poplatníkovi danì z pøíjmù; **Zástupce** údaje o zastupujícím daòovém poradci; **Mimo ÈR** adresy poplatníka s bydlištìm zahranièí; **Odpoèty** údaje pro stanovení odèitatelných položek. Nikteré z nich ale budou poístupné jen v poípadi potoeby na základi nastavení v sekci Otázky.

### Obecné

| <u>Otázky</u>    |             |
|------------------|-------------|
| <u>Poplatník</u> |             |
| <u>Mimo ÈR</u>   | (volitelné) |
| <u>Odpoèty</u>   |             |
| <u>Zástupce</u>  | (volitelné) |
|                  |             |

Podrobný popis každého pole vyvoláte stiskem kláves CTRL+F1. Ikona
 oznaèuje texty uvedené v "Pokynech". Ikona

Joznaèuje konkrétní nápovidu k vyplniní daného pole v programu TAX.
Otázky (<u>Daò z pøíjmù</u>, <u>Pøiznání DPFO Typ A</u>)

Sekce **Otázky** Vám poslouží k pøesnému nadefinování jednotlivých èástí formuláøe.

Zatržením obsažených polí dle skuteènosti provedete optimalizaci vstupních dat na požadovaný rozsah. Díky tomu zjednodušíte vyplòovaný dotazník jen na ty èásti, které pro své daòové pøiznání potøebujete.

Podrobný popis každého pole vyvoláte stiskem kláves CTRL+F1 v poli formuláøe

**Zpracovává toto pøiznání daòový poradce na základì plné moci ?** "Vyplníte "ano" nebo "ne" podle toho, zda je plná moc k zastupování podána správci danì pøed uplynutím neprodloužené lhùty. V pøípadì, že vyplníte "ano", informujete tímto správce danì o posunutí termínu pro podání Pøiznání nejpozdìji do šesti mìsícù od uplynutí zdaòovacího období."

Volbu využijete pouze v pøípadì, že pøiznání zpracovává daòový poradce èi jiný zástupce. Tato volba zpøístupní sekci **Zástupce** pro vyplnìní pøíslušných údajù. Pokud toto pole ponecháte prázdné, pøíslušná sekce se nezpøístupní a bude nutné podat daoové pøiznání nejpozdíji do tøí misícù od uplynutí zdaoovacího období.

# Odpoèty

# (Daò z pøíjmu, Pøiznání DPFO Typ A)

Sekce Odpoèty umožòuje provést snížení základu danì o nezdanitelné èásti základu danì (podle § 15 zákona).

Tabulka v horní èásti slouží k uvedení údajù o manželce (manželovi) a dìtech poplatníka. Údaje se automaticky pøenesou z tabulky Rodina agendy <u>Adresáø poplatníkù</u> pøi založení pøiznání. V tabulce uvedete poèet mìsícù, po které byly splnìny všechny zákonné nároky na odpoèitatelnou položku. Pokud poèet mìsícù bude menší než 12, potom pro samotný tiskopis i výpoèty bude uplatnìna pouze pomìrná èást roèní sazby odp. položky. Uplatnìní odpoètu na manželku (manžela) je podmínìno takto:

opiacifini oupoecu na manžeiku (manžeia) je pourifinito ta

- manželka/manžel žijí ve spoleèné domácnosti,
- manželka/manžel nemá vlastní pøíjem, který by pøesáhl zákonem stanovenou hranici,
- pokud byla manželka/manžel držitelem prùkazu ZTP/P je možné uplatnit dvojnásobný odpoèet.

Uplatnìní odpoètu na dìti je podmínìno napø. takto:

- vyživované dítì žije s poplatníkem v jedné domácnosti
- vyživuje-li díti více osob v jedné domácnosti, mùže si uplatnit odpoèet jen jedna z tichto osob,

 - uplatniní může nastat již za misíc, ve kterém se díti narodilo nebo ve kterém zaèíná soustavná pøíprava zletilého dítite na budoucí povolání a jiné.

Nárok jak na uplatniní odèitatelných položek, tak na snížení základu dani musí poplatník svému správci dani prokázat. K tomu slouží nejen obèanský prùkaz, ale také napø. potvrzení o studiu, pøedložení prùkazu ZTP-P, smlouva o úviru, potvrzením o výši zaplacených úrokù atd. Uplatòuje-li poplatník nárok na uznání nezdanitelných èástek na díti, pøedloží potvrzení od zamistnavatele svého manžela(ky)o tom, že nárok na nezd. èástky na díti souèasni neuplatòoval on(a). Není-li zamistnán pøedloží jeho(jí) èestné prohlášení. U každé položky, kterou budete uplatòovat, doporuèujeme pøeèíst si informace v nápovidi, která pøináší podrobný popis jednotlivých povinných pøíloh a potvrzení.

Podrobný popis každého pole vyvoláte stiskem kláves CTRL+F1 v poli formuláøe.

### Hodnota daru

Do tohoto øádku uveïte celkovou hodnotu daru/darù, který/é jste poskytl obcím a právnickým osobám se sídlem na území Èeské republiky na financování vìdy a vzdìlání, výzkumných a vývojových úèelù, kultury, školství, na policii, na požární ochranu, na podporu a ochranu mládeže, na ochranu zvíøat, na úèely sociální, zdravotnické, ekologické, humanitární, charitativní, náboženské pro registrované církve a náboženské spoleènosti, tilovýchovné a sportovní, a politickým stranám a politickým hnutím a na jejich èinnost, dále fyzickým osobám s bydlištìm na území ÈR provozujícím školská a zdravotnická zaøízení a zaøízení na ochranu opuštiných zvíøat nebo ohrožených druhù zvíøat na financování tichto zaøízení, pokud úhrnná hodnota darù ve zdaòovacím období pøesáhne 2% ze základu danì anebo èiní alespoò 1000 Kè. V úhrnu lze odeèíst nejvýše 10% ze základu danì uvedeného na øádku 32. Jako dar na zdravotnické úèely se posuzuje i odbìr krve u bezpøíspìvkového dárce krve, a to èástkou 2000 Kè za jeden odbìr."

Za zdaòovací období 2002 a 2003 lze základ danì snížený podle § 15 odst. 8 v pøípadì poskytnutí darù na financování odstraòování následkù povodní a záplav snížit o dalších 10%. V úhrnu lze tedy snížit základ danì za tato zdaòovací období o hodnotu darù nejvýše o 20% pøi splnìní podmínek uvedených v § 15 odst. 8.

📕 Aby bylo možné dary uplatnit, je zapotøebí vlastnit potvrzení pøíjemce daru o jeho výši a úèelu.

## Dary na povodnì

Za zdaòovací období 2002 a 2003 lze základ danì snížený podle § 15 odst. 8 v pøípadì poskytnutí darù na financování odstraòování následkù povodní a záplav snížit o dalších 10%. V úhrnu lze tedy snížit základ danì za tato zdaòovací období o hodnotu darù nejvýše o 20% pøi splnìní podmínek uvedených v § 15 odst. 8.

Zástupce (<u>Daò z pøíjmù</u>, <u>Pøiznání DPFO Typ A</u>)

Tato èást slouží k zavedení údajù o daòovém poradci èi zástupci, který toto daòové pøiznání za Vás zpracovává.

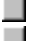

Tato sekce je k dispozici pouze pokud je zatrženo pøíslušné pole v sekci <u>Otázky</u>.

Podrobný popis každého pole vyvoláte stiskem kláves CTRL+F1 v poli formuláøe

# Pøíjmy

(Daò z pøíjmù, Pøiznání DPFO Typ A)

"Pøiznání DPFO Typ A je urèeno jen poplatníkùm danì z pøíjmù fyzických osob podle zákona è. 586/1992 Sb., o daních z pøíjmù, ve znìní pozdìjších pøedpisù, kteøí mìli ve zdaòovacím období pøíjmy pouze ze závislé èinnosti a z funkèních požitkù ze zdrojù na území Èeské republiky. Jedná se o poplatníky, kteøí ve zdaòovacím období pobírali zdanitelný pøíjem od plátce."

zdanitelný pozitku ze zdroju na uzemi Leske republiky. Jednu se o poplatniky, kteži te zdaostatim ozemi pozitku zdanitelný požímy zjistíte z dokladu "Potvrzení" o zdanitelných požímech ze závislé èinnosti a z funkèních požitkù a o sražených zálohách na daò za zdaòovací období 2002 od jednotlivých zamìstnavatelù.

# §6 Zamìstnání

(Daò z pøíjmù, Pøiznání DPFO Typ A)

📕 "Pøiznání DPFO Typ A je urèeno jen poplatníkùm danì z pøíjmù fyzických osob podle zákona è. 586/1992 Sb., o daních z pøíjmů, ve znìní pozdíjších pøedpisů, kteøí mili ve zdaòovacím období pøíjmy pouze ze závislé èinnosti a z funkèních požitků ze zdrojů na území Èeské republiky. Jedná se o poplatníky, kteøí ve zdaòovacím období pobírali zdanitelný pøíjem od plátce."

Do tabulky uvedete údaje o pøíjmech od jednotlivých zamìstnavatelù a o sraženém pojistném, pøípadnì o pojistném zaplaceném zamìstnancem (napø. u zamìstnancù zastupitelských úøadù zemí). Tyto údaje zjistíte z "Potvrzení" o zdanitelných pøíjmech, které na vaši žádost vystaví zamìstnavatel. Potvrzení o pøíjmech od všech zamìstnavatelù je nezbytnou pøílohou tohoto pøiznání.

Rekapitulace (<u>Daò z pøíjmù</u>, <u>Pøiznání DPFO Typ A</u>)

Tato èást obsahuje sekci <u>Daò</u>, ve které naleznete souhrn všech údajù a výsledkù za celkové daòové pøiznání., tzn. údaje, které poplatníka zajímají nejvíce, tedy základ danì, výše danì a vzniklý nedoplatek èi pøeplatek danì.

V pøípadì dodateèného pøiznání obsahuje i údaje pro tento druh pøiznání.

# Daò

# (Daò z pøíjmù, Pøiznání DPFO Typ A)

V sekci **Daò** naleznete souhrn všech dùležitých údajù a výsledkù za celkové daòové pøiznání. Vitšina polí v této èásti vzniká pøepoètem døíve zadaných údajù.

Údaje pro jednotlivé øádky mùžete ovìøit následovnì:

Na øádek 46 – se uvádí výsledná daòová povinnost vypoètená ze základu danì uvedeného na pøedcházejícím øádku. Sazby jsou uvedeny v § 16 zákona.

Øádek 50 - obsahuje souhrn sražených záloh podle potvrzení o zdanitelných pøíjmech od jednotlivých zamìstnavatelù. Tento souhrn je pøevzat z tabulky v sekci § 6 Zamìstnání

Øádek 52 – informuje o vzniklém pøeplatku èi nedoplatku danì. V pøípadì pøeplatku, mùže poplatník podat správci danì žádost o jeho vrácení. Nedoplatek musí poplatník zaplatit správci danì ve lhùtì pro podání pøiznání.

Podrobný popis každého pole vyvoláte stiskem kláves CTRL+F1 v poli formuláøe.

Na zbývajících zálohách zaplaceno celkem "Na tomto øádku uveïte souhrn záloh, které jste zaplatil nebo Vám byly sraženy v prùbìhu zdaòovacího období za nìž je podáváno daòového pøiznání, vèetnì pøeplatku použitého jako záloha na daò podle § 64 odst. 2 zákona o správì daní a poplatkù, kromì záloh, které jste již uplatnil na øádku 50, napø. u zamìstnancù zastupitelských úøadù zemí."

# Daò - dodateèné pøiznání

(<u>Daò z pøíjmù</u>, <u>Pøiznání DPFO Typ A</u>)

V sekci **Daò** naleznete souhrn všech dùležitých údajù a výsledkù za celkové daòové pøiznání. Vitšina polí v této èásti vzniká pøepoètem døíve zadaných údajù.

Údaje pro jednotlivé øádky mùžete ovìøit následovnì:

Na øádek 46 – se uvádí výsledná daòová povinnost, vypoètená ze základu danì uvedeného na pøedcházejícím øádku. Sazby jsou uvedeny v § 16 zákona.

Na øádek 47 bude pøenesen údaj uvedený na ø. 46 oddílu 3. øádného pøiznání.

Øádek 49 informuje o zvýšení èi snížení èástky danì oproti øádnému pøiznání.

Podrobný popis každého pole vyvoláte stiskem kláves CTRL+F1 v poli formuláøe.

Poslední známá daòová povinnost
 "Na tomto øádku uveïte poslední známou èástku danì vztahující se k danému zdaòovacímu období."
 Údaj bude pøeveden z øádku 46 oddílu 3. øádného pøiznání.

# Pøiznání DPPO

(Daò z pøíjmù, Pøiznání DPPO)

Pokud v agendì <u>Daò z pøíjmù</u> založíte **Pøiznání DPPO**, otevøou se vstupní formuláøe pøiznání k dani z pøíjmù právnických osob, které popisuje tato nápovìda.

TAX umožouje zpracování daoových pøiznání k dani z pøíjmu právnických osob u poplatníku úètujících podle platného zniní Úètové osnovy a postupu úètování pro podnikatele. V pøípadi pøíspivkových organizací, nevýdileených organizací a poplatníku úètujících v soustavi jednoduchého úèetnictví je zpracování DPPO možné, ale TAX v tichto pøípadech nepodporuje automatické zavedení úèetních dat z ekonomického systému POHODA. Program není pøipraven na zpracování daového pøiznání pojišoven, bank, spoøitelních a úvirních družstev, zdravotních pojišoven, organizaeních složek státu a územních samosprávných celku.

Vstupní formuláø pro zápis daòového pøiznání danì z pøíjmù je rozdìlen do nìkolika pøehledných sekcí. Jejich seznam je k dispozici v panelu sekcí po levé stranì.

Sekce jsou z klávesnice pøímo pøístupné klávesovými zkratkami uvedenými v nabídce Záznam. Mezi sekcemi lze také pøecházet kliknutím myši nebo klávesami **PgUp** a **PgDn**.

Sekce jsou rozdìleny do ètyø okruhù - Obecné, Pøílohy, Pøiznání a Rekapitulace. Pøi zpracování pøiznání vyplòujte postupnì jednotlivé sekce formuláøe v uvedeném poøadí.

| Sekce |  |
|-------|--|
|       |  |

| <u>Obecné</u> |
|---------------|
| Pøílohy       |
| Pøíznání      |
| Rekapitulace  |

Podrobný popis každého pole vyvoláte stiskem kláves **CTRL+F1**. Ikona

Joznaèuje texty uvedené v "Pokynech". Ikona

📕 oznaèuje konkrétní nápovìdu k vyplnìní daného pole v programu TAX.

# Obecné

# (<u>Daò z pøíjmù</u>, <u>Pøiznání DPPO</u>)

Úvodní skupina formuláøù DPPO nazvaná **Obecné** zahrnuje sekce, které je tøeba pøi zpracování pøiznání vyplnit jako první.

Nejdùležiti)ší je sekce <u>Otázky</u>. Zatržením obsažených polí dle skuteènosti provedete optimalizaci vstupních formuláøù na požadovaný rozsah. Díky tomu zjednodušíte vyplòovaný dotazník jen na ty èásti, které pro své daòové pøiznání potøebujete.

V sekci **Pøiznání** vyplníte základní informace týkající se pøiznání k dani z pøíjmù právnických osob. Sekce **Poplatník** zahrnuje všechny údaje, které je tøeba do pøiznání vyplnit o po poplatníkovi danì z pøíjmù. V sekci **Daòový poradce** mùžete uvést údaje o zastupujícím daòovém poradci. Tato sekce ale bude pøístupná jen v pøípadì, že v sekci **Otázky** uvedete, že pøiznání zpracovává daòový poradce.

| Sel | kce              |             |
|-----|------------------|-------------|
|     | <u>Otázky</u>    |             |
|     | <u>Pøiznání</u>  |             |
|     | <u>Poplatník</u> |             |
|     | Daòový poradce   | (volitelné) |
|     |                  |             |

Podrobný popis každého pole vyvoláte stiskem kláves CTRL+F1. Ikona

Joznaèuje texty uvedené v "Pokynech". Ikona

Joznaèuje konkrétní nápovidu k vyplniní daného pole v programu TAX.

# Otázky

(Daò z pøíjmù, Pøiznání DPPO)

Sekce **Otázky** Vám poslouží k pøesnému nadefinování jednotlivých èástí formuláøe. Jestliže patøíte mezi spoleènosti, kteøí mají velmi snadnou agendu, tedy nevyužíváte daòového poradce, neodpisujete neuhrazené pohledávky, nepracujete s cennými papíry, neuplatòujete odeèet za reinvestice ani slevy na dani èi nemáte pøíjmy ze zahranièí, celá práce se Vám v mnohém zjednoduší.

Pokud jste pøi založení pøiznání využili možnost naètení dat z úèetnictví poplatníka vedeném v ekonomickém systému POHODA, budou nikteré hodnoty již vyplniny. Staèí jen zkontrolovat jejich správnost a daòové pøiznání máte v nikolika minutách sestaveno.

Vzhledem k tomu, že se jedná o nastavení, které rozhodne o dalším prùbìhu výpoètu, doporuèujeme pøekontrolovat tuto èást a pøípadnì provést pøednastavení dle skuteènosti, kterou chcete pøevést do daòového pøiznání.

Pøípadnì další informace mùžete získat v dalším produktu spoleènosti STORMWARE, v právním systému WINLEX.

Podrobný popis každé otázky vyvoláte stiskem kláves CTRL+F1 v pøíslušném poli formuláøe.

# Pøiznání zpracoval a pøedložil daòový poradce na základì plné moci ?

📕 "Pokud ano, je povinen na poslední stranì tiskopisu vyplnit a podepsat pøedepsané údaje."

Volbu využijete pouze v pojpadi, že pozraní diskopisu vyprint a podepsat pozdepsate pozdepsate dauje. Volbu využijete pouze v pojpadi, že pojznání zpracovává dačový poradce. Tato volba zpojstupní sekci **Dačový poradce** pro vyplniní pojslušných údaju. Pokud toto pole ponecháte prázdné, pojslušná sekce se nezpojstupní a bude nutné podat dačové pojznání nejpozdíji do toj misíců od uplynutí zdačovacího období.

 Zákonná povinnost ovìøení úèetní závìrky auditorem?
 "Uveïte, zda máte zákonnou povinnost ovìøení úèetní závìrky auditorem."
 Pole zatrhnìte v pøípadì, že podle § 20 a dalších zákona èíslo 563/1991 Sb. o úèetnictví ve znìní pozdìjích pøedpisù, resp. dle zákona 513/1991 Sb. obchodního zákoníku ve znìní pozdìjších pøedpisù, máte povinnost mít ovìøenu úèetní závìrku auditorem.

### Prodloužený termín podání pøiznání?

"Daòové pøiznání se podává nejpozdìji do tøí mìsícù po uplynutí zdaòovacího období. Jsou-li poplatníci povinni na základì zvláštního zákona mít úèetní závìrku ovìøenou auditorem nebo pøekládá-li jejich daòové pøiznání daòový poradce, podává se daòové pøiznání nejpozdìji do šesti mìsícù po uplynutí zdaòovacího období. To platí jen, je-li pøíslušná plná moc k zastupování podána správci danì pøed uplynutím neprodloužené lhùty. Pokud v prodloužené lhùtì daòový poradce zemøe nebo zanikne a pøiznání v prodloužené lhùtì podá daòový subjekt sám, je lhùta zachována. Pøipadne-li lhùta pro podání daòového pøiznání na sobotu, nedìli nebo státem uznaný svátek, je posledním dnem této lhùty nejblíže následující pracovní den."

Pole je pøístupné pouze tehdy, je-li zatržena jedna z otázek Pøiznání zpracoval a pøedložil daòový poradce na základì plné moci? nebo Zákonná povinnost ovìøení úèetní závìrky auditorem?.

## Úèetní závìrka pøiložena?

"Povinnou pøílohou daòového pøiznání poplatníkù úètujících v soustavì podvojného úèetnictví je úèetní závìrka podle § 18 zákona è. 563/1991 Sb., o úèetnictví, ve znìní pozdìjších pøedpisù (dále jen "zákon o úèetnictví"), sestávající z rozvahy (bilance), výkazu zisku a ztráty a pøílohy, u poplatníkù úètujících v soustavì jednoduchého úèetnictví pøehled o majetku a závazcích a pøehled o pøíjmech a výdajích (§ 15 odst. 5 zákona o úèetnictví). Uspoøádání a obsahové vymezení položek uvedených výkazù (pøehledù) je stanoveno pøíslušnými opatøeními ministerstva financí, jejichž vydání bylo vyhlášeno ve sbírce zákonù.

V pøípadì úètování v soustavì podvojného úèetnictví se pøikládá úèetní závìrka, kterou tvoøí rozvaha (bilance), výkaz zisku a ztráty a pøíloha (§ 18 zákona o úèetnictví), v soustavì jednoduchého úèetnictví pøehled o majetku a závazcích a pøehled o pøíjmech a výdajích (§ 15 odst. 5 zákona o úèetnictví)."

Pole zatrhnìte, pokud úèetní závìrku pøikládáte k pøiznání k dani z pøíjmù.

## Statutární orgán tvoøí více FO?

"Pokud daoové pøiznání podává statutární orgán poplatníka, sestávající z více fyzických osob (spoleèníkù, komplementáøù, jednatelù nebo èlenù statutárního orgánu), které podle spoleèenské smlouvy nebo stanov jednají spoleènì, a tato skuteènost je zapsána v obchodním rejstøíku, vyplní v prohlášení na poslední stranì v rámeèku oznaèeném "postavení vzhledem k právnické osobì" text "statutární orgán - viz pøíloha", a pøedepsané údaje o totožnosti každé z tìchto osob, vè. jejich podpisù, budou uvedeny na zvláštní pøíloze, uvozené textem "PROHLAŠUJEME, ŽE VŠECHNY NÁMI UVÁDÌNÉ ÚDAJE V TOMTO PØIZNÁNÍ JSOU PRAVDIVÉ A ÚPLNÉ"."

Pole zatrhnite, pokud statutární orgán spoleènosti tvoøí více fyzických osob. V tomto pøípadi můžete jednotlivé osoby vyplnit do tabulky Statutární orgán v sekci Pøiznání.

## Ekonomické nebo personální spojení se zahranièními osobami?

"Poplatník uvede, zda je èi není osobou ekonomicky nebo personálnì spojenou se zahranièní osobou ve smyslu § 23 odst. 7 zákona. Ekonomicky nebo personálnì spojenými osobami se rozumí, jestliže se jedna osoba podílí pøímo nebo nepøímo na vedení, kontrole nebo jmìní druhé osoby, nebo jestliže se shodné právnické nebo fyzické osoby pøímo nebo nepøímo podílejí na vedení, kontrole nebo jmìní obou osob. Úèastí na kontrole nebo jmìní se rozumí vlastnictví více než 25% podílù na základním kapitálu nebo podílù s hlasovacím právem. Zahranièní osobou se rozumí fyzická osoba s bydlištìm nebo právnická osoba se sídlem mimo území Èeské republiky (§ 21 odst. 2 obchodního zákoníku)."

Pole zatrhnìte, pokud jste personálnì nebo ekonomicky propojeni se zahranièními osobami.

### Odpis neuhrazených pohledávek a jejich opravné položky?

"Poèínaje rokem 2001 lze podle èlánku II bodu 7 èásti I zákona è. 492/2000 Sb. uplatnit jako výdaj (náklad) k dosažení, zajištìní a udržení zdanitelných pøíjmù odpis až 20 % z neuhrazené èásti hodnoty pohledávky nebo poøizovací ceny u pohledávky nabyté postoupením, u nichž termín splatnosti nastal do konce roku 1994, pouze za zdaòovací období (§ 17a zákona) nebo za období v prùbìhu konkursu podle § 38m odst. 2 zákona, bude-li toto období shodné se zdaòovacím obdobím kalendáøního roku nebo hospodáøského roku. Pokud bude pøiznání podáváno za èást zdaòovacího období (§ 38m odst. 3 zákona o daních z pøíjmù nebo § 40 odst. 8, 10, 11 a 12 zákona o správì daní a poplatkù), ø. 1 a 2 se nevyplòují.

Položky týkající se tvorby a stavu zákonných rezerv a zákonných opravných položek na ø. 3 až 8, 15 a 16 a 19 a 20, se vyploují, pokud pro ni bude vicná náplo, ve všech podávaných daoových pøiznáních."

Tato volba zpøístupní sekci **Pohledávky** pro vyplnìní údajù o odpisu pohledávek, který je zahrnovaný do výdajù (nákladù) na dosažení, zajištìní a udržení pøíjmù, a zákonných opravných položek. Údaje budou uvedeny v tabulce C. Pøílohy èíslo 1 II. oddílu. Pokud pole ponecháte prázdné, daná èást daòového pøiznání bude pøi sestavování vynechána a proškrtnuta.

### Tvorba zákonných rezerv?

"Položky týkající se tvorby a stavu zákonných rezerv a zákonných opravných položek na ø. 3 až 8, 15 a 16 a 19 a 20, se vyploují, pokud pro ni bude vicná náplo, ve všech podávaných daoových pøiznáních. Položky na ø. 9 až 14, 17 a 18 a 21 se vyploují, bude-li pro ni bude vicná náplo, pouze v daoovém pøiznání za

zdaòovací období podle § 3 odst. 1 zákona è. 593/1992 Sb., o rezervách pro zjištìní základu danì z pøíjmù, ve znìní pozdìjších pøedpisù, t.j. za zdaòovací období podle § 17a zákona o daních z pøíjmù, pokud trvá nejménì 12 kalendáøních mìsícù nebo pokud je kratší než 12 mìsícù, ale zaèíná rozhodným dnem fúze, nebo pøechodu jmìní na spoleèníka anebo rozdìlení obchodní spoleènosti nebo družstva."

Tato volba zpøístupní sekci **Rezervy** pro vyplnìní údajù o zákonných rezervách vytvoøených dle zákona è. 593/1992 Sb. o rezervách pro zjištìní základu danì z pøíjmù, ve znìní pozdìjších pøedpisù. Údaje budou uvedeny v tabulce C. Pøílohy èíslo 1 II. oddílu. Pokud pole ponecháte prázdné, daná èást daòového pøiznání bude pøi sestavování vynechána a proškrtnuta.

Pokud jsou data pøevzata z ekonomického systému POHODA, budou hodnoty v sekci Rezervy pøednastaveny dle údajù uvedených v úèetnictví. V tomto pøípadì je sekce automaticky zpøístupnìna.

### Výdaje týkající se cenných papírù?

J,Ve smyslu pøechodných ustanovení èl. V bodu 2 zákona è. 260/2002 Sb., vyplòují tabulku poplatníci, kteøí uplatòují jako odeèet od základu danì rozdíl, o který úhrn hodnot prodaných cenných papírù pøevýšil úhrn pøíjmù z jejich prodeje podle § 24 odst. 2 písm. r) zákona, ve znìní platném do 31. prosince 2001, pokud nejdéle za zdaòovací období roku 2001 neuplatnili tento rozdíl jako výdaj k dosažení, zajištìní a udržení pøíjmù, a to nejdéle ve tøech zdaòovacích obdobích od jeho vykázání. Od základu danì lze odeèíst uvedené rozdíly vykázané za zdaòovací období roku 1999, 2000 a 2001 nebo jejich èásti, pokud byl poplatník povinen podat daòové pøiznání. Obdobnì to platí za zdaòovací období zapoèaté v prùbìhu roku 2001."

Tato volba zpøístupní sekci **Cenné papíry** pro vyplnìní údajù o odeètu nevyužitých èástí rozdílù, o které úhrn hodnot prodaných cenných papírù pøevýšil úhrn pøíjmù z jejich prodeje, od základu danì. Údaje budou uvedeny v tabulce D. Pøílohy èíslo 1 II. oddílu. Pokud pole ponecháte prázdné, daná èást daòového pøiznání bude pøi sestavování vynechána a proškrtnuta.

## Odèítat daòové ztráty?

"Tabulku vyplòuje poplatník, jemuž v daném nebo v pøedchozích, nejvýše však sedmi zdaòovacích obdobích vznikla daòová ztráta, která byla nebo mùže být uplatnina jako položka odèitatelná od základu dani."
 Tato volba zpøístupní sekci **Ztráta** pro vyplniní údajù o odeètu daòové ztráty od základu dani podle § 34 odst. 1 zákona o dani z pøíjmù. Údaje budou uvedeny v tabulce E. Pøílohy èíslo 1 II. oddílu. Pokud pole ponecháte prázdné, daná èást daòového pøiznání bude pøi sestavování vynechána a proškrtnuta.

### Uplatnit odeèet za reinvestice?

"Pøi vyplòování tabulky se postupuje podle vìcné náplnì jednotlivých øádkù. Odeèet lze uplatnit i za èást zdaòovacího období. U hmotného majetku podle § 34 odst. 3 písm. a) až e) zákona však musí být podmínky podle § 34 odst. 4 zákona splnìny v té èásti zdaòovacího období, za nìž je podáváno daòové pøiznání; poèátkem bìhu lhùty pro zánik nároku na odpoèet podle § 34 odst. 6 zákona je den následující po dni skonèení èásti zdaòovacího období. Pokud je poplatník spoleèníkem veøejné obchodní spoleènosti nebo komplementáøem komanditní spoleènosti, budou èástky uvedené na ø. 1 až 5 tabulky zahrnovat i pomìrnou èást hodnot rozhodných pro uplatnìní odeètu podle § 34 odst. 3 zákona, vztahujících se k veøejné obchodní spoleènosti nebo komanditní spoleènosti. Na zvláštní pøíloze se pak uvede rozèlenìní souhrnných èástek na èást vztahující se k odeètu za veøejnou obchodní spoleènost nebo komanditní spoleènost, a na èást vztahující se k vlastní podnikatelské èinnosti poplatníka."

Tato volba zpøístupní sekci **Reinvestice** pro vyplnìní údajù o odeètu podle § 34 odst. 3 a následujících odstavcù zákona o dani z pøíjmù. Údaje budou uvedeny v tabulce F. Pøílohy èíslo 1 II. oddílu. Pokud pole ponecháte prázdné, daná èást daòového pøiznání bude pøi sestavování vynechána a proškrtnuta.

### Ve zdaòovacím období poskytnuty dary?

"Na ø. 1 tabulky se uvede celková hodnota darù poskytnutých poplatníkem na účely vymezené v § 20 odst. 8 zákona, a to i tehdy, bude-li úhrnná částka tichto darù vyšší než základ dani vykázaný na ø. 250. Je-li poplatníkem komanditní společnost, mùže z celkové hodnoty jí poskytnutých darù uplatnit pro účely odečtu nejvýše částku pøipadající na komanditisty (§ 20 odst. 10 zákona), vypočtenou na ø. 4 ve sloupci 3 tabulky J. U poplatníka, který je společníkem veøejné obchodní společnosti nebo komplementáøem komanditní společnosti je součástí hodnoty darù, kterou lze odečíst od základu danì, i část hodnoty darù poskytnutých veøejnou obchodní společností nebo komanditní společností na zákonem vymezené účely, stanovená podle § 20 odst. 9 nebo 10 zákona, jejíž výpočet se uvede na zvláštní pøíloze.

Odeèet lze uplatnit též za èást zdaòovacího období, za nìž je podáváno daòové pøiznání."

Tato volba zpøístupní sekci **Dary** pro vyplnìní údajù o celkové hodnotì poskytnutých darù, z nichž lze uplatnit odeèet. Údaje budou uvedeny v tabulce G. Pøílohy èíslo 1 II. oddílu. Pokud pole ponecháte prázdné, daná èást daòového pøiznání bude pøi sestavování vynechána a proškrtnuta.

Pokud jsou data pøevzata z ekonomického systému POHODA, budou hodnoty v sekci Dary pøednastaveny dle údajù uvedených v úèetnictví. V tomto pøípadì je sekce automaticky zpøístupnìna.

## Uplatnit slevy na dani?

"V tabulce se uvede zákonný nárok na uplatnìní slev podle § 35a nebo § 35b zákona a § 35 zákona, a to i v pojpadì, že s ohledem na výši danì, vykázané na ø. 290 II. oddílu, jej nebude možné plnì využít."

Tato volba zpøístupní sekci **Slevy na dani** pro vyplniní údajù o rozèleniní celkového nároku na slevy na dani dle § 35 zákona o dani z pøíjmù. Údaje budou uvedeny v tabulce H. Pøílohy èíslo 1 II. oddílu. Pokud pole ponecháte prázdné, daná èást daòového pøiznání bude pøi sestavování vynechána a proškrtnuta.

## Ve zdaòovacím období pøíjmy ze zahranièí?

J "Zápoèet danì zaplacené v zahranièí. Upozornìní: Obsahové vymezení pojmu "pøíjmy ze zdrojù v zahranièí" je uvedeno v dílèím pokynu k ø. 210 II. oddílu.

Pøíjmy ze zdrojù v zahranièí vstupují do základu danì stanoveného podle § 20 odst. 1 zákona a musí být tedy zahrnuty již v základu danì uvedeném na ø. 200 II. oddílu.

Poplatník, který je spoleèníkem veøejné obchodní spoleènosti nebo komplementáøem komanditní spoleènosti, uvede na øádcích 2 a 5 èástky zahrnující rovnìž pøíslušnou èást pøíjmù ze zdrojù v zahranièí, resp. danì zaplacené v zahranièí, vztahující se k veøejné obchodní spoleènosti nebo komanditní spoleènosti."

Tato volba zpøístupní sekci **Zahranièí** pro vyplnìní údajù o zápoètu danì zaplacené v zahranièí. Údaje budou uvedeny v tabulce I. Pøílohy èíslo 1 II. oddílu. Pokud pole ponecháte prázdné, daná èást daòového pøiznání bude pøi sestavování vynechána a proškrtnuta.

### Komanditní spoleènost?

"V pøípadì vykázání daòové ztráty se èástky na ø. 1 a 2 uvedou se znaménkem mínus (-). Ze ø. 1 se do ø. 201 II. oddílu pøenese èástka vykázaná ve sl. 2. U ostatních øádkù se pøenos týká èástek vykázaných ve sl. 3. Na ø. 3, 4 a 5 ve sl. 3 se uvedou èástky pøipadající na komanditisty z celkového nároku za komanditní spoleènost, a to i tehdy, nebude-li možné uplatnit tyto èástky v plné výši pøi stanovení základu danì (ø. 240 a 260) nebo danì (ø. 300). Èástka na ø. 3 ve sl. 3 se musí rovnat èástce na ø. 6 tabulky F, èástka na ø. 4 ve sl. 3 èástce na ø. 1 tabulky G a èástka na ø. 5 ve sl. 3 èástce na ø. 6 tabulky H.

V pøípadech, kdy pøíjmy ze zdrojù v zahranĺèí plynou komanditní spoleènosti ze státu, s nímž je uzavøena smlouva o zamezení dvojího zdanìní, uvede se na øádku 8 pouze èást danì (v rozdìlení na komplementáøe a komanditisty), která mùže být ve státì zdroje pøíjmù vybrána v souladu s pøíslušným ustanovením této smlouvy."

Tato volba zpøístupní sekci **Komanditní spol.** pro vyplnìní údajù o rozdìlení nìkterých položek v pøípadì komanditní spoleènosti. Údaje budou uvedeny v tabulce J. Pøílohy èíslo 1 II. oddílu. Pokud pole ponecháte prázdné, daná èást daòového pøiznání bude pøi sestavování vynechána a proškrtnuta.

# Pøiznání

# (Daò z pøíjmù, Pøiznání DPPO)

Prostøednictvím sekce **Pøiznání** můžete vyplnit základní informace týkající se pøiznání k dani z pøíjmù právnických osob.

Pokud daòové pøiznání podává statutární orgán poplatníka, sestávající z více fyzických osob (spoleèníkù, komplementáøù, jednatelù nebo èlenù statutárního orgánu), které podle spoleèenské smlouvy nebo stanov jednají spoleènì, a tato skuteènost je zapsána v obchodním rejstøíku, do tabulky **Statutární orgán** uveïte jména a pøíjmení jednotlivých osob, které tvoøí statutární orgán spoleènosti.

Tabulka Statutární orgán je pøístupná pouze tehdy, je-li v sekci <u>Otázky</u> zatrženo pole <u>Statutární orgán tvoøí více</u>

Podrobný popis každého pole vyvoláte stiskem kláves **CTRL+F1** v poli formuláøe.

# Kód rozlišení typu pøiznání

- J "Vyplòte s použitím tìchto symbolù:
- první místo zleva oznaèující typ poplatníka
- 0 nositel pøíslibu investièní pobídky uplatòující slevu na dani podle § 35b zákona
- 9 nositel pøíslibu investièní pobídky uplatòující slevu na dani podle § 35a zákona
  8 nositel pøíslibu investièní pobídky v daòové oblasti podle usnesení vlády
- 7 akciová spoleènost, jež byla po èást zdaòovacího období investièním fondem (§ 20a zákona)
- 6 penzijní fond
- 5 investièní spoleènost obhospodaøující majetek podílových fondù
- 4 investièní fond (akciová spoleènost)
- 3 poplatník, který nebyl založen nebo zøízen za úèelem podnikání (§ 18 odst. 3 zákona)
- 2 poplatník se sídlem v zahranièí (§ 17 odst. 4 zákona)
- 1 ostatní."
- Pomocí výklopného seznamu, resp. stiskem klávesy F4 zvolte v tomto poli pøíslušný kód.

## Kód rozlišení typu pøiznání

"Vyplòte s použitím tìchto symbolù:

- druhé místo zleva oznaèující typ daòového pøiznání

A - daòové pøiznání za zdaòovací období (§ 17a zákona) nebo daòové pøiznání nespadající do typù uvedených pod symboly B až M

B - daòové pøiznání pøi vstupu do likvidace

C - daòové pøiznání v prùbìhu likvidace

D - daòové pøiznání za uplynulou èást zdaòovacího období pøedcházející den zániku subjektu pøi zrušení bez provedení likvidace

E - daòové pøiznání pøi prohlášení konkursu

F - daòové pøiznání pøi zrušení konkursu

G - daòové pøiznání pøi ukonèení èinnosti v rámci privatizace v pøípadì stanoveném zvláštním zákonem

H - daòové pøiznání pøi skonèení likvidace

I - daòové pøiznání v prùbìhu konkursu

J - daòové pøiznání za období pøedcházející rozhodnému dni fúze nebo pøevodu jmìní na spoleèníka anebo rozdìlení obchodní spoleènosti nebo družstva, za které nebylo dosud daòové pøiznání podáno, není-li tento rozhodný den prvním dnem kalendáøního roku nebo hospodáøského roku

K - daòové pøiznání za období pøedcházející dni zápisu zmìny právní formy komanditní spoleènosti na jinou obchodní spoleènost nebo družstvo a zmìny právní formy akciové spoleènosti nebo spoleènosti s ruèením omezeným anebo družstva na veøejnou obchodní spoleènost nebo na komanditní spoleènost, za které nebylo dosud daòové pøiznání podáno

L - daòové pøiznání za období pøedcházející zmìnì zdaòovacího období z kalendáøního roku na hospodáøský rok nebo naopak, za které nebylo dosud daòové pøiznání podáno; tento typ oznaèení daòového pøiznání se použije i tehdy, bude-li uvedené období delší než dvanáct mìsícù

M - daòové pøiznání za období poèínající dnem vzniku poplatníka, bez ohledu na to, zda je toto období kratší nebo delší než dvanáct mìsícù."

Pomocí výklopného seznamu, resp. stiskem klávesy F4 zvolte v tomto poli pøíslušný kód.

# Zdaòovací období podle § 17a

"Poplatníci podávající daòové pøiznání typu A uvedou ve volném rámeèku pøíslušné písmeno § 17a zákona. Poplatníci kteøí podávají daòová pøiznání typu B až M uvedou v tomto rámeèku, s použitím odkazu na pøíslušné písmeno § 17a zákona, informaci o zdaòovacím období, do nìhož spadal poslední den období, za které je podáváno daòové pøiznání; bude-li toto období delší než dvanáct mìsícù uvede se odkaz na písm. d) § 17a zákona.

Pomocí výklopného seznamu, resp. stiskem klávesy F4 zvolte v tomto poli pøíslušné písmeno zdaòovacího období.
**Zdaòovací období** ,V označení tiskopisu se v pøedtištiných rámečcích uvede zdaòovací období nebo část zdaòovacího období, anebo jinak vymezené období, za niž je podáváno daòové pøiznání."

Zadejte zdaòovací období za niž podáváte pøiznání k dani z pøíjmù právnických osob. Pøi zadávání mùžete využít kalendáøe, který je dostupný po stisku klávesy F4.

**Poèet podílových fondù** ,Investièní spoleènost uvede poèet podílových fondù, jejichž majetek obhospodaøuje a u každého podílového fondu s vyplnìným II. oddílem, jeho poøadové èíslo. U podílových fondù se poèet pøíloh II. oddílu a poèet zvláštních pøíloh uvede samostatnì za každý z tìchto fondù."

Uveïte poèet podílových fondù, jejichž majetek obhospodaøujete.

### Poøadové èíslo fondu

"Investièní spoleènost uvede poèet podílových fondù, jejichž majetek obhospodaøuje a u každého podílového fondu s vyplnìným II. oddílem, jeho poøadové èíslo. U podílových fondù se poèet pøíloh II. oddílu a poèet zvláštních pøíloh uvede samostatnì za každý z tìchto fondù."

Uveïte poøadové èíslo fondu, pro nìhož budete vyplòovat II. oddíl.

Sestavil Uveïte jméno osoby, která sestavila daòové pøiznání.

**Telefon**Uveïte telefon na osobu, která sestavila daòové pøiznání.

Datum podání pøiznání FÚ Uveïte datum podání pøiznání na finanèní úøad. Pomocí výklopného seznamu, resp. stiskem klávesy F4 otevøete kalendáø, z nihož mùžete datum snadno zvolit.

Poplatník (<u>Daò z pøíjmù</u>, <u>Pøiznání DPPO</u>)

Vitšina údajù v této sekci se vyplní automaticky pøi založení pøiznání z údajù v agendì <u>Adresáø poplatníkù</u>. Proveïte kontrolu a pøípadnì doplnìní údajù dle potøeby.

Pokud došlo ke zmìnì údajù v agendì <u>Adresáø poplatníkù</u> po založení pøiznání, mùžete aktualizované údaje promítnout do existujícího pøiznání povelem <u>Aktualizovat poplatníka</u>, který je pøístupný v agendì <u>Daò z pøíjmù</u>.
Podrobný popis každého pole vyvoláte stiskem kláves **CTRL+F1** v poli formuláøe.

### Obchodní firma

Uveïte název obchodní firmy právnické osoby zapsaný do obchodního rejstøíku, vèetnì dodatku oznaèujícího její právní formu, popøípadì též dovìtku "v likvidaci". U právnických osob, které se nezapisují do obchodního rejstøíku, se uvede název, pod kterým byly zøízeny a u ostatních subjektù název, pod nímž vystupují vùèi tøetím osobám. Pokud rozsah pøedtištiných políèek položky 04 nestaèí k zapsání celého názvu obchodní firmy nebo názvu poplatníka, uvede se pouze jejich zkrácený tvar s tím, že na zvláštní pøíloze se pak vyznaèí celý název obchodní firmy, pøípadnì název poplatníka.

Investièní spoleènost u podílových fondù uvede namísto názvu své obchodní firmy název podílového fondu, jehož se týká základ danì, pøípadnì záporný rozdíl mezi pøíjmy a výdaji, vyplnìné na ø. 200 a 220 II. oddílu (viz bod 14 všeobecných údajù)."

Vyplní se automaticky pøi založení pøiznání z údajù v agendì Adresáø poplatníkù.

IÈO "Uveïte pøidìlené identifikaèní èíslo (§ 21 a 22 zákona è. 89/1995 Sb., o státní statistické službì, ve znìní pozdìjších pøedpisù). U podílových fondù se tento údaj nevyplòuje."
Vyplní se automaticky pøi založení pøiznání z údajù v agendì Adresáø poplatníkù.

### Hlavní (pøevažující) èinnost

"Uvede se slovní označení pøedmítu činnosti vykonávané poplatníkem (hlavní činnost). Pokud bylo vykonáváno více činností, uvedou se maximální dvi činnosti, z nichž dosažené brutto výnosy (pøíjmy) byly v daném zdačovacím období nejvyšší (pøevažující činnost). Neuvádíjí se činnosti vykonávané pro vlastní potøebu poplatníka, které podmičují výkon hlavní (pøevažující) činnosti."

Vyplní se automaticky pøi založení pøiznání z údajù v agendì Adresáø poplatníkù. V pøípadì potøeby mùžete pomocí klávesové zkratky Shift+Enter zapsat text druhé èinnosti na nový øádek zadávacího pole.

### Finanèní úøad

"Poplatník doplní v pøedtištìném rámeèku zbývající èást oficiálního názvu svého místnì pøíslušného finanèního úøadu (správce danì) v pøíslušném tvaru (napø. Finanènímu úøadu - v Písku, - ve Slaném, - pro Prahu 1, - Ostrava l apod.)."

Pole Finanèní úøad je naplnìno na základì agendy Adresáø poplatníkù. Pokud potøebujete nastavený FÚ zmìnit, staèí použít klávesy F5, prostøednictvím které se pøepnete do seznamu finanèních úøadù, ze kterého vyberete dle registrace èi místa trvalého bydlištì odpovídající finanèní úøad.

DIÈ "Uveïte pøidìlené DIÈ. Investièní spoleènost uvede vždy své DIÈ, a to i pøi vyplnìní II. oddílu tiskopisu za každý podílový fond, jehož majetek obhospodaøuje."
Vyplní se automaticky pøi založení pøiznání z údajù v agendì Adresáø poplatníkù.

### Bankovní spojení

"Vyplòte èíslo bankovního úètu u penižního ústavu, zaevidované správcem danì (§ 33 odst. 6 zákona o správì daní a poplatkù), z nihož je placena daò z pøíjmù právnických osob. Èíslo bankovního úètu se uvede ve struktuøe:
"èíslo úètu/smìrový kód penižního ústavu"."

Vyplní se automaticky pøi založení pøiznání z údajù v agendì Adresáø poplatníkù. V pøípadì potøeby zvolte bankovní úèet poplatníka pomocí klávesy F4 ze seznamu úètù. Je-li tøeba seznam upravit, otevøete agendu Bankovní úèty klávesou F5 (myší (

., vložte nový nebo upravte stávající úèet a klávesou Enter jej zvolte.

Ulice (èást obce) a èíslo popisné (orientaèní)
"Poplatník vyplní adresu sídla tak, jak byla zapsána do obchodního rejstøíku nebo do jiného zákonem stanoveného rejstøíku."
Vyplní se automaticky pøi založení pøiznání z údajù v agendì Adresáø poplatníkù.

### PSÈ, Obec

Poplatník vyplní adresu sídla tak, jak byla zapsána do obchodního rejstøíku nebo do jiného zákonem stanoveného rejstøíku."

Vyplní se automaticky pøi založení pøiznání z údajù v agendì Adresáø poplatníkù.
Do první èásti pole bude uvedeno smìrovací èíslo obce, do druhé vìtší èásti pole (za svislou èáru) uvedete název obce. Pokud nemáte jistotu ve výbìru PSÈ nebo názvu obce, mùžete opìt využít pomocný seznam, který vyvoláte pomocí klávesové zkratky F5.

### Stát

"Údaj f) vyplòují pouze zahranièní právnické osoby (§ 21 odst. 2 obchodního zákoníku), které pod písm. a), b), c) a f) uvedou svoji úplnou zahranièní adresu a na zvláštní pøíloze adresu (umístìní) své organizaèní složky, popøípadì stálé provozovny, pokud není souèasnì organizaèní složkou a adresu svého zmocnìnce pro doruèování."
Vyplní se automaticky pøi založení pøiznání z údajù v agendì Adresáø poplatníkù.

### Kód státu

"Kód státu
"Kód státu se vyplòuje podle èásti ŠŠ pøílohy vyhlášky Èeského statistického úøadu a Ministerstva financí è. 253/2002 Sb., o statistice dováženého a vyváženého zboží (viz též webová stránka Ministerstva financí http://www.cs.mfcr.cz)."
Vyplní se automaticky pøi založení pøiznání z údajù v agendì Adresáø poplatníkù.

**Telefon**Uyplní se automaticky pøi založení pøiznání z údajù v agendì Adresáø poplatníkù.

Fax Vyplní se automaticky pøi založení pøiznání z údajù v agendì Adresáø poplatníkù.

Pøíjmení
Pøíjmení oprávnìné osoby se vyplní automaticky pøi založení pøiznání z údajù v agendì Adresáø poplatníkù.

Jméno Jméno oprávnìné osoby se vyplní automaticky pøi založení pøiznání z údajù v agendì Adresáø poplatníkù.

Postavení Postavení vzhledem k právnické osobì se vyplní automaticky pøi založení pøiznání z údajù v agendì Adresáø poplatníkù.

# Daòový poradce (<u>Daò z pøíjmù</u>, <u>Pøiznání DPPO</u>)

Pokud pøiznání zpracoval a na finanèním úøadì pøedloží daòový poradce, je povinen na poslední stranì tiskopisu pøiznání vyplnit a podepsat pøedepsané údaje.

Tato sekce je k dispozici pouze pokud je zatrženo pole <u>Pøiznání zpracoval a pøedložil daòový poradce na základì plné moci?</u> v sekci <u>Otázky</u>.
Podrobný popis každého pole vyvoláte stiskem kláves **CTRL+F1** v poli formuláøe.

Sídlo Uveïte sídlo daòového poradce, který zpracoval daòové pøiznání a pøedloží jej na finanèním úøadì.

Pøílohy (<u>Daò z pøíjmù</u>, <u>Pøiznání DPPO</u>)

Formuláøe skupiny **Pøílohy** umožòují zadat jednotlivé pøílohy k dani z pøíjmù právnických osob.

### Pøílohy

| <u>Nedaòové náklady</u> |             |     |
|-------------------------|-------------|-----|
| <u>Odpisy majetku</u>   |             |     |
| <u>Pohledávky</u>       | (volitelné) |     |
| Rezervy                 | (volitelné) |     |
| <u>Cenné papíry</u>     | (volitelné) |     |
| <u>Ztráta</u>           | (volitel    | né) |
| <u>Reinvestice</u>      | (volitelné) |     |
| <u>Dary</u>             | (volitelné) |     |
| <u>Slevy na dani</u>    | (volitelné) |     |
| <u>Zahranièí</u>        | (volitelné) |     |
| Komanditní spol.        | (volitelné) |     |
| Ukazatele hosp.         |             |     |

Jednotlivé sekce jsou k dispozici v závislosti na nastavení pøíslušných polí v sekci <u>Otázky</u>.
Podrobný popis každého pole vyvoláte stiskem kláves **CTRL+F1**. Ikona
oznaèuje texty uvedené v "Pokynech". Ikona
oznaèuje konkrétní nápovidu k vyplniní daného pole v programu TAX.

# Nedaòové náklady

(Daò z pøíjmù, Pøiznání DPPO)

Tato èást programu se týká pøevážné vitšiny poplatníkù, kteøí do ní uvedou rozdilení výdajù (nákladù), které se neuznávají za výdaje (náklady) vynaložené na dosažení, zajištiní a udržení pøíjmù. Tyto údaje jsou souèástí Pøílohy è. 1 II. oddílu daòového pøiznání.

Ve sloupci Ěíslo úètu zadejte minimálnì dvou místná èísla úètù, resp. úètových skupin zaèínajících èíslem pìt (s výjimkou skupiny 59) a ve sloupci Ěástka uveïte koneèný stav úètu.

Pokud jsou data pøevzata z ekonomického systému POHODA, budou do tabulky pøeneseny nedaòové úèty zaèínající èísly 512, 513, 518, 523, 525, 528, 532, 538, 543, 544, 545, 546, 548, 554, 574, 584, 557, 558, 559, 579, 589, 562, 568, 582, 588. Do pole Èástka bude pøenesen koneèný stav úètu. **Správnost importu dat je tøeba øádnì pøekontrolovat, aby vložené údaje odpovídaly skuteènosti !** 

"Poplatníci úètující v soustavì podvojného úèetnictví vyplní tabulku s využitím analytických úètù k pøíslušným úètùm úètové tøídy - Náklady, èlenìných pro úèely zjištìní základu danì z pøíjmù. V tabulce bude zahrnuta též hodnota veškerých darù poskytnutých poplatníkem ve zdaòovacím období nebo èásti zdaòovacího období. V této tabulce nebude uveden rozdíl, o který odpisy hmotného a nehmotného majetku (§ 26 zákona) uplatnìné v úèetnictví pøevyšují odpisy tohoto majetku stanovené podle § 26 až 33 zákona. Výsledná èástka na øádku 13 tabulky musí být shodná s èástkou na ø. 40 II. oddílu."

## Odpisy majetku

(Daò z pøíjmù, Pøiznání DPPO)

Sekce **Odpisy majetku** slouží k vykázání daòových a úèetních odpisù hmotného a nehmotného majetku, které byly uplatniny jako výdaj (náklad) na dosažení, zajištiní a udržení zdanitelných pøíjmù. Tyto údaje jsou souèástí Pøílohy è. 1 II. oddílu daòového pøiznání.

Úèetní odpisy jsou pro vìtší pøehlednost èlenìny na odpisy dlouhodobého hmotného majetku, dlouhodobého nehmotného majetku poøízeného do konce roku 2000, dlouhodobého nehmotného majetku poøízeného v roce 2001 a následujících a odpisy drobného hmotného majetku.

Pokud jsou data pøevzata z ekonomického systému POHODA, budou jednotlivá pole naplnina údaji z agendy Dlouhodobý majetek. Daòové odpisy podle jednotlivých odpisových skupin, úèetní odpisy dle typu majetku a u nehmotného majetku i podle data jeho poøízení. Daòové odpisy majetku dle § 30 je v pøípadi potøeby nutné doplnit ruèni. Správnost importu dat do pøíslušných polí je tøeba øádni pøekontrolovat, aby vložené údaje odpovídaly skuteènosti !

Podrobný popis každého pole vyvoláte stiskem kláves **CTRL+F1**. Ikona

📕 oznaèuje texty uvedené v "Pokynech". Ikona

Joznaèuje konkrétní nápovìdu k vyplnìní daného pole v programu TAX.

"Poplatník uvede v èásti a) tabulky uplatnìné daòové odpisy hmotného majetku a daòové odpisy nehmotného majetku evidovaného v majetku poplatníka do 31. prosince 2000, stanovené podle § 26 až 33 a pøechodných ustanovení zákona. V pøípadech stanovených v § 26 odst. 7 zákona lze uplatnit daòový odpis pouze ve výši jedné poloviny roèního odpisu vypoèteného podle § 31 a 32 zákona; to se týká též pøípadù, kdy je daòové pøiznání podáváno za èást zdaòovacího období (§ 26 odst. 7 písm. a) bod 3 a § 26 odst. 7 písm. c) zákona) nebo za zdaòovací období, pokud je kratší než 12 mìsícù (§ 26 odst. 7 písm. d) zákona).

V èásti b) tabulky uvede úèetní odpisy uplatnìné jako výdaj (náklad) k dosažení, zajištìní a udržení zdanitelných pøíjmù, podle § 24 odst. 2 písm. v) zákona."

Odpisy majetku zaøazeného do 1. skupiny Toto pole je urèeno pro vyèíslení daòových odpisù hmotného majetku a daòových odpisù nehmotného majetku evidovaného v majetku poplatníka do 31. prosince 2000. Jedná se o majetek zaøazený do 1. odpisové skupiny dle zákona o daních z pøíjmù.

Odpisy majetku zaøazeného do 2. skupiny Toto pole je urèeno pro vyèíslení daòových odpisù hmotného majetku a daòových odpisù nehmotného majetku evidovaného v majetku poplatníka do 31. prosince 2000. Jedná se o majetek zaøazený do 2. odpisové skupiny dle zákona o daních z pøíjmù.

Odpisy majetku zaøazeného do 3. skupiny Toto pole je urèeno pro vyěíslení daòových odpisù hmotného majetku a daòových odpisù nehmotného majetku evidovaného v majetku poplatníka do 31. prosince 2000. Jedná se o majetek zaøazený do 3. odpisové skupiny dle zákona o daních z pøíjmù.

Odpisy majetku zaøazeného do 4. skupiny Toto pole je urèeno pro vyěíslení daòových odpisù hmotného majetku a daòových odpisù nehmotného majetku evidovaného v majetku poplatníka do 31. prosince 2000. Jedná se o majetek zaøazený do 4. odpisové skupiny dle zákona o daních z pøíjmù.

Odpisy majetku zaøazeného do 5. skupiny Toto pole je urèeno pro vyěíslení daòových odpisù hmotného majetku a daòových odpisù nehmotného majetku evidovaného v majetku poplatníka do 31. prosince 2000. Jedná se o majetek zaøazený do 5. odpisové skupiny dle zákona o daních z pøíjmù.

### Odpisy dle § 30 odst. 4

Do pole zadejte daòové odpisy hmotného majetku dle § 30 odst. 4 zákona o daních z pøíjmù. Jedná se o odpisy pronajímaného hmotného movitého majetku u finanèního pronájmu s následnou koupí najatého hmotného majetku, které èiní až 90 % vstupní ceny odepisované rovnomirnì po dobu tvání pronájmu za pøedpokladu, že doba pronájmu trvá alespoò 40 % doby odepisování, resp. minimálnì 3 roky. Pøi prodloužení doby pronájmu nad 40 % odepisování je možno odepsat za každé jedno procento doby odpisování další jedno procento vstupní ceny nad 90 % až do 100 % vstupní ceny.

### Odpisy dle § 30 odst. 6 až 8

📕 Do pole zadejte daòové odpisy hmotného majetku dle § 30 odst. 6 až 8 zákona o daních z pøíjmù. Jedná se o odpisy otvírek nových lomů, pískoven, hliniš[] a technické rekultivace, pokud tyto nejsou souěástí hmotného majetku, do jehož vstupní ceny jsou zahrnuty, doěasných staveb a dùlních dìl. Roèní odpis se stanoví jako podíl vstupní ceny a stanovené doby trvání.

U matric, zápustek, forem, modelù a šablon se roèní odpis stanoví jako podíl vstupní ceny a stanovené doby použitelnosti nebo stanoveného poètu vyrobených odlitků nebo výlisků. U technického zhodnocení provedeného na nemovité kulturní památce se roèní odpis stanoví ve výši jedné

patnáctiny vstupní ceny.

Odpisy dlouhodobého majetku Do pole uveïte úèetní odpisy hmotného majetku evidovaného v majetku poplatníka.

Odpisy dlouhodobého nehmotného majetku do 2000 Do pole uveïte úèetní odpisy nehmotného majetku evidovaného v majetku poplatníka do 31. prosince 2000.
Odpisy dlouhodobého nehmotného majetku od 2001 Do pole uveïte úèetní odpisy nehmotného majetku evidovaného v majetku poplatníka od 1. ledna 2001.

Odpisy drobného majetku Do pole uveïte úèetní odpisy drobného majetku evidovaného v majetku poplatníka.

# **Odpis pohledávek**

(Daò z pøíjmù, Pøiznání DPPO)

Údaje o odpisu pohledávek, který je zahrnovaný do výdajù (nákladù) na dosažení, zajištìní a udržení pøíjmù a údaje o opravných položkách zadejte do polí sekce Pohledávky. Uvedené údaje jsou souèástí Pøílohy è. 1 II. oddílu daòového poiznání.

Podrobný popis každého pole vyvoláte stiskem kláves **CTRL+F1**. Ikona

oznaèuje texty uvedené v "Pokynech". Ikona
 oznaèuje konkrétní nápovìdu k vyplnìní daného pole v programu TAX.

📕 "Postup pøi vyplòování tabulky vyplývá z vymezení vìcné náplnì položek jednotlivých øádkù. Poèínaje rokem 2001 lze podle elánku II bodu 7 eásti l zákona é. 492/2000 Sb. uplatnit jako výdaj (náklad) k dosažení, zajištiní a udržení zdanitelných polímu odpis až 20 % z neuhrazené eásti hodnoty pohledávky nebo povizovací ceny u pohledávky nabyté postoupením, u nichž termín splatnosti nastal do konce roku 1994, pouze za zdaoovací období (§ 17a zákona) nebo za období v prùbìhu konkursu podle § 38m odst. 2 zákona, bude-li toto období shodné se zdaòovacím obdobím kalendáøního roku nebo hospodáøského roku. Pokud bude pøiznání podáváno za èást zdaòovacího období (§ 38m odst. 3 zákona o daních z pøíjmù nebo § 40 odst. 8, 10, 11 a 12 zákona o správì daní a poplatkù), ø. 1 a 2 se nevyplòují.

Položky týkající se tvorby a stavu zákonných rezerv a zákonných opravných položek na ø. 3 až 8, 15 a 16 a 19 a 20, se vyploují, pokud pro ní bude vicná nápló, ve všech podávaných daoových poiznáních."

Neuhrazené pohledávky splatné do r. 1994 "Úhrn neuhrazených hodnot pohledávek nebo poøizovacích cen pohledávek nabytých postoupením, u nichž termín splatnosti nastal do konce roku 1994, jejichž èást lze uplatnit jako výdaj (náklad) k dosažení, zajištìní a udržení pøíjmù podle èl. II bodu 7 èásti první zákona è. 492/2000 Sb., a to podle stavu ke konci zdaòovacího období."

Odpis "Èástka odpisu uplatnìná v daném zdaòovacím období jako výdaj (náklad) na dosažení, zajištìní a udržení pøíjmù podle èl. II. bodu 7 èásti první zákona è. 492/2000 Sb. (maximálnì 20 % ze ø. 1)."

Opravné položky k pohledávkám "Opravné položky k pohledávkám za dlužníky v konkursním a vyrovnacím øízení vytvoøené podle § 8 zákona o rezervách v daném období, za které se podává daòové pøiznání."

**Zákonné opravné položky** "Stav zákonných opravných položek k pohledávkám za dlužníky v konkursním a vyrovnacím øízení (§ 8 zákona o rezervách) ke konci období, za které se podává daòové pøiznání."

Stav nepromlèených pohledávek "Stav nepromlèených pohledávek splatných po 31. prosinci 1994, k nimž lze tvoøit zákonné opravné položky (§ 8a zákona o rezervách) ke konci období, za které se podává daòové pøiznání."

**Opravné položky k nepromlèeným pohledávkám** "Opravné položky k nepromlèeným pohledávkám vytvoøené podle § 8a zákona o rezervách v daném období, za které se podává daòové pøiznání."

**Zákonné opravné položky**"Stav zákonných opravných položek k nepromlèeným pohledávkám splatným po 31. prosinci 1994 (§ 8a zákona o rezervách) ke konci období, za které se podává daòové pøiznání."

Úhrn pohledávek "Úhrn hodnot pohledávek nebo poøizovacích cen pohledávek nabytých postoupením, uplatniných v daném období, za které se podává daòové pøiznání, jako výdaj (náklad) na dosažení, zajiýtiní a udržení pøíjmù podle § 24 odst. 2 písm. y) zákona."

## Rezervy

(Daò z pøíjmu, Pøiznání DPPO)

V sekci **Rezervy** uveïte údaje týkající se rezerv na opravu hmotného majetku, které vyplòují všichni poplatníci, a ostatních zákonných rezerv, které vyplòují pouze poplatníci oprávnìní k jejich tvorbì a použití. Uvedené údaje jsou souèástí Pøílohy è. 1 II. oddílu daòového pøiznání.

Pokud jsou data pøevzata z ekonomického systému POHODA, bude do pole Rezerva ve zdaòovacím období pøenesen koneèný stav úètu 552 a do pole Stav rezerv na konci zdaòovacího období koneèný stav úètu 451. Správnost importu dat do pøíslušných polí je tøeba øádnì pøekontrolovat, aby vložené údaje odpovídaly skuteènosti !

Podrobný popis každého pole vyvoláte stiskem kláves CTRL+F1. Ikona

📕 oznaèuje texty uvedené v "Pokynech". Ikona

📕 oznaèuje konkrétní nápovìdu k vyplnìní daného pole v programu TAX.

"Postup pøi vyplòování tabulky vyplývá z vymezení vícné náplní položek jednotlivých øádků. Položky týkající se tvorby a stavu zákonných rezerv a zákonných opravných položek na ø. 3 až 8, 15 a 16 a 19 a 20, se vyplòují, pokud pro ní bude vícná náplò, ve všech podávaných daòových pøiznáních."

**Rezerva ve zdaòovacím období** "Rezerva na opravy hmotného majetku vytvoøená podle § 7 zákona o rezervách v daném zdaòovacím období."

Stav rezerv ke konci zdaòovacího období "Stav rezerv na opravy hmotného majetku (§ 7 zákona o rezervách) ke konci zdaòovacího období."

**Rezerva vytvoøená na pìstební èinnost** "Rezerva na pìstební èinnost vytvoøená podle § 9 zákona o rezervách v daném období, za které se podává daòové pøiznání."

Stav rezervy na pistební èinnost "Stav rezervy na pistební èinnost (§ 9 zákona o rezervách) ke konci období, za které se podává daòové pøiznání."

Ostatní rezervy vytvoøené dle § 10 "Ostatní rezervy vytvoøené podle § 10 zákona o rezervách v daném zdaòovacím období."

# Cenné papíry

(Daò z pøíjmù, Pøiznání DPPO)

Sekce **Cenné papíry** slouží pro zadání odeètu nevyužitých èástí rozdílù, o které úhrn hodnot prodaných cenných papírù pøevýšil úhrn pøíjmù z jejich prodej, od základu danì. Uvedené údaje jsou souèástí Pøílohy è. 1 II. oddílu daòového pøiznání.

Podrobný popis každého pole vyvoláte stiskem kláves CTRL+F1. Ikona

📕 oznaèuje texty uvedené v "Pokynech". Ikona

📕 oznaèuje konkrétní nápovìdu k vyplnìní daného pole v programu TAX.

"Ve smyslu pøechodných ustanovení èl. V bodu 2 zákona è. 260/2002 Sb., vyplòují tabulku poplatníci, kteøí uplatòují jako odeèet od základu danì rozdíl, o který úhrn hodnot prodaných cenných papírù pøevýšil úhrn pøíjmù z jejich prodeje podle § 24 odst. 2 písm. r) zákona, ve znìní platném do 31. prosince 2001, pokud nejdéle za zdaòovací období roku 2001 neuplatnili tento rozdíl jako výdaj k dosažení, zajištìní a udržení pøíjmù, a to nejdéle ve tøech zdaòovacích obdobích od jeho vykázání. Od základu danì lze odeèíst uvedené rozdíly vykázané za zdaòovací období roku 1999, 2000 a 2001 nebo jejich èásti, pokud byl poplatník povinen podat daòové pøiznání. Obdobnì to platí za zdaòovací období zapoèaté v prùbìhu roku 2001.

Do sl. 2 tabulky se pøenesou èástky, které byly uvedeny na ø. 2 až 4 ve sl. 7 tabulky D pøílohy è. 1 II. oddílu pøiznání za zdaòovací období kalendáøního roku 2001 nebo za jinak vymezené zdaòovací období poèínající po 1. lednu 2001, které bylo možné v následujících tøech zdaòovacích obdobích uplatnit jako výdaj (náklad) k dosažení, zajištìní a udržení pøíjmù podle § 24 odst. 2 písm. r) zákona, ve znìní platném do 31. prosince 2001. Za zdaòovací období, v nichž se prodej cenných papírù neuskuteènil, anebo v nichž úhrn hodnot prodaných cenných

papírů nepøevýšil úhrn pøíjmů z jejich prodeje, se sl. 2 až 4 na pøíslušném øádku tabulky proškrtnou. Úhrnná èástka na ø. 4 ve sl. 3 se musí rovnat èástce uplatnìné na ø. 241 II. oddílu pøiznání jako odeèet od základu danì. Odeèet od základu danì podle èl. V bodu 2 zákona è. 260/2002 Sb., lze uplatnit i v daòovém pøiznání podávaném za èást zdaòovacího období, lze uplatnit i v daòovém pøiznání podávaném za èást zdaòovacího období."

**Rozdíl k uplatnìní** "Nevyužitý rozdíl, o který úhrn hodnot prodaných cenných papírù pøevýšil úhrn pøíjmù z jejich prodeje, nebo jeho èást, který bylo možné podle § 24 odst. 2 písm. r) zákona, ve znìní platném do 31. prosince 2001, uplatnit v následujících tøech zdaòovacích obdobích jako výdaj (náklad) k dosažení, zajištìní a udržení pøíjmù."

Uplatnìný rozdíl "Nevyužitý rozdíl, o který úhrn hodnot prodaných cenných papírù pøevýšil úhrn pøíjmù z jejich prodeje, nebo jeho èást, který byl podle èl. V bodu 2 zákona è. 260/2002 Sb. v daném zdaòovacím období uplatnìn jako odpoèet od základu danì."

## Volné pole

"Na tomto øádku se uvede

- èástka odpoètu od základu danì podle èl. V bodu 2 zákona è. 260/2002 Sb., uplatnìná za dané zdaòovací období nebo za èást zdaòovacího období anebo za jinak vymezené období, za které se podává daòové pøiznání, z rozdílu, o který úhrn hodnot prodaných cenných papírù pøevýšil úhrn pøíjmù z jejich prodeje podle § 24 odst. 2 písm. r) zákona, ve znìní platném do 31. prosince 2001, který nebyl nejdéle ve 3 zdaòovacích obdobích od jeho vykázání, nejdéle za zdaòovací období 2001, uplatnìn jako výdaj (náklad) k dosažení, zajištìní a udržení zdanitelných pøíjmù; tato èástka se musí shodovat s èástkou na ø. 4 sl. 3 tabulky D pøílohy è. 1 II. oddílu,

- èástka snížení základu danì podílového fondu podle § 20 odst. 3 zákona o záporný rozdíl mezi jeho pøíjmy a výdaji, vykázaný nejdéle v sedmi pøedcházejících zdaòovacích obdobích, uplatnìná za dané zdaòovací období nebo za èást zdaòovacího období anebo za jinak vymezené období, za které se podává daòové pøiznání, která musí být shodná s èástkou na ø. 9 sl. 4 tabulky E pøílohy è. 1 II. oddílu. Vìcná náplò èástky na tomto øádku se uvede buï pøímo v nepøedtištìném názvu položky tohoto øádku nebo, pokud zahrnuje více položek, na zvláštní pøíloze."

Uveïte název pole.

# Ztráta

(Daò z pøíjmù, Pøiznání DPPO)

V sekci **Ztráta** uveïte údaje o odeètu daòové ztráty od základu danì. Uvedené údaje jsou souèástí Pøílohy è. 1 II. oddílu daòového pøiznání.

Údaje o odeètu daòové ztráty zapište do tabulky s následujícími sloupci:

Zdaòovací období - uvádí se všechna zdaòovací období, ve kterých vznikla ztrátaZtráta - uvádí se celková výše daòové ztráty, která vznikla v uvedeném zdaòovacím období (byla vymìøena èi pøiznána)Již uplatnìno - uvádí se výše již uplatnìních ztrát v pøíslušném zdaòovacím období, tedy v období, které pøedchází stávající zdaòovací období, za které podáváte pøiznání.Nyní uplatnìno - uvádí se výše èástky, která bude v aktuálním zdaòovacím období uplatnìna, tento údaj bude automaticky pøenesen do øádku 230 II. oddílu daòového pøiznání. .Zbývá - program automaticky dopoète rozdíl mezi celkovou ztrátou, uplatnìnou ztrátou v minulých obdobích a uplatnìnou ztrátou v aktuálním zdaòovacím období.

Zavádíte-li vstupní data ruènì, je nutné **nejprve vyplnit pole Hospodáøský výsledek** ve stejnojmenné sekci.

"Tabulku vyplòuje poplatník, jemuž v daném nebo v pøedchozích, nejvýše však sedmi zdaòovacích obdobích vznikla daòová ztráta, která byla nebo mùže být uplatnina jako položka odèitatelná od základu dani. Ve sl. 1 se uvedou pouze zdaòovací období, v nichž byla vykázána daòová ztráta. Bude-li zdaòovacím obdobím kalendáøní rok, staèí uvést pøíslušný letopoèet, v ostatních pøípadech se uvedou data zaèátku a skonèení zdaòovacího období.

Ve sl. 2 se uvede celková výše daòové ztráty vymìøené za zdaòovací období uvedené ve sl. 1. Za zdaòovací období, za nìž je podáváno daòové pøiznání, se uvede výše pøiznávané daòové ztráty.

Ve sl. 3 až 5 se uvedou èástky odeètu vztahující se k vymìøené daòové ztrátì uvedené ve sl. 2."

# Reinvestice

(Daò z pøíjmù, Pøiznání DPPO)

Do sekce **Reinvestice** uveïte údaje týkající se odeètu podle § 34 odstavce 3 písmena a) až f) a následujících odstavcù zákona o dani z pøíjmù. Uvedené údaje jsou souèástí Pøílohy è. 1 II. oddílu daòového pøiznání.

Zavádíte-li vstupní data ruènì, je nutné nejprve vyplnit pole Hospodáøský výsledek ve stejnojmenné sekci.

Podrobný popis každého pole vyvoláte stiskem kláves **CTRL+F1**. Ikona

Joznaèuje texty uvedené v "Pokynech". Ikona

📕 oznaèuje konkrétní nápovìdu k vyplnìní daného pole v programu TAX.

"Pøi vyplòování tabulky se postupuje podle vicné náplni jednotlivých øádků. Odeèet lze uplatnit i za èást zdaòovacího období. U hmotného majetku podle § 34 odst. 3 písm. a) až e) zákona však musí být podmínky podle § 34 odst. 4 zákona splniny v té èásti zdaòovacího období, za niž je podáváno daòové pøiznání; poèátkem bihu lhùty pro zánik nároku na odpoèet podle § 34 odst. 6 zákona je den následující po dni skonèení èásti zdaòovacího období. Pokud je poplatník spoleèníkem veøejné obchodní spoleènosti nebo komplementáøem komanditní spoleènosti, budou èástky uvedené na ø. 1 až 5 tabulky zahrnovat i pomirnou èást hodnot rozhodných pro uplatniní odeètu podle § 34 odst. 3 zákona, vztahujících se k veøejné obchodní spoleènosti nebo komanditní spoleènosti. Na zvláštní pøíloze se pak uvede rozèleniní souhrnných èástek na èást vztahující se k odeètu za veøejnou obchodní spoleènost nebo komanditní spoleènost, an a èást vztahující se k vlastní podnikatelské èinnosti poplatníka."

## Úhrn vstupních cen - 10 %

"Úhrn vstupních cen novì poøízeného hmotného majetku, u nìhož lze uplatnit podle § 34 odst. 3 zákona odeèet ve výši 10 % vstupní ceny."

Jedná se napøíklad o hmotný majetek zatøídìný v odpisových skupinách 1, 2 a 3, s výjimkou uvedenou v odstavci §34 (5), je-li poplatník jeho prvním vlastníkem.

## Úhrn vstupních cen - 15 %

"Úhrn vstupních cen novì poøízeného hmotného majetku, u nìhož lze uplatnit podle § 34 odst. 3 zákona odeèet ve výši 15 % vstupní ceny."

Jedná se napøíklad o zaøízení pro èištìní a úpravu vod nebo tøídicí a úpravárenská zaøízení na zhodnocení druhotných surovin, je-li poplatník jejich prvním vlastníkem.

Úhrn vstupních cen - 20 % ↓ "Úhrn vstupních cen novì poøízeného hmotného majetku, u nìhož lze uplatnit podle § 34 odst. 3 zákona odeèet ve výši 20 % vstupní ceny." ↓ Jedná se napøíklad o stroje pro zemìdìlství a lesnictví, je-li poplatník jejich prvním vlastníkem.

Nárok podle § 34 odst. 3 písm. f)
 "Èástka nároku na odeèet podle § 34 odst. 3 písm. f) zákona."
 Jedná se možnost odeètu 30 % výdajù (nákladù) vynaložených na výuku žákù ve studijních a uèebních oborech støedních odborných uèiliš[] a uèebních oborech uèiliš[], které jsou souèástí výchovnì vzdìlávací soustavy a tyto obory jsou uvedeny v obecnì závazném právním pøedpisu.

Èástka odeètu uplatnìná ve zdaò. období
 "Èástka odeètu uplatnìná v daném zdaòovacím období z nároku uvedeného na ø. 6."
 Uveïte èástku odeètu, kterou chcete uplatnit v tomto zdaòovacím období z nároku, který je uveden v poli Celková èástka nároku na odeèet.

Nevyužitý odeèet z pøedchozích zdaò. období "Èástka odeètu z nevyužitého nároku vzniklého v pøedchozích zdaòovacích obdobích."

# Dary

## (Daò z pøíjmù, Pøiznání DPPO)

V sekci **Dary** uveïte jednotlivé poskytnuté dary, z nichž mùžete uplatnit odeèet. Uvedené údaje jsou souèástí Pøílohy è. 1 II. oddílu daòového pøiznání.

Údaje o poskytnutých darech zapište do tabulky s následujícími sloupci: Popis daru – uveïte informaci o tom, komu a jaký dar jste poskytli Èástka - uvádí se výše poskytnutého daru

**Hodnoty jednotlivých darù uveïte na samostatný øádek tabulky.** Od sníženého základu danì lze odeèíst hodnotu poskytnutých darù, pokud hodnota daru èiní alespoò 2 000 Kè, pøièemž v úhrnu lze odeèíst nejvýše 5 % ze základu sníženého danì. Pokud na samostatný øádek tabulky uvedete dar, jehož hodnota nebude èinit alespoò 2000 Kè, nebude tento dar zapoèítán.

Pokud jsou data pøevzata z ekonomického systému POHODA, budou do tabulky pøeneseny koneèné stavy jednotlivých analytických úètù 543. Správnost importu dat do pøíslušných polí je tøeba øádnì pøekontrolovat, aby vložené údaje odpovídaly skuteènosti !

"Na ø. 1 tabulky se uvede celková hodnota darù poskytnutých poplatníkem na účely vymezené v § 20 odst. 8 zákona, a to i tehdy, bude-li úhrnná částka tìchto darù vyšší než základ danì vykázaný na ø. 250. Je-li poplatníkem komanditní společnost, mùže z celkové hodnoty jí poskytnutých darù uplatnit pro účely odečtu nejvýše částku pøipadající na komanditisty (§ 20 odst. 10 zákona), vypočtenou na ø. 4 ve sloupci 3 tabulky J. U poplatníka, který je společníkem veøejné obchodní společnosti nebo komplementáøem komanditní společnosti je součástí hodnoty darù, kterou lze odečíst od základu danì, i část hodnoty darù poskytnutých veøejnou obchodní společností nebo komanditní společností na zákonem vymezené účely, stanovená podle § 20 odst. 9 nebo 10 zákona, jejíž výpočet se uvede na zvláštní pøíloze.

Odeèet lze uplatnit též za èást zdaòovacího období, za nìž je podáváno daòové pøiznání."

# Slevy na dani (<u>Daò z pøíjmù</u>, <u>Pøiznání DPPO</u>)

Sekce **Slevy na dani** slouží k rozèlenìní celkového nároku na slevy na dani podle § 35a nebo § 35b a § 35 zákona o dani z pøíjmù. Tyto údaje jsou souèástí Pøílohy è. 1 II. oddílu daòového pøiznání.

Podrobný popis každého pole vyvoláte stiskem kláves CTRL+F1. Ikona
 oznaèuje texty uvedené v "Pokynech". Ikona

označuje konkrétní nápovidu k vyplniní daného pole v programu TAX.

"V tabulce se uvede zákonný nárok na uplatnìní slev podle § 35a nebo § 35b zákona a § 35 zákona, a to i v pøípadì, že s ohledem na výši danì, vykázané na ø. 290 ŠŠ. oddílu, jej nebude možné plnì využít."

Slevy na dani podle § 35a nebo § 35b Pro výpočet se použije Zvláštní poloha k oádku 1 tabulky H polohy č. 1 ŠŠ. oddílu (tiskopis ministerstva 25 5404/C MFin 5404/C - vzor č. 1)."

Slevu mohou využít poplatníci, kterým byl poskytnut pøíslib investièní pobídky podle zvláštního právního pøedpisu.

## Slevy na dani podle § 35 odst. 1 a) a b)

"Pro výpoèet nároku na slevy podle § 35 odst. 1 písm. a) a b) zákona je rozhodný prùmìrný pøepoètený poèet zamìstnancù se zmìnìnou pracovní schopností a zamìstnancù se zmìnìnou pracovní schopností a zamìstnancù se zmìnìnou pracovní schopností s tìžším zdravotním postižením ve zdaòovacím období, zaokrouhlený na dvì desetinná místa. Výpoèet se provede zvláš
] za zamìstnance se zmìnìnou pracovní schopností s.tìžším zdravotním postižením.

Poplatníci, kteøí jsou spoleèníky veøejné obchodní spoleènosti nebo komplementáøi komanditní spoleènosti, popøípadì komanditní spoleèností, uplatní slevu pouze v èástce, která odpovídá pomìru, jakým mezi nì byl rozdìlen základ danì zjištìný za veøejnou obchodní spoleènost nebo za komanditní spoleènost.

Slevy na dani podle § 35 odst. 1 písm. a) a b) zákona lze uplatnit též za èást zdaòovacího období, za nìž je podáváno daòové pøiznání; pøi výpoètu podílu podle § 35 odst. 2 zákona se jako dìlitel, popøípadì jmenovatel u zlomku, použije roèní fond pracovní doby pøipadající na jednoho zamìstnance pracujícího na plnou pracovní dobu stanovenou zvláštními pøedpisy.

Bude-li daòové pøiznán<sup>í</sup> podáváno za zdaòovací období delší než dvanáct mìsícù nebo za zdaòovací období hospodáøského roku nebo za èást zdaòovacího období, jejichž zaèátek a konec spadají do rùzných kalendáøních rokù, zjistí se celková èástka slevy jako souèet dílèích èástek slev, vypoètených samostatnì za každou z èástí zdaòovacího období spadajících do rùzných kalendáøních rokù. Pøi výpoètu dílèích èástek slev se postupuje podle § 35 odst. 2 zákona s tím, že za každý kalendáøní rok nebo èást kalendáøního roku, které spadají do období, za nìž se podává daòové pøiznání, se jako dìlitel, popøípadì jmenovatel u zlomku, použije plný roèní fond pracovní doby pøipadající na jednoho zamìstnance pracujícího na plnou pracovní dobu stanovenou zvláštními pøedpisy pøíslušného kalendáøního roku.

Pokud bude zdaòovacím obdobím hospodáøský rok, lze pro úèely výpoètu použít fond pracovní doby pøipadající v tomto hospodáøském roce na jednoho zamistnance pracujícího na plnou pracovní dobu stanovenou zvláštními pøedpisy."

## Slevy na dani podle § 35 odst. 1 c)

"Podle § 35 odst. 1 písm. c) zákona se poplatníkùm zamìstnávajícím nejménì 20 zamìstnancù, u nichž podíl zamìstnancù se zmìnìnou pracovní schopností èiní více než 50% prùmìrného roèního pøepoèteného poètu zamìstnancù, daò snižuje o polovinu.

Stanovení podílu zamistnanců se zmininou pracovní schopností v % = (průmirný roèní pøepoètený poèet zamistnanců se zmininou pracovní schopností ve zdaòovacím období / průmirný roèní pøepoètený poèet zamistnanců ve zdaòovacím období) \* 100

V èitateli zlomku se jako prùmìrný roèní pøepoètený poèet zamìstnancù se zmìnìnou pracovní schopností ve zdaòovacím období uvede souèet pøepoèteného poètu zamìstnancù se zmìnìnou pracovní schopností a pøepoèteného poètu zamìstnancù se zmìnìnou pracovní schopností s tìžším zdravotním postižením, použitých pro úèely výpoètu slev podle § 35 odst. 1 písm. a) a b) zákona (viz následující pøíklad výpoètu k ø. 2 a 3 tabulky H). Poplatníci, mající podle vyhlášky è. 393/2001 Sb., kterou se stanoví Program statistických zjiš□ování na rok 2002, zpravodajskou povinnost ke statistickým výkazùm, jejíchž souèástí je ukazatel o poètu zamìstnancù (napø. P 3-04, Zdp 3-04, Poj 3-04, Pen 3a-04, Pen 3b-04, Práce 2-04), mohou prùmìrný pøepoètený poèet zamìstnancù se zmìnìnou pracovní schopností vypoèítat podle vysvìtlivek k vyplnìní tìchto výkazu.

Prùmìrný roèní pøepoétený poèet zamistnancù ve zdaoovacím období, uvedený ve jmenovateli zlomku, vypoètou: a) poplatníci mající zpravodajskou povinnost ke statistickým výkazùm, jejichž souèástí je ukazatel o poètu zamistnancù (napø. P 3-04, Zdp 3-04, Poj 3-04, Pen 3a-04, Pen 3b-04, Práce 2-04), podle vysvitlivek k vyplniní tichto výkazù, jestliže stejný postup výpoètu použili pro údaj v èitateli zlomku,

b) v ostatních pojpadech s použitím postupu pro výpočet prùmìrného ročního poepočteného počtu zamistnancù se zmininou pracovní schopností a zamistnancù se zmininou pracovní schopností s tižším zdravotním postižením. Bude-li dačové pojznání podáváno za zdačovací období delší než dvanáct misícù nebo za zdačovací období hospodáøského roku nebo za část zdačovacího období, jejichž začátek a konec spadají do různých kalendáøních roků, vypočte se celkový podíl zamistnancù se zmininou pracovní schopností jako vážený aritmetický průmir ze součtu násobků ročních podílů zamistnanců se zmininou pracovní schopností vypočtených za kalendáøní roky spadající do zdačovacího období nebo části zdačovacího období, a počtu misíců pojpadajících na pojslušný kalendáøní rok ze zdačovacího období nebo části zdačovacího období.

Jak prùmìrný roèní pøepoètený poèet zamìstnancù, tak zamìstnancù se zmìnìnou pracovní schopností se zaokrouhluje na dvì desetinná místa podle § 46a odst. 4 zákona o správì daní a poplatkù."

## Slevy na dani podle § 35 odst. 3

📕 "Uvede se èástka odpovídající jedné polovinì danì srážené poplatníkem ve zdaòovacím období podle § 36 zákona z dividend nebo podílů na zisku z účastí na společnostech s ručením omezeným a z účastí komanditistů na komanditních společnostech anebo z podílů na zisku a obdobného plnìní z členství v družstvech. Investiční spoleènost obhospodaøující majetek podílových fondù mùže od díleí danì ze základu danì stanoveného oddìlenì za jednotlivý podílový fond odeèíst èástku odpovídající jedné polovinì sražené z dividendových pøíjmù z podílových listù tohoto podílového fondu. Slevu na dani podle § 35 odst. 3 zákona lze uplatnit též za èást zdaòovacího období, pokud se v ní uskuteènila

srážka danì, ze které se vychází pøi výpoètu èástky slevy."

# Zahranièí

(Daò z pøíjmù, Pøiznání DPPO)

V sekci **Zahranièí** mùžete zadat všechny potøebné údaje týkající se zápoètu danì zaplacené v zahranièí. Tyto údaje jsou souèástí Pøílohy è. 1 II. oddílu daòového pøiznání.

Nejprve zadejte do tabulky jednotlivé pøíjmy (základy danì a daòové ztráty) zdanìné v zahranièí, na které se podle smluv o zamezení dvojího zdanìní uplatòuje metoda zápoètu. Tabulka obsahuje následující sloupce:

Mìna - uveïte zkratku mìny;

Vztahuje se – zvolte, zda-li se pøíjem vztahuje k vlastní podnikatelské èinnosti, k veøejné obchodní spoleènosti èi komanditní spoleènosti, jejíž jste spoleèníkem, resp. komplementáøem;

Popis – zadejte struèný popis pøíjmu;

CM – uveïte èástku v cizí mìnì;

Kurz – zadejte kurz pøíslušné mìny. Pro úèely zápoètu danì zaplacené v zahranièí se pøi pøepoètu jednotlivých pøíjmù ze zdrojù v zahranièí na Kè použije pro pøíslušné mìny jednotný kurs definovaný v § 38 odst. 1 zákona. Pro pøepoèet mìn neuvádìných v kursovním lístku se použije pøepoèet pøes tøetí mìnu;

Kè – program automaticky pøepoète cizí mìnu pøes uvedený kurz na Kè.

Souèet jednotlivých pøíjmù z tabulky program uvede do pole Pøíjmy ze zahranièí (I2).

Pøílohu Zahranièí Ize vyplòovat pouze v pøípadì, že v poli Základ danì (ztráta) po úpravì (øádek 220) v sekci Základ danì není uvedena ztráta.

"Uvede se souhrn pøíjmù ze zdrojù v zahranièí, na které se podle smluv o zamezení dvojího zdanìní uplatòuje metoda zápoètu. Pøevyšuje-li souhrn daòových ztrát v zahranièí souhrn základù danì v zahranièí, uvede se výsledný rozdíl na tomto øádku se znaménkem mínus (-) a øádky 3, 4 a 6 se proškrtnou. Rozpis dílèích základù danì a daòových ztrát podle jednotlivých státù se uvede na zvláštní pøíloze. Pro úèely zápoètu danì zaplacené v zahranièí se pøi pøepoètu jednotlivých pøíjmù ze zdrojù v zahranièí na Kè použije pro pøíslušné mìny jednotný kurs definovaný v § 38 odst. 1 zákona. Pro pøepoèet mìn neuvádìných v kursovním lístku se použije pøepoèet pøes tøetí mìnu.

Podrobný popis každého pole vyvoláte stiskem kláves **CTRL+F1**. Ikona

📕 oznaèuje texty uvedené v "Pokynech". Ikona

Joznaèuje konkrétní nápovidu k vyplniní daného pole v programu TAX.
## Daò v zahranièí

"Na tomto øádku se uvede úhrnná èástka danì zaplacené v zahranièí ve státech, s nimiž má Èeská republika uzavøenu smlouvu o zamezení dvojího zdanìní, a to pouze tìch èástí danì, které mohou být ve státì zdroje vybrány v souladu s pøíslušným ustanovením této smlouvy.

Každá èástka dani zaplacené v zahranièí, u níž je uplatòován zápoèet, musí být doložena úøedním pøekladem potvrzení zahranièního správce dani v èeském (slovenském) jazyce, o výši pøíjmù v zahranièí a o zaplacení dani. Pøi pøepoètu dani zaplacené v zahranièí na Kè se pro úèely jejího zápoètu použije "jednotný" kurs, definovaný v 38 odst. 1 zákona."

## Vyòaté pøíjmy podléhající zdanìní v zahranièí

Juvede se souhrn pøíjmù ze zdrojù v zahranièí, které se podle smluv o zamezení dvojího zdanìní vyjímají ze zdanìní, pokud jsou zahrnuty v základu danì uvedeném na ø. 200. Rozèlenìní èástky uvedené na tomto øádku podle jednotlivých mìn se uvede na zvláštní pøíloze.

Pokud poplatníkem je společník veøejné obchodní společnosti nebo komplementáø komanditní společnosti, bude částka uvedená na tomto øádku obsahovat i na niho pøipadající pomirnou část pøíjmù ze zdrojù v zahraničí plynoucí veøejné obchodní společnosti nebo komanditní společnosti, které se podle smluv o zamezení dvojího zdaniní vyjímají ze zdaniní, pokud jsou zahrnuty v základu dani uvedeném na ø. 200. Pomirná část se stanoví stejným způsobem jako v pøípadi ø. 240. Na zvláštní pøíloze se pak uvede rozčleniní společnosti, a na část vztahující se k vlastní podnikatelské činnosti poplatníka.

**Upozornìní:** Pod pojmem **"pøíjmy ze zdrojù v zahranièí"** se pro úèely použití metod vylouèení dvojího zdanìní pøíjmù plynoucích ze zahranièí rozumí èástky, které jsou zahranièním základem danì, popøípadì zahranièní daòovou ztrátou, t.j. celkové pøíjmy pøed zdanìním v zahranièí, snížené o výdaje, avšak bez zahranièních daòových úlev nebo osvobození od placení danì.

Eástky jednotlivých pojímů ze zdrojů v zahranièí se pro úèely jejich vynití ze zdaniní poepoetou na Ke s použitím jednotného kursu podle § 38 odst. 1 zákona. Pro poepoet min neuvádiných v kurzovním lístku se použije poepoet poes toetí minu."

# Komanditní spoleènost (<u>Daò z pøíjmù</u>, <u>Pøiznání DPPO</u>)

V sekci **Komanditní spoleènost** uveïte rozdìlení nìkterých položek v pøípadì komanditní spoleènosti. Tyto údaje jsou souèástí Pøílohy è. 1 II. oddílu daòového pøiznání.

Podrobný popis každého pole vyvoláte stiskem kláves CTRL+F1. Ikona
 oznaèuje texty uvedené v "Pokynech". Ikona
 oznaèuje konkrétní nápovìdu k vyplnìní daného pole v programu TAX.

Základ danì nebo daò. ztráta ↓ "V pøípadì vykázání daòové ztráty se èástky na ø. 1 a 2 uvedou se znaménkem mínus (-). Ze ø. 1 se do ø. 201 II. oddílu pøenese èástka vykázaná ve sl. 2."

Uveïte základ danì nebo daòové ztráty z øádku 200 (resp. 201), který pøipadá na komplementáøe.

Vyòaté pøíjmy podléhající zdanìní v zahranièí "V pøípadì vykázání daòové ztráty se èástky na ø. 1 a 2 uvedou se znaménkem mínus (-). U ostatních øádkù se pøenos týká èástek vykázaných ve sl. 3."

Uveïte úhrn vyòatých pøíjmù (základù danì a daòových ztrát) podléhajících zdanìní v zahranièí (rádek 210), který pøipadá na komplementáøe.

## Odeèet podle § 34 odst. 3

"Na ø. 3, 4 a 5 ve sl. 3 se uvedou èástky pøipadající na komanditisty z celkového nároku za komanditní spoleènost, a to i tehdy, nebude-li možné uplatnit tyto èástky v plné výši pøi stanovení základu danì (ø. 240 a 260) nebo danì (ø. 300).

Èástka na ø. 3 ve sl. 3 se musí rovnat èástce na ø. 6 tabulky F, èástka na ø. 4 ve sl. 3 èástce na ø. 1 tabulky G a èástka na ø. 5 ve sl. 3 èástce na ø. 6 tabulky H."

Uveïte odeèet podle § 34 odst. 3 zákona (øádek 6 tabulky F), který pøipadá na komplementáøe.

## Hodnota darù k odeètu

"Na ø. 3, 4 a 5 ve sl. 3 se uvedou èástky pøipadající na komanditisty z celkového nároku za komanditní spoleènost, a to i tehdy, nebude-li možné uplatnit tyto èástky v plné výši pøi stanovení základu danì (ø. 240 a 260) nebo danì (ø. 300).

Èástka na ø. 3 ve sl. 3 se musí rovnat èástce na ø. 6 tabulky F, èástka na ø. 4 ve sl. 3 èástce na ø. 1 tabulky G a èástka na ø. 5 ve sl. 3 èástce na ø. 6 tabulky H."

Uveïte hodnotu darù k odeètu do 5 % ze øádku 250 (øádek 1 tabulky G), která pøipadá na komplementáøe.

**Celkový nárok na slevy na dani** "Na ø. 3, 4 a 5 ve sl. 3 se uvedou èástky pøipadající na komanditisty z celkového nároku za komanditní spoleènost, a to i tehdy, nebude-li možné uplatnit tyto èástky v plné výši pøi stanovení základu danì (ø. 240 a 260) nebo danì (ø. 300).

Èástka na ø. 3 ve sl. 3 se musí rovnat èástce na ø. 6 tabulky F, èástka na ø. 4 ve sl. 3 èástce na ø. 1 tabulky G a èástka na ø. 5 ve sl. 3 èástce na ø. 6 tabulky H."

Uveïte celkový nárok na slevy na dani podle § 35a nebo § 35b a § 35 zákona (øádek 6 tabulky H), který pøipadá na komplementáøe.

Slevy na dani podle § 35 odst. 3 Uveïte slevu podle § 35 odstavce 3 zákona z celkové èástky slev uvedené na øádku 5 tabulky J, která pøipadá na komanditisty.

**Zápoèet pøíjmù zdanìných v zahranièí**Uveïte úhrn pøíjmù (základù danì) zdanìných v zahranièí, u nichž lze uplatnit zápoèet (øádek 2 tabulky I), který pøipadá na komplementáøe.

Zahranièní daò, kterou lze uplatnit k zápoètu "V pøípadech, kdy pøíjmy ze zdrojù v zahranièí plynou komanditní spoleènosti ze státu, s nímž je uzavøena smlouva o zamezení dvojího zdanìní, uvede se na øádku 8 pouze èást danì (v rozdìlení na komplementáøe a komanditisty), která mùže být ve státì zdroje pøíjmù vybrána v souladu s pøíslušným ustanovením této smlouvy."

Uveïte úhrn zahranièní danì, který lze uplatnit k zápoètu v souladu s mezinárodní smlouvou (øádek 5 tabulky l) a který pøipadá na komplementáøe.

Zápoèet podle § 36 odst. 6
Uveïte zápoèet podle § 36 odst. 6 zákona (ø. 350 a øádek 2 V. oddílu), který pøipadá na komplementáøe.
Pøed vyplnìním tohoto pole, je nutné nejprve doplnit údaj do pole Daò sražená dle § 36 odst. 6 (øádek 350 pøiznání) v sekci Základ danì.

**Volné pole** Uveïte název pole.

**Volné pole**Uveïte èástku, která pøipadá na komplementáøe.

Volné pole Uveïte èástku, která pøipadá na komanditisty.

# Ukazatele hospodaøení (<u>Daò z pøíjmù</u>, <u>Pøiznání DPPO</u>)

V sekci **Ukazatele hospodaøení** uveïte vybrané ukazatele hospodaøení, které jsou souèástí Pøílohy è. 1 II. oddílu daòového pøiznání.

Podrobný popis každého pole vyvoláte stiskem kláves CTRL+F1. Ikona
 oznaèuje texty uvedené v "Pokynech". Ikona
 oznaèuje konkrétní nápovìdu k vyplnìní daného pole v programu TAX.

## Èistý obrat

J.,Údaj na tomto øádku vyplòují všichni poplatníci podávající pøiznání.

Poplatnící úètující v soustaví podvojného úèetnictví uvedou výši èistého obratu (§ 20 písm. b) bod 2 zákona o úèetnictví), dosaženou za zdaòovací období nebo za èást zdaòovacího období anebo za období, za které se podává daòové pøiznání; poplatníci kteøí nebyli založeni nebo zøízeni za úèelem podnikání (§ 18 odst. 3 zákona), uvedou èistý obrat z celkové èinnosti, t.j. z hlavní i hospodáøské èinnosti.

Poplatníci úètující v soustavi jednoduchého úèetnictví uvedou úhrn všech pøíjmù dosažených za zdaòovací období nebo za èást zdaòovacího období anebo za jinak vymezené období, za které se podává daòové pøiznání."

Pokud jsou data pøevzata z ekonomického systému POHODA, bude do pole pøenesena hodnota získaná jako souèet øádkù 01 + 04 + 19 + 21 + 23 + 25 + 27 + 30 + 32 + 36 + 38 + 40 + 42 + 44 + 46 + 48 + 55 z tiskové sestavy Výkaz zisku a ztráty v plném rozsahu. Správnost importu dat je tøeba øádnì pøekontrolovat, aby vložený údaj odpovídal skuteènosti !

## Prùmìrný pøepoètený poèet zamìstnancù

"Na tomto øádku se uvede prùmìrný pøepoètený poèet zamìstnancù, vèetnì pøípadù pracovního vztahu èlena k družstvu za zdaòovací období nebo za èást zdaòovacího období anebo za jinak vymezené období, za které se podává daòové pøiznání; tento údaj je nepovinný pro poplatníky, kteøí nemají zpravodajskou povinnost ke statistickým výkazùm podle vyhlášky è. 393/2001 Sb., kterou se stanoví Program statistických zjiššování na rok 2002, jejichž souèástí je ukazatel o poètu zamìstnancù (napø. P 3-04, Zdp 3-04, Poj 3-04, Pen 3a-04, Pen 3b-04, Práce 2-04)."

## Pøiznání

(<u>Daò z pøíjmù</u>, <u>Pøiznání DPPO</u>)

Skupina **Pøiznání** zahrnuje sekci Hospodáøský výsledek a Základ danì. Do tìchto sekcí zadáváte údaje, které slouží k transformaci hospodáøského výsledku na základ danì nebo na daòovou ztrátu, a následný výpoèet daòové povinnosti poplatníka. Uvedené sekce tvoøí II. oddíl pøiznání a vyplòují je všichni poplatníci danì z pøíjmù právnických osob..

## Sekce

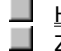

Hospodáøský výsledek Základ danì

Podrobný popis každého pole vyvoláte stiskem kláves CTRL+F1. Ikona
 oznaèuje texty uvedené v "Pokynech". Ikona
 oznaèuje konkrétní nápovìdu k vyplnìní daného pole v programu TAX.

## Hospodáøský výsledek

(Daò z pøíjmù, Pøiznání DPPO)

Tuto èást programu budou vyplòovat všichni poplatníci danì z pøíjmù právnických osob. V této sekci nejprve uvedete dosažený hospodáøský výsledek, resp. rozdíl mezi pøíjmy a výdaji, a potom údaje týkající se jeho zvýšení a snížení.

Hodnoty v øádcích 61 a 161 mùžete vyplnit pouze v pøípadì, že v sekci <u>Pøiznání</u> ve skupinì Obecné zvolíte v poli <u>Kód rozlišení typu pøiznání</u> kód "B – pøi vstupu do likvidace".

Hodnotu v øádku 101 mùžete vyplnit pouze v pøípadì, že v sekci <u>Pøiznání</u> ve skupinì Obecné zvolíte v poli <u>Kód</u> <u>rozlišení typu pøiznání</u> kód "3 – poplatník, který nebyl založen nebo zøízen za úèelem podnikání".

"Na øádku 10 se uvede u poplatníkù úètujících

a) v soustavì podvojného úèetnictví hospodáøský výsledek pøed zdanìním, zjištìný v úèetnictví (zisk nebo ztráta), neupravený u veøejné obchodní spoleènosti o nárok na podíl na zisku èi o povinnost k úhradì ztráty ve vztahu ke spoleèníkùm a u komanditní spoleènosti ve vztahu ke komplementáøùm (úprava se provede na ø. 201),
 b) v soustavì jednoduchého úèetnictví rozdíl mezi pøíjmy a výdaji (kladný nebo záporný).

**Na øádcích 20 až 70** se uvedou èástky zvyšující zisk resp. kladný rozdíl mezi pøíjmy a výdaji (ø. 10). Pokud by hospodáøským výsledkem byla ztráta, nebo rozdíl mezi pøíjmy a výdaji byl záporný, uvedou se na tichto øádcích èástky snižující ztrátu, resp. záporný rozdíl mezi pøíjmy a výdaji (dále v textu pokynù jen "èástky zvyšující hospodáøský výsledek nebo rozdíl mezi pøíjmy a výdaji").

Poplatník, který je neziskovou organizací (§ 18 odsť. 3 zákona) vyplouje tyto øádky pouze v pøípadi, že pro správné stanovení základu dani je nutné upravit hospodáøský výsledek nebo rozdíl mezi pøíjmy a výdaji uvedený na ø. 10. Obdobni postupuje i u øádkù 100 až 170.

**Na øádcích 100 až 170** se uvedou èástky snižující zisk resp. kladný rozdíl mezi pøíjmy a výdaji (ø. 10). Pokud by hospodáøským výsledkem byla ztráta nebo rozdíl mezi pøíjmy a výdaji byl záporný, uvedou se na tichto øádcích èástky zvyšující ztrátu resp. záporný rozdíl mezi pøíjmy a výdaji (dále v textu pokynù jen "èástky snižující hospodáøský výsledek nebo rozdíl mezi pøíjmy a výdaji")."

## Hospodáøský výsledek

"Na øádku 10 se uvede u poplatníkù úètujících

a) v soustavì podvojného účetnictví hospodáøský výsledek pøed zdanìním, zjištìný v účetnictví (zisk nebo ztráta), neupravený u veøejné obchodní společnosti o nárok na podíl na zisku či o povinnost k úhradì ztráty ve vztahu ke společníkům a u komanditní společnosti ve vztahu ke komplementáøùm (úprava se provede na ø. 201),
 b) v soustavì jednoduchého účetnictví rozdíl mezi pøíjmy a výdaji (kladný nebo záporný).

Souèástí hospodáøského výsledku nebo rozdílu mezi pøíjmy a výdaji poplatníka, který je spoleèníkem veøejné obchodní spoleènosti nebo komplementáøem komanditní spoleènosti je též pøevod podílu na hospodáøském výsledku veøejné obchodní spoleènosti nebo komanditní spoleènosti.

Z hospodáøského výsledku pøed zdaniním nebo z rozdílu mezi pøíjmy a výdaji se vychází pøi zjišování základu dani (§ 23 odst. 2 zákona) za zdaoovací období nebo za eást zdaoovacího období, za niž se pøiznání podává. Pokud byl poplatník povinen v prubihu zdaoovacího období sestavit úetní závirku (nebo více úetních závirek), pøieemž nemil povinnost pøiznat dao, uvede na øádku 10 soueet hospodáøských výsledku pøed zdaniním (pøíp. soueet rozdílu mezi pøíjmy a výdaji) za zdaoovací období.

Poplatníci se sídlem v zahranièí použijí øádek 10 též pro pøípad stanovení základu danì nebo jeho èásti jinými metodami podle § 23 odst. 11 zákona. V tomto pøípadì bude na zvláštní pøíloze uveden propoèet vykázané èástky." Pokud jsou data pøevzata z ekonomického systému POHODA, bude do pole pøenesena hodnota z øádku 63 tiskové sestavy Výkaz zisku a ztráty v plném rozsahu. **Správnost importu dat je tøeba øádnì pøekontrolovat, aby vložený údaj odpovídal skuteènosti !** 

Ke dni
 Uveïte datum, ke kterému byl zjištìn hospodáøský výsledek pøed zdanìním nebo rozdíl mezi pøíjmy a výdaji.
 Pokud jsou data pøevzata z ekonomického systému POHODA, bude do pole pøenesena hodnota z pole Konec kalendáøního (resp. hospodáøského) roku z dialogového okna Úèetní období v agendì Úèetní jednotky. Správnost importu dat je tøeba øádnì pøekontrolovat, aby vložený údaj odpovídal skuteènosti !

Èástky zkracující pøíjmy a nepenižní pøíjmy
 "Na tomto øádku se uvede úhrn èástek neoprávnini zkracujících pøíjmy a hodnota nepenižních pøíjmù, které je nutné zahrnout do základu dani, jestliže nejsou zahrnuty v hospodáøském výsledku nebo v rozdílu mezi pøíjmy a výdaji na ø. 10."

Èástky zvyšující hospodáøský výsledek ■ "Úhrnná èástka uvedená na tomto øádku se na zvláštní pøíloze rozèlenìní podle jednotlivých bodù § 23 odst. 3 písm. a) zákona, s výjimkou pøíjmù zahrnutých do èástky na ø. 20 a výdajù (nákladù) zahrnutých do èástky na øádku 10."

## Úprava základu danì v pøípadì zrušení s likvidací

Improvednost vyploují pouze poplatníci vstupující do likvidace, u nichž § 23 zákona stanoví povinnost úpravy základu danì za eást zdaoovacího období do dne vstupu do likvidace. U poplatníkù úetujících v soustavì podvojného úetnictví bude eástka na tomto øádku zahrnovat zůstatky vytvoøených zákonných rezerv a opravných položek (tzn. rezerv a opravných položek, jejichž tvorba byla uznána za daoový výdaj), zůstatky výnosù poližtích období a výdajù polištích období, které nebudou prokazatelnì zúetovány v období likvidace, a to za podpokladu, že tato úprava již není promítnuta v hospodáøském výsledku na ø. 10. Na zvláštní poloze je pak toreba uvést rozeleniní souhrnné eástky z tohoto oddku na jednotlivé položek."

Pole mùžete vyplnit pouze v pøípadì, že v sekci Pøiznání ve skupinì Obecné zvolíte v poli Kód rozlišení typu pøiznání kód "B – pøi vstupu do likvidace".

## Volné pole

■ "Tohoto øádku lze využít v ostatních pøípadech, neuvedených na ø. 20 až 61, kdy je nutné pro správné stanovení základu danì zvýšit hospodáøský výsledek na ø. 10. Vicnou náplò èástky vykázané na tomto øádku je tøeba uvést buï pøímo v nepøedtištiném názvu položky tohoto øádku nebo, zahrnuje-li více položek, na zvláštní pøíloze. Napø. v návaznosti na ustanovení § 20 odst. 5 a 6 zákona zde poplatník, jenž je spoleèníkem veøejné obchodní spoleènosti nebo komplementáøem komanditní spoleènosti, uvede rozdíl mezi jeho podílem na hospodáøském výsledku a podílem na základu danì, popøípadì na daòové ztrátì, veøejné obchodní spoleènosti, pokud bude tento rozdíl kladný (èástka zvyšující hospodáøský výsledek). Jestliže bude tento rozdíl záporný, uvede se na ø. 162 (èástka snižující hospodáøský výsledek)."

Pøíjmy, které nejsou pøedmìtem danì
 "Pøíjmy, které nejsou pøedmìtem danì podle § 18 odst. 2 zákona, pokud jsou zahrnuty v hospodáøském výsledku nebo v rozdílu mezi pøíjmy a výdaji (ø. 10)."

Pøíjmy, které nejsou pøedmìtem danì (nepodnikatelé)
 "Pøíjmy, jež u poplatníkù kteøí nebyli založeni nebo zøízeni za úèelem podnikání, nejsou pøedmìtem danì podle § 18 odst. 4 a 13 zákona, pokud jsou zahrnuty v hospodáøském výsledku nebo v rozdílu mezi pøíjmy a výdaji (ø. 10)."

**Pøíjmy osvobozené** → "Pøíjmy osvobozené od danì podle § 19 zákona se na tomto øádku vylouèí pouze tehdy, jestliže jsou tyto pøíjmy zahrnuty v hospodáøském výsledku na ø. 10."

Èástky snižující hospodáøský výsledek
 "Úhrnná èástka uvedená na tomto øádku se na zvláštní pøíloze rozèlenìní podle jednotlivých bodù § 23 odst. 3 písm. b) zákona."
 Uveïte souhrn èástek, o které se podle § 23 odst. 3 písm. b) zákona snižuje hospodáøský výsledek nebo rozdíl mezi pøíjmy a výdaji.

## Èástky, o které lze snížit hospodáøský výsledek

"Úhrnná èástka uvedená na tomto øádku se na zvláštní pøíloze rozèlenìní podle jednotlivých bodù § 23 odst. 3 písm. c) zákona."

Uveïte èástky, o které lze podle § 23 odst. 3 písm. c) zákona snížit hospodáøský výsledek nebo rozdíl mezi pøíjmy a výdaji.

Pokud jsou data pøevzata z ekonomického systému POHODA, bude do pole pøenesena hodnota získaná jako součet konečných stavů nedačových účtů začínajících čísly 654, 674, 684, 659, 679 a 689. Správnost importu dat je tøeba øádni pøekontrolovat, aby vložený údaj odpovídal skutečnosti !

## Pøíjmy nezahrnované do základu danì

"Na tomto øádku uvedou poplatníci se sídlem na území Èeské republiky, s výjimkou penzijních fondù, a stálé provozovny úhrn pøíjmù, z nichž daò je vybírána zvláštní sazbou podle § 36 odst. 2 zákona, kromì úrokových pøíjmù vymezených v § 36 odst. 6 písm. a) zákona. Penzijní fondy zde uvedou úhrn veškerých pøíjmù, z nichž daò je vybírána zvláštní sazbou podle § 36 odst. 2 zákona, kromì úrokových pály vybírána zvláštní sazbou podle § 36 odst. 2 zákona.
 Uveïte pøíjmy nezahrnované do základu danì podle § 23 odst. 4 písm. a) zákona.

Zahranièní pøíjmy nezahrnované do základu
 "Zde se uvede úhrn pøíjmù, které jsou zdaòovány sazbou danì podle § 21 odst. 3 zákona, zaúètovaných ve prospìch výnosù."
 Uveïte pøíjmy nezahrnované do základu danì podle § 23 odst. 4 písm. b) zákona.

## Pøíjmy nezahrnované do základu danì

Juvede se souhrnná èástka pøíjmù a èástek nezahrnovaných do základu danì podle § 23 odst. 4 zákona, s výjimkou pøíjmù podle § 23 odst. 4 písm. a) a b) zákona, uvedených na ø. 120 a 130. Na zvláštní pøíloze se uvede rozèlenìní souhrnné èástky na tomto øádku podle zbývajících položek § 23 odst. 4 zákona, t.j. písm. c) až f. Èástky podle § 23 odst. 4 písm. d) zákona mùže uplatnit též právní nástupce poplatníka."

## Èástky výdajù pøevyšující náklady

"Na tomto øádku se v návaznosti na ustanovení § 24 zákona uvede souhrn rozdílù, o které èástky daòových výdajù pøevyšují úèetní náklady, napø. pøi prodeji hmotného a nehmotného majetku rozdíl, o který daòová zůstatková cena (§ 29 zákona) pøevyšuje úèetní zůstatkovou cenu, popøípadì pojistné na sociální zabezpeèení, pøíspìvek na státní politiku zamistnanosti a pojistné na veøejné zdravotní pojištiní, pokud byly zaplaceny po zákonném termínu ve zdaòovacím období, za nìž je podáváno daòové pøiznání (§ 24 odst. 2 písm. f) zákona). Èástky podle § 24 odst. 2 písm. f) zákona může uplatnit též právní nástupce poplatníka. Na zvláštní pøíloze se pak uvede rozdílení této souhrnné èástky podle úètových skupin úètové tøídy - náklady."

Uveïte souhrn jednotlivých rozdílù, o které èástky výdajù (nákladù) vynaložených na dosažení, zajištìní a udržení pøíjmù pøevyšují náklady uplatnìné v úèetnictví.

## Úprava základu danì v pøípadì zrušení s likvidací

, Tento øádek vyploují pouze poplatníci vstupující do likvidace, u nichž § 23 zákona stanoví povinnost úpravy základu dani za eást zdaoovacího období do dne vstupu do likvidace. U poplatníku úetujících v soustavi podvojného úetnictví eástka na tomto øádku bude zahrnovat zustatky pøíjmu pøíštích období a nákladu pøíštích období (veetni komplexních nákladu pøíštích období), které nebudou prokazatelni zúetovány v období likvidace, a to za pøedpokladu, že tato úprava již není promítnuta v hospodáøském výsledku na ø. 10. Na zvláštní pøíloze je pak tøeba uvést rozeleniní souhrnné eástky z tohoto øádku na jednotlivé položky."

Pole můžete vyplnit pouze v pøípadì, že v sekci Pøiznání ve skupinì Obecné zvolíte v poli Kód rozlišení typu pøiznání kód "B – pøi vstupu do likvidace".
**Volné pole** "Využití tohoto øádku se týká pøípadù neuvedených na ø. 110 až 161, kdy zákon pro úèely stanovení základu danì umožòuje snížit hospodáøský výsledek uvedený na ø. 10. Vìcná náplò èástky vykázané na tomto øádku se uvede buï pøímo v nepøedtištìném názvu položky tohoto øádku nebo, pokud zahrnuje více položek, na zvláštní pøíloze."

# Základ danì

(<u>Daò z pøíjmù</u>, <u>Pøiznání DPPO</u>)

Tuto èást programu budou vyplòovat všichni poplatníci danì z pøíjmù právnických osob. V této sekci program vypoèítá základ danì, na který jsou následnì aplikovány odeèty, snížení, slevy a zápoèty.

Hodnotu v øádku 251 mùžete vyplnit pouze v pøípadì, že v sekci <u>Pøiznání</u> ve skupinì Obecné zvolíte v poli <u>Kód</u> <u>rozlišení typu pøiznání</u> kód "3 – poplatník, který nebyl založen nebo zøízen za úèelem podnikání".

Snížení základu u nepodnikatelských subjektù "Tento øádek vyplòují pouze poplatníci, kteøí nejsou založeni nebo zøízeni za úèelem podnikání pøi uplatnìní snížení základu danì podle § 20 odst. 7 zákona."

Uveïte èástku, o kterou lze dále snížit již snížený základ danì uvedený na ø. 250 u poplatníkù, kteøí nejsou založeni nebo zøízeni za úèelem podnikání.

### Zápoèet danì zaplacené v zahranièí

JZde se uvede úhrnná èástka daní zaplacených v zahranièí z pøíjmù zahrnovaných do samostatného základu danì. Specifikace jednotlivých zaplacených daní s pøiøazením ke konkrétním zdanìným pøíjmùm, bude souèástí zvláštní pøílohy k ø. 331. K zápoètu lze uplatnit pouze takovou èástku danì, která byla v zahranièí u jednotlivých konkrétních pøíjmù vybrána v souladu s právními pøedpisy státu v nìmž byl zdroj pøíjmu, nejvýše však do èástky tuzemské danì z pøíjmù pøipadající na daný pøíjem, a pokud se jedná o pøíjem ze státu, s nímž Èeská republika uzavøela smlouvu o zamezení dvojího zdanìní nejvýše èástku danì, která mùže být v tomto státì vybrána v souladu s uzavøenou smlouvou. Èástky danì zaplacené v zahranièí musí být doloženy úøedním pøekladem potvrzení zahranièního daòového úøadu, v èeském (slovenském) jazyce, o výši pøíjmù v zahranièí a o zaplacení danì, pokud Ministerstvo financí svým pokynem nestanoví jinak."

Uveïte zápoèet danì zaplacené v zahranièí na daò ze samostatného základu danì (nejvýše do èástky uvedené na ø. 333).

### Daò sražená podle § 36 odst. 6

"Na tomto øádku, a to i tehdy, že na ø. 330 bude uvedena nula, se uvede daò sražená z pøíjmù podle § 36 odst. 6 zákona, splòující podmínky pro zápoèet na celkovou daòovou povinnost, která nezahrnuje daò pøipadající na samostatný základ danì podle § 20b zákona. Èástka na tomto øádku musí být doložena seznamem potvrzení podle § 38d odst. 7 zákona, èlenìným podle jednotlivých plátcù. Seznam musí obsahovat údaje o obchodní firmì, identifikaèním èísle a sídle plátce, o èástkách sražené danì pøevzatých z jednotlivých potvrzení, a souhrnnou výši sražených daní za všechny plátce.

Jestliže poplatník obdržel potvrzení plátce podle § 38d odst. 7 zákona po zákonné lhùtì pro podání øádného (popø. opravného èi dodateèného) daòového pøiznání, èástku na tomto øádku již nelze mìnit. Za této situace poplatník pøedloží správci danì pouze potvrzení plátce a mùže požádat o vrácení daòového pøeplatku."

Zapoètená èástka sražené danì "Výše èástky na tomto øádku musí být nižší, maximálnì rovna èástce na øádku 330. Tuto podmínku je nutné dodržet i tehdy, bude-li podáno dodateèné daòové pøiznání, a to jak na vyšší, tak na nižší daòovou povinnost." Uveïte zapoètenou èástku sražené danì ze ø. 350, nezahrnovanou do poslední známé daòové povinnosti, z níž se podle § 38a odst. 1 zákona vychází pøi stanovení výše a periodicity záloh, nejvýše však do èástky uvedené na ø. 330.

# Rekapitulace (<u>Daò z pøíjmù</u>, <u>Pøiznání DPPO</u>)

Èást nazvaná **Rekapitulace** zahrnuje sekci Daò a zálohy, ve které uvedete jednotlivé zaplacené zálohy splatné v prùbìhu zdaòovacího období nebo èásti zdaòovacího období, za nìž je podáváno daòové pøiznání, vèetnì pøeplatku použitého jako záloha na daò.

V sekci Rekapitulace můžete vyplnit hodnotu polí Poèet políoh II. oddílu a Poèet zvláštních políoh.

| Sek | ce           |        |
|-----|--------------|--------|
|     | <u>Daò a</u> | zálohy |

Podrobný popis každého pole vyvoláte stiskem kláves CTRL+F1. Ikona
oznaèuje texty uvedené v "Pokynech". Ikona
oznaèuje konkrétní nápovìdu k vyplnìní daného pole v programu TAX.

Poèet pøíloh II. oddílu
"Dále uvede poèet pøíloh II. oddílu a poèet zvláštních pøíloh."
Uveïte poèet pøíloh II. oddílu, které pøiložíte k pøiznání k dani z pøíjmù právnické osoby.

### Poèet zvláštních pøíloh

"Dále uvede poèet pøíloh II. oddílu a poèet zvláštních pøíloh. Zvláštní pøílohy, jejichž forma není pøedepsána, musí být označeny otiskem razítka poplatníka, včetnì podpisu oprávnìné osoby, a musí na nich být uvedeno DIÈ poplatníka."
Uveïte poèet zvláštních pøíloh, které pøiložíte k pøiznání k dani z pøíjmù právnické osoby.

# Daò a zálohy

(<u>Daò z pøíjmù</u>, <u>Pøiznání DPPO</u>)

V sekci **Daò a zálohy** zadáte pøehled uhrazených záloh, srážky na zajištìní danì sražené plátce a program dopoèítá nebo pøeplatek danì. Na základ uvedených údajù bude rovnìž vypoètena výše nové zálohy.

"K øádku 1: Uvede se celková èástka zaplacených záloh, splatných v prùbìhu zdaòovacího období nebo èásti zdaòovacího období, za nìž je podáváno daòové pøiznání, vèetnì pøeplatku použitého jako záloha na daò podle § 64 odst. 2 zákona o správì daní a poplatkù. Ze záloh splatných ve zdaòovacím období nebo v èásti zdaòovacího období, u nichž došlo k prodlení s placením, lze do úhrnu na ø. 1 zahrnout pouze ty zálohy, které byly zaplaceny do dne podání daòového pøiznání.

K øádku 2: Poplatníci se sídlem v zahranièí (§ 17 odst. 4 zákona) uvedou na tomto øádku celkovou èástku zajištìní danì, sraženého jim všemi plátci podle § 38e odst. 4 zákona z pøíjmù, které jsou souèástí základu danì za zdaòovací období nebo za èást zdaòovacího období anebo za jinak vymezené období, za které se podává daòové pøiznání; rozèlenìní celkové èástky podle jednotlivých plátcu se provede na zvláštní pøíloze. Nárok na zápoèet zajištìní danì na úhradu skuteèné výše danì se dokládá "Potvrzením o zajištìní danì sražené plátcem" podle § 38e odst. 6 zákona. U poplatníkù, kteøí jsou spoleèníky veøejných obchodních spoleèností nebo komplementáøi komanditních spoleèností, bude èástka vykázaná na tomto øádku zahrnovat zajištìní danì sražené jim veøejnou obchodní spoleèností nebo komanditní spoleèností podle § 38e odst. 4 písm. b) zákona za zdaòovací období nebo za èást zdaòovacího období, za nìž je podáváno daòové pøiznání.

K øádku 3: Na tomto øádku se uvede celková èástka danì sražené z pøíjmù podle § 36 odst. 6 zákona, která splòuje podmínky pro zápoèet na celkovou daòovou povinnost, sníženou o daò pøipadající na samostatný základ danì podle § 20b zákona (ø. 350 II. oddílu; u investièní spoleènosti obhospodaøující majetek podílových fondù se uvede souèet èástek vykázaných na ø. 350 II. oddílu dílèích pøiznání).

K øádku 4: U pøeplatku je možné požádat o jeho vrácení správce danì."

### Na zajištìní danì sraženo plátcem

"Poplatníci se sídlem v zahranièí (§ 17 odst. 4 zákona) uvedou na tomto øádku celkovou èástku zajištìní danì, sraženého jim všemi plátci podle § 38e odst. 4 zákona z pøíjmù, které jsou souèástí základu danì za zdaòovací období nebo za èást zdaòovacího období anebo za jinak vymezené období, za které se podává daòové pøiznání; rozèlenìní celkové èástky podle jednotlivých plátcù se provede na zvláštní pøíloze. Nárok na zápoèet zajištìní danì na úhradu skuteèné výše danì se dokládá "Potvrzením o zajištìní danì sražené plátcem" podle § 38e odst. 6 zákona. U poplatníkù, kteøí jsou spoleèníky veøejných obchodních spoleèností nebo komplementáøi komanditních spoleèností, bude èástka vykázaná na tomto øádku zahrnovat zajištìní danì sražené jim veøejnou obchodní spoleèností nebo komanditní spoleèností podle § 38e odst. 4 písm. b) zákona za zdaòovací období nebo za èást zdaòovacího období, za nìž je podáváno daòové pøiznání."

# Daò silnièní

### CTRL+S

(Pøiznání/Daò silnièní)

Agenda Daò silnièní slouží k vytváøení a archivaci daòových pøiznání zvoleného poplatníka.

Program vám umožòuje **zpracovávat podklady** pro pøiznání k dani silnièní **v prùbìhu celého roku** a využívat již zadaných údajù o vozidlech pro vytváøení závazkù jednotlivých záloh.

Na zaèátku kalendáøního roku nejprve zadejte všechny potøebné údaje o poplatníkovi a vozidlech, na základì kterých bude programem vytvoøeno pøiznání a budou vypoèteny zálohy za pøíslušné období. V pøípadì potøeby mùžete v prùbìhu roku doplòovat další vozidla a program vždy pøepoète výši zálohy, takže **budete** stále **aktuálnì informováni o vašich závazcích vùèi státu**.

Nové **øádné pøiznání** založíte obvyklým zpùsobem pomocí povelu <u>Vložit</u> nebo stiskem klávesy INSERT. Tento povel spustí <u>Prùvodce zavedením pøiznání k dani silnièní</u>. Po dokonèení prùvodce se otevøou vstupní formuláøe pøiznání. Chcete-li založit **opravné pøiznání** èi **dodateèné pøiznání** k již existujícímu pøiznání, nastavte se v tabulce na záznam tohoto pøiznání, zvolte povel Kopírovat nebo stisknite klávesy CTRL+K a v dialogovém okni <u>Kopie pøiznání</u> vyberte požadovaný druh pøiznání.

Pøed založením pøiznání nejprve zkontrolujte a pøípadnì aktualizujte údaje v agendách <u>Adresáø poplatníkù</u> a <u>Vozidla</u>. Do existujícího pøiznání lze aktualizované údaje promítnout povely <u>Aktualizovat poplatníka</u> a <u>Aktualizovat vozidla</u>.

| Základní dovednosti      |
|--------------------------|
| Pøiznání k dani silnièní |
| Aktualizovat poplatníka  |
| Aktualizovat vozidla     |
| Uzavøení pøiznání        |
| Popis formuláøe          |
| Popis tabulky            |
| Použité klávesy          |

Zvolené pøiznání lze otevøít stiskem klávesy ENTER nebo povelem <u>Otevøít pøiznání</u>.

# Prùvodce zavedením pøiznání k dani silnièní

(Záznam/Editace/Vložit)

Prostøednictvím prùvodce mùžete založit nový záznam **øádného pøiznání k dani silnièní** na základì údajù zadaných v agendách <u>Adresáø poplatníkù</u> a <u>Vozidla</u>.

Z výklopného seznamu, který otevøete napøíklad pomocí klávesy F4, zvolte kalendáøní rok, za nijž budete pøiznání sestavovat. Po stisku tlaèítek Další a Dokonèit se otevøe agenda pro zpracování <u>Pøiznání k dani silnièní</u>. V novì založeném pøiznání budou pøedvyplniny identifikaèní údaje o poplatníkovi dle údajù zadaných v agendì Adresáø poplatníkù a údaje o vozidlech zavedených ve stejnojmenné agendì.

# Aktualizovat vozidla

(Záznam/Aktualizovat vozidla)

Povel Aktualizovat vozidla z nabídky Záznam v agendì Daò silnièní spustí prùvodce **Aktualizace vozidel**, který zaktualizuje údaje o vozidlech zadaných ve zvoleném pøiznání dle údajù zadaných v agendì <u>Vozidla</u>.

Do pøiznání se pøenesou vozidla novì zadaná a vozidla, která již v agendì nejsou budou z pøiznání vymazána. Vkládání èi mazání vozidel ovlivòuje rovnìž období, ve kterém vozidlo podléhá dani silnièní. Období je zadáno v polích Zaøazení a Vyøazení.

V pøípadì opravného a dodateèného pøiznání se k vozidlùm nastaví pøíznaky "V", "O", "R" a "B" v poli Zmìna. Po stisku tlaèítka Další se provede aktualizace a mùžete si vytisknout záznam zmìn.

Aktualizaci využijete zejména potøebujete-li vytvoøit opravné èi dodateèné pøiznání nebo chcete-li v prùbìhu práce zaktualizovat údaje v pøiznání øádném.

# Vozidla

(Nastavení/Vozidla)

Agenda Vozidla slouží k zavedení vozidel zvoleného poplatníka.

Pøi založení <u>Pøiznání k dani silnièní</u> jsou do pøiznání pøenesena všechna vozidla kromì tìch, u nichž období nastavené v polích Zaøazení a Vyøazení nezasahuje do zvoleného zdaòovacího období. Údaje v pøiznání je možné aktualizovat povelem <u>Aktualizovat vozidla</u>.

V pøiznání k dani silnièní uvádí poplatník vozidla, která jsou pøedmìtem danì, tj. vozidla, kterým je pøidìlena státní poznávací znaèka (registraèní znaèka) v Èeské republice nebo jsou registrována v zahranièí a jsou používána nebo urèena k podnikání nebo jiné samostatné výdìleèné èinnosti nebo jsou používána v pøímé souvislosti s podnikáním anebo k èinnostem, z nichž plynoucí pøíjmy jsou pøedmìtem danì z pøíjmù podle zvláštních pøedpisù nebo obdobných daní v zahranièí. Bez ohledu na to, zda jsou používána nebo urèena k podnikání, jsou pøedmìtem danì vozidla s celkovou hmotností alespoò 12 tun, registrovaná v Èeské republice a urèená výluènì k pøepravì nákladù. V daòovém pøiznání se uvádìjí i vozidla, která jsou osvobozena od danì (kromì vozidel jednostopých, snižných skútrù, vozidel se tøemi koly, vozidel se ètyømi koly mající charakter motocyklu a nepøevyšující pohotovostní hmotnost 400 kg a s maximálním èistým výkonem motoru, který nepøevyšuje 15 kW a jejich pøípojných vozidel a vozidel diplomatických misí a konzulárních úøadù, pokud je zaruèena vzájemnost), a to i ta, u kterých byla daò prominuta rozhodnutím Ministerstva financí za celé zdaòovací období.

| Zakladni dovednosti |
|---------------------|
|---------------------|

Popis formuláøe

Popis tabulky

Použité klávesy

Podrobný popis každého pole vyvoláte stiskem kláves **CTRL+F1**. Ikona

📕 oznaèuje texty uvedené v "Pokynech". Ikona

📕 oznaèuje konkrétní nápovìdu k vyplnìní daného pole v programu TAX.

**Typ vozidla** Zvolte typ vozidla. Za firemní je považováno vozidlo zahrnuté do obchodního majetku. Soukromé vozidlo není zahrnuté do majetku firmy, ale do nákladù je zahrnována spotøeba pohonných hmot a náhrada za ujeté kilometry podle zákona o cestovních náhradách.

### SPZ

Vyplníte státní poznávací znaèku (registraèní znaèku) bez použití pomlèek. Pokud se jedná o cizí SPZ (registraèní znaèku) a je delší než 7 znakù, jsou zbývající znaky uvedeny v doplòku SPZ (registraèní znaèky). U osobních automobilù zamìstnancù a jejich pøípojných vozidel, u kterých jako zamìstnavatel zvolíte denní sazbu, pøièemž souèasnì neuplatòujete nárok na osvobození od danì, není nutné vyplòovat státní poznávací znaèku (registraèní znaèku) pro každé jednotlivé vozidlo. Na poslední øádek vyplòovaný v oddíle II uvedete písmeno "Z" a v závorce poèet vozidel - zvláš[] osobní automobily a zvláš[] jejich pøípojná vozidla. Pøíklad zápisu Z (75).
Uveïte SPZ vozidla. Mùžete použít pomlèky i mezery, program je v sestavì pøiznání automaticky vypustí. Zadání pole je povinné; pouze v pøípadì, že zvolíte Typ "Soukromé", Druh "1" (osobní) nebo "6" (pøívìs) a Druh sazby "Denní" není nutné pole SPZ vyplòovat. Vozidla bez uvedené SPZ budou v pøiznání k dani silnièní uvedena souhrnnì pod písmenem "Z".

**Znaèka**Uveïte znaèku vozidla.

Popis Zadejte popis vozidla.

### Druh

Vyplníte kód druhu vozidla podle údajù uvedených v technickém prùkazu takto: 1 = osobní, 2 = tahaè, 3 = návis, 4 = autobus, 5 = nákladní, 6 = pøívis, 7 = vozidlo na elektrický pohon, 8 = vozidla urèená pro práce výrobní povahy v rostlinné výrobì, 9 = výše neuvedená.

Je-li v SPZ (registraèní znaèce) uveden souhrn vozidel, Kód druhu vozidla mùže nabývat pouze hodnot 1 èi 6.
Prostøednictvím výklopného seznamu zvolte pøíslušný kód druhu vozidla. Pøi výbìru druhu vozidla mùžete výklopný seznam otevøít prostøednictvím klávesy F4.

Úprava Vyplòte pøíslušné èíslo odstavce § 6, podle kterého uplatòujete snížení resp. zvýšení sazby danì. U návisu uveïte èíslo odstavce, podle kterého je snížená sazba danì u pøíslušného tahaèe v souladu s § 6 odst. 10. Prostøednictvím výklopného seznamu zvolte pøíslušné snížení, resp. zvýšení sazby danì. Pøi výbìru mùžete výklopný seznam otevøít prostøednictvím klávesy F4.

### Osvobození

Vyplníte pøíslušné písmeno § 3 odst. 1, podle kterého uplatòujete osvobození od danì. V pøípadì, kdy došlo v jednom zdaòovacím období ke kombinaci nìkolika nárokù na osvobození, uvedete písmeno toho nároku, který nastal nejdøíve.

Prostøednictvím výklopného seznamu zvolte pøíslušné snížení, resp. zvýšení sazby danì. Pøi výbìru mùžete výklopný seznam otevøít prostøednictvím klávesy F4.

Interní označení
Zadejte interní označení vozidla, pod kterým bude uvedeno v panelu Pøiznání v agendì <u>Pøiznání k dani silniční</u>.
Interní označení musí být v rámci agendy <u>Vozidla</u> jednoznačné.
Pøedvyplní se SPZ vozidla. Pro pøehlednost doporučujeme používat v interním označení místo SPZ zkrácený název vozidla, napøíklad "Felicia" apod.

Zaøazení a Vyøazení
Zadejte období, ve kterém vozidlo podléhá dani silnièní. Nevyplníte-li uvedená data, vozidlo se bude vkládat do pøiznání vždy.
Pomocí dat Zaøazení a Vyøazení mùžete ovlivnit vložení vozidla do pøiznání a rozsah daòové povinnosti napøíklad pøi prodeji vozidla èi pøi nákupu nového vozidla..

### Objem motoru

Vyplníte pouze u osobních vozidel, a to zdvihový objem motoru v ccm podle technického prùkazu k vozidlu. Základ danì není nutno vyplòovat u osobních automobilù a jejich pøípojných vozidel, u nichž zamìstnavatel zvolí denní sazbu danì.

Zadejte objem motoru vozidla dle technického prùkazu. Pole je nutné vyplnit u vozidel Druhu "1" (osobní) s výjimkou soukromého vozidla nebo pøívisu používajícího denní sazbu danì.

**Rok výroby** Zadejte rok výroby vozidla dle technického prùkazu.

### Sazba

Vyplníte roèní sazbu danì podle § 6 odstavce 1 nebo 2 zákona o dani silnièní. V pøípadì, že jako zamìstnavatel zvolíte podle § 6 odstavce 4 zákona o dani silnièní sazbu danì 25,- Kè za každý den použití osobního automobilu, nebo jeho pøípojného vozidla, vyplníte èíslo 25.

**UPOŻORNÌNÍ:** zvolenou sazbu danì použijete pro celé zdaòovací období, použití sazby danì v jednotlivých mìsících odlišnì u téhož vozidla je **nepøípustné!** 

Pole je pøístupné pouze v pøípadì, že jste v agendì Vozidla zvolili Typ vozidla "Soukromé", Druh "1" (osobní) nebo "6" (pøívis), jinak je nastavena Roèní sazba danì. V pøípadì, že jste již v agendì Vozidla zvolili Denní sazbu danì, není možné v tomto poli nastavit sazbu roèní.

Prostøednictvím výklopného seznamu zvolte druh sazby danì. Pøi výbìru mùžete výklopný seznam otevøít prostøednictvím klávesy F4.

### Hmotnost

 Vyplníte, nejde-li o osobní automobily,
u návisů součet povolených zatížení náprav (nejvítších povolených hmotností na nápravy) v tunách,
u ostatních vozidel (autobusů, nákladních automobilů, tahačů, pøívísů atd.) - celkovou hmotnost (nejvítší povolenou hmotnost) vozidla v tunách.

Zadejte celkovou hmotnost vozidla, resp. zatížení náprav dle technického prùkazu. Oba údaje jsou v technických prùkazech uvedeny v kg, proto je pøeveïte na tuny. Pole není nutné vyplòovat u vozidel Druhu "1" (osobní).

📕 Pokud zadáte hmotnost vozidla v kilogramech tak, jak je uvedena v technickém prùkazu, program zadaný údaj automaticky pøevede na tuny.

Nápravy Vyplníte poèet náprav pouze, nejde-li o osobní automobily, a to podle údajù v technickém prùkazu. Zadejte poèet náprav vozidla dle technického prùkazu. Pole není nutné vyplòovat u vozidel Druhu "1" (osobní).

Sedadla Zadejte poèet sedadel vozidla dle technického prùkazu.

# Pøiznání k dani silnièní

(Daò silnièní, Pøiznání k dani silnièní)

Vstupní formuláø pro zápis daòového pøiznání k dani silnièní je rozdìlen do nìkolika pøehledných sekcí. Jejich seznam je k dispozici v panelu sekcí po levé stranì.

Sekce jsou rozdìleny do okruhù Nastavení a Rekapitulace. Nastavení zahrnuje sekci Poplatník a sekce jednotlivých vozidel. Pøi založení pøiznání se vitšina údajù vyplní dle nastavení v agendách <u>Adresáø poplatníkù</u> a <u>Vozidla</u>.

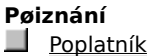

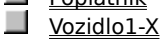

### Rekapitulace

Sekce jsou z klávesnice pøímo pøístupné klávesovými zkratkami uvedenými v nabídce Záznam. Mezi sekcemi lze také pøecházet kliknutím myši nebo klávesami **PgUp** a **PgDn**.

Podrobný popis každého pole vyvoláte stiskem kláves CTRL+F1. Ikona

Joznaèuje texty uvedené v "Pokynech". Ikona

Joznaèuje konkrétní nápovidu k vyplniní daného pole v programu TAX.

## Poplatník

### ALT+L

(Daò silnièní, Pøiznání k dani silnièní)

Vitšina údajù v této sekci se vyplní automaticky pøi založení pøiznání z údajù v agendì <u>Adresáø poplatníkù</u>. Proveïte kontrolu a pøípadnì doplnìní údajù dle potøeby.

Poplatníkem silnièní danì je fyzická nebo právnická osoba, která

- je zapsaná v technickém průkazu vozidla vydaném v České republice jako držitel (vlastník, provozovatel) vozidla,

 - užívá vozidlo evidované v zahranièí na území Eeské republiky nebo vozidlo, v jehož technickém prùkazu je zapsána jako držitel (vlastník, provozovatel) osoba, která zemøela, zanikla nebo byla zrušena, anebo vozidlo, jehož držitel (vlastník, provozovatel) je odhlášen z evidence okresního úøadu.

- zamistnavatel, pokud vyplácí cestovní náhrady svému zamistnanci za použití osobního automobilu nebo jeho pojného vozidla, pokud daòová povinnost nevznikla již držiteli (vlastníkovi, provozovateli) vozidla,

- osoba, která užívá vozidlo registrované a urèené jako státní mobilizaèní rezerva,

- stálá provozovna nebo jiná organizaèní složka osoby se sídlem nebo trvalým pobytem v zahranièí.

Pokud došlo ke zmìnì údajù v agendì <u>Adresáø poplatníkù</u> po založení pøiznání, mùžete aktualizované údaje promítnout do existujícího pøiznání povelem <u>Aktualizovat poplatníka</u>, který je pøístupný v agendì <u>Daò silnièní</u>.

Podrobný popis každého pole vyvoláte stiskem kláves CTRL+F1 v poli formuláøe.

### Obchodní jméno právnické osoby

Vyplníte Vaše obchodní jméno tak, jak je zapsáno v obchodním rejstøíku, živnostenském listu, koncesní listini apod. U právnických osob, které se nezapisují do obchodního rejstøíku, uveïte název, pod kterým byly zøízeny a u ostatních subjektù název, pod nímž vystupují vùèi tøetím osobám. Pokud obchodní jméno pøesahuje povolený rozsah položky, uveïte do položky vhodni zkrácenou èást a plné jméno do pøílohy.

Vyplní se automaticky pøi založení pøiznání z údajù v agendì Adresáø poplatníkù.

Dodatek obchodního jména
Vyplní organizaèní složka - odštipný závod a didic po podnikateli.
Vyplní se automaticky pøi založení pøiznání z údajù v agendi Adresáø poplatníkù.

### Finanèní úøad

Vyplníte sídlo místnì pøíslušného správce danì. Místní pøíslušnost se øídí u právnické osoby místem jejího sídla v Eeské republice a u fyzické osoby bydlištìm v Eeské republice, jinak místem, kde se pøevážnì zdržuje, tj. v nìmž pobývá nejvíce dnù v roce. Bydlištìm fyzické osoby se rozumí místo trvalého pobytu. Nelze-li takto urèit místní pøíslušnost, postupuje se podle ustanovení § 4 zákona è. 337/1992 Sb., o správì daní a poplatkù, ve znìní pozdìjších pøedpisù.

Pole Finanèní úøad je naplnìno na základì údajù vyplnìných v agendì Adresáø poplatníkù. Pokud potøebujete nastavený FÚ zmìnit, staèí použít klávesu F5, prostøednictvím které se pøepnete do seznamu finanèních úøadù, ze kterého vyberete dle registrace èi místa trvalého bydlištì odpovídající finanèní úøad.
Rodné èíslo (identifikaèní èíslo)
Pokud Vám nebylo pøidìleno DIÈ, vyplníte své rodné èíslo (fyzické osoby) nebo IÈ organizace (právnické osoby).
Vyplní se automaticky pøi založení pøiznání z údajù v agendì Adresáø poplatníkù.

#### Ulice, è.p.

V pøípadì, že obec má označeny ulice vyplníte název ulice a číslo orientační. V pøípadì, že obec nemá označeny ulice, vyplníte část obce a číslo popisné nebo pouze číslo popisné.

 Vyplní se automaticky pøi založení pøiznání z údajù v agendì Adresáø poplatníkù.
Do první èásti pole uvedete název ulice, do druhé èásti pole (za svislou èáru) uvedete èíslo orientaèní, resp. popisné.

Stát
Vyplní pouze fyzické osoby s trvalým bydlištìm v zahranièí a právnické osoby se sídlem v zahranièí.
Vyplní se automaticky pøi založení pøiznání z údajù v agendì Adresáø poplatníkù.

**Okres** Vyplní se automaticky pøi založení pøiznání z údajù v agendì Adresáø poplatníkù.

Døívìjší pøíjmení
"Vyplníte pøíjmení uvedené ve Vašem rodném (køestním) listì."

## PSÈ, Obec

Poštovní smìrovací èíslo, Název obce. Vyplní se automaticky pøi založení pøiznání z údajù v agendì Adresáø poplatníkù.

### Telefon

Telefonní èíslo. Vyplní se automaticky pøi založení pøiznání z údajù v agendì Adresáø poplatníkù.

## Fax

Faxové èíslo. Vyplní se automaticky pøi založení pøiznání z údajù v agendì Adresáø poplatníkù.

#### Kód pøiznání a datum

Vyplníte s použitím tichto symbolù: A - daòové pøiznání s výjimkou pøípadù uvedených pod písm. B až I; B daòové pøiznání za èást zdaòovacího období do dne vstupu do likvidace, za lomítkem uveïte datum vstupu do likvidace; C - daòové pøiznání subjektu v likvidaci, za lomítkem uveïte datum vstupu do likvidace; D - daòové pøiznání za uplynulou èást zdaòovacího období pøedcházející dni zániku subjektu pøi zrušení bez provedení likvidace, za lomítkem uveïte datum zrušení bez provedení likvidace; E - daòové pøiznání pøi prohlášení konkurzu, za lomítkem uveïte datum prohlášení konkurzu; F - daòové pøiznání pøi zrušení konkurzu, za lomítkem uveïte datum zrušení konkurzu; G - daòové pøiznání pøi ukonèení èinnosti v rámci privatizace v pøípadì stanoveném zvláštním zákonem, za lomítkem uveïte datum zrušení; H - daòové pøiznání pøi skonèení likvidace, za lomítkem uveïte datum vstupu do likvidace; I - daòové pøiznání v pøípadì úmrtí daòového subjektu, za lomítkem uveïte datum úmrtí.

Prostøednictvím výklopného seznamu zvolte pøíslušný kód rozlišení typu pøiznání. V pøípadì kódù B až I doplòte data dle pokynù k vyplnìní pøiznání k dani silnièní. U kódu F doplòte do prvního pole datum zrušení konkursu a do druhého pole datum prohlášení konkursu. U kódu H doplòte do prvního pole datum vstupu do likvidace a do druhého pole datum skonèení likvidace.

Pøi výbìru kódu pøiznání mùžete výklopný seznam otevøít prostøednictvím klávesy F4.

# Vozidlo1-X

#### ALT+I

(Daò silnièní, Pøiznání k dani silnièní)

Pøi založení pøiznání se na základì údajù v agendì <u>Vozidla</u> vygeneruje pro každé vozidlo samostatná sekce, pojmenovaná interním označením vozidla.

Proveïte kontrolu údajù u všech vozidel. Obsah pøístupných polí mùžete pøípadnì upravit èi doplnit dle potøeby - dle nastavení pole <u>Sazba, Sleva, Zmìna</u> a tabulku **Poèet mìsícù (dní) daòové povinnosti**. Obsah tabulky se liší v závislosti na použité sazbì. Je-li zvolena **roèní sazba** zadáváte do tabulky období Od a Do v mìsících. Ke každému období lze nastavit osvobození èi prominutí danì v poli <u>Osvob.</u>. V pøípadì **denní sazby** každý øádek tabulky pøedstavuje jeden mìsíc. Dny, po které trvala daòová povinnost, zadáváte prostøednictvím <u>kalendáøe</u>.

Údaje, které zde nejsou pøístupné, lze upravit pouze v agendì <u>Vozidla</u>; proto je vhodné mít tyto údaje aktuální ještì pøed vystavením pøiznání.

Pokud došlo ke zmìnì údajù v agendì <u>Vozidla</u> po založení pøiznání, mùžete aktualizované údaje promítnout do existujícího pøiznání povelem <u>Aktualizovat vozidla</u>, který je pøístupný v agendì <u>Daò silnièní</u>.

Podrobný popis každého pole vyvoláte stiskem kláves **CTRL+F1** v poli formuláøe.

### Sleva

Vyplníte èástku v Kè podle § 12 zákona o dani silnièní. Pøi uplatnìní snížení/zvýšení sazby danì se sleva na dani vypoète z èástky uvedené ve sloupci 24.
V poli prostøednictvím výklopného seznamu zvolte procento slevy odpovídající poètu jízd, které vozidlo uskuteènilo v kombinované dopravì ve zdaòovacím období. Výklopný seznam mùžete otevøít prostøednictvím klávesy F4.

### Zmìna

Vyplníte v pøípadì podávání DODATEÈNÉHO nebo OPRAVNÉHO daòového pøiznání:

V - pokud pøíslušný øádek vkládáte jako nový proti pøedcházejícímu daòovému pøiznání,

O - pokud opravujete øádek uvedený již v pøedcházejícím daoovém pøiznání,

R - pokud rušíte pøíslušný øádek uvedený v pøedcházejícím daòovém pøiznání. U zrušeného øádku vyplòte pouze sloupec è. 15.

Pole je zobrazenou pouze v opravném a dodateèném pøiznání k dani silnièní a standardnì obsahuje hodnotu B – bez zmìny. V pøípadì, že jste údaje u vozidla opravili, nastavte hodnotu O, chcete-li uvést, že vozidlo nemìlo být v pøiznání uvedeno, nastavte hodnotu R. Nové vozidlo zadejte nejprve do agendy Vozidla a potom v agendì Daò silnièní zvolte povel <u>Aktualizovat vozidla</u>. Kód zmìny V se u tohoto vozidla nastaví automaticky a nelze jej zmìnit.

Opravné nebo dodatečné pøiznání vytvoøíte stiskem klávesové zkratky CTRL+K nad øádným pøiznáním v agendì Daò silniční.

Vložení novì zadaného vozidla do pøiznání nebo aktualizaci údajù o vozidle dle agendy Vozidla zabezpeèíte povelem Aktualizovat vozidla, který naleznete v nabídce Záznam v agendì Daò silnièní.

Kalendáø Zadávání daòové povinnosti v pøípadì denní sazby vám velmi usnadní kalendáø. V tabulce daòová povinnost zvolte pøíslušný mìsíc a poté myší v kalendáøi oznaète dny, kdy bylo vozidlo použito. Kliknutím na název dne mùžete oznaèit všechny tyto dny v daném mìsíci. Kliknete-li na název mìsíce, oznaèíte všechny dny v mìsíci.

#### ALT+D

(Daò silnièní, Pøiznání k dani silnièní)

V sekci Daò naleznete souhrn dùležitých údajù týkajících se daòové povinnosti.

V oddíle **Vyúètování daòové povinnosti** naleznete informace o celkové daòové povinnosti, zaplacených zálohách a o výši doplatku, resp. pøeplatku danì.

V poípadì **dodateèného daòového poiznání** mùžete v tomto oddíle rovnìž doplnit poslední známou daòovou povinnost a datum zjištìní dùvodù pro podání dodateèného daòového poiznání.

Údaje o èástkách v tabulce **Na zálohách zaplaceno poplatníkem** program automaticky aktualizuje podle informací uvedených u jednotlivých <u>vozidel</u> agendy Pøiznání k dani silnièní. Zálohy na daò se vypoètou ve výši 1/12 pøíslušné roèní sazby danì za každý kalendáøní mìsíc, ve kterém u vozidla trvala, vznikla nebo zanikla daòová povinnost v rozhodném období. Zálohy jsou splatné do 15. dubna, 15. èervence, 15. øíjna a 15. prosince.

V pøíslušném øádku tabulky upravte èástku zálohy za dané období, kterou chcete zaplatit nebo jste již zaplatili a poté zvolte povel <u>Vytvoøit závazek</u> z nabídky Záznam, nebo ruènì doplòte datum úhrady do pole Uhrazeno.

Pokud nechcete, aby program automaticky dopoèítával výši záloh za jednotlivá období, mùžete zvolit ruèní úpravu tabulky prostøednictvím zatržítka **Ruèní úprava**. Pokud však zvolíte ruèní úpravu tabulky zaplacených záloh, nebude již možné se v tomto pøiznání vrátit k jejich automatickému dopoèítávání. Tato volba vám umožní jakoukoli úpravu tabulky zaplacených záloh, bez ohledu na výši záloh.

Pole **Poèet pøíloh** doplní program automaticky podle toho, které pøílohy budete k pøiznání pøikládat. Jejich pøehled naleznete v tiskové sestavì Pøehled pøíloh pro pøiznání.

Ruèní úprava Zatrhnìte v pøípadì, že nechcete, aby program automaticky dopoèítával výši záloh za jednotlivá období. Pak bude možné tabulku zaplacených záloh upravovat bez ohledu na výši vypoètených záloh.

Pokud zvolíte ruèní úpravu tabulky zaplacených záloh, nebude již možné se v tomto pøiznání vrátit k jejich automatickému dopoèítávání.

Poèet pøíloh
Vyplníte poèet listù pøíloh.
Pole bude automaticky vyplnìno poètem pøíloh, které je nutné doložit spolu s pøiznáním. Jejich pøehled naleznete v tiskové sestavì Pøehled pøíloh pro pøiznání.

# Vytvoøit závazek

(Záznam/Vytvoøit závazek)

Povel je aktivní pouze v sekci Daò a slouží pro vytvoøení závazku týkajícího se zálohy na daò silnièní.

Zvolíte-li povel Vytvoøit závazek, objeví se dialogové okno, ve kterém si mùžete zvolit ze dvou možností, jak závazek vytvoøit.

**Vytvoøit závazek k datu** – Bude vytvoøen závazek na èástku uvedenou v aktivním øádku tabulky zaplacených záloh, a to k vybranému datu. Povel není pøístupný, pokud je v øádku vyplnìno pole Uhrazeno.

**Vytvoøit závazek za celý rok** – Bude vytvoøen závazek k vybranému datu ve výši celkové daòové povinnosti uvedené v øádku 33 daòového pøiznání.

# **Otevøít vozidlo** (Záznam/Otevøít vozidlo)

Povel je aktivní pouze v sekci <u>Vozidlo</u> a slouží pro otevøení údajù o aktivním vozidle v agendì <u>Vozidla</u>.

# Poslední známá daòová povinnost

Na tomto øádku uveïte poslední známou èástku danì vztahující se k danému zdaòovacímu období.

# Daò z pøidané hodnoty

CTRL+H

(Pøiznání/Daò z pøidané hodnoty)

Agenda Daò z pøidané hodnoty slouží k vytváøení a archivaci daòových pøiznání zvoleného poplatníka.

Nové **øádné pøiznání** založíme obvyklým způsobem klávesou INSERT, resp. pomocí povelu <u>Vložit</u>. Tento povel spustí <u>Průvodce zavedením pøiznání k dani z pøidané hodnoty</u>. Po dokonèení průvodce program otevøe vstupní formuláø pøíslušného pøiznání.

Chcete-li založit **opravné èi dodateèné** pøiznání k již existujícímu pøiznání, nastavte se v tabulce na záznam tohoto pøiznání, zvolte povel Kopírovat nebo stisknite klávesy CTRL+K a v dialogovém okni <u>Kopie pøiznání</u> vyberte požadovaný druh pøiznání.

Pøed založením pøiznání nejprve zkontrolujte a pøípadnì aktualizujte údaje v agendì <u>Adresáø poplatníkù</u>. Do existujícího pøiznání lze aktualizované údaje promítnout povelem <u>Aktualizovat poplatníka.</u>

Základní dovednosti Pøiznání DPH Uzavøení pøiznání Popis formuláøe Popis tabulky Použité klávesy

Zvolené pøiznání lze otevøít stiskem klávesy ENTER nebo povelem <u>Otevøít pøiznání.</u>

Aktuálni otevøený poplatník je zobrazen v titulkovém øádku. Dále je zobrazen ve stavovém øádku, a to vèetni roku zpracovávaného pøiznání.

# Pøiznání

(Daò z pøidané hodnoty, Pøiznání k DPH)

Formuláø pro zápis pøiznání k dani z pøidané hodnoty je rozdìlen do nìkolika pøehledných sekcí. Sekce poplatník se vyplní automaticky pøi založení pøiznání. Ostatní sekce rozèlenìné dle pøiznání je nutné vyplnit ruènì hodnotami pøijatých a uskuteènìných zdanitelných plnìní za pøíslušné období.

### Pøiznání

- Poplatník
- Odpoèet danì pøi zmìnì režimu u pøijatých plnìní
- Pøijatá zdanitelná plnìní
- Uskuteènìná zdanitelná plnìní
- Celkové souèty
- Podrobný popis každého pole vyvoláte stiskem kláves CTRL+F1. Ikona
- oznaèuje texty uvedené v "Pokynech". Ikona
- označuje konkrétní nápovidu k vyplniní daného pole v programu TAX.

# Prùvodce zavedením pøiznání (Záznam/Editace/Vložit)

Prostøednictvím prùvodce založíte **nový záznam øádného pøiznání k dani z pøidané hodnoty.** Ve výklopném seznamu vyberete druh zdaòovacího období a zdaòovací období, za které pøiznání sestavujete. Po stisku tlaèítek Další a Dokonèit se otevøe agenda pro zpracování <u>Pøiznání k DPH</u>

V novì založeném pøiznání budou pøedvyplníny identifikaèní údaje o poplatníkovi dle údajù zadaných v agendì Adresáø poplatníkù

# Pøiznání k DPH

(Daò z pøidané hodnoty, Pøiznání k DPH)

Vstupní formuláø pro zápis pøiznání k dani z pøidané hodnoty je rozdìlen do nìkolika pøehledných sekcí. Jejich seznam je k dispozici v panelu sekcí po levé stranì. Mezi sekcemi lze pøecházet kliknutím myší nebo klávesami PgUp a PgDown.

Pøi založení pøiznání se automaticky vyplní sekce Poplatník. Ostatní sekce rozèlenìné dle pøiznání vyplníte hodnotami pøijatých a uskuteèniných zdanitelných plniní za pøíslušné období.

Podrobný popis každého pole vyvoláte stiskem kláves CTRL+F1 v poli formuláøe. Ikona
oznaèuje texty uvedené v "Pokynech". Ikona

📕 oznaèuje konkrétní nápovìdu k vyplnìní daného pole v programu TAX.

Poplatník (Daò z pøidané hodnoty, Pøiznání k DPH)

Vitšina údajù v této sekci se vyplní automaticky pøi založení pøiznání z údajù v agendì <u>Adresáø poplatníkù</u>. Proveïte kontrolu a pøípadnì doplnìní údajù dle potøeby.

Pokud došlo ke zmìnì údajù v agendì <u>Adresáø poplatníkù</u> po založení pøiznání, mùžete aktualizované údaje promítnout do existujícího pøiznání povelem <u>Aktualizovat poplatníka</u>, který je pøístupný v agendì <u>Daò z pøidané</u> <u>hodnoty</u>.

Podrobný popis každého pole vyvoláte stiskem kláves CTRL+F1 v poli formuláøe.

# Pøíjmení

Uveïte pøíjmení fyzické osoby
Vyplní se automaticky pøi založení pøiznání z údajù v agendì Adresáø poplatníkù.

### Jméno

Uveïte jméno fyzické osoby. Uveïte jméno fyzické osoby. Vyplní se automaticky pøi založení pøiznání z údajù v agendì Adresáø poplatníkù.

**Døívìjší pøíjmení** Rodné pøíjmení.

# Titul

Uveïte titul nebo tituly, které pøedchází jméno poplatníka. Uvplní se automaticky pøi založení pøiznání z údajù v agendì Adresáø poplatníkù.

#### Obchodní jméno právnické osoby

Uveïte obchodní jméno poplatníka tak, jak je zapsáno v obchodním rejstøíku, živnostenském listu, koncesní listinì apod. U právnických osob, které se nezapisují do obchodního rejstøíku, uveïte název, pod kterým byly zøízeny a u ostatních subjektù název, pod nímž vystupují vùèi tøetím osobám.

Vyplní se automaticky pøi založení pøiznání z údajù v agendì Adresáø poplatníkù.

### Dodatek

Uveïte dodatek obchodního jména právnické osoby.

### Finanèní úøad

Vyplníte sídlo místnì pøíslušného správce danì. U Vyplní se automaticky pøi založení pøiznání z údajù v agendì Adresáø poplatníkù.

# DIÈ

Daòové identifikaèní èíslo.

Vyplní se automaticky pøi založení pøiznání z údajù v agendì Adresáø poplatníkù.

# Ulice

Ulice a èíslo popisné - adresa fyzické osoby, sídlo právnické osoby. Vyplní se automaticky pøi založení pøiznání z údajù v agendì Adresáø poplatníkù.

## PSÈ, Obec

Poštovní smìrovací èíslo, Název obce - adresa fyzické osoby, sídlo právnické osoby. Vyplní se automaticky pøi založení pøiznání z údajù v agendì Adresáø poplatníkù.

**Telefon / mobil**V uvedeném èlenìní se automaticky vyplní pøi založení pøiznání z údajù v agendì Adresáø poplatníkù.
### Fax / e-mail

Faxové èíslo , e-mail. Vyplní se automaticky pøi založení pøiznání z údajù v agendì Adresáø poplatníkù.

Stát Vyplní se automaticky pøi založení pøiznání z údajù v agendì Adresáø poplatníkù.

### Plnìní uskuteènìná do zemí EU

Vývoz do EU Plnìní uskuteènìná do zemí EU jsou standardnì nastavena na hodnotu NE. Pokud potøebujete na pøiznání nastavit opaènou hodnotu, zatrhnìte toto pole.

# II. Odpoèet danì pøi zmìnì režimu u pøijatých plnìní

(Daò z pøidané hodnoty, Pøiznání k DPH)

📕 "ø. 201 až ø. 203 se vyplní podle údajù uvedených v konkrétních øádcích ODDÍLU B. daòového pøiznání

ø. 204 se vypoète jako souèin øádku 203 a koeficientu

ø. 210 Uvede se souèet øádkù 201 + 204

1. V daòovém pøiznání za první zdaòovací období po registraci za plátce DPH se uplatní nárok na odpoèet danì u majetku podle § 5 odst. 7 zákona è. 588/1992 Sb., o dani z pøidané hodnoty, ve znìní pozdìjších pøedpisù (dále jen zákona).

2. V daòovém pøiznání za poslední zdaòovací období pøi zrušení registrace se odvede daò z majetku podle § 5 odst. 5 zákona v øádcích 201 až 210 vèetnì, která se uvede s minusovým znaménkem, protože snižuje výši odpoètu a zahrnou se do výpoètu i nákupy od neplátcù podle ODD: B. Plátce, který uplatnil odpoèet danì u pøijatých zdanitelných plnìní v daòovém pøiznání za zdaòovací období do 31.12. 2000, pøièemž pøi uplatnìní odpoètu postupoval podle § 19 zákona, pøi zrušení registrace odvede daò v daòovém pøiznání za poslední zdaòovací období v ø. 203."

Podrobný popis každého pole vyvoláte stiskem kláves **CTRL+F1** v poli formuláøe.

Plátce má nárok na odpoèet danì (§ 19a odst. 1) "ø. 201 se vyplní podle údajù uvedených v konkrétních øádcích ODDÍLU B. daòového pøiznání"

Plátce nemá nárok na odpoèet danì (§ 19a odst. 2) "ø. 202 se vyplní podle údajù uvedených v konkrétních øádcích ODDÍLU B. daòového pøiznání "

Plátce je povinen krátit nárok na odpoèet (§ 19a odst. 3 a 4) "ø. 203 se vyplní podle údajù uvedených v konkrétních øádcích ODDÍLU B. daòového pøiznání"

## III. Pøijatá zdanitelná plnìní

(Daò z pøidané hodnoty, Pøiznání k DPH)

📕 "1. U kterých **má** plátce nárok na odpoèet danì podle § 19a odst. 1 zákona.

ø. 301 až ø. 305 se vyplní podle údajù uvedených v konkrétních øádcích ODDÍLU B. daòového pøiznání

ø. 310 Uvede se souèet øádkù 301 až 305

2. U kterých **nemá** plátce nárok na odpoèet danì podle § 19a odst. 2 zákona.

ø. 321 až ø. 325 se vyplní podle údajù uvedených v konkrétních øádcích ODDÍLU B. daòového pøiznání

3. U kterých je plátce povinen krátit nárok na odpoèet danì podle § 19a odst. 3 a 4 zákona

ø. 331 až ø. 335 se vyplní podle údajù uvedených v konkrétních øádcích ODDÍLU B. daòového pøiznání

ø. 340 Uvede se souèet danì z øádků 331 až 335.

Úpravu odpoètu danì uvede plátce do daòového pøiznání za zdaòovací období, ve kterém ke zmìnì použití pøijatého zdanitelného plnìní došlo. Odpoèet danì upraví o èástku, kterou vypoète podle § 22 odst. 2 nebo 5 zákona. Tuto èástku uvede se záporným znaménkem do pøíslušného øádku pøijatých zdanitelných plnìní ve III. èásti ODD. B. daòového pøiznání, a to do toho, ve kterém byl tento odpoèet danì naposledy kladnì uveden. Souèasnì stejnou èástku, která odpovídá zmìnì použití pøijatého zdanitelného plnìní , uvede kladnì do pøíslušného øádku pøijatých plnìní ve III. èásti ODD. B. daòového pøiznání. Stejnì se postupuje pøi vedení úpravy odpoètu danì v dodateèném daòovém pøiznání.

ø. 360 Uvede se vypoètená pomìrná èást odpoètu danì podle § 20 odst. 1 zákona, která se vypoète jako souèin ø. 340 a koeficientu. U øádkù 444 a 445 se ve výpoètu použijí základy danì."

Výpoèet koeficientu = 
$$\frac{\check{r}.410 + \check{r}.420 + \check{r}.430 + \check{r}.444 + \check{r}.445}{\check{r}.400 + \check{r}.410 + \check{r}.420 + \check{r}.430 + \check{r}.430 + \check{r}.444 + \check{r}.445}$$

Podrobný popis každého pole vyvoláte stiskem kláves **CTRL+F1** v poli formuláøe.

Pøijatá zdanitelná plnìní - plátce má nárok na odpoèet danì dle §19a odst. 1
"ø. 301 se vyplní podle údajù uvedených v konkrétních øádcích ODDÍLU B. daòového pøiznání"

Pøijatá zdanitelná plnìní - plátce má nárok na odpoèet danì dle §19a odst. 1
"ø. 302 se vyplní podle údajù uvedených v konkrétních øádcích ODDÍLU B. daòového pøiznání"

Pøijatá zdanitelná plnìní - plátce má nárok na odpoèet danì dle §19a odst. 1 "ø. 303 se vyplní podle údajù uvedených v konkrétních øádcích ODDÍLU B. daòového pøiznání"

Pøijatá zdanitelná plnìní - plátce má nárok na odpoèet danì dle §19a odst. 1
"ø. 304 se vyplní podle údajù uvedených v konkrétních øádcích ODDÍLU B. daòového pøiznání"

Pøijatá zdanitelná plnìní - plátce má nárok na odpoèet danì dle §19a odst. 1
"ø. 305 se vyplní podle údajù uvedených v konkrétních øádcích ODDÍLU B. daòového pøiznání"

Pøijatá zdanitelná plnìní - plátce nemá nárok na odpoèet danì dle §19a odst. 2
"ø. 321 se vyplní podle údajù uvedených v konkrétních øádcích ODDÍLU B. daòového pøiznání"

Pøijatá zdanitelná plnìní - plátce nemá nárok na odpoèet danì dle §19a odst. 2
"ø. 322 se vyplní podle údajù uvedených v konkrétních øádcích ODDÍLU B. daòového pøiznání"

Pøijatá zdanitelná plnìní - plátce nemá nárok na odpoèet danì dle §19a odst. 2
"ø. 323 se vyplní podle údajù uvedených v konkrétních øádcích ODDÍLU B. daòového pøiznání"

Pøijatá zdanitelná plnìní - plátce nemá nárok na odpoèet danì dle §19a odst. 2
"ø. 324 se vyplní podle údajù uvedených v konkrétních øádcích ODDÍLU B. daòového pøiznání"

Pøijatá zdanitelná plnìní - plátce nemá nárok na odpoèet danì dle §19a odst. 2
"ø. 325 se vyplní podle údajù uvedených v konkrétních øádcích ODDÍLU B. daòového pøiznání"

Pøijatá zdanitelná plnìní - plátce je povinen krátit nárok na odpoèet danì
"ø. 331 se vyplní podle údajù uvedených v konkrétních øádcích ODDÍLU B. daòového pøiznání"

Pøijatá zdanitelná plnìní - plátce je povinen krátit nárok na odpoèet danì J,ø. 332 se vyplní podle údajù uvedených v konkrétních øádcích ODDÍLU B. daòového pøiznání"

Pøijatá zdanitelná plnìní - plátce je povinen krátit nárok na odpoèet danì "ø. 333 se vyplní podle údajù uvedených v konkrétních øádcích ODDÍLU B. daòového pøiznání"

Pøijatá zdanitelná plnìní - plátce je povinen krátit nárok na odpoèet danì
"ø. 334 se vyplní podle údajù uvedených v konkrétních øádcích ODDÍLU B. daòového pøiznání"

Pøijatá zdanitelná plnìní - plátce je povinen krátit nárok na odpoèet danì "ø. 335 se vyplní podle údajù uvedených v konkrétních øádcích ODDÍLU B. daòového pøiznání"

# IV. Uskuteènìná zdanitelná plnìní

(Daò z pøidané hodnoty, Pøiznání k DPH)

"ø. 400 Uvede se souèet cen za uskuteènìná zdanitelná plnìní osvobozená od danì podle § 25 zákona, která se použijí k výpoètu koeficientu podle § 20 zákona, bez osvobozených plnìní uvedených v odstavci 2 § 20 zákona. Do tohoto øádku se také uvádí:

-u plátcù, kteøí nejsou založeni nebo zøízeni za úèelem podnikání, dotace a pøíspìvky vèetnì èlenských pøípìvkù, popøípadì jiné finanèní prostøedky ze státního nebo místních rozpoètù a ze státních fondù

- u organizaèní složky, pøíspìvky, popøípadì jiné finanèní prostøedky, které obdržela od zahranièní osoby, která tuto organizaèní složku zøídila.

ø. 410 až ø. 445 Vyplní se podle údajù uvedených v konkrétních øádcích ODDÍLU B. daòového pøiznání

ø. 450 až ø. 451 Vypoøádání se uvede v daòovém pøiznání za poslední zdaòovací období kalendáøního roku nebo pøi ukonèení registrace za plátce DPH

### V. Vrácení danì (§ 45e zákona)

ø. 534 Uvede se souèet cen bez danì se sníženou sazbou danì a výše vrácené danì

ø. 535 Uvede se souèet cen bez danì se základní sazbou danì a výše vrácené danì."

Podrobný popis každého pole vyvoláte stiskem kláves **CTRL+F1** v poli formuláøe.

### Uskuteèniná zdanitelná plniní - Osvobozená

J, ø. 400 Uvede se souèet cen za uskuteènìná zdanitelná plnìní osvobozená od danì podle § 25 zákona, která se použijí k výpoètu koeficientu podle § 20 zákona, bez osvobozených plnìní uvedených v odstavci 2 § 20 zákona. Do tohoto øádku se také uvádí:

-u plátcù, kteøí nejsou založeni nebo zøízeni za úèelem podnikání, dotace a pøíspìvky vèetnì èlenských pøípìvkù,

popøípadì jiné finanèní prostøedky ze státního nebo místních rozpoètù a ze státních fondù - u organizaèní složky, pøíspìvky, popøípadì jiné finanèní prostøedky, které obdržela od zahranièní osoby, která tuto organizaèní složku zøídila."

Vývoz zboží se zmìnou vlastnického práva "ø. 410 Vyplní se podle údajù uvedených v konkrétních øádcích ODDÍLU B. daòového pøiznání"

Vývoz zboží beze zmìny vlastnického práva "ø. 411 Vyplní se podle údajù uvedených v konkrétních øádcích ODDÍLU B. daòového pøiznání"

**Vývoz služeb** "ø. 420 Vyplní se podle údajù uvedených v konkrétních øádcích ODDÍLU B. daòového pøiznání"

**Mezinárodní pøeprava vèetnì služeb souvisejících** "ø. 430 Vyplní se podle údajù uvedených v konkrétních øádcích ODDÍLU B. daòového pøiznání"

**Uskuteènìná zdanitelná plnìní se sníženou sazbou danì** "ø. 444 Vyplní se podle údajù uvedených v konkrétních øádcích ODDÍLU B. daòového pøiznání"

**Uskuteènìná zdanitelná plnìní se základní sazbou danì** "ø. 445 Vyplní se podle údajù uvedených v konkrétních øádcích ODDÍLU B. daòového pøiznání"

Vypoøádání danì na vstupu (§20 odst. 7, 8,, 9) "ø. 450 Vypoøádání se uvede v daòovém pøiznání za poslední zdaòovací období kalendáøního roku nebo pøi ukonèení registrace za plátce DPH"

Vypoøádání danì na výstupu (§ 18) "ø. 451 Vypoøádání se uvede v daòovém pøiznání za poslední zdaòovací období kalendáøního roku nebo pøi ukonèení registrace za plátce DPH"

Vrácení danì (§ 45e) - se sníženou sazbou "ø. 534 Uvede se souèet cen bez danì se sníženou sazbou danì a výše vrácené danì"

Vrácení danì (§ 45e) - se základní sazbou "ø. 535 Uvede se souèet cen bez danì se základní sazbou danì a výše vrácené danì"

## VI. Celkové souèty

(Daò z pøidané hodnoty, Pøiznání k DPH)

"ø. 651 až ø. 652 Vyplní se souèty danì na vstupu a danì na výstupu podle údajù uvedených v konkrétních øádcích ODDÍLU B. daòového pøiznání
VII. Daòová povinnost

ø. 753 až ø. 754 Vyplní se kladný z tìchto øádkù podle údajù uvedených v konkrétních øádcích ODDÍLU B. daòového pøiznání

Do ø. 780 se uvede zmìna daòové povinnosti (vyplní se pouze v dodateèném daòovém pøiznání). V pøípadì kladné èástky je plátce povinen uhradit èástku ve lhùtì pro podání dodateèného daòového pøiznání. V pøípadì záporné èástky může plátce podat žádost o vrácení pøípadného pøeplatku podle § 64 ZSDP."

Podrobný popis každého pole vyvoláte stiskem kláves **CTRL+F1** v poli formuláøe.
## Pøiznání sestavil

Zadejte jméno osoby, která pøiznání sestavila.

## Dodateèné daòové pøiznání

(Daò z pøidané hodnoty, Pøiznání k DPH)

Dodateèné daòové pøiznání se podává v pøípadì opravy øádného daòového pøiznání dle § 38a a samostatnì podle § 15a zákona pouze za jedno zdaòovací období. Pøípadné opravy dalších zdaòovacích období se provedou na dalších dodateèných daòových pøiznáních. Den zjištìní dùvodù pro podání podle § 41 odst. 1, zákona 337/1992 Sb., o správì daní a poplatkù, ve znìní pozdìjších pøedpisù (dále jen ZSDP) se uvede v ODDÍLU A. daòového pøiznání. Do jednotlivých øádkù se uvádí hodnota, která je rozdílem mezi novì zjištìnou èástkou a pùvodní. Záporná èástka se uvede se záporným znaménkem.

Do ø. 780 se uvede zmìna daòové povinnosti (vyplní se pouze v dodateèném daòovém pøiznání). V pøípadì kladné èástky je plátce povinen uhradit èástku ve lhùtì pro podání dodateèného daòového pøiznání. V pøípadì záporné èástky mùže plátce podat žádost o vrácení pøípadného pøeplatku podle § 64 ZSDP.

Øádky 753 a 754 se nevyplòují

#### Postup pro plátce, který používá koeficient dle § 20

#### 1. Oprava za zdaòovací období bìžného roku

Jestliže se opravují uskuteèniná plniní v ø. 400 až ø. 445, použije se pro opravu odpoètu novi vypoètený koeficient za zdaòovací období, s promítnutím všech oprav vztahujících se k tomuto období (dodateèné daòové pøiznání, dodateèni vymiøená daò, opravné prostøedky).

Do ø. 360 dodateèného daòového pøiznání se uvede oprava, která se vypoète z ø. 340 øádného daòového pøiznání a ze všech oprav k tomuto období vèetnì tohoto, které se vynásobí novým koeficientem za zdaòovací období a od toho se odeète souèet odpoètù danì (ø.360) z øádného daòového pøiznání a ze všech oprav k tomuto období mimo tohoto dodateèného pøiznání.

#### 2. Oprava za zdaòovací období již vypoøádané

Jestliže se opravují ø. 331 až ø. 335, použije se pro opravu poslední vypoètený koeficient za vypoøádaná zdaòovací období.

Do ø. 360 se uvede oprava, která se vypoète jako souèin ø. 340 tohoto dodateèného daòového pøiznání a posledního vypoèteného koeficicentu.

#### 3. Oprava vypoøádání nároku na odpoèet danì se neprovádí.

Postavení vzhledem k právnické osobì
Pokud je poplatníkem právnická osoba uveïte postavení vzhledem k této právnické osobì.

## Adresáø poplatníkù

#### CTRL+A

(Soubor/Adresáø poplatníkù)

Program **TAX** umožòuje zpracovávat prakticky neomezený poèet daòových pøiznání. Jeho hlavní konkurenèní výhodou je pøehledné, dùslednì optimalizované uživatelské prostøedí a pøíjemné ovládání. Navíc umožòuje automatické naètení dat z ekonomického systému **POHODA** - a to nejen seznamu poplatníkù, ale i veškerých podkladových údajù k dani z pøíjmù, které jsou k dispozici v úèetnictví poplatníka.

Poplatníka vkládáme do programu obvyklým způsobem pomocí povelu <u>Vložit</u> èi spíše stiskem klávesy INSERT. Tento povel spustí <u>Prùvodce zavedením adres poplatníků</u>, který umožòuje zvolit požadovaný způsob zavedení adres. Agenda umožòuje evidovat <u>události</u>, <u>kontaktní osoby</u>, <u>rodinné pøíslušníky</u> u fyzických osob, <u>vystavená pøíznání</u> a také organizovat ostatní <u>dokumenty</u> v elektronické podobì související s každým poplatníkem.

| _ | Základní dovednosti         |
|---|-----------------------------|
|   | Události                    |
|   | <u>Kontaktní osoby</u>      |
|   | Rodina                      |
|   | Vystavená pøiznání          |
|   | Organizace dokumentù        |
|   | Komunikaèní funkce adresáøe |
|   | Popis formuláøe             |
|   | Popis tabulky               |
|   | Použité klávesy             |
|   |                             |
|   |                             |

Zvoleného poplatníka lze otevøít stiskem klávesy ENTER resp. povelem Otevøít aktuální.

## Zavedení adres poplatníkù

Prùvodce umožòuje zvolit požadovaný zpùsob zavedení adres poplatníkù do agendy Adresáø poplatníkù.

## Naètení poplatníkù z POHODY

Program **TAX** umožòuje automatické naètení seznamu poplatníkù z ekonomického systému **POHODA**. Do TAXu mùžete naèíst buï jednu vybranou firmu nebo lze naèíst hromadnì všechny firmy zavedené do systému POHODA. Na druhé stranì prùvodce zvolte prostøednictvím tlaèítka Procházet adresáø Data z instalace systému POHODA, ze kterého chcete provést naètení poplatníkù. Na tøetí stránce zvolte firmy, které chcete do programu TAX naèíst. Následnì potvrïte nastavení a stisknìte tlaèítko Dokonèit. TAX provede import adres poplatníkù z databáze úèetních jednotek ekonomického systému POHODA.

#### Ruèní založení poplatníka

Pokud nemáte ekonomický systém **POHODA** k dispozici, mùžete potøebné údaje zapsat ruènì. Na první stranì prùvodce zvolte, zda-li chcete do TAXu zavést fyzickou èi právnickou osobu a stisknite tlaèítko Další. Na druhé stranì prùvodce stisknite tlaèítko Dokonèit a ve formuláøi agendy vyplòte všechny potøebné údaje.

## Události

(Soubor/Události)

Ke každému poplatníkovi lze zaznamenávat potøebné informace libovolného typu, kterým øíkáme události. Události k danému poplatníkovi jsou rovnìž k dispozici prostøednictvím záložky <u>Události</u> v agendì Adresáø poplatníkù.

Nové záznamy pøidáváme pøímo z Adresáøe poplatníkù povelem <u>Vložit událost</u> u konkrétního poplatníka, lze je ale pøidávat i obvyklým zpùsobem. Náplò evidence událostí závisí na konkrétních potøebách každého uživatele produktu. Jako pøíklad lze uvést zápis z jednání na finanèním úøadì, zaznamenání dùležitého telefonního hovoru nebo zápis o uzavøení smlouvy s daòovým poradce.

Událost týkající se více poplatníkù najednou lze zapsat povelem Vložit hromadnou událost.

Základní dovednosti

Organizace dokumentù

## Pøístup k událostem

povel Otevøít události

povel Vložit událost

povel Vložit hromadnou událost

#### Datum

Datum události.

#### Akce

Název akce.

Prostøednictvím akcí si mùžete jednotlivé události pøehlednì rozdìlit do nìkolika skupin.
Stiskem klávesy F4 (myší
otevøete seznam akcí. Stiskem klávesy F5 (myší
otevøete dialogové okno, v nìmž mùžete zadat novou akci èi upravit akci již existující.

## Text

Popis události.

## Klíè

Klíè slouží pro rozlišení jednotlivých událostí do rùzných skupin.
Stiskem klávesy F4 (myší
otevøete seznam klíèù. Stiskem klávesy F5 (myší
otevøete dialogové okno, v nìmž mùžete zadat nový klíè èi upravit již existující.

#### Stav

Stav události.

Stav můžete využít napøíklad pro vyhledání událostí, které dosud nebyly vyøízeny.
Stiskem klávesy F4 (myší
otevøete seznam stavù. Stiskem klávesy F5 (myší
otevøete dialogové okno, v nìmž můžete zadat nový stav èi upravit již existující.

## Termín

Termín, který má souvislost s událostí.

## Kód

Kód události.

Pole mùžete využít pro libovolný úèel.

## Poèet

Poèet.

Pole mùžete využít pro libovolný úèel.

## Ostatní

Volné pole pro individuální použití.

## Záložka Události

(Adresáø poplatníkù, záložka Události)

Záložka Události v agendì Adreság poplatníkù otevge seznam událostí zapsaných u aktuálního poplatníka.

Zápis nových i úpravy stávajících událostí lze provádìt s jistými omezeními pøímo v tabulce; nelze zde ale mazat jednotlivé události. Tabulka také neumožòuje pøidávat a zobrazovat dokumenty k událostem.

Plnohodnotnou práci s událostmi bez tichto omezení umožòuje agenda <u>Události</u>. Chcete-li otevøít událost v agendi, kliknite na ní dvakrát myší, nebo zvolte povel <u>Otevøít události</u>, který se objeví v kontextové nabídce po stisku pravého tlaèítka myši nad tabulkou. Program otevøe výbir všech událostí tohoto poplatníka v agendi <u>Události</u>.

Záznamy jsou setøídìny chronologicky sestupnì dle data, což usnadní orientaci pøi vìtším poètu událostí - ty aktuálnìjší z nich jsou na zaèátku seznamu.

Sloupce, které chcete zobrazit v tabulce, nastavte pomocí funkce <u>sloupce</u>.

Viz také

povel Vložit událost

povel Vložit hromadnou událost

## Otevøít události

(Adresáø poplatníkù, Záznam/Otevøít události)

Otevøe agendu <u>Události</u> a zobrazí záznamy patøící k aktuálnímu poplatníkovi.

Povel **Otevøít události** je rovnìž pøístupný z místní nabídky, která se otevøe po stisku pravého tlaèítka myši nad tabulkou <u>Události</u>.

Povel je také k dispozici v nabídce Záznam. Tato varianta umožòuje navíc otevøít všechny události momentálni vybraných poplatníkù. Pokud žádní poplatníci vybraní nejsou, zobrazí záznamy vztahující se jen k aktuálnímu poplatníkovi.

Viz také

<u>záložka Události</u>

povel Vložit událost

povel Vložit hromadnou událost

## Vložit událost

(Adresáø poplatníkù, Záznam/Vložit událost)

Umožòuje provést zápis do agendy <u>Události</u>, týkající se aktuálního poplatníka. Povel **Vložit událost** je poístupný v agendì <u>Adresáø poplatníkù</u> z nabídky Záznam a také z místní nabídky, která se otevøe po stisku pravého tlaèítka myši nad tabulkou <u>Události</u>.

#### Zápis události k aktuální adrese

Povel vloží nový záznam do agendy <u>Události</u>. Firma a jméno odkazují na poplatníka, k nimuž událost zapisujeme. Typ události zvolíme v poli **Akce**; nové typy lze pøidávat dle potøeby. Plný název události uvedeme do pole **Název**. K zápisu data plánovaných akcí lze využít pole **Termín**. Ostatní textová a výètová pole slouží pro zápis libovolných doploujících údajù.

Každé události mùžeme také pøiøadit související dokumenty. Bližší informace viz Záložka Dokumenty.

Viz také

záložka Události
povel Otevøít události
povel Vložit hromadnou událost
Organizace dokumentù

## Vložit hromadnou událost

(Adresáø poplatníkù, Záznam/Vložit hromadnou událost)

Umožòuje provést hromadný zápis do agendy <u>Události</u>, týkající se všech poplatníkù momentálnì vybraných v adresáøi.

#### Zápis události ke všem vybraným poplatníkùm

Povel otevøe agendu <u>Události</u> v režimu hromadného zápisu. Formuláø je nadepsán **Hromadná událost** a v poli Firma je uveden poèet záznamù, který bude vytvoøen.

Typ události zvolíme v poli **Akce**; nové typy lze pøidávat dle potøeby. Plný název události uvedeme do pole **Název**. K zápisu data plánovaných akcí lze využít pole **Termín**. Ostatní textová a výètová pole slouží pro zápis libovolných doploujících údajù.

Hromadné události mùžeme také pøiøadit jeden dokument. K jednotlivým událostem se uloží jeho zástupce. Bližší informace viz Záložka Dokumenty.

K hromadnému zápisu dojde až pøi uložení záznamu.

Viz také

- <u> záložka Události</u>
- povel Otevøít události
- povel Vložit událost
- Organizace dokumentù

## Tabulka agendy

Tabulka je spodní èást okna, oddìlená posuvným oddìlovaèem. Zobrazuje pøedevším seznam záznamù agendy a umožòuje s nimi provádìt celou øadu operací. Vzhled tabulky v každé agendì si mùže každý uživatel nastavit. Záložky nad tabulkou zpøístupòují další údaje. Záložky se aktivují kliknutím myši.

## Záložky tabulky

| *        | Hlavn     | <u>í tabulka</u>   |  |  |
|----------|-----------|--------------------|--|--|
| <u>N</u> | Tabulk    | <u>a dotazu</u>    |  |  |
| 🔲 Ud     | lálosti 🛛 | Události           |  |  |
| 📵 Kor    | ntakty    | Kontakty           |  |  |
| Rodina   |           |                    |  |  |
| 🔞 Do     | klady     | Doklady (pøiznání) |  |  |
| 📋 Do     | kumenty   | Dokumenty          |  |  |
| 🗋 Po:    | známky 🛛  | Poznámky           |  |  |

## Nastavení tabulky

| Nastavení sloupcù   |
|---------------------|
| Nastavení obrazovky |

## Dostupné funkce

| Výbìr záznamù       |
|---------------------|
| Tøídìní záznamù     |
| Oznaèení záznamù    |
| <u>Tisk tabulky</u> |

## Ovládání z klávesnice

Klávesy v tabulce

Klávesy v editaèní tabulce

# Záložka Kontakty (Adresáø poplatníkù, záložka Kontakty)

Záložka Kontakty otevøe seznam kontaktních osob poplatníka.

## Záložka Rodina

(Adresáø poplatníkù, záložka Rodina)

Do tabulky **Rodina** uveïte seznam rodinných pøíslušníkù poplatníka – manželku (manžela) a dìti žijící ve spoleèné domácnosti.

Tabulku má smysl vyplòovat pouze u fyzických osob, kterým budeme zpracovávat pøiznání k dani z políjmu.

## Záložka Doklady (Adresáø poplatníkù, záložka Doklady)

Záložka **Doklady** v agendì <u>Adresáø poplatníkù</u> otevøe pøehlednou informaci o vystavených pøiznáních.

Pøiznání lze otevøít poklepáním myší, nebo pomocí povelu Otevøít, který se objeví po stisku pravého tlaèítka myši nad záznamem.

## Firma

Obchodní jméno podle obchodního rejstøíku nebo živnostenského listu.

**Pøíjmení** Pøíjmení poplatníka.

## Jméno

Køestní jméno poplatníka.

## Ulice

Ulice.

Èíslo popisné Èíslo popisné.

## PSÈ

Poštovní smìrovací èíslo.

Pokud jste pøed vstupem na toto políèko vyplnili obec, doplní se PSÈ automaticky.

## Obec

Název obce.

Stiskem klávesy F5 (myší
) otevøete agendu Obce a PSÈ v režimu výbìru obce a PSÈ do této agendy. Výbìr potvrïte klávesou Enter.
Pokud jste pøed vstupem na toto políèko vyplnili PSÈ, doplní se obec automaticky.

## Zemì

Název zemì.

## Telefon

Telefonní èíslo.

## **Fax** Faxové èíslo.

## Mobil

Èíslo mobilního telefonu èi jiných telekomunikaèních služeb.

## Email

Adresa schránky elektronické pošty. K založení nové zprávy s touto adresou slouží povel Komunikace/Nová zpráva.
### Web

Adresa WWW stránek.

K otevøení prohlížeèe WWW stránek s touto adresou slouží povel Komunikace/Otevøít web.

### DIÈ

Daòové identifikaèní èíslo.

### IÈ

Identifikaèní èíslo.

Pokud jste pøed vstupem na toto políèko vyplnili DlÈ, doplní se u právnické osoby automaticky èást èísla za pomlèkou.

### Dodatek

Dodatek obchodního jména podle obchodního rejstøíku nebo živnostenského listu.

### Vztah

Postavení poplatníka vùèi právnické nebo fyzické osobì.

### Titul

Uveïte titul nebo tituly, které pøedchází jméno a pøíjmení poplatníka.

### ll.titul

Uveïte titul nebo tituly, které následují po jménì a pøíjmení poplatníka.

### Rozená

Pokud je poplatníkem žena, uveïte její rodné pøíjmení, které je uvedeno v rodném listu.

### Státní pøíslušnost

Uveïte státní pøíslušnost poplatníka. Implicitnì se nabízí Èeská republika.

### Pas

V pøípadì, že jste cizí státní pøíslušník, vyplòte èíslo cestovního dokladu (pasu).

### Rodné èíslo

Vyplòte rodné èíslo. V pøípadì fyzické osoby se rodné èíslo automaticky doplní dle DIÈ.

### Finanèní úøad

Finanèní úøad, pod jehož správu poplatník spadá.

Stiskem klávesy F5 (myší
 otevøete agendu Finanèní úøady v režimu výbìru do této agendy. Výbìr potvrïte klávesou Enter.
 Údaj se automaticky doplní dle DIÈ.

### Bankovní úèet

Zvolte bankovní úèet poplatníka.

- Seznam úètů rozbalíte pomocí klávesy F4 (myší
   J. Je-li tøeba seznam upravit, otevøete agendu **Bankovní úèty** klávesou F5 (myší
   ), vložte nový nebo upravte stávající úèet a stiskem ENTER jej zvolte.

### Zdravotní pojiš]ovna

Zvolte zdravotní pojiš<sup>¬</sup>ovnu, u které je poplatník registrován. Agendu **Zdravotní pojiš**¬**ovna** otevøete klávesou F5 (myší ), zde zvolte pøíslušnou zdravotní pojiš<sup>¬</sup>ovnu a stiskem klávesy ENTER ji potvrïte a pøeneste do Adresáøe poplatníkù.

### Úèetnictví

Zvolte typ úèetnictví, které poplatník používá. Zvolený typ úèetnictví ovlivòuje zadávání údajù do pøiznání k dani z pøíjmù.

### Variabilní symbol SSZ

Vyplòte variabilní symbol pro Správu sociálního zabezpeèení.

### Okres

Vyplòte název okresu.

## Obce a PSÈ

(Nastavení/Seznamy/Obce)

Agenda slouží pro úpravu seznamu obcí.

Seznam využijete v polích Obec a PSÈ ve formuláøi Adresáøe poplatníkù. Pokud jste pøed vstupem na jedno z tìchto polí mìli druhé vyplnìné, doplní se automaticky z tohoto seznamu.

## Cizí zemì

Agenda slouží pro úpravu seznamu cizích zemí, používaných v Adresáøi poplatníkù.

### Zkratka

Zadejte zkratku zemì.

### Zemì

Uveïte název zemì.

## Nabídka Komunikace

Nabídka Komunikace obsahuje povely pro funkce usnadoující komunikaci uživatele programu s jednotlivými poplatníky.

### Povely nabídky

- povel Vyhledat na internetu
- povel Nový hovor

- povel Novy novor
   povel Nová zpráva
   povel SMS zpráva
   povel Otevøít web
   povel Hromadná zpráva
   povel Hromadná korespondence

### Vyhledat na internetu

(Komunikace/Vyhledat na internetu)

Funkce Vyhledat na internetu umožní rychlé vyhledání spoleènosti èi firmy podle polí lÈ, Ulice nebo Obec. Pro tyto úèely zobrazí dialog, prostøednictvím kterého mùžete zvolit potøebný zpùsob výbìru.

**Obchodní rejstøík** - program provede vyhledání zvoleného poplatníka na webových stránkách justice.cz **Administrativní registr ekonomických subjektù** - provede se propojení na informaèní stránky Ministerstva financí ARES

**Ulice na mapì** – vyhledání všech odkazù dle zvoleného poplatníka, vèetnì seznamu map, které se uvedené ulice týkají.

**Obec na mapì** - vyhledání všech odkazù dle zvoleného poplatníka, vèetnì seznamu map, které se uvedené obce týkají.

Pro rychlou a snadnou práci s tìmito funkcemi mùžete <u>vybrat</u> jednoho konkrétního poplatníka a následnì s ním pracovat.

# Nový hovor (Komunikace/Nový hovor)

Zobrazí dialogové okno pro vytáčení telefonního čísla poplatníka prostøednictvím modemu.

# **Nová zpráva** (Komunikace/Nová zpráva)

Založí novou zprávu elektronické pošty v poštovním programu, pokud máte nijaký nainstalován.

Povel je pøístupný, pouze pokud je vyplnìno pole Email.

# SMS zpráva (Komunikace/SMS zpráva)

Založí novou SMS zprávu prostøednictvím elektronické pošty.

Povel je pøístupný, pouze pokud je vyplnìno pole Mobil.

### Otevøít web

(Komunikace/Otevøít web)

Otevøe webovou stránku v internetovém prohlížeèi, pokud máte nijaký nainstalován.

Povel je pøístupný, pouze pokud je vyplnìno pole Web.

### Hromadná zpráva

(Komunikace/Hromadná zpráva)

Funkce vytvoøí soubory obsahující elektronické adresy vybraných záznamù z Adresáøe poplatníkù. Adresy ze souborù mùžete napøíklad použít pro zaslání hromadné informace pro vybraným poplatníkùm.

V dialogovém oknì Hromadná zpráva vyberte, zda chcete poslat zprávu èi SMS.

#### Hromadná zpráva

Vytvoøený soubor Email.txt obsahuje e-mailové adresy vybraných záznamù.

Údaje jsou vytvoøeny z pole Email u vybraných poplatníkù. V pøípadì, že je pole u vybraného poplatníka prázdné, není do souboru vložen žádný údaj. Jednotlivé údaje jsou oddìleny støedníkem.

#### Hromadná SMS

Soubor **Sms.txt** obsahuje SMS adresy pro zasílání krátkých textových zpráv prostøednictvím elektronické pošty. Údaje jsou vytvoøeny z pole Mobil u vybraných poplatníkù. V pøípadì, že je pole u vybraného poplatníka prázdné, není do souboru vložen žádný údaj. Jednotlivé údaje jsou oddìleny støedníkem.

Krátká textová zpráva bude podle druhu mobilního telefonu zaslána na adresu pøíslušného operátora. Pro telefony Eurotel na adresu telefonní èíslo@sms.eurotel.cz. Pro telefony Paegas na adresu telefonní èíslo@sms.paegas.cz. Místo textu telefonní èíslo bude uvedeno skuteèné èíslo mobilního telefonu.

Funkce nejprve zkontroluje platnost údajù. Adresy s chybnì zapsanými maily oznaèí, takže je pak mùžete jednoduše vybrat a opravit.

Soubory jsou uloženy v adresáøi **Log** ve složce programu TAX.

### Hromadná korespondence

(Komunikace/Hromadná korespondence)

Funkce umožní pro vybraný okruh poplatníkù sestavit sluèovací dokument pro hromadnou korespondenci pomocí programu MS Word.

Program otevøe dialogové okno Hromadná korespondence.

Pøepínaèem vyberte, zda chcete vytvoøit nový dokument, pøípadnì použít existující dokument, do kterého napojíte vybrané adresy poplatníkù. K vyhledání již existujícího souboru mùžete použít tlaèítko Procházet. Jakmile potvrdíte vaši volbu tlaèítkem OK, otevøe se program MS Word, je-li nainstalován, a mùžete využít pøedností hromadné korespondence propojené s vybranými adresami z agendy Adresáø poplatníkù.

V MS Word je automaticky zobrazen panel nástrojù **Hromadná korespondence**, pomocí kterého lehce vytvoøíte hlavní dokument hromadné korespondence.

## Export do Outlooku (KomunikaceAdresy do Outlooku)

Tento povel vám umožní zkopírovat adresy poplatníkù do kontaktù MS Outlook. V nabídce dialogového okna si mùžete zvolit, zda chcete kopírovat aktuální adresu, na které jste nastaveni kurzorem, nebo zda chcete kopírovat seznam vybraných adres.

## **Organizace dokumentù** (Adresáø poplatníkù/Dokumenty)

Vaše dopisy, smlouvy, tabulky a jakékoli další dokumenty si mùžete pøehlednì uspoøádat. Dokumenty lze pøiøadit k jednotlivým adresám poplatníkù nebo k událostem. K dokumentùm pak mùžete pøistupovat nejen z prùzkumníka Windows, ale i pøímo z agend <u>Adresáø poplatníkù</u> a <u>Události</u>.

Vlastní manipulaci se soubory a zobrazení souborù v programu zprostøedkovává záložka Dokumenty u každého záznamu v agendì Adresáø poplatníkù a v agendì Události.

### Organizace dokumentù

Záložka Dokumenty

### Záložka Dokumenty

(Adresáø poplatníkù, záložka Dokumenty)

Záložka **Dokumenty** otevøe okno s dokumenty pøiøazené aktuálnímu poplatníkovi nebo události. Poklepáním na soubor jej otevøete v aplikaci, ve které byl vytvoøen. Po stisku pravého tlaèítka myši nad vybraným souborem se otevøe místní nabídka s dalšími povely, podobnì jako v prùzkumníku Windows. Okno obsahuje také tlaèítka a povely pro manipulaci se soubory. Dokumenty se pøiøazují povelem <u>Zaèlenit soubory</u>. Soubory mùžete také pøetahovat myší mezi oknem složky a prùzkumníkem Windows.

### Povely nástrojové lišty

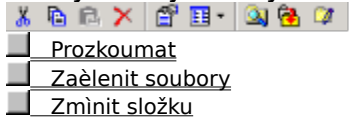

#### Dokumenty v agendì Adresáø poplatníkù

Každý partner v agendì <u>Adresáø poplatníků</u> může mít pøidìlenu vlastní složku pro ukládání dokumentù, které øíkáme **složka dokumentù adresy**. Navíc můžeme dokumenty zaèleòovat prostøednictvím zástupce, takže soubor zůstane na svém místì kdekoli na disku. Název složky, ve které je každý soubor uložen, je uveden ve sloupci Složka. V oknì jsou pøístupné nejen dokumenty pøiøazené aktuální adrese, ale i dokumenty pøiøazené všem jejím událostem. Podle sloupce Agenda poznáte, zda se jedná o dokument pøiøazený k adrese poplatníka nebo k události.

#### Dokumenty v agendì Události

Dokumenty lze poioadit i jednotlivým záznamům v agendì <u>Události</u>. Dokumenty zaèlenìné poesunem nebo kopií se ukládají do **složky dokumentù adresy** jako v poípadì <u>Adresáøe poplatníků</u>. Navíc můžeme dokumenty zaèleòovat prostoednictvím zástupce.

Pøi zápisu hromadné události povelem <u>Vložit hromadnou událost</u> lze uvést pouze jeden dokument, který se k jednotlivým událostem uloží ve formì zástupce. Vlastní soubor se v pøípadì pøesunu nebo kopie umístí do **složky dokumentù programu TAX** (nejspíše C:\TAX\Dokumenty), v pøípadì zástupce se ponechá na svém pùvodním místì.

V pøípadì, že se jedná o zástupce souboru, ve sloupeèku Složka pod záložkou Dokumenty snadno zjistíte, kde je soubor fyzicky umístìn.

#### Viz také

Organizace dokumentù

Prozkoumat (Nástrojová lišta Dokumenty)

Otevøe složku dokumentù v Prùzkumníku.

Viz také Organizace dokumentù Záložka Dokumenty

## Zaèlenit soubory

(Nástrojová lišta Dokumenty)

Tato funkce slouží k pøiøazení existujících firemních dokumentù k jednotlivým adresám.

Funkce otevøe dialogové okno pro výbìr souborù. Mùžete se rozhodnout, jakým zpùsobem zvolený soubor pøiøadit: **Pøesunout** - pøesune soubor do složky dokumentù poplatníka, tzn. z pùvodního místa soubor smaže.

Kopírovat - zkopíruje soubor do složky dokumentù poplatníka, tzn. vytvoøí další kopii souboru.

**Zástupce** - ponechá soubor na svém místì a umístí do složky dokumentù poplatníka zástupce (odkaz) na existující soubor.

Pokud složka dokumentù adresy neexistuje, vyvolá se v pøípadì pøesunu a kopie povel <u>Zmìnit složku</u> pro její vytvoøení.

Viz také
<u>Organizace dokumentù</u>
<u>Záložka Dokumenty</u>

## Zmìnit složku

(Nástrojová lišta Dokumenty)

Funkce nabídne vytvoøení složky dokumentù poplatníka, tj. složku pro ukládání dokumentù k aktuální adrese poplatníka. Jako název složky nabídne název firmy aktuálního poplatníka oøíznutý o pøípadné koncovky (a.s., s.r.o. atd.).

Pokud již složka dokumentù adresy existuje, umožní ji pøejmenovat.

Viz také
<u>Organizace dokumentù</u>
<u>Záložka Dokumenty</u>

# Nastavení programu (Nastavení/Nastavení programu)

V agendì mùžete nastavit základní údaje týkající se nastavení programu TAX pro zvoleného poplatníka.
### Pohoda

Do pole uveïte umístìní složky **Data** ekonomického systému POHODA. Nastavení má smysl v pøípadì, že budete z POHODY naèítat data pro vytvoøení daòového pøiznání.

Stiskem klávesy F5 (myší
otevøete agendu okno pro vyhledání složky. Výbìr potvrïte klávesou ENTER.
Pokud naimportujete poplatníka z databáze úèetních jednotek ekonomického systému POHODA, umístìní složky Data se vyplní automaticky.

## Automatické zálohování

(Nastavení/Nastavení programu)

Pøi pøevodu dat nebo ukonèení programu se zobrazí dotaz na provedení zálohy databáze. Chcete-li vždy zálohovat bez upozornìní, zatrhnìte tuto volbu.

### Potvrdit režim editace

## (Nastavení/Nastavení programu)

Zaèínajícímu uživateli se mùže stát, že z nepozornosti klikne myší do formuláøe existujícího dokladu a pøepíše nikterou hodnotu, aèkoli jeho zámìrem bylo zapsat nový doklad. Pokud jste si omylem nikdy pøepsali stávající záznam, použijte k zabezpeèení tuto funkci, která pøi kliknutí myší do formuláøe zapsaného záznamu vyvolá dialogové okno s upozorniním.

### Nastavení funkce

Funkce se aktivuje zatržením pole Potvrdit režim editace.

Pokud vás tato funkce obtižuje, zaškrtnite v dialogovém okni pole Tento dotaz pøíšti nezobrazovat nebo vypnite funkci v agendi Uživatelské nastavení.

#### Vlastnosti funkce

Dialogové okno s upozorniním se objeví po kliknutí myší do formuláøe agendy, pokud uživatel má pøístupová práva k této agendi vitší než pro ètení. Dialogové okno s upozorniním se nevyvolá pøi stisku záložky formuláøe a dále v nikterých agendách, kde použití této funkce nemá smysl.

Po vyvolání dialogového okna můžete potvrdit zámìr editace tlaèítkem **Upravit**, vložit nový záznam tlaèítkem **Vložit** nebo zrušit akci tlaèítkem **Storno**.

Chcete-li skuteènì editovat stávající záznam (bez vyvolání upozornìní), použijte klávesu **F9**, která slouží k aktivaci režimu editace.

## Potvrdit tisk výchozí sestavy

(Nastavení/Nastavení programu)

Tato funkce vyvolá dialogové okno s upozornìním 'Opravdu si pøejete vytisknout sestavu ?' pøi vyvolání povelu Vytisknout.

Smyslem je uchránit uživatele pøed nechtìným tiskem sestavy, kterou má uživatel nastavenou jako výchozí sestavu.

### Inteligentní výbìr dle názvu firmy a jména

(Nastavení/Nastavení programu)

Pøi výbìru adres podle názvu firmy nebo jména zapsaného do vyhledávacího pole se èasto stane, že hledaný text je obsažen v jiném poli, než které právì prohledáváme. Dochází tak ke zdržení, protože musíme opakovat výbìr nad jiným sloupcem.

Pøedevším u adres fyzických osob mùže být hledané jméno (nebo název firmy) uveden buï v poli **Firma**, nebo **Jméno**, nebo v obou.

Pokud zatrhnete **Inteligentní výbìr**, pøi prohledávání jednoho ze sloupcù Firma nebo Jméno tímto zpùsobem se uplatní dotaz na oba sloupce najednou. Tím se zvýší úspìšnost nalezení požadovaných záznamù.

Pokud pøi zapnuté volbì chcete výjimeènì vyhledat pouze podle jednoho sloupce, zadejte dotaz v dialogovém oknì Složený dotaz.

## Hlavní (pøevažující) èinnost

Uveïte dvì hlavní èinnosti podnikání, které budou zaznamenány do jednotlivých pøiznání.

"Pokud bylo vykonáváno více èiností, uvedou se maximálnì dvì èinnosti, z nichž dosažené brutto výnosy (pøíjmy) byly v daném období nejvyšší (pøevažující èinost)."
Za pomoci klávesové zkratky Shift + Enter mùžete zapsat text druhé èinnosti na nový øádek zadávacího pole.

# Bankovní úèty (Nastavení/Bankovní úèty)

Agenda **Bankovní úèty** slouží pro zápis bankovních úètù poplatníka.

Základní dovednosti Popis formuláøe

Popis tabulky

Použité klávesy

Pokud jste využili možnost naètení dat z úèetnictví poplatníka vedeném v ekonomickém systému POHODA, budou úèty již vyplnìny.

## Zkratka

Zkratka sloužící k výbìru úètu v jednotlivých agendách.

**Èíslo úètu** Èíslo bankovního úètu.

# Specifický symbol

Specifický symbol, pokud je souèástí èísla úètu.

## Banka

Název bankovního ústavu. Vyplní se automaticky po zadání kódu banky.

## Homebanking

Zvolte službu elektronického platebního styku. Pokud k výmìnì dat s bankou nepoužíváte modem ani diskety, nechte pole prázdné.

# **Kódy bank** (Seznamy/Kódy bank)

Agenda Kódy bank obsahuje seznam bankovních ústavů. Seznam lze upravovat i v průbìhu úèetního období.

Základní dovednosti Popis formuláøe Popis tabulky Použité klávesy

**Kód banky** Èíselný kód banky.

### Název

Název bankovního ústavu.

## Web

Adresa www stránek.

# Konstantní symboly (Seznamy/Konstantní symboly)

Agenda obsahuje seznam konstantních symbolù. Seznam lze upravovat i v prùbìhu úèetního období.

Základní dovednosti Popis formuláøe Popis tabulky Použité klávesy

## Konstantní symbol

Èíselný konstantní symbol platby.

# Popis

Popis platby.

# Pøedèíslí úètù

(Seznamy/Pøedèíslí úètù)

Agenda obsahuje seznam pøedèíslí úètù pro odvod daní.

Danì se platí pøíslušnému finanènímu úøadu v èeské mìnì. Pøi každé platbì musí být uvedeno, na kterou daò je platba urèena. Správné urèení platby a její správné nasmìrování v tomto smyslu znamená zaplatit na správný bankovní úèet správce danì (finanèního úøadu) místnì pøíslušného pro danou daò a daného poplatníka nebo plátce danì.

Území Èeské republiky pokrývá 222 finanèních úøadù. Èísla jejich bankovních úètù pro placení daní jsou složena z pøedèíslí bankovních úètù a z matrikových èástí. Pøedèíslí bankovního úètu (v rozsahu dvou až pìti èíslic) jednoznaènì urèuje druh danì, k jejímuž vybírání je úèet zøízen. Pro konkrétní druh danì je pøedèíslí vždy shodné pro všechny finanèní úøady. Matriková èást urèuje vlastní finanèní úøad. Všechny bankovní úèty jednoho finanèního úøadu mají stejnou matrikovou èást. Úplný tvar èísla bankovního úètu pro úhradu urèité danì místnì pøíslušnému finanènímu úøadu se sestaví z pøedèíslí bankovního úètu, z matrikové èásti a z kódu banky. Pøedèíslí bankovního úètu a matriková èást jsou od sebe oddìleny pomlèkou, za matrikovou èástí bez mezery následuje lomítko a smìrový kód Èeské národní banky (ÈNB), u níž mají finanèní úøady vedeny úèty (kód 0710).

Základní dovednosti

\_\_\_\_\_ Popis formula

Popis tabulky

Použité klávesy

## Pøedèíslí bankovního úètu

Pøedèíslí úètu pro odvod danì.

Pøedèíslí úètu jednoznaènì urèuje druh danì, která je odvádìna na úèet finanèního úøadu.

# Typ danì

Vyberte typ danì, ke které se vztahuje zadané pøedèíslí.

## Obec

Název obce

## **PSÈ** Poštovní smìrovací èíslo

#### **Pošta** Dodací poš

Dodací pošta

## Kraj

Název kraje, ke kterému pøísluší daná obec

# **Závazky** (Odvody/Závazky)

## CTRL+Z

V této agendì evidujeme závazky týkající se odvodù daní a pojištìní.

Závazky lze vložit do pøíkazu k úhradì.

Základní dovednosti Popis formuláøe Popis tabulky Použité klávesy

## Èástka

Èástka v Kè.

## Konstantní symbol

Z výklopného seznamu zvolte konstantní symbol, který identifikuje bezhotovostní platbu. Pro zadání jiného symbolu otevøete seznam klávesou F4 (myší ). Seznam Ize upravovat po stisku klávesy F5 (myší ).

## Banka

Ètyømístný smìrový kód banky.

# Variabilní symbol

Variabilní symbol platby, který identifikuje platbu a pøenáší se do pøíkazu k úhradì.

## Datum zápisu

Datum zápisu závazku do evidence. Dnešní datum vložíte stiskem mezerníku.

## Datum splatnosti

Datum splatnosti závazku.

## Text

Text struènì popisující pøedmìt závazku.
## Forma úhrady

Výbìrová položka umožòující zvolit formu úhrady. POZOR, do **pøíkazu k úhradì** se nabízejí pouze závazky, které mají formu úhrady **pøíkazem** ! V pøípadì potøeby mùžete doplnit další formy úhrady. Stisknìte F5 (myší ), vložte nový záznam klávesou Insert, zapište novou formu úhrady a potvrïte stiskem Enter.

## Úèet

Èíslo bankovního úètu, na který závazek uhradíte. Èíslo bude uvedeno na pøíkazu k úhradì.

# Pohledávky (Odvody/Pohledávky)

V této agendì evidujeme pohledávky týkající se odvodù daní a pojištìní.

Základní dovednosti Popis formuláøe Popis tabulky Použité klávesy

## Datum zápisu

Datum zápisu pohledávky do evidence. Dnešní datum vložíte stiskem mezerníku.

## Datum splatnosti

Datum splatnosti pohledávky.

## Text

Text struènì popisující pøedmìt pohledávky.

## Forma úhrady

Výbìrová položka umožòující zvolit formu úhrady. V pøípadì potøeby mùžete doplnit další formy úhrady. Stisknìte F5 (myší ), vložte nový záznam klávesou Insert, zapište novou formu úhrady a potvrïte stiskem Enter.

## Úèet

Èíslo bankovního úètu, na který vám bude pohledávka uhrazena.

## Variabilní symbol

Variabilní symbol platby, který identifikuje platbu a pøenáší se do pøíkazu k úhradì.

# **Pøíkazy k úhradì** (Odvody/Pøíkazy k úhradì)

## CTRL+SHIFT+B

Tato agenda slouží k vytváøení, úpravám a tisku pøíkazù k úhradì.

Pøi vytváøení pøíkazu vkládáme jednotlivé platby závazkù do tabulky **Položky pøíkazu** pomocí povelu **Záznam/Závazky**. Do pøíkazu se nabízejí pouze závazky, které dosud nebyly zahrnuty do pøíkazu a mají formu úhrady pøíkazem.

Pokud banka platbu vrátí, lze po zaškrtnutí políèka **Vráceno** na položce pøíkazu vložit závazek do pøíkazu znovu k opitovnému proplacení.

Základní dovednosti

Vkládání závazkù do pøíkazu (Ctrl+L)

Prùvodce exportu pøíkazù k úhradì

- Popis formuláøe
- Popis tabulky

Použité klávesy

# Tabulka agendy Pøíkazy k úhradì

Tabulka je spodní èást okna, oddìlená posuvným oddìlovaèem. Zobrazuje pøedevším seznam záznamù agendy a umožòuje s nimi provádìt celou øadu operací. Vzhled tabulky v každé agendì si mùže každý uživatel nastavit. Záložky nad tabulkou zpøístupòují v rùzných agednách rùzné další údaje.

### Záložky tabulky

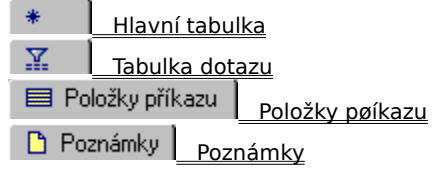

### Nastavení tabulky

Nastavení sloupcù Nastavení obrazovky

### Dostupné funkce

| Výbìr záznamù    |
|------------------|
| Tøídìní záznamù  |
| Oznaèení záznamù |
| Tisk tabulky     |

### Ovládání z klávesnice

Klávesy v tabulce

# Položky pøíkazu

Položky poíkazu se zapisují do tabulky, která se otevoe po stisku kláves ALT+P.

Pøi použití myši staèí kliknout na záložku položek:

🧮 Položky příkazu

Položky k proplacení lze vkládat poímo ze seznamu neuhrazených závazků pomocí kláves CTRL+L resp. povelu Závazky ->.

Po sestavení polkazu můžete v polpadí potoeby jeho položky dále editovat, napo. provést pouze éásteenou úhradu závazku snížením eástky na položce.

Pokud banka platbu vrátí, lze po zaškrtnutí políèka Vráceno na položce poíkazu vložit závazek do poíkazu znovu k opitovnému proplacení.

Položky lze zapisovat i ruènì - tak zahrnete do poíkazu platby závazkù, které nejsou v programu evidovány. Poèet položek není omezen.

Po stisku pravého tlaèítka myši nad položkou polkazu se zobrazí nabídka s povely Závazky ->, Bankovní úèty -

 Otevøít a <u>Smazat</u>.
Dvojité kliknutí myší nad záhlavím øádku položky pøíkazu otevøe zdrojový doklad v agendì závazkù, pokud byl tento øádek vložen povelem Závazky ->.

#### Ovládání z klávesnice

Klávesy v editaèní tabulce

### Datum

Datum vystavení pøíkazu k úhradì.

## Splatno

Datum splatnosti pøíkazu k úhradì.

## Text

Text pøíkazu k úhradì.

## Údaj

Údaj pro vnitøní potøebu pøíkazce.

# Vkládání závazkù do pøíkazu

(Záznam/Závazky ->; Pravé tl. myši nad tabulkou položek/Závazky ->)

Tento povel se používá pro výbìr a vložení jednoho nebo více závazkù do poíkazu k úhradì. Nový poíkaz k úhradì založí povel **Závazky ->** z nabídky Záznam. Vyvolání stejnojmenného povelu z lokální nabídky nad tabulkou položek slouží k poidání dalších závazkù do existujícího poíkazu.

#### Vystavení pøíkazu k úhradì

Vložte nový záznam klávesou INSERT.

Zvolte povel **Záznam/Závazky** nebo stisknite klávesy Ctrl+L. Otevøe se seznam neproplacených závazku.

Chcete-li proplatit pouze jeden závazek, nastavte se na nìj a stisknìte ENTER, nebo použijte povel <u>Pøenést do</u> <u>dokladu</u> z hlavní nabídky.

Je-li seznam závazkù dlouhý, použijte pro <u>výbìr</u> závazku dotaz. K výbìru mùžete použít pøipravené záložky (pro výbìr závazkù s prošlou lhùtou splatnosti zvolte záložku **Po splatnosti**; nejpozdìji dnes splatné závazky vyberete záložkou **Dnes**, zítra splatné záložkou **Zítra** atd.). Nebo jednotlivì <u>oznaète</u> požadované závazky pomocí ALT+X a ty <u>vyberte</u> dle oznaèení.

Zkontrolujte a pøípadnì upravte údaje pøíkazu (úèet, datum, text).

Uložte a vytisknite pøíkaz.

#### Oprava pøíkazu k úhradì

Položky poíkazu a proplácené závazky jsou provázány, takže je možné mezi nimi poecházet pomocí povelu **Otevoít**, který se objeví v nabídce po stisku pravého tlaèítka myši. Položky poíkazu můžete v poípadí potoeby upravit, napo. provést pouze èásteenou úhradu závazku snížením eástky na položce. Pokud smažete položku poíkazu, opraví se i záznam závazku.

#### Øešení vrácených plateb

Pokud banka platbu vrátí, lze po zaškrtnutí políèka **Vráceno** na položce políkazu vložit závazek do políkazu znovu k opitovnému proplacení.

# Vložení závazku do pøíkazu (Pøíkazy k úhradì, Pøenést do dokladu)

Tento povel hlavní nabídky vloží do pøíkazu k úhradì závazek, jehož záznam je právì zvolen v seznamu.

Závazek lze vložit také stiskem klávesy ENTER.

Viz také Vkládání závazkù do pøíkazu Pøevod mezi firemními úèty

## Pøevod mezi firemními úèty

(Záznam/Bankovní úèty ->; Pravé tl. myši nad tabulkou položek/Bankovní úèty ->)

Tento povel se používá pro výbìr firemního úètu a vložení položky pro pøevod na tento úèet do pøíkazu k úhradì.

#### Vystavení pøíkazu k úhradì

 Vytvoøte nový pøíkaz (INSERT) a zvolte úèet, ze kterého bude hrazen.
Zvolte povel Záznam/Bankovní úèty. Otevøe se seznam firemních úètù (seznam neobsahuje úèet vybraný ve formuláøi pøíkazu).

Nastavte se na požadovaný úèet a stisknite ENTER.

Doplòte èástku, kterou chcete na tento úèet pøevést.

Uložte a vytisknite pøíkaz.

# Základní dovednosti

Ve všech agendách programu se operace se záznamy provádìjí shodným zpùsobem. Vitšinu operací lze provést jak pomocí klávesnice, tak pomocí myši.

Data, která zapisujete do programu, jsou uložena v databázi na pevném disku poèítaèe. Jednotlivým vìtám databáze (napø. adresa, èíselná øada) budeme øíkat obecnì **záznam**. Pokud se jedná o záznam úèetní agendy (napø. faktura), použijeme termín **doklad**.

Základní dovednosti

| Vložení nového záznamu     |
|----------------------------|
| Vložení záznamu ze šablony |
| Úprava stávajícího záznamu |
| <u>Uložení záznamu</u>     |
| Vymazání záznamu           |
| Procházení záznamy         |
| Výbìr záznamù              |
| Oznaèení záznamù           |
| Oblíbené záznamy           |
| Tøídìní záznamù            |
| Tisk z programu            |
|                            |

## Vložení nového záznamu

(Záznam/Editace/Vložit)

V programu jsou k dispozici tøi rozdílné zpùsoby pro vložení nového záznamu. Povel **Vložit** pøedvyplní øadu polí záznamu v závislosti na globálním a uživatelském nastavení. Povel **Kopírovat** použije vyplnìní kopírovaného záznamu. Pomocí **šablony** lze vložit záznam vyplnìný podle vzoru typového dokladu. Tento tøetí zpùsob je popsán v kapitole <u>Vložení záznamu ze šablony</u>.

### Vložení nového záznamu

Stisknìte klávesu INSERT nebo tlaèítko

🗎 na nástrojové lištì.

Kurzor se nastaví na první pole nového záznamu a mùžete zaèít zapisovat. Nápovìdu ke každému políèku formuláøe lze vyvolat klávesou CTRL+F1.

Hotový záznam uložte na disk.

#### Vložení nového záznamu kopírováním

Pokud opakovanì zapisujete stejný nebo podobný záznam, je výhodné zkopírovat jej a upravit, než zapisovat celý znovu.

Nastavte se na záznam agendy, který chcete zkopírovat.

Stisknìte klávesy CTRL+K.

Upravte záznam dle potøeby.

Hotový záznam uložte na disk.

# Vložení záznamu ze šablony

(F8 a podtržené písmeno v názvu šablony)

Pro urychlení zápisu si můžete vytvoøit vzory nejeastiji používaných typù dokladu, tzv. šablony.

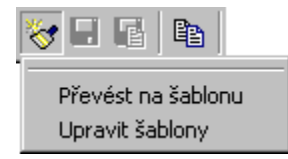

#### Vytvoøení šablony z jiného dokladu

Pomocí povelu **Pøevést na šablonu** můžete založit novou šablonu z aktuálního dokladu. Název šablony zapište do pole, které se objeví v levém horním rohu formuláøe. Režim práce se šablonami ukonèíte klávesou F8.

📕 Vložením znaku & do názvu šablony vytvoøíte klávesovou zkratku pro vyvolání šablony.

#### Vkládání a úprava šablon

Povel **Upravit šablony** otevøe seznam šablon, které jste si vytvoøili v dané agendì. Název šablony je uveden v poli v levém horním rohu formuláøe. V tomto režimu lze šablony upravovat i zapisovat nové šablony. Režim práce se šablonami ukonèíte klávesou F8.

#### Vložení záznamu ze šablony

Smyslem vytvoøených šablon je rychlý zápis nových dokladù. Šablony jsou pøístupné pod vámi pøidìlenými názvy v nabídce, která se rozbalí po stisku klávesy F8.

Stisknite klávesu F8 nebo tlaèítko

⊗.

Zvolte šablonu z nabídky.

Dokonèete záznam dle potøeby a pak jej <u>uložte</u>.

#### Výchozí šablona

Chcete-li mít po každém vložení nového záznamu klávesou INSERT nebo tlaèítkem 🗎 nìkterá pole pøedvyplnìná, mùžete mimo jiné využít také možností šablon. **Pøi volbì šablony stisknìte SHIFT**. Tím jste zvolili výchozí šablonu, která bude použita pro vkládání. U názvu této šablony je znaèka. Stejným zpùsobem mùžete výchozí šablonu agendy zrušit.

Nastavení výchozí šablony může mít každý uživatel jiné.

# Úprava stávajícího záznamu (Záznam/Editace/Editovat)

Záznam zanesený v databázi lze kdykoli upravit, pokud se nejedná o úèetní doklad, pro který platí urèitá omezení.

### Úprava stávajícího záznamu

- Stisknite klávesu F9 nebo pøímo myší kliknite na políèko formuláøe, jehož obsah chcete zminit.
- Opravte záznam.

Stiskem kláves CTRL+ENTER nebo tlaèítka

📕 uložte opravený záznam na disk.

Pokud se jedná o úèetní doklad, který byl stornován, zlikvidován nebo zaúètován, jsou nìkterá jeho pole nepøístupná. Pokud existuje pádný dùvod takový doklad opravit, lze storno, likvidaci i daòové pøiznání k DPH zrušit a provésť požadované úpravy.

# Uložení záznamu

(Záznam/Editace/Uložit)

Tímto povelem se novì zanesený nebo opravený záznam zapíše do databáze na pevném disku poèítaèe.

## Uložení záznamu

Stiskem kláves CTRL+ENTER nebo tlaèítka

📕 uložte záznam na disk.

nebo

Stiskem kláves CTRL+SHIFT+ENTER nebo tlaèítka

III uložte záznam na disk a zároveò vložte další. Tato možnost pøijde vhod, pokud zapisujete více záznamù najednou.

# Vymazání záznamu

(Záznam/Editace/Smazat)

Záznam zanesený v databázi lze kdykoli smazat, pokud se nejedná o úèetní doklad, pro který platí urèitá omezení.

### Vymazání záznamu

Stisknìte klávesu CTRL+DEL.

Objeví se dialogové okno s dotazem 'Opravdu chcete smazat záznam?'. Stiskem klávesy ENTER se doklad vymaže.

DOZOR, TATO OPERACE JE NEVRATNÁ !!!

Pokud se jedná o úèetní doklad, který byl stornován, zlikvidován nebo zaúètován, nelze jej smazat. Pokud existuje pádný dùvod takový doklad smazat, lze storno, likvidaci i daòové pøiznání k DPH zrušit.

# Procházení záznamy

K procházení záznamy jednotlivých agend jsou urèena tlaèítka na posuvníku tabulky.

Jak symboly napovídají, jejich význam je: ■ Nastaví první záznam agendy. Klávesa: CTRL+HOME ■ Nastaví pøedešlý záznam agendy. Klávesa: šipka nahoru ■ Nastaví další záznam agendy. Klávesa: šipka dolù ■ Nastaví poslední záznam agendy. Klávesa: CTRL+END ■ Nastaví na nový záznam agendy. Klávesa: INSERT

Když je aktivní tabulka položek:

- Klávesa šipka nahoru nastaví pøedešlou položku
- Klávesa CTRL+šipka nahoru nastaví pøedešlý záznam agendy
- Klávesa šipka dolù nastaví další položku
- Klávesa CTRL+šipka dolù nastaví další záznam agendy

# Oznaèení záznamù

(Záznam/Oznaèení)

Označení záznamu za účelem pozdíjšího výbiru lze provést nikolika způsoby. K označení aktuálního záznamu slouží klávesy Alt+X.

Označení záznamu tabulky se provádí pomocí dvojitého kliknutí myší v tabulce. K hromadným operacím slouží povely v nabídce Záznam/Oznaèení.

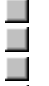

**Oznaèit** - oznaèí aktuální záznam nebo zruší jeho oznaèení.

**Oznaèit vše** - oznaèí všechny (resp. vybrané) záznamy v tabulce.

**Zrušit oznaèení** - zruší oznaèení záznamù v tabulce.

Oznaèit pohyby - oznaèí pohyby generované vybranými pøíjemkami (pouze v agendì Pøíjemky).

Označení nemá žádný vliv na účetnictví, ale slouží jako uzel na kapesníku - můžete si tak napøíklad označit problematické doklady nebo vybrat adresy, které chcete vytisknout na obálky.

Označené záznamy mají zaškrtnuté pole ve sloupci X. Kliknutím myší na záhlaví tohoto prvního sloupce získáte možnost vybrat všechny označené nebo neoznačené záznamy a pak s tímto výbirem dále pracovat.

Použitím funkcí pro označení se zároveo naplní obsah pole Editoval poíslušných záznamu iniciálami

poihlášeného uživatele. Díky tomu lze poznat, kdo jednotlivé záznamy oznaèil. IIII V poípadì souèasné práce více uživatelù je toeba si uvìdomit, že sloupec X je spoleèný pro všechny uživatele.

Viz také

Výbìr záznamù podle oznaèení

# Kopie adresy do schránky (Tlaèítko na nástrojové lištì)

Tlaèítko 🖺 zkopíruje adresu dodavatele/odbìratele z aktuálního záznamu do schránky. Pokud je vyplnìna i dodací adresa odbìratele, zkopíruje se také.

Adresu pak můžete vložit do svého textového dokumentu standardním způsobem (Ctrl+V).

# Oblíbené záznamy

(Tlaèítko na nástrojové lištì)

Ovládací prvek v nástrojové lištì umožòuje pracovat s tzv. *oblíbenými záznamy*, se kterými daný uživatel pracuje nejèastìji (napø. adresy, které èasto kontaktuje, faktury, ze kterých èasto dìlá kopie, èi doklady, které používá jako referenèní). Tuto skupinu záznamù lze velice rychle vybrat kliknutím na tlaèítko 😰 .

| 💌 •                    |  |
|------------------------|--|
| 🔠 Bildat k oblíbeným   |  |
| Odstranit z oblibených |  |

Po stisku tlaèítka se šipkou dolù se vysune roletová nabídka s povely pro pøidání a odstranìní aktuálního záznamu se seznamu oblíbených záznamù uživatele.

Pokud program používá více uživatelù zapsaných v agendì *Správa uživatelù*, mùže mít každý z nich své oblíbené záznamy.

## Kalkulaèka

(Tlaèítko na nástrojové lištì, F11)

Daòová kalkulaèka slouží pro výpoèet DPH. Vypoète všechny možné varianty a zobrazí je v tabulce. Zvolte jeden øádek tabulky a stisknite OK. Vypoètené èástky se pøenesou do dokladu.

# Zobrazit normálnì (Tlaèítko na nástrojové lištì)

Tlaèítko 🔲 Nastaví posuvný oddìlovaè do optimální polohy pro plné zobrazení formuláøe a tabulky.

Viz také

Formuláø agendy Tabulka agendy

# **Zobrazit pouze formuláø** (Tlaèítko na nástrojové lištì)

Tlaèítko ਈ skryje tabulku posunutím oddìlovaèe do spodní èásti okna, takže je zobrazen pouze formuláø. Pøijde vhod napø. pøi zápisu dokladu pøed zákazníkem, který tak nevidí údaje z ostatních záznamù.

Viz také

Formuláø agendy Tabulka agendy

# Zobrazit pouze tabulku (Tlaèítko na nástrojové lištì)

Tlaèítko 💭 skryje formuláø posunutím oddìlovaèe do horní èásti okna, takže je zobrazena pouze tabulka. Pøijde vhod pøi práci s tabulkou (prohledávání a výbìr), která tak zobrazuje více záznamù najednou.

Viz také

Formuláø agendy Tabulka agendy

# Tøídìní záznamù

(Pravé tlaèítko myši nad oznaèeným sloupcem tabulky)

Záznamy jsou v databázi na disku uloženy v poøadí jejich zadání a jejich poøadí nelze fyzicky zminit. Po otevøení agendy jsou ovšem záznamy v pamiti setøídiny vzestupni tak, aby jejich poøadí lépe vystihovalo potøeby uživatele; øíkáme tomu výchozí tøídiní agendy.

Záznamy lze setøídit vzestupni i sestupni podle libovolného sloupce tabulky. Setøídiní má význam pro lepší pøehled v tabulce a zejména **ovlivouje poøadí záznamù na tiskových sestavách**.

Pole, podle kterého jsou záznamy setøídìny, je označeno šipkou v záhlaví sloupce tabulky: Firma

#### Setøídìní záznamù

Kliknite dvakrát na záhlaví sloupce tabulky, podle kterého chcete agendu vzestupni setøídit. Chcete-li tøídít sestupni, stisknite nejprve Shift. Povely lze vyvolat i z místní nabídky. Kliknite na záhlaví sloupce tabulky, stisknite pravé tlaèítko myši a zvolte povel **Setøídit vzestupni** nebo **Setøídit sestupni**.

| ₽ţ | Setřídit <u>v</u> zestupně |
|----|----------------------------|
| Z↓ | Setřídit sestu <u>p</u> ně |
|    | <u>U</u> ložit třídění     |
|    | O <u>b</u> novit třídění   |

#### Uložení nastaveného tøídìní záznamù

Ruènì provedené tøídìní se automaticky zruší pøi uzavøení agendy; pøíštì bude opìt použito výchozí tøídìní agendy. Chcete-li, aby se vámi nastavené setøídìní zachovalo, zvolte povel **Uložit tøídìní** z místní nabídky.

#### Zrušení setøídìní záznamù

Kliknite dvakrát na záhlaví nultého sloupce tabulky (levý horní roh), nebo zvolte povel **Obnovit tøídiní** z místní nabídky. Ruèni provedené i uložené setøídiní záznamu se zruší a obnoví se výchozí tøídiní agendy.
**Poøadí položek** (Pravé tlaèítko myši v tabulce položek/Poøadí)

| <u>S</u> klady ->                |
|----------------------------------|
| <u>Otevřit</u><br><u>S</u> mazat |
| Pořadí                           |

Poøadí položek faktur a dalších položkových dokladù lze zmìnit pomocí povelu Poøadí, který je pøístupný po stisku pravého tlaèítka myši v tabulce položek.

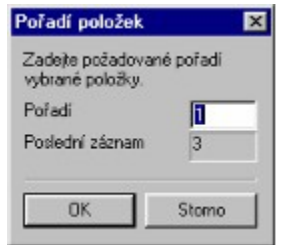

## Povely nabídek

Hlavní menu programu obsahuje tyto nabídky:

| Soubor    |
|-----------|
| Nastavení |
| Pøiznání  |
| Odvody    |
| Záznam    |
| Nápovìda  |
|           |

## Nabídka Soubor

Nabídka Soubor obsahuje povely pro pøístup k funkcím pro tisk, datovou komunikaci a zálohování.

#### Povely nabídky

- 📕 agenda Adresáø poplatníkù
- agenda Události
- povel Pøihlásit se
- povel Zmìnit heslo
- povel Tiskové sestavy
- povel Náhled
- povel Vytisknout
- povel Zavøít agendu
- povel Zavøít vše
- povel Konec

### Nabídka Soubor/Databáze

- povel Import agendy
- povel Export agendy
- povel Obnovit databázi

### Nabídka Soubor/Zálohování

povel Zálohovat
 povel Naèíst zálohu
 povel Naèíst tiskovou zálohu

## Nabídka Nastavení

Nabídka obsahuje povely pro nastavení pøístupu a seznamùm nastavení.

#### Povely nabídky

- agenda Nastavení programu
- seznam Bankovní úèty
- seznam Vozidla
- seznam Finanèní úøady
- seznam Zdravotní pojiš<br/>
  Ovny
- seznam Sociální pojištìní

#### Nabídka Nastavení/Seznamy

- <u>seznam Homebanking</u>
- seznam Kódy bank
- seznam Konstantní symboly
- seznam Pøedèíslí úètù
- seznam Obce a PSÈ

#### Nabídka Nastavení/Zobrazit

povel Panel agend
 povel Panel sekcí
 povel Standardní lišta
 povel Hlavní tabulka

## Nabídka Pøiznání

Nabídka zpøístupòuje agendy pro vystavení a archív jednotlivých druhù daòových pøiznání.

### Povely nabídky

agenda Daò z pøíjmù
agenda Daò z pøidané hodnoty

agenda Silnièní daò

Zvolené pøiznání lze v každé agendì otevøít stiskem klávesy ENTER nebo povelem <u>Otevøít pøiznání</u>.

# Nabídka Odvody

Nabídka obsahuje následující povely.

Povely nabídky

agenda Závazky agenda Pohledávky agenda Pohledávky agenda Poíkazy k úhradì

## Nabídka Záznam

Nabídka Záznam obsahuje povely týkající se aktuálního záznamu otevøené agendy.

Povely nabídky \_\_\_\_\_\_nabídka Editace \_\_\_\_\_\_nabídka Oznaèení \_\_\_\_\_\_nabídka Výbìr

## Nabídka Záznam/Editace

Povely nabídky Editace umožòují provádìt základní operace se záznamy. Z dùvodù èastého používání využijete spíše jejich zkratkové klávesy.

### Povely nabídky

| povel Editovat (F9)       |
|---------------------------|
| povel Vložit (INSERT)     |
| povel Kopírovat (CTRL+K)  |
| povel Uložit (CTRL+ENTER) |
| povel Smazat (CTRL+DEL)   |

Panel agend (Nastavení/Zobrazit/Panel agend)

Panel obsahuje ikony všech otevøených agend. Aktuální agenda je v panelu na prvním místi.

Mezi otevøenými agendami se pøepínáme kliknutím na ikonu agendy nebo klávesami CTRL+F6.

 Režim editace je na ikoni agendy indikován grafickým symbolem tužky. Režim vkládání údajů z jedné agendy do druhé je indikován sipkou.

## Panel sekcí

(Nastavení/Zobrazit/Panel sekcí)

Navigaèní panel zobrazuje seznam sekcí vstupního formuláøe daòového pøiznání. Panel zobrazuje pouze uživatelem požadované sekce dle nastavení.

Mezi jednotlivými sekcemi se pøepínáme kliknutím na název sekce nebo klávesami PGDN a PGUP. K nikterým sekcím je k dispozici klávesová zkratka pro pøímý pøístup z klávesnice; zkratky jsou uvedeny v nabídce Záznam nebo v pravém horním rohu nápovidy ke každé sekci.

## Standardní lišta

(Nastavení/Zobrazit/Standardní lišta)

Zapne/vypne nástrojovou lištu. Nástrojová lišta obsahuje øadu tlaèítek zpøístupòujících nejpoužívanìjší povely.

Zavøe agendu. Vyvolá tiskové sestavy. Vytiskne výchozí sestavu. Zobrazí náhled výchozí sestavy. <u>Vloží nový záznam</u>. Vloží nový záznam ze šablony. <u>Uloží aktuální záznam agendy na disk</u>. <u>Uloží aktuální záznam na disk a vloží nový</u>. Zkopíruje adresu do schránky. Umožní výbìr záznamù podle zapsaného <u>textu</u>. Umožní výbìr záznamù podle více podmínek. Vybere oblíbené záznamy uživatele. Vyvolá daòovou kalkulaèku. Zobrazí v oknì pouze formuláø. Zobrazí v oknì formuláø i tabulku. Zobrazí v okni pouze tabulku. Zobrazí místní nápovidu po kliknutí myší.

## Pøihlásit se

(Soubor/Pøihlásit se)

Umožní uživateli pøihlásit se do programu.

## Zmìna hesla

(Soubor/Zminit heslo)

Program lze zajistit heslem proti neoprávnìnému pøístupu. Je-li heslo zadáno, program pøi svém spuštìní požaduje zadat heslo. Pøi zadání chybného hesla je program ukonèen.

Povel **Zmìnit heslo** zobrazí dialogové okno pro zadání nebo zmìnu vstupního hesla. Nechcete-li používat heslo, nechejte obì pole prázdná a stisknìte ENTER.

## Bezpeèné zálohování

(Soubor/Zálohování)

Uvìdomte si nezbytnost pravidelného zálohování. Jistì nechcete všechny zadané údaje v pøípadì poruchy zapisovat znovu. Zde je nìkolik doporuèení:

**1. Zálohy provádìjte pravidelnì** (dennì, mìsíènì, pøed ukonèením roku). Pøi výpadku el. proudu nebo poruše poèítaèe vám jedinì záloha mùže zachránit vaše data.

**2. Používejte bezpeèná média**, tzn. ne diskety. Vhodnijší je zálohovat na záložní pevný disk, výminný disk, ZIP disketu, páskovou jednotku a podobni.

**3. Nepøeceoujte diskety.** Disketa není spolehlivé médium a její kapacita je malá. Používat diskety jako jediné záložní médium je nevhodné. Pokud se vaše záloha nevejde na 1 disketu, diskety radiji nepoužívejte. Pokud trváte na disketách, používejte pro každou zálohu nové diskety. Funkce sice umí rozdílit velký soubor na více disket, ale na tyto diskety již nelze nahrávat nic jiného. Diskety si øádní oèíslujte.

**4. Obèas vyzkoušejte poslední zálohu.** Vylouèíte tak bezcenné zálohování v pøípadì poruchy média. Naètení disketové zálohy provìøte také na jiném poèítaèi; zjistíte tak pøípadnou poruchu disketové jednotky.

**5. Chraòte svá data.** Uložte dùležité zálohy na bezpeèné místo. Bezpeènost vašich dat zvýší i vytváøení více kopií dùležitých záloh, které budou fyzicky uloženy na více místech pro pøípad poškození, krádeže èi živelné pohromy. TAX umožòuje zálohovat a používat zálohy, ale zajištìní bezpeènosti tohoto procesu je plnì na uživateli. Výrobce nenese žádnou zodpovìdnost za ztrátu vašich dat.

#### Funkce pro zálohování

Povely pro zálohování naleznete v nabídce Soubor/Zálohování. Navíc pøi každém ukonèení daòový manažer TAX nabídne provedení zálohy. V pøípadì potøeby mùžete znovu naèíst data ze zálohy.

povel Zálohovat povel Naèíst zálohu

## Zálohování dat

(Soubor/Zálohovat)

Tato funkce umožòuje zálohovat databázi programu TAX.

Záloha do adresáøe 'Zálohy' Funkce zkomprimuje databázi a uloží vytvoøený soubor do adresáøe Data/Zálohy v instalaèním adresáøi na pevném disku.

**Záloha do jiného adresáøe nebo na diskety** Umožní zadat adresáø, kam se bude databázový soubor zálohovat. Zálohovat lze na jakékoliv vhodné medium. Pokud zálohujete na diskety, program vás v pøípadì potøeby vyzve k vložení dalších disket.

Název záložního souboru je ZálohaRRMMDD - TaxData.zip.

# Naètení dat ze zálohy (Soubor/Naèíst zálohu)

Tato funkce vám umožní naèíst databázi programu TAX ze záložní kopie. Mùžete použít poslednì provedenou zálohu nebo pøímo urèit plnou cestu k záložnímu souboru.

#### POZOR !!! Stávající data budou pøepsána záložní kopií !

Pøipomínáme, že mùžete naèíst pouze data, která byla pøedtím zálohována. Po provedení funkce bude databáze v témže stavu jako v okamžiku vytvoøení záložní kopie.

📕 Disketa není spolehlivé médium pro opakované zálohování. Pokud se vám nepodaøí data z diskety pøeèíst, zaènite na zálohování používat kvalitnijší média.

## **Obnova databáze**

(Soubor/Obnovit databázi)

Tato funkce umožòuje obnovit porušenou databázi.

Funkce vytvoøí novou databázovou strukturu a pokusí se do ní pøevést data z porušené databáze. Pokud se pøevod podaøí, jsou data v zachránina; původní databázi zálohuje do adresáøe Data/Zálohy. V opaèném pøípadi je databáze fyzicky znièena a jediná možnost, jak zachránit data, je obnova dat z poslední záložní kopie.

#### Jak je možné, že databáze je porušena?

Je tøeba si uvidomit, že k pøípadnému znièení dat mùže dojít pøedevším v tichto pøípadech:

Výpadek elektrického proudu (Øešení: používat záložní zdroj UPS)
 Násilné ukonèení programu pomocí CTRL+ALT+DEL (Øešení: zavírat program standardnì)

Používání programu na nevyhovujícím hardware s následnou výjimkou a ukonèením programu (Øešení: dostateènì dimenzovat hw/sw konfiguraci poèítaèe)

📕 Pøedèasné vypnutí poèítaèe (Øešení: pøed vypnutím poèkat na hlášení systému 'nyní mùžete poèítaè bez obav vypnout')

## Zavøít agendu

Zavøe aktuální agendu.

# Zavøít vše (Soubor/Zavøít vše)

Zavøe všechny otevøené agendy.

Konec (Soubor/Konec)

Ukonèí program. Pøedtím ještì budete mít možnost provést zálohu databáze.

# Nabídka Nápovìda

Nabídka Nápovida obsahuje povely pro otevøení nápovidy k programu a dalších informaèních textù.

# **Objednávka produktů** (Nápovìda/Objednat)

Povel **Objednat** umožní vystavit objednávku na produkty STORMWARE. Pokud nyní používáte demoverzi, mùžete pomocí tohoto povelu objednat plnou verzi daòového manažeru TAX.

Povel **Objednat na webu** otevøe objednávkový formuláø na <u>www.stormware.cz</u>, který na rozdíl od povelu Objednat zobrazí vždy aktuální nabídku s platnými cenami produktù a po vystavení ihned odešle objednávku k vyøízení. Pokud tak uèiníte v pracovní den dopoledne, mùžete v ideálním pøípadì mít objednané produkty k dispozici již následující pracovní den.

## O aplikaci...

Dialogové okno O aplikaci zobrazuje informace o aktuální verzi programu.

Údaje Verze, Release, Sériové èíslo a Vlastník licence budete potøebovat pro vaši identifikaci pøi kontaktování technické podpory výrobce.

Údaj **Databáze** informuje o formátu aktuálnì otevøené databáze úèetní jednotky a o verzích momentálnì používaných databázových knihoven.

# Pøenos dat mezi agendami (Pøenést do dokladu)

Tento povel hlavní nabídky vloží potøebné údaje ze zvoleného záznamu do agendy, ze které byly tyto údaje požadovány.

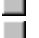

Údaje lze vložit také stiskem klávesy ENTER.
 Režim vkládání údajù z jedné agendy do druhé je indikován šipkou v titulkovém øádku.

## Formuláø agendy

V horní èásti okna je formuláø pro zápis a úpravy aktuálního záznamu agendy.

Políèka bílé barvy jsou volnì pøístupná. Lze do nich zapisovat èi upravovat stávající obsah - viz kapitola <u>Základní</u> dovednosti.

Pøesun na další pole formuláøe se provádí klávesou ENTER nebo TAB, na pøedchozí klávesami SHIFT+TAB. K nikterým polím je pøímý pøístup pøes ALT+písmeno. Funkce <u>Nastavení pøístupných polí</u> umožòuje optimalizovat rychlost poøizování dat vypnutím klávesnicového pøístupu k nikterým polím. Názvy z klávesnice nepøístupných polí jsou zašedlé. Kterékoli pole lze navíc aktivovat myší.

#### Nápovìda k jednotlivým polím formuláøe

Nastavte kurzor na žádané políèko a stiskníte klávesy CTRL+F1.

#### Nastavení formuláøe

Nastavení formuláøe Nastavení obrazovky

#### Ovládání formuláøe

Výbìrové pole Datumové pole

## Ovládání z klávesnice

Klávesy ve formuláøi

## Výbìrové pole

Členění DPH UN25 🛒

Speciální výbìrové pole programu umožòuje rychlý výbìr údajù ze seznamu, definovaných v agendì seznamu. Napø. v agendì Èlenìní DPH si zavedeme vlastní typy èlenìní, pojmenujeme je a pøidìlíme jim zkratku. Ve výbìrovém poli napø. formuláøe faktury podle tìchto zkratek poté vybíráme žádaný údaj.

**Nejrychlejší způsob výbìru** je zapsat poèáteèní písmeno zkratky. Po odchodu na jiné políèko se výbìrové pole samo naplní zkratkou, která na toto písmeno zaèíná. Proto je vhodné názvy zkratek navrhovat s ohledem na rychlý výbìr, tzn. zaèínající pokaždé jiným písmenem nebo èíslicí.

Pokud si ještì nepamatujete zkratky, mùžete jimi listovat pomocí kláves se šipkou nahoru a dolù.

Chcete-li se podívat na seznam zkratek a popisných textù, otevøete jej klávesou F4 (myší 📕).

Je-li tøeba seznam upravit, otevøete agendu seznamu klávesou F5 (myší 📕), vložte nebo upravte záznam a stiskem Enter jej vložte do dokladu. Stiskem Esc lze výbìr z agendy seznamu zrušit.

## Datumové pole

Datum 29.02.2000 💌

Speciální datumové pole programu umožòuje rychlý zápis a modifikaci data s kontrolou správnosti zapsaného údaje. Datum není tøeba zapisovat celé, program sám doplní chybìjící údaje. Pokud zapíšete den, program doplní mìsíc a rok, pokud zapíšete den a mìsíc, program doplní rok.

Rok je možné vepsat jak ve dvoumístném (00), tak plném formátu (2000). Pøi zápisu roku ve dvoumístném formátu se èíslice 00 až 25 doplní aktuálním stoletím, èíslice 26 až 99 minulým stoletím. V pøípadì potøeby použijte plný formát.

Dnešní datum lze zapsat velice rychle jediným stiskem mezerníku.

Zvýšení data o jeden den lze provést stiskem + (plus).

Snížení data o jeden den lze provést stiskem - (mínus).

Vyvolání kalendáøe lze provést stiskem F4.

| 4  |     | úno   | or 20 | 000  |    | ×  |
|----|-----|-------|-------|------|----|----|
| ро | út  | st    | čt    | рá   | so | ne |
| 31 | 1   | 2     | 3     | 4    | 5  | 6  |
| 7  | 8   | 9     | 10    | 11   | 12 | 13 |
| 14 | 15  | 16    | 17    | 18   | 19 | 20 |
| 21 | 22  | 23    | 24    | 25   | 26 | 27 |
| 28 | 29  | 1     | 2     | 3    | 4  | 5  |
| 6  | 7   | 8     | 9     | 10   | 11 | 12 |
| 0  | Dne | es: 2 | 22.7  | .199 | 9  |    |

Datum se v kalendáøi mìní kurzorovými klávesami. Stisk levého tl. myši nad názvem mìsíce otevøe nabídku mìsícù, nad rokem umožní zmìnu roku. Firma (vložte z adresáøe)

Název firmy podle obchodního rejstøíku nebo živnostenského listu. Stiskem klávesy F5 (myší ) otevøete agendu **Adresáø** v režimu výbìru adresy do této agendy. Výbìr potvrïte klávesou Enter, pøípadnì zrušte klávesou Esc.

#### Šablona

Název šablony dokladu, který se zobrazí v nabídce šablon po stisku F8 nebo tlaèítka 📕. Toto pole je na formuláøi, jen když jsou aktivované šablony. 📕 Vložením znaku & do názvu vytvoøíte klávesovou zkratku pro rychlejší vyvolání šablony. Napø. vložení dokladu šablonou &Dobírka lze vyvolat stiskem F8 a poté stiskem písmena D.

## Informaèní plocha

Informaèní plocha je zobrazena po spuštìní programu, otevøení nového poplatníka a vždy, když jsou zavøeny všechny agendy.

V horní èásti plochy je aktuální datum a dnešní tip. Dále jsou uvedeny informace o aktuálnì otevøené úèetní jednotce.

**Uživatelské úpravy plochy** Soubory informační plochy jsou ve formátu TXT. Naleznete je v adresáøi **Info** v instalačním adresáøi Pohody. Chcete-li znìní textù upravit, pøípadnì odstranit nìkteré údaje, použijte napø. editor Poznámkový blok, který je standardní souèástí operaèního systému.

Stisk textu <u>Dnešní tip</u> vyvolá další tip. Stisk textu *Technická podpora* založí novou zprávu na adresu hotline@stormware.cz.

## Nastavení formuláøe

(Nastavení/Nastavení formuláøe)

Tato funkce umožòuje vypnout zvolená pole formuláøù pro pøístup z klávesnice. Názvy z klávesnice nepøístupných polí jsou zašedlé.

Rychlost poøizování dat lze optimalizovat na minimální poèet úhozù do klávesnice. Nejprve je tøeba provést kompletní nastavení programu tak, aby se vitšina polí formuláøe vyplnila automaticky nejèastiji používanými hodnotami. Nikterá z tichto polí pak mùžeme pøeskoèit a tím zápis dokladu podstatni urychlit. V pøípadi potøeby mùžeme do vypnutého pole vstoupit kliknutím myší.

K původnímu nastavení výrobce se lze vrátit stiskem tlaèítka Obnovit.

Funkce je k dispozici ve všech úèetních agendách programu. V agendách seznamù a nastavení není pøístupná.

#### Tipy pro optimalizaci vstupu dat

Datum splatnosti faktur lze vypnout, pokud jsme nastavili obvyklou splatnost pohledávek v Globálním nastavení a výjimky máme uvedeny v adresáøi u konkrétních odbìratelù.

Data, která modifikujeme jen ve výjimeèných pøípadech (Datum úè.pøípadu, Datum zd.plnìní), lze také vypnout. Pole, které se po vložení nového záznamu vyplní na základì Uživatelského nastavení, lze v nìkterých agendách vypnout, napø. Pokladna nebo Bankovní úèet (pokud máme jen jeden nebo další používáme výjimeènì), Èlenìní DPH (pokud používáme stále jedno obvyklé èlenìní). Úètujeme-li všechny doklady na jedno Støedisko, není tøeba do tohoto pole také vstupovat, pokud jej nastavíme v Uživatelském nastavení.

Po zápisu PSÈ se vyplní Obec a UTO, takže tato pole lze vypnout a vstoupit do nich myší jen v pøípadì, že se nedoplnila správnì.

Pokud adresy napø. dodavatelù zásadnì vkládáte z adresáøe, nepotøebujete pøístup k žádným polím adresy kromì pole Firma.

Samozøejmì - vše je nutné optimalizovat na míru potøeb konkrétního uživatele, a proto zde nelze uvést obecnì použitelný návod.

## Tabulka agendy

Tabulka je spodní èást okna, oddìlená posuvným oddìlovaèem. Zobrazuje pøedevším seznam záznamù agendy a umožòuje s nimi provádìt celou øadu operací. Vzhled tabulky v každé agendì si mùže každý uživatel nastavit. Záložky nad tabulkou zpøístupòují v rùzných agendách rùzné další údaje.

## Záložky tabulky

| <u>Hlavní tabulka</u> |
|-----------------------|
| Tabulka dotazu        |
| Poznámky              |

### Nastavení tabulky

<u>Nastavení sloupcù</u>
<u>Nastavení obrazovky</u>

#### Dostupné funkce

Výbìr záznamù Tøídìní záznamù Oznaèení záznamù Tisk tabulky

Ovládání z klávesnice

Klávesy v tabulce

## Hlavní tabulka

Po otevøení agendy je zobrazena hlavní tabulka, obsahující všechny záznamy dané agendy. Pøi pøepínání záložek se k hlavní tabulce lze vrátit záložkou z resp. klávesami ALT+V.

Stisk pravého tl. myši nad záložkou vyvolá nabídku s funkcemi pro práci s tabulkou a jejími záznamy. Jednou z položek je také nabídka <u>Výbìr</u>, obsahující kromì funkcí pro výbìr záznamù také názvy dotazù, které lze pøímo vyvolat.

V levém dolním rohu okna aplikace je zobrazen údaj o poøadí aktuálního záznamu v tabulce a poètu všech záznamù tabulky.

Tabulka obsahuje jeden øádek pro každý záznam. Jednotlivé øádky jsou barevnì oddìlené. Údaje v hlavní tabulce nelze pøímo editovat, k tomu slouží formuláø v horní èásti okna.

V hlavní tabulce lze provádìt celou øadu operací. Podle sloupcù tabulky lze pøedevším jednoduše vyhledávat a tøídit záznamy. Po stisku záhlaví nìkterých sloupcù se zobrazí dynamické záložky pro výbìr záznamù jedním kliknutím myši. Pro práci s tabulkou je k dispozici celá nabídka povelù, pøístupná po stisku pravého tlaèítka myši nad tabulkou. Tabulku lze také vytisknout se zachováním nastavených šíøek a poøadí sloupcù, otevøít v Excelu nebo exportovat do souboru v nìkolika formátech.

📕 Kliknìte na záhlaví sloupce s èástkou a ve stavovém øádku se vypíše souèet èástek všech vybraných záznamù.
## Hlavní tabulka (ALT+V) (Nastavení/Zobrazit/Hlavní tabulka)

Tento povel se používá pro pøepnutí do hlavní tabulky.

Pøi pøepínání záložek se k hlavní tabulce mùžeme vrátit pomocí záložky 📕 nebo klávesami ALT+V.

Viz také Hlavní tabulka Tabulka agendy

## Tabulka dotazu (ALT+Q)

(Nastavení/Zobrazit/Záložka dotazu)

Po provedení výbìru záznamù kterýmkoli možným zpùsobem se vybrané záznamy zobrazí v tabulce dotazu. Název dotazu je uveden na záložce.

Pøi pøepínání záložek se k tabulce s posledním dotazem lze vrátit pomocí kliknutí na záložku nebo klávesami ALT+Q.

Podle barvy ikony záložky lze poznat, zda aktuální záznam je souèástí dotazu; tato informace pøijde vhod pøi práci v položkách dokladu.

Modrá ikona záložky indikuje, že aktuální záznam je souèástí dotazu.

Šedá ikona záložky indikuje, že aktuální záznam není souèástí dotazu.

Stiskem pravého tlaèítka myši **nad záložkou** vyvoláte nabídku s názvy <u>døíve provedených dotazù</u> a <u>uložených</u> <u>dotazù</u>, které lze pøímo vyvolat.

Chcete-li otevøít nabídku <u>Výbìr</u>, obsahující také funkce pro výbìr záznamù, stisknìte pravé tlaèítko myši pøímo **nad tabulkou**.

Viz také

Hlavní tabulka Tabulka agendy

## Poznámky

Okno **Poznámky** umožòuje vepsat jakékoli poznámky k aktuálnímu záznamu.

Žlutá ikona záložky indikuje poznámku.

**Šedá ikona** záložky znamená, že záznam poznámku neobsahuje.

Poznámky Poznámky se vytisknou na vybraných tiskových sestavách.

Viz také

Tabulka agendy

#### Nastavení sloupcù

(Pravé tlaèítko myši nad tabulkou/Sloupce)

Funkce **Sloupce** umožòuje vybrat sloupce, které se zobrazí v tabulce. Všechny dostupné sloupce lze zapnout tlaèítkem *Všechny*. K pùvodnímu nastavení výrobce se lze vrátit stiskem tlaèítka *Obnovit*.

Zahrnutí sloupce do tabulky umožní nejen prohlížení dalšího pole v tabulce. Podle sloupcù tabulky lze pøedevším jednoduše vyhledávat a tøídit záznamy. Po stisku záhlaví nikterých sloupcù se zobrazí dynamické záložky pro výbir záznamù jedním kliknutím myši. Pro práci s tabulkou je k dispozici celá nabídka povelù, pøístupná po stisku pravého tlaèítka myši nad tabulkou. Tabulku lze také vytisknout se zachováním nastavených šíøek a poøadí sloupcù, otevøít v Excelu nebo exportovat do souboru v nikolika formátech.

#### Nastavení šíøky sloupcù

Šíøku sloupcù lze nastavit myší podobnì jako v tabulkovém programu, jako napø. MS Excel. Pøi pøejíždìní myší mezi záhlavími sloupcù se zmìní kurzor zana

🖶 a v tom okamžiku staèí stisknout levé tl. myši a posunutím zmìnit šíøku sloupce.

#### Nastavení poøadí sloupcù

Poøadí sloupcù lze upravit tak, že oznaèíte sloupec kliknutím na jeho záhlaví, stisknete SHIFT a znovu kliknete na záhlaví sloupce. Kurzor - se zmìní na šipku. Nyní sloupec myší pøesunete.

Nastavení sloupcù se ukládá do systémového registru. V pøípadi sílové verze programu tak mùže každý uživatel mít své nastavení tabulek jednotlivých agend.

Viz také

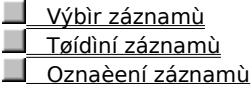

Tisk tabulky

**Tisk tabulky** (Pravé tlaèítko myši nad tabulkou/Tisk tabulky)

Funkce **Tisk tabulky** umožòuje vytisknout momentální obsah tabulky se zachováním nastavených šíøek a poøadí sloupcù. Povel otevøe náhled sestavy *Tabulka agendy*, ze kterého lze sestavu vytisknout.

Nastavení vzhledu této sestavy se provádí pøímo v tabulce, nikoli pomocí <u>návrháøe sestav</u>. Proto je tlaèítko Návrháø sestav z náhledu v tomto pøípadì nepøístupné, i když je program <u>REPORT DESIGNER</u> nainstalován.

#### Nastavení tabulky

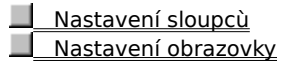

## Nastavení obrazovky

Minimální rozlišení pro plné zobrazení formuláøe a tabulky ve výchozím nastavení je 640x480. Toto rozlišení se již dnes pøíliš nepoužívá.

Pro optimální práci s programem **doporuèujeme rozlišení 800x600**. Pokud máte k dispozici monitor 17" a vitší, můžete si dovolit i vyšší rozlišení, napø. 1024x768.

Používáte-li LCD displej (napø. u pøenosného poèítaèe), není vhodné používat tzv. stretch mode, který deformuje obraz. Vhodnijší je využít plnou velikost zobrazení maximálním rozlišením displeje.

Co se týèe barev, postaèí i 256, ale pokud by barevné rozlišení øádkù tabulky bylo zkreslené, doporuèujeme vyšší poèet barev (High Color, 16 bitù).

Všechna tato nastavení se samozøejmì provádìjí v Ovládacím panelu Obrazovka.

## Použité klávesy

Øadu povelù programu **TAX** lze vykonat pøímo pomocí klávesových zkratek, umístìných v nabídkách hned za názvem povelu.

Klávesy použité v programu

- Klávesy ve formuláøi
- Klávesy v tabulce
- Klávesy v editaèní tabulce
- Klávesové zkratky agend
- Klávesové zkratky funkcí
- Funkèní klávesy
- Klávesy pro úpravy textu
- Klávesy v oknech

## Klávesy ve formuláøi

| Chceme-li                                                           | Stiskneme      |
|---------------------------------------------------------------------|----------------|
| Aktivace další sekce formuláøe                                      | PAGEDOWN       |
| Aktivace pøedešlé sekce formuláøe                                   | PAGEUP         |
| Pøesunout se na další pole                                          | ENTER nebo TAB |
| Pøesunout se na pøedchozí pole                                      | SHIFT+TAB      |
| Vložit dnešní datum                                                 | MEZERNÍK       |
| Zvýšit datum o jeden den                                            | +              |
| Snížit datum o jeden den                                            | -              |
| Rozbalení seznamu 📕                                                 | F4             |
| Otevøení agendy seznamu 🛛                                           | F5             |
| Potvrzení výbìru a návrat (v agendì<br>seznamu po F5)               | ENTER          |
| Zrušení výbìru a zavøení agendy<br>seznamu (v agendì seznamu po F5) | ESC            |
| Výbìr položky seznamu, která zaèíná<br>daným písmenem               | Klávesy písmen |
| Zavøít formuláø                                                     | CTRL+F4        |

## Klávesy v editaèní tabulce

Obsah nikterých tabulek (bílé barvy) lze pøímo editovat. Jedná se napø. o tabulky položek pøíkazu k úhradi.

| Chceme-li                                      | Stiskneme             |
|------------------------------------------------|-----------------------|
| Zapnout režim editace                          | F9 nebo klikneme myší |
| Vypnout režim editace                          | F9 nebo ESC           |
| Pøesunout se na další buòku                    | ENTER nebo TAB        |
| Pøesunout se na pøedchozí buòku                | SHIFT+TAB             |
| Vybrat zaškrtávací pole<br>Vložit dnešní datum | MEZERNÍK              |
| Oznaèení obsahu buòky                          | F2                    |
| Rozbalení seznamu 📕                            | F4                    |
| Otevøení agendy seznamu 🛛                      | F5                    |

## Klávesy v tabulce

| Pøesun na                  | Stisknìte    |
|----------------------------|--------------|
| Záložka * (hlavní tabulka) | ALT+V        |
| Záložka položek            | ALT+P        |
| Pøedchozí záznam           | ŠIPKA NAHORU |
| Následující záznam         | ŠIPKA DOLÙ   |
| Pøedchozí obrazovku        | PAGE UP      |
| Následující obrazovku      | PAGE DOWN    |

| První záznam          | CTRL+HOME     |
|-----------------------|---------------|
| Poslední záznam       | CTRL+END      |
| Záznam zadaného èísla | F7            |
| Oznaèení sloupce      | CTRL+MEZERNÍK |

## Klávesové zkratky agend

| Agenda             | Stisknìte    |
|--------------------|--------------|
| Adresáø poplatníkù | CTRL+A       |
| Daò z pøíjmù       | CTRL+D       |
| Závazky            | CTRL+Z       |
| Pøíkazy k úhradì   | CTRL+SHIFT+B |

## Klávesové zkratky funkcí

| Funkce           | Stisknìte   |
|------------------|-------------|
| Vložit záznam    | INSERT      |
| Kopírovat záznam | CTRL+K      |
| Smazat záznam    | CTRL+DELETE |
| Uložit záznam    | CTRL+ENTER  |
| Oznaèit záznam   | ALT+X       |
| Vyhledávací pole | CTRL+Q      |
| Tisk             | CTRL+T      |
|                  |             |

## Funkèní klávesy

#### Funkèní klávesa \_ .

#### CTRL

| F1 | Zobrazení nápovidy |
|----|--------------------|
| гд |                    |
|    |                    |

- Aktivace seznamu F2
- Vyhledání záznamů obsahujících zapsaný text v aktuálním sloupci F3
- F4 Rozbalení seznamu 📃
- F5 Otevøení agendy seznamu 📃
- Pøepnutí do další èásti okna F6
- F7 Pøechod na záznam zadaného poøadového èísla Šablony
- F8
- Editace záznamu F9 Aktivace hlavní nabídky F10
- Daòová kalkulaèka F11

Zobrazení nápovìdy k poli formuláøe

Zavøení agendy

Pøepnutí do další otevøené agendy

## Klávesy pro úpravy a pøesun textu

#### Klávesové zkratky pro kopírování

| Èinnost                       | Stisknìte |
|-------------------------------|-----------|
| Kopírování textu nebo obrázkù | CTRL+C    |

| Vložení textu nebo obrázkù C | TRL+V |
|------------------------------|-------|
|------------------------------|-------|

#### Klávesové zkratky pro odstranìní textu

| Èinnost                             | Stisknìte |
|-------------------------------------|-----------|
| Odstranìní znaku nalevo od kurzoru  | BACKSPACE |
| Odstranìní znaku napravo od kurzoru | DELETE    |

#### Klávesové zkratky pro oznaèení textu

| Rozšíøení výbìru     | Stisknìte                |
|----------------------|--------------------------|
| O jeden znak vpravo  | Shift+šipka vpravo       |
| O jeden znak vlevo   | SHIFT+ŠIPKA VLEVO        |
| Do konce slova       | CTRL+SHIFT+ ŠIPKA VPRAVO |
| Do zaèátku slova     | CTRL+SHIFT+ ŠIPKA VLEVO  |
| Do konce øádku       | SHIFT+END                |
| Do zaèátku øádku     | SHIFT+HOME               |
| O jeden øádek dolù   | shift+šipka dolù         |
| O jeden øádek nahoru | SHIFT+ŠIPKA NAHORU       |

#### Klávesové zkratky pro pøesun kurzoru

| Stisknìte          |
|--------------------|
| šipka vlevo        |
| šipka vpravo       |
| CTRL+ ŠIPKA VLEVO  |
| CTRL+ ŠIPKA VPRAVO |
|                    |

## Práce v oknech a dialogových oknech

#### Práce v oknech pomocí klávesových zkratek

| Chceme pøepnout na     | Stiskneme     |
|------------------------|---------------|
| Následující aplikaci   | ALT+TAB       |
| Pøedcházející aplikaci | ALT+SHIFT+TAB |
| nabídku Start          | CTRL+ESC      |

#### Práce s dialogovými okny pomocí klávesových zkratek

| Chceme-li                                                                   | Stiskneme                           |
|-----------------------------------------------------------------------------|-------------------------------------|
| Pøepnout na následující kartu<br>v dialogovém oknì obsahujícím více karet   | CTRL+TAB nebo CTRL+PAGE DOWN        |
| Pøepnout na pøedcházející kartu<br>v dialogovém oknì obsahujícím více karet | CTRL+SHIFT+TAB nebo CTRL+PAGE UP    |
| Pøesunout se k další volbì nebo skupinì<br>tlaèítek voleb                   | ТАВ                                 |
| Pøesunout se k pøedcházející volbì nebo<br>skupinì tlaèítek voleb           | SHIFT+TAB                           |
| Pohyb mezi poli aktivního seznamu nebo<br>ve skupinì voleb                  | Klávesy pro ovládání pohybu kurzoru |

| Vybrat aktivní tlaèítko pøíkazu nebo<br>zaškrtávací pole                                                                                                    | MEZERNÍK                                                                                          |
|----------------------------------------------------------------------------------------------------|---------------------------------------------------------------------------------------------------|
| Pøesun k další položce aktivního<br>seznamu, která zaèíná daným písmenem                                                                                                    | Klávesy písmen                                                                                    |
| Vybrat položku s podtrženým písmenem<br>v názvu                                                                                                    | ALT+ klávesy písmen                                                                               |
| Zobrazit pole se stahovacím seznamem                                                                                                    | ALT+ŠIPKA DOLÙ                                                                                    |
| Zavøít pole se stahovacím seznamem                                                                                                    | ESC                                                                                               |
| Vybrat tlaèítko s výchozím nastavením                                                                                                    | ENTER                                                                                             |
| Zrušit pøíkazy a zavøít dialogové okno                                                                                                    | ESC                                                                                               |
|                                                                                                    |                                                                                                   |
| Chceme-li uvnitø textového pole                                                                                                    | Stiskneme                                                                                         |
|                                                                                                    |                                                                                                   |
| Pøesunout se na zaèátek nebo konec<br>položky                                                                                                    | HOME nebo END                                                                                     |
| Pøesunout se na zaèátek nebo konec<br>položky<br>Posunout o jeden znak vpravo nebo<br>vlevo                                                                                                    | HOME nebo END<br>ŠIPKA DOLEVA nebo ŠIPKA DOPRAVA                                                  |
| Pøesunout se na zaèátek nebo konec<br>položky<br>Posunout o jeden znak vpravo nebo<br>vlevo<br>Vybrat znaky od stávající pozice až<br>k poèátku položky                                                                                   | HOME nebo END<br>ŠIPKA DOLEVA nebo ŠIPKA DOPRAVA<br>SHIFT+HOME                                    |
| Pøesunout se na zaèátek nebo konec<br>položky<br>Posunout o jeden znak vpravo nebo<br>vlevo<br>Vybrat znaky od stávající pozice až<br>k poèátku položky<br>Vybrat znaky od stávající pozice až<br>ke konci položky                        | HOME nebo END<br>ŠIPKA DOLEVA nebo ŠIPKA DOPRAVA<br>SHIFT+HOME<br>SHIFT+END                       |
| Pøesunout se na zaèátek nebo konec<br>položky<br>Posunout o jeden znak vpravo nebo<br>vlevo<br>Vybrat znaky od stávající pozice až<br>k poèátku položky<br>Vybrat znaky od stávající pozice až<br>ke konci položky<br>Vybrat znaky nalevo | HOME nebo END<br>ŠIPKA DOLEVA nebo ŠIPKA DOPRAVA<br>SHIFT+HOME<br>SHIFT+END<br>SHIFT+ŠIPKA DOLEVA |

## Tisk z programu

Záznamy (doklady, adresy), které jste zapsali do programu, mùžete vytisknout jak jednotlivì, tak v celé øadì soupisek, pøehledù atd. Timto výstupùm øíkáme tiskové sestavy.

Do tisku jsou zahrnuty záznamy v takovém výbìru a tøídìní, jako jsou v tabulce agendy. Mùžete tedy vytisknout jakýkoli <u>výbìr záznamù</u> v jakémkoli <u>poøadí</u>. Rozsah tisku vícestránkových výstupù lze nastavit pøed tiskem z <u>náhledu</u>.

#### Tisk sestavy

Stisknìte CTRL+T nebo tlaèítko

Zvolte tiskovou sestavu z nabídnutého seznamu.

Nastavte poèet kopií a pøípadné další parametry.

Stisknite tlaèítko **Vytisknout** pro vytištiní sestavy. V pøípadi dokladových a poštovních sestav můžete provést hromadný tisk všech vybraných záznamů tlaèítkem **Vytisknout vše**.

Nebo nejprve stisknite tlaèítko Náhled pro prohlédnutí sestavy pøed tiskem a poté tlaèítko Tisk pro tisk z náhledu.

#### Povely pro tisk

Chcete-li nejprve zvolit urèitou tiskovou sestavu a nastavit parametry tisku, použijte povel <u>Tiskové sestavy</u> (Ctrl+T). Náhled <u>výchozí sestavy</u> lze také otevøít povelem <u>Náhled</u> (Ctrl+Shift+T). Tisk výchozí sestavy lze pøímo vyvolat povelem <u>Vytisknout</u> z nabídky Soubor.

<u>Tiskové sestavy</u> <u>Náhled</u> Vytisknout

## Tisk výchozí sestavy (Soubor/Vytisknout)

Povel vyvolá okamžitý tisk výchozí sestavy agendy.

Chcete-li nejprve zvolit urèitou tiskovou sestavu a nastavit parametry tisku, použijte povel <u>Tiskové sestavy</u> (Ctrl+T) nebo tlaèítko
na nástrojové lištì. Náhled výchozí sestavy lze také otevøít povelem <u>Náhled</u> (Ctrl+Shift+T) nebo tlaèítkem
na nástrojové lištì. Tisk výchozí sestavy lze pøímo vyvolat povelem **Vytisknout** nebo tlaèítkem
na nástrojové lištì.

Viz také Tisk z programu

## Náhled sestavy

(Soubor/Náhled)

Pøed tiskem sestavy si lze prohlédnout, jak bude vypadat vytištìná sestava na papíøe.

#### Náhled výchozí sestavy

Náhled <u>výchozí sestavy</u> lze otevøít pøímo klávesovou zkratkou Ctrl+Shift+T nebo tlaèítkem 📕 na nástrojové lištì.

#### Náhled sestavy zvolené v seznamu

Stisknite Ctrl+T a v <u>dialogovém okni tisku</u> zvolte požadovanou sestavu.

Stisknìte tlaèítko Náhled.

#### Možnosti náhledu

Náhled mùžete zvìtšit klávesou +, zmenšit klávesou -.

- Po stisku tlaèítka <u>Tisk</u> lze upravit rozsah tisku a sestavu vytisknout.
- Po stisku tlaèítka <u>návrháøe sestav</u> lze upravit vzhled sestavy.

Stiskem tlaèítka Zavøít náhled se vrátíte zpìt.

Kromì výše uvedených funkcí je v náhledu k dispozici celá øada dalších povelù pøístupných z nástrojové lišty.

## Lišta náhledu

Nástrojová lišta náhledu obsahuje øadu tlaèítek zpøístupòujících další povely.

- Zavøít náhled
- I První
- Pøedchozí
- Další
- Poslední
- Více stran
- I <u>Zvìtšit</u>
- Zmenšit
- Mávrhág sestav
- Export
- Záloha
- Zobrazí místní nápovìdu po kliknutí myší.

Viz také

Tisk z programu

### Dialogové okno tisku

(Soubor/Tiskové sestavy)

Povel **Tiskové sestavy** otevøe dialogové okno pro <u>nastavení tisku</u>, výbìr a nastavení tiskové sestavy, náhled a tisk. Umožòuje také pøidávat nové <u>uživatelské sestavy</u>.

#### Nastavení tisku

V levé èásti okna jsou záložky Tisk, Tiskárna, Sestava a A4, umožoující různá nastavení tisku.

Tisk Tiskárna Sestava A4

#### Seznam sestav

V pravé èásti okna je seznam tiskových sestavaktuální agendy. <u>Výchozí sestava</u> je oznaèena tuènì. Strom lze rozbalovat klávesami +/-. Dialogové okno lze zvìtšit dle potøeby uchopením myší za jeho pravý nebo dolní okraj.

#### <u>Tlaèítka pro uživatelské sestavy</u>

Pøidat uživatelskou sestavu

<u>Smazat uživatelskou sestavu</u>

i Vlastnosti sestavy

#### Tlaèítka pro tisk

Náhled - zobrazí zvolenou sestavu na obrazovce.

Vytisknout - vytiskne zvolenou sestavu.

Vytisknout vše - hromadnì vytiskne všechny vybrané záznamy.

Viz také

Tisk z programu

### Výchozí sestava

(Soubor/Tisk, pravé tl. myši nad sestavou)

V každé agendì je k dispozici celá øada sestav. Sestavu, kterou používáte nejèastìji, si mùžete oznaèit jako výchozí. Výchozí sestava je pøístupná pøímo tlaèítky 📕 a

na nástrojové lištì, resp. povely <u>Náhled</u> a <u>Vytisknout</u> z nabídky Soubor.

#### Nastavení výchozí sestavy

Zvolte požadovanou sestavu ve stromu sestav, stisknite pravé tlaèítko myši a v místní nabídce zvolte povel **Výchozí sestava**. Nebo stisknite SHIFT a kliknite na požadovanou sestavu. Výchozí sestava je poté v seznamu označena tučni.

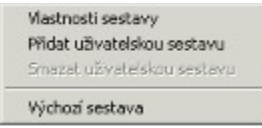

#### Nastavení původní výchozí sestavy

Chcete-li zrušit vaše nastavení a vrátiť se k pùvodní výchozí sestavì výrobce, zvolte výchozí sestavu ve stromu sestav, stisknìte pravé tlaèítko myši a v místní nabídce zvolte znovu povel **Výchozí sestava**. Nebo stisknìte SHIFT a kliknìte na výchozí sestavu.

Od výrobce je nastavena výchozí sestava ve vìtšinì pøípadù na první dokladovou sestavu v seznamu sestav dané agendy.

Viz také <u>Tisk z programu</u>

### Tisk

(Soubor/Tisk, záložka Tisk)

Úvodní strana dialogového okna slouží pøedevším k nastavení parametrù tisku na zvolenou sestavu. V horní èásti je zobrazena pøednastavená <u>tiskárna</u> pro vybranou sestavu. Kliknutím na text <u>Tiskárna</u> lze nastavit nìkteré parametry ovladaèe tiskárny.

Pøi procházení seznamem sestav se zobrazí nastavení parametrù pro aktuálnì zvolenou sestavu.

**Kopie** - pøednastavený <u>poèet kopií</u> pro vybranou sestavu. Automaticky se nabízí jeden kus, resp. poèet kusù pøednastavený pro vybranou sestavu na záložce Sestava.

Datum tisku - datum, který bude uveden na tiskové sestavì.

Sestavit k datu - ke kterému datu od poèátku úèetního období bude tisková sestava zpracována.

Poèátek období a Konec období - období, za které bude zpracována tisková sestava.

Nìkteré sestavy umožòují zadat další parametry tisku.

| Tiskárna |
|----------|
| Sestava  |
| A4       |

#### Tiskárna

Tiskárna pro všechny sestavy se nastavuje v záložce **Tiskárna**. Tiskárnu pro vybranou sestavu mùžete urèit v záložce **Sestava**.

#### Poèet kopií

Pøednastavený poèet kopií pro vybranou sestavu mùžete nastálo upravit v záložce **Sestava**. Chcete-li teï tisknout jiný poèet kopií a neovlivòovat pøednastavení, zapište poèet kopií zde v záložce **Tisk**.

#### Tiskárna

(Soubor/Tisk, záložka Tiskárna)

Pod záložkou **Tiskárna** mùžete urèit výchozí tiskárnu pro tisk z programu. Na tuto tiskárnu se budou tisknout všechny sestavy, které nemají vlastní nastavení tiskárny v záložce **Sestava**.

Volbu **Nastavit formát papíru na ovladaè** tiskárny lze vypnout v pøípadì problémù nebo pøi tisku na traktorový papír.

Volba **Ovladaè tiskárny podporuje kopie** je po instalaci vypnutá, takže program posílá na tiskárnu každou kopii zvláš]. U nikterých ovladaèù je možné tisk zapnutím volby urychlit.

Volba **Barvy pøevést na èernou** umožní správný tisk na nikterých èernobílých tiskárnách.

Pøepínaèem **Menší formáty** lze urèit, na kterou èást papíru se budou tisknout sestavy pro obálky, složenky atd. Pøijde vhod u tiskáren s držákem pro vedení papíru.

| Tisk    |
|---------|
| Sestava |
| A4      |

### Nastavení sestavy

(Soubor/Tisk, záložka Sestava)

Pod záložkou Sestava můžete provést nastavení tisku vybrané sestavy.

Výbìrem jiné tiskárny urèíte tiskárnu pro vybrané sestavy. Dále zde mùžete nastavit poèet kopií a okraje pro každou sestavu zvláš].

Chcete-li napøíklad, aby se složenky tiskly na jedné tiskárnì, faktury na druhé ve dvou kopiích a ostatní sestavy na tøetí tiskárnì, pøiøadíte vybraným sestavám jiné tiskárny a poèty kopií zde.

Pokud používáte sílovou verzi, můžete pøiøadit sestavám libovolné sílové tiskárny. Každý poeítae síti si udržuje vlastní nastavení tisku.

| Tisk     |
|----------|
| Tiskárna |
| Δ4       |

## Nastavení okrajù A4

(Soubor/Tisk, záložka A4)

Pod záložkou **A4** mùžete nastavit okraje pro všechny sestavy formátu A4 najednou.

Tato možnost vám pøijde vhod, pokud vaše tiskárna tiskne v základním nastavení výrobce posunutì. Toto nastavení se netýká sestav speciálních formátù označených ikonou 🗈.

Hodnoty pro nastavení okrajù urèují relativní posun (+/-). Nastavení **Vlevo** na -10 znamená, že se tiskne o centimetr doleva, +10 tiskne o centimetr doprava. Nastavení **Nahoøe** na -10 zmenší horní okraj o centimetr, nastavení **Dole** na +10 zvìtší dolní okraj o centimetr. Doporuèení: chci-li upravovat okraje, zobrazím si náhled a rozmyslím si, který okraj a kam chci posunout.

| <u>    Tisk</u> |
|-----------------|
| Tiskárna        |
| Sestava         |

## Založení uživatelské sestavy

(Soubor/Tisk/Pøidat uživatelskou sestavu)

Tlaèítko v dialogovém oknì <u>Tisk</u> slouží k založení vlastních <u>uživatelských sestav</u> kopií originální pøedlohy. Novou sestavu lze pojmenovat dle vlastní potøeby a poté upravit v <u>návrháøi sestav</u>. Funkce má tedy smysl pouze pro majitele programu <u>REPORT DESIGNER</u>.

V dialogovém oknì uveïte název sestavy (zobrazí se ve stromové struktuøe sestav), název dokumentu pøi tisku (zobrazí se v seznamu tiskových úloh tiskárny pøi tisku sestavy) a název souboru, který bude vytvoøen v adresáøi Tisk/Copy.

Dále můžete urèit, zda tato nová sestava bude k dispozici ve všech firmách (úèetních jednotkách) ekonomického systému, nebo je pøístupná pouze z aktuálního úèetnictví.

#### Viz také

Otevøení sestavy v návrháøi sestav

Tisk z programu

# Odstranìní uživatelské sestavy (Soubor/Tisk/Smazat uživatelskou sestavu)

Tlaèítko **u** v dialogovém oknì <u>Tisk</u> slouží k odstranìní zvolené uživatelské sestavy, která byla vytvoøena pomocí funkce <u>Pøidat sestavu</u>.

Viz také <u>Vlastnosti sestavy</u> <u>Tisk z programu</u>

## Vlastnosti sestavy

(Soubor/Tisk/Vlastnosti sestavy)

Tlaèítko II v dialogovém oknì <u>Tisk</u> slouží k zobrazení vlastností zvolené sestavy. Z hlediska zpùsobu vytvoøení sestavy rozlišujeme tyto typy sestav:

<u>Originální pøedloha</u>
<u>Uživatelská náhrada originálu</u>
<u>Uživatelská sestava</u>

V poípadì sestavy typu <u>Uživatelská sestava</u> lze provést i zmìnu uvedených vlastností: *název sestavy* (zobrazí se ve stromové struktuøe sestav), *název pøi tisku* (zobrazí se v seznamu tiskových úloh tiskárny pøi tisku sestavy) a *název souboru*, uloženého v adresáøi **Tisk/Copy**. Pøepínaèem *Jen pro aktuální firmu* lze urèit, že tato sestava má být pøístupná pouze z aktuálního úèetnictví. Do pole *Popis sestavy* zaznamenávejte popis vašich uživatelských úprav.

Viz také

<u>Otevøení sestavy v návrháøi sestav</u>
<u>Tisk z programu</u>

## Originální pøedloha

Tiskové sestavy typu **Originální pøedloha** jsou soubory vytvoøené výrobcem umístìné ve složce **Tisk** v instalaèním adresáøi Pohody. Soubory mají pøíponu *rph* a mají nastaven atribut *jen ke ètení*.

## Uživatelská náhrada originálu

Tiskové sestavy typu **Uživatelská náhrada originálu** jsou soubory vytvoøené uživatelem *úpravou originální pøedlohy* pomocí <u>návrháøe sestav</u>. Jsou umístiny ve složce **Tisk/Edit**.

Sestava tohoto typu nemá vlastní záznam v seznamu sestav, protože pøímo nahrazuje originální sestavu výrobce.

Chcete-li opìt používat originální verzi sestavy, použijte funkci <u>Smazat sestavu</u>.

## Uživatelská sestava

Tiskové sestavy typu Uživatelská sestava jsou soubory vytvoøené uživatelem pomocí funkce Pøidat sestavu a poté upraveny v <u>návrháøi sestav</u>. Soubory jsou umístiny ve složce **Tisk/Copy**.

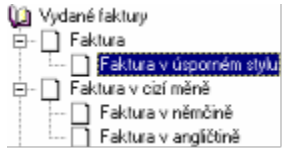

Od kterékoliv sestavy, zvolené v seznamu sestav, lze odvodit libovolný poèet uživatelských sestav. Sestava je uvedena ve stromové struktuøe sestav v samostatné vitvi pod uživateľsky definovaným názvem. V každé účetní jednotce lze vytvoøit rùzné uživatelské sestavy.

Chcete-li doplnit èi zmìnit atributy uživatelské sestavy, použijte funkci <u>Vlastnosti sestavy</u>.
Chcete-li odstranit uživatelskou sestavu, použijte funkci <u>Smazat sestavu</u>.

Viz také Tisk z programu

## Naètení tiskové zálohy (Soubor/Naèíst tiskovou zálohu)

Tato funkce umožní znovu naèíst døíve zálohovanou tiskovou sestavu do náhledu a odtud ji vytisknout v původním tvaru.

Tiskové sestavy lze zálohovat do souboru pomocí povelu <u>Záloha</u> z náhledu.
Tiskové zálohy lze využít k zasílání sestav e-mailem mezi dvìma uživateli Pohody.

Viz také Tisk z programu

## **REPORT DESIGNER**

Program **REPORT DESIGNER** je komfortní editor tiskových sestav, který slouží k návrhu a úpravám tiskových sestav produktù STORMWARE.

S pomocí REPORT DESIGNERU můžete každou originální sestavu upravit nebo ji rozmnožit a jednotlivé kopie uspoøádat a pojmenovat dle vlastních požadavků. Takto v pøípadì potøeby ke každé sestavì vytvoøíte libovolný poèet uživatelských variant s jiným designem, jinými výpoèty nebo v jiných jazykových mutacích.

#### Využití

- L chcete mít možnost operativnì aktualizovat úøední tiskopisy v pøípadì jejich zmìny
- chcete pøizpùsobit nikteré tiskové výstupy vlastním požadavkùm
- potøebujete vytvoøit varianty nikterých sestav v cizím jazyce
- potøebujete vytvoøit pro svoji práci speciální tiskové sestavy

#### Obsahuje

- textové pole (možnost doplnit vlastní text)
- databázové pole (možnost vkládat údaje ze systému POHODA a TAX)
- vzorce (možnost definovat vlastní vzorce a výpoèty)
- èárový kód (možnost vložit èárový kód odpovídající normì)
- 📕 logo firmy

obrázek (možnost vložit do sestavy libovolný rastrový obrázek)

- graf (možnost vytváøet sestavy se sloupcovými, kruhovými a èárovými grafy)
- èáry a rámeèky
- jštítky (možnosť vytváøet sestavy adresních èi jiných štítku)
- uživatelské varianty sestav (možnost každou originální sestavu upravit nebo ji rozmnožit)

speciální sestavy (možnost vytváøet rùzné tiskové sestavy jako jsou napøíklad poštovní poukázky, tiskopisy apod.)

Úpravy tiskových sestav prostøednictvím REPORT DESIGNERU vyvoláte pøímo z náhledu sestavy v pøíslušném programu (POHODA èi TAX) stiskem tlaèítka <u>Návrháø sestav</u>.

Viz také

Otevøení sestavy v návrháøi sestav

## Tisk z náhledu

(Náhled/Tisk)

Tiskovou sestavu, zobrazenou v náhledu, lze vytisknout pomocí tlaèítka Tisk.

Tlaèítko Tisk vyvolá dialogové okno, ve kterém lze upravit rozsah tisku a zpùsob tisku více kopií.

## Nastavení štítkù

Pøed tiskem sestavy typu 🗎 (štítky adres) máte možnost upravit tiskový výstup v tomto dialogovém oknì.

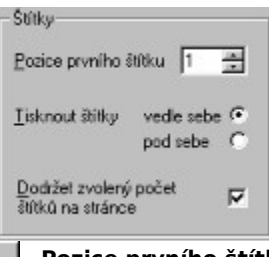

Pozice prvního štítku: zadejte první volný štítek na archu

**Tisknout štítky**: zvolte zda tisknout vedle sebe èi pod sebe

**Dodržet zvolený poèet štítkù na stránce**: pøi nezaškrtnuté volbì mohou okraje sestavy ovlivnit poèet štítkù, který se vejde na stránku

Chcete-li na arch vytisknout vícekrát jeden štítek, zvolte pøíslušný záznam funkcí <u>Vybrat 1 záznam</u> a v <u>dialogovém oknì tisku</u> nastavte pøíslušný poèet kopií.

#### Viz také

Tisk z programu

## Aktualizace sestavy

Pokud program zjistí, že <u>originální pøedloha sestavy</u> má novìjší datum než její <u>uživatelsky upravená verze</u>, zobrazí toto dialogové okno pro øešení vzniklé situace.

Instalací aktualizace programu se vámi vytvoøené modifikace sestav zachovají v nezmìnìné podobì. Pokud však update obsahuje také novìjší verzi takové sestavy, je tøeba se rozhodnout, zda je vhodné i nadále používat vámi upravenou verzi.

K tomu slouží tl. *Zobrazit seznam zmìn*, po jehož stisku se objeví kompletní seznam úprav sestavy provedených výrobcem.

Pokud nevíte, jak se rozhodnout, doporuèujeme prohlédnout si jak vaši verzi, tak aktualizaci originálu (nechat nastavenou volbu *Zobrazit znovu toto okno*) a teprve potom vyøešit situaci trvale jednou z voleb *Vždy použít moji verzi* resp. *Vždy použít originál*.

V pøípadì zásadní zmìny funkènosti sestavy výrobcem nemusí vaše verze sestavy pracovat správnì. V tom pøípadì zvolte *Vždy použít originál* a potom proveïte požadované úpravy originální pøedlohy znovu pomocí funkce <u>Pøidat sestavu</u> a poté úpravou v <u>návrháøi sestav</u>.
## Zavøít náhled

Tlaèítko slouží k uzavøení okna náhledu tiskové sestavy.

## První stránka

Tlaèítko zobrazí první stránku náhledu tiskové sestavy.

## Pøedchozí stránka

Tlaèítko zobrazí pøedchozí stránku náhledu tiskové sestavy.

## Další stránka

Tlaèítko zobrazí další stránku náhledu tiskové sestavy.

## Poslední stránka

Tlaèítko zobrazí poslední stránku náhledu tiskové sestavy.

## Více stran

Tlaèítko umožòuje zobrazit dvì strany zmenšeného náhledu najednou.

## Zvìtšit náhled

Tlaèítko slouží ke zvítšení náhledu tiskové sestavy.

## Zmenšit náhled

Tlaèítko slouží ke zmenšení náhledu tiskové sestavy.

## Otevøení sestavy v návrháøi sestav

(Náhled/Návrháø sestav)

Otevøe sestavu v návrháøi sestav <u>REPORT DESIGNER</u>.

### Otevøení sestavy

Stisknite tlaèítko

Stisknite tiaetko
 nebo zvolte povel <u>Tisk</u> z nabídky Soubor nebo stisknite klávesy Ctrl+T.
 Zvolte tiskovou sestavu z nabídnutého seznamu. Seznam lze rozbalovat klávesami +/-. Dialogové okno lze zvitšit dle potøeby uchopením myší.

Stisknite tlaèítko **Náhled** pro otevøení náhledu sestavy.

Stiskem tlaèítka

devøete vybranou sestavu v <u>REPORT DESIGNERU</u>.

Upravte sestavu a uložte ji.

# Export sestavy (Náhled/Export)

Tiskovou sestavu lze z náhledu exportovat do nikolika bižných formátu.

## Záloha sestavy (Náhled/Záloha)

Tiskovou sestavu lze z náhledu uložit do souboru. Soubory tiskových záloh se ukládají do adresáøe **Tisk/Zálohy**. Zálohovanou sestavu lze kdykoli znovu otevøít v náhledu pomocí povelu <u>Naèíst tiskovou zálohu</u> z nabídky Soubor/Zálohování. Z náhledu lze sestavu vytisknout v pùvodním tvaru.

 Tiskové zálohy lze využít k zasílání sestav e-mailem mezi dvìma uživateli Pohody.
 Tiskové zálohy lze také využít k archivaci nejdùležitìjších údajù z úèetnictví, napø. Pøiznání k DPH, Penìžní deník èi nikteré jiné sestavy a tiskopisy, u kterých chceme mít zaruèen původní vzhled i po letech, kdy stejná sestava vytištiná z nové verze programu může vypadat jinak.

## Nabídka Výbìr

Nabídka zpøístupòuje funkce pro výbìr záznamù, práci s dotazy a také názvy døíve provedených a uložených dotazù, které lze pøímo vyvolat.

Nabídka Výbìr je pøístupná nejen z nabídky Záznam, ale také v tabulce po stisku pravého tl. myši.

| ¥aa Složený dotaz…          |                              |
|-----------------------------|------------------------------|
| <u>U</u> ložené dotazy      | •                            |
| <u>P</u> oslední dotazy     | +                            |
| Vybrat <u>1</u> záznam      |                              |
| 🈼 Vybrat dle <u>o</u> bsahu |                              |
| Vybrat <u>d</u> oplněk      |                              |
| Upravit dota <u>z</u>       |                              |
| Povely nabídky              |                              |
| povel Složený dotaz         |                              |
| povel Uložené dotaz         | <u>y / Pøidat do seznamu</u> |
| povel Uložené dotaz         | <u>y / Upravit seznam</u>    |
| povel Poslední dotaz        | zy / Vymazat seznam          |

povel Poslední dotazy / Vymazat seznam
 povel Vybrat 1 záznam
 povel Vybrat dle obsahu
 povel Vybrat doplnik

povel Upravit dotaz

Kompletní popis výbiru záznamů v Pohodì obsahuje následující téma.

Výbìr záznamù

## Výbìr záznamù

Tento program umožòuje originálním a vysoce efektivním zpùsobem vyhledávat záznamy podle zadaných podmínek. **Dynamické záložky** pomocí nikolika kliknutí myší okamžiti vyhledají záznamy odpovídající složité kombinaci podmínek. Kromi nich je k dispozici celá øada dalších funkcí v nabídce <u>Výbir</u>. Nabídka obsahuje také názvy døíve provedených a uložených dotazù, které lze pøímo vyvolat.

Výbìrovým podmínkám øíkáme dotaz. Záznamy vybrané dotazem se zobrazí v tabulce dotazu.

#### Výbìr záznamù

podle zapsaného textu nebo data (vyhledávací pole) podle zapsané èástky (vyhledávací pole) podle zaèáteèního písmene (dynamické záložky) podle položky seznamu (dynamické záložky) podle èasového období (dynamické záložky) podle oznaèení (dynamické záložky) podle libovolných kritérií (povel Složený dotaz) výbìr 1 záznamu (povel Vybrat 1 záznam) výbìr dle obsahu (povel Vybrat dle obsahu) výbìr doplòku dotazu (povel Vybrat doplnìk) výbìr døíve provedeným dotazem výbìr uloženým dotazem výbìr oblíbených záznamù výchozí dotaz agendy hledání v tabulce položek

## Výbìr záznamù

### podle textu nebo data zapsaného do vyhledávacího pole

Vyhledávací pole je umístino ve standardní nástrojové lišti.

| Praha 💌 | Praha | • |
|---------|-------|---|
|---------|-------|---|

#### Výbìr záznamù podle zapsaného textu nebo data

Kliknite na textový nebo datumový sloupec, podle kterého chcete vyhledávat. Název sloupce se zobrazí tuèni.

Zaènite vepisovat hledaný text. Kurzor skoèí na první odpovídající záznam. Datum lze zapsat v plném (dd/mm/rrrr, d.m.rr atd.) i ve zkráceném formátu (d/m).

Stisknite ENTER. Záznamy obsahující ve zvoleném sloupci zadaný text se vyberou v tabulce. V záložce Dotaz se objeví zapsaný dotaz (napø. Jméno = Dub, Datum = 28.03.1999 atd.). K výsledku tohoto dotazu se mùžete vrátit i pozdíji stiskem záložky.

#### Тіру

Stiskem F3 mùžete opakovat výbìr s použitím textu ve vyhledávacím poli.

Stiskem CTRL+Q pøesunete kurzor do vyhledávacího pole.

Logický souèin více dotazù lze získat stiskem CTRL+Enter pøi zadání druhého a dalších dotazù.

V hledaném textu nelze použít znaky ?(otazník) a \*(hvìzdièka).

Viz také <u>Výbìr záznamù</u>

## Výbìr záznamù

### podle èástky zapsané do vyhledávacího pole

Vyhledávací pole je umístino ve standardní nástrojové lišti.

3777 💌

#### Výbìr záznamù podle zapsané èástky

📕 Kliknìte na sloupec s èástkami, podle kterého chcete vyhledávat. Název sloupce se zobrazí tuènì.

Zaènìte vepisovat hledanou èástku. Kurzor skoèí na první odpovídající záznam. Èástku lze uvést pøesnì nebo neznámé èíslice nahradit zprava otazníky (napø. 1?? vyhledá všechny tøímístné èástky zaèínající na jednièku).
 Stisknìte ENTER. Záznamy obsahující ve zvoleném sloupci zadanou èástku se vyberou v tabulce. V záložce Dotaz se objeví zapsaný dotaz (napø. K likvidaci = 2195 atd.). K výsledku tohoto dotazu se mùžete vrátit i pozdìji stiskem záložky.

#### Тіру

Stiskem F3 mùžete opakovat výbìr s použitím èástky ve vyhledávacím poli.

Stiskem CTRL+Q pøesunete kurzor do vyhledávacího pole.

Viz také Výbìr záznamù

## Výbìr záznamù dynamickými záložkami

### podle zaèáteèního písmene

Po stisku záhlaví textového sloupce tabulky program zobrazí **dynamické záložky** písmen pro rychlý výbìr záznamù.

| Y | ABCDEF         | G  |
|---|----------------|----|
|   | Obec           |    |
| 1 | Mladá Boleslav | Di |
| 2 | Praha 2        | a  |

Výbìr záznamù podle zaèáteèního písmene Oznaète sloupec, podle kterého chcete vyhledávat, stiskem kláves CTRL+Mezerník nebo kliknutím na záhlaví sloupce.

Kliknìte na záložku s písmenem.

Záznamy zaèínající ve zvoleném sloupci na zadané písmeno se zobrazí v tabulce.

Viz také Výbìr záznamù

## Výbìr záznamù dynamickými záložkami

### podle položky seznamu

Po stisku záhlaví seznamového sloupce tabulky program zobrazí **dynamické záložky** položek seznamu pro rychlý výbìr záznamù.

| NzPříjem |      | Výdaj | VýdajRž  |
|----------|------|-------|----------|
|          | Ú    | lčet  | Operace  |
| 5,45     | KBar | ık    | NzPříjem |

#### Výbìr záznamù podle položky seznamu

Oznaète sloupec, podle kterého chcete vyhledávat, stiskem kláves CTRL+Mezerník nebo kliknutím na záhlaví sloupce.

Kliknite na záložku s položkou seznamu.

Záznamy obsahující ve zvoleném sloupci položku seznamu se zobrazí v tabulce.

Viz také <u>Výbìr záznamù</u>

## Výbìr záznamù dynamickými záložkami

#### podle èasového období

Po stisku záhlaví datumového sloupce tabulky program zobrazí **dynamické záložky** èasových období (týden, misíce, kvartály, rok) pro rychlý výbir záznamù.

| V |   | nic   | dnes  | týden    | leden    |
|---|---|-------|-------|----------|----------|
|   | Х | Či    | íslo  | Datum    | <u>ک</u> |
| 1 |   | 97FV1 | 10001 | 12.01.97 | 7        |
| 2 |   | 97FV1 | 10002 | 20.01.97 | 7        |

#### Výbìr záznamù podle èasového období

Oznaète datumový sloupec, podle kterého chcete vyhledávat, stiskem kláves CTRL+Mezerník nebo kliknutím na záhlaví sloupce.

- Kliknìte na pøíslušnou záložku.
- Záznamy ze zvoleného èasového období se zobrazí v tabulce.

#### Relativní dotazy

Èasová období na záložkách jsou relativnì vztažena k aktuálnímu datu.

Dnes - vždy dnešní datum

Týden - kalendáøní týden v aktuálním kalendáøním roce

Misíc (leden, ...) - kalendáøní misíc v aktuálním úèetním roce

Kvartál (1q, ...) - kalendáøní ètvrtletí v aktuálním úèetním roce

Rok - aktuální úèetní rok

Viz také

| Datumové pole |
|---------------|
| Výbìr záznamù |

## Výbìr záznamù dynamickými záložkami podle označení

Po stisku záhlaví sloupce tabulky program zobrazí dynamické záložky logických hodnot pro rychlý výbìr záznamù.

| V    |   | Moje označené | Označené | Neoznačené |
|------|---|---------------|----------|------------|
|      | x | Číslo         | Var.sym. | 🛆 Datum    |
| 2157 | X | 21012090      | 20100131 | 29.03.01   |
| 2158 | X | 21012091      | 21080295 | 29.03.01   |
| 2159 | Г | 21012092      | 21012092 | 29.03.01   |

#### Výbìr oznaèených záznamù

Oznaète jednotlivé záznamy stiskem ALT+X nebo dvojklikem myši.

Oznaète první sloupec tabulky agendy stiskem kláves CTRL+Mezerník nebo kliknutím na záhlaví sloupce.

Kliknite na záložku Oznaèené, pokud chcete vybrat všechny zaškrtnuté záznamy. Záložka Moje oznaèené vybere pouze záznamy označené pøihlášeným uživatelem.

Odpovídající záznamy se zobrazí v tabulce.

Viz také <u>Oznaèení záznamù</u> Výbìr záznamù

## Výbìr záznamù složeným dotazem

#### (Záznam/Výbìr/Složený dotaz)

Složený dotaz umožòuje vyhledat záznamy agendy podle libovolných kritérií. Tento nástroj používejte všude tam, kde nestaèí možnosti dynamických záložek a vyhledávání dle sloupcù tabulky agendy.

Povel je pøístupný také z nástrojové lišty prostøednictvím tlaèítka 📃

#### Pole pro zápis definice dotazu

Pole databáze agendy, podle kterého chcete vyhledávat.

- **Operátor** vyhledávání.
- Hodnota, kterou mají mít vyhledané záznamy ve zvoleném poli.
- Horní mez vyhledávání.

#### Øádkový operátor

Ødkový operátor se uplatní pouze u víceøádkových dotazù.

- 📕 🗛 (AND) každý vyhledaný záznam bude odpovídat všem podmínkám (dotazùm na všech øádkách definice).
- **NEBO** (OR) každý vyhledaný záznam bude odpovídat alespoò jedné podmínce.

#### Znaky, které nelze vyhledávat

V hledaném textu nelze použít znaky ?(otazník) a \*(hvìzdièka).

Viz také <u>Výbìr záznamù</u>

# Výbìr 1 záznamu (Záznam/Výbìr/Vybrat 1 záznam)

Chcete-li vybrat pouze 1 záznam (napø. pro tisk v nikterých sestavách), použijte povel **Vybrat 1 záznam**.

#### Výbìr aktuálního záznamu

- Stisknite pravé tlaèítko myši nad požadovaným záznamem.
- Zvolte povel **Vybrat 1 záznam** z nabídky **Výbìr**.

Viz také <u>Výbìr záznamù</u>

## Výbìr záznamù dle obsahu (Záznam/Výbìr/Vybrat dle obsahu)

Chcete-li vybrat všechny záznamy shodující se v obsahu právì zvoleného pole, použijte povel **Vybrat dle obsahu**.

### Výbìr dle obsahu

Nastavte se na požadované pole tabulky.

Zvolte povel Vybrat dle obsahu z nabídky Výbìr.
 Záznamy se stejným obsahem zvoleného pole se zobrazí v tabulce.

Viz také

Výbìr záznamù

## Výbìr doplòku dotazu (Záznam/Výbìr/Vybrat doplnìk)

Pokud máte vybrány v tabulce nijaké záznamy, mùžete vybrat všechny ostatní (tzn. doplnik vybraných) povelem **Vybrat doplnik**.

### Výbìr doplòku dotazu Zvolte povel **Vybrat doplnik** z nabídky **Výbir**.

Záznamy, které neodpovídají podmínce, se zobrazí v tabulce.

Viz také Výbìr záznamù

## Úprava aktuálního dotazu (Záznam/Výbìr/Upravit dotaz)

Poslednì použitý dotaz, jehož název je uveden na záložce dotazu, lze modifikovat pøímo v jazyce SQL.

Dialogové okno Vlastnosti dotazu obsahuje název dotazu a pod ním jeho SQL definici. Zkušený programátor může definici upravit pro rychlejší získání požadovaného výbiru.

Popis definice SQL (structured query language) je daleko nad rámec dokumentace k úèetnímu programu. Není dùvod, aby se kdokoli tento jazyk uèil jen kvùli využití v této okrajové funkci. Bìžný uživatel nech se této funkci vyhne a použije ostatní prostøedky pro výbir záznamù.

Viz také Výbìr záznamù

## Uložení dotazu do seznamu

(Záznam/Výbìr/Uložené dotazy/Pøidat do seznamu)

Poslednì použitý dotaz, jehož název je uveden na záložce dotazu, lze pøidat do seznamu uložených dotazù pro stálé používání.

Povel **Pøidat do seznamu** otevøe okno, ve kterém lze dotaz pojmenovat. Stiskem tlaèítka OK se dotaz uloží. Dotaz lze poté kdykoli použít vyvoláním z nabídky **Výbìr/Uložené dotazy**.

Uložené dotazy se zachovají i po pøevodu databáze do nové verze po instalaci upgrade produktu.

Viz také <u>Uložené dotazy</u> <u>Výbìr uloženým dotazem</u> <u>Výchozí dotaz</u>

Výbìr záznamù

📕 Po stisku pravého tl. myši nad **záložkou tabulky** se zobrazí nabídka posledních dotazù a uložených dotazù.

Uložené dotazy (Záznam/Výbìr/Uložené dotazy/Upravit seznam)

Èasto používané dotazy lze pojmenovat a uložit pro pozdíjší použití. Povel **Upravit seznam** otevøe seznam uložených dotazù a umožouje tyto dotazy pøidávat, upravovat, mazat a stiskem tlaèítka také pøímo použít.

#### Tlaèítka pro práci s uloženými dotazy

- <u>Pøidat dotaz</u> otevøe okno pro pøidání poslednì použitého dotazu.
  Smazat dotaz odstraní označený dotaz ze seznamu.
- <u>Vlastnosti dotazu</u> zobrazí okno pro modifikaci uloženého dotazu.

Viz také

- Výbìr uloženým dotazem
- Výchozí dotaz
- Výbìr záznamù

## Vlastnosti dotazu

Dialogové okno **Vlastnosti dotazu** obsahuje název dotazu a pod ním jeho SQL definici. Zkušený programátor může tyto definice upravovat, ale bižnému uživateli nedoporuèujeme zasahovat do definice dotazu.

Do pole Název dotazu uveïte pojmenování, pod kterým bude uložený dotaz uveden v seznamu a v nabídce.

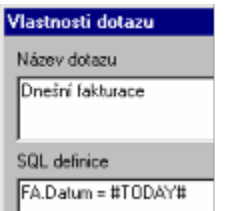

Zaškrtnutím pole **Pro všechny** lze zveøejnit uložený dotaz všem uživatelùm Pohody zavedeným v agendì Správa uživatelù, kteøí mají do aktuální agendy pøístup.

Právo opravit nebo smazat uložený dotaz má pouze vlastník (ten kdo dotaz pøidal) a administrátor (Admin).

Viz také <u>Výbìr záznamù</u>

## Výchozí dotaz

Po otevøení agendy se v tabulce zobrazí všechny záznamy. Chcete-li po otevøení agendy automaticky zobrazit pouze vybrané záznamy, použijte **výchozí dotaz**.

#### Nastavení výchozího dotazu

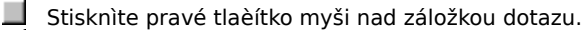

- Stisknite **Shift** a zvolte dotaz ze seznamu Uložené dotazy.
- Zvolený dotaz se oznaèí jako výchozí znaèkou pøed názvem dotazu.

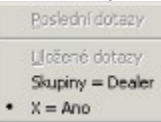

Stejným způsobem můžete výchozí dotaz agendy zrušit. Stisknite Shift a zvolte výchozí dotaz znovu. Tím se zruší pøedchozí nastavení výchozího dotazu.

| Viz | také                   |
|-----|------------------------|
|     | <u>Uložené dotazy</u>  |
|     | Výbìr uloženým dotazem |
|     | Výbìr záznamù          |

📕 Po stisku pravého tl. myši nad **záložkou tabulky** se zobrazí nabídka posledních dotazù a uložených dotazù.

## Výbìr záznamù uloženým dotazem

(Záznam/Výbìr/Uložené dotazy/název dotazu)

Uživatelem uložené dotazy lze vyvolat z nabídky **Uložené dotazy**.

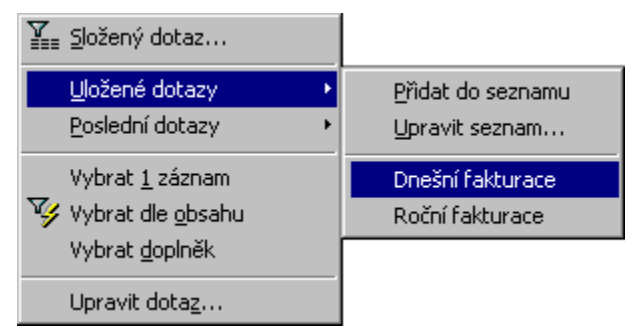

#### Výbìr uloženým dotazem

Stisknite pravé tlaèítko myši nad záložkou dotazu.

Zvolte dotaz z nabídky Uložené dotazy.

Odpovídající záznamy se zobrazí v tabulce.

Kompletní popis uložených dotazù obsahuje následující stránka.

| Uložené dotazy |
|----------------|
| Výchozí dotaz  |

Po stisku pravého tl. myši nad **záložkou tabulky** se zobrazí nabídka posledních dotazù a uložených dotazù.

Viz také <u>Výbìr záznamù</u>

## Výbìr záznamù døíve použitým dotazem

(Záznam/Výbìr/Poslední dotazy/název dotazu)

Program uchovává až 16 posledni provedených dotazù každého uživatele. Tyto dotazy lze opitovni vyvolat. Uživatel má pøístupné pouze své dotazy.

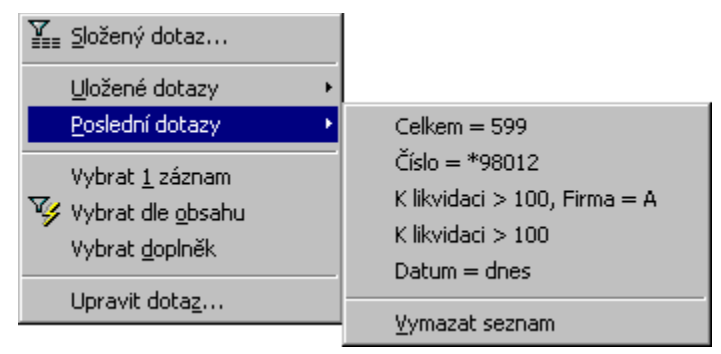

#### Vyvolání døíve provedeného dotazu

Stisknìte pravé tlaèítko myši nad záložkou dotazu.

Zvolte dotaz z nabídky Poslední dotazy.

Odpovídající záznamy se zobrazí v tabulce.

Výhodou tohoto postupu je, že se mùžete vrátit k nikolika posledni provedeným dotazům. Pro opakované vyvolávání stále stejného dotazu slouží tzv. uložené dotazy.

Viz také <u>Uložené dotazy</u> <u>Výbìr uloženým dotazem</u> Výbìr záznamù

Po stisku pravého tl. myši nad **záložkou tabulky** se zobrazí nabídka posledních dotazù a uložených dotazù.

# Výmaz posledních dotazù (Záznam/Výbìr/Poslední dotazy/Vymazat seznam)

Seznam poslednì provedených dotazù uživatele lze odstranit povelem Vymazat seznam z nabídky Výbìr/Poslední dotazy.

Viz také Výbìr záznamù

## Hledání v tabulce položek

### podle textu zapsaného do vyhledávacího pole

V položkách dokladu nelze provést obvyklý výbìr jako v hlavní tabulce; položky se prohledávají následujícím způsobem.

#### Vyhledání položek dokladu podle zapsaného textu

- Nastavte se do sloupce tabulky položek, podle kterého chcete vyhledávat. Název sloupce se zobrazí tuènì.
- Stisknite CTRL+Q. Kurzor se pøesune do vyhledávacího pole.
- Zapište hledaný text.

Stisknite F3. Kurzor skoèí na první odpovídající položku.

#### Тіру

Dpakovaným stiskem F3 se kurzor nastaví na další odpovídající položku.

Stiskem SHIFT+F3 se kurzor nastaví na pøedchozí odpovídající položku.

Viz také

Výbìr záznamù

## Homebanking

(Nastavení/Seznamy/Homebanking)

Program TAX podporuje pøenos <u>Pøíkazù k úhradì</u> mezi klientem a bankou v elektronické podobì.

TAX podporuje formáty tichto bankovních domù: Citibank, ÈSOB, eBanka, GE Capital Bank, Komerèní banka a Živnostenská banka; ve slovenské verzi také formáty Poštovná banka, Tatra banka a VÚB. Podporuje také formát ABO, formát <u>Gemini</u>, který používá Commerzbank, HVB, Raiffeisenbank, Volksbank, formát <u>MultiCash</u>, který používá napø. Èeská spoøitelna, ÈSOB, Dresdner Bank, HVB a Raiffeisenbank, <u>formát EPS 2.0</u> využívaný ÈSOB nebo Komerèní banka a formát <u>OfficeLine</u>, který používá Èeská spoøitelna, Union banka a další banky.

K založení a nastavení služeb elektronického platebního styku, které jsou využívány v aktuální úèetní jednotce, slouží agenda **Homebanking**. Pøedtím, než budete moci založit a správnì vyplnit záznam nové služby, musíte uzavøít s bankou, ve které máte úèet, smlouvu o pøedávání dat v elektronické podobì, a[] už na disketách, nebo pomocí modemu.

Dalším nezbytným krokem je pøiøazení vytvoøené služby homebankingu bankovnímu úètu v agendì <u>Bankovní úèty</u>. Poté již bude možné v agendì <u>Pøíkazy k úhradì</u> pøevádìt pøíkazy k úhradì na soubory ve formátu akceptovatelném danou bankou.

#### Prùvodce exportu pøíkazù k úhradì

| ÈSOB Homebanking  |
|-------------------|
| eBanka            |
| GECB              |
| KB Best           |
| KB Data           |
| KB Mojebanka      |
| Formát Gemini     |
| Formát MultiCash  |
| Formát OfficeLine |
| Formát EPS 2.0    |

Dynamický formuláø agendy se zobrazuje v závislosti na vybraném bankovním ústavu v sekci Služba.

## Název služby

Uveïte název služby tak, abyste byli schopni snadno rozlišit, o službu které banky se jedná, napø. Služba KB DATA.
## Typ služby

Zvolte banku, jejíž službu chcete zavést. Po výbiru se zobrazí logo banky.

## Složka pro výpisy

Uveïte složku, ze které má program èíst soubory výpisù. Doporuèujeme uvést adresáø, do kterého tyto soubory ukládá komunikaèní program pro pøenos výpisù z banky.
U vitšiny formátù mají soubory pøíponu gpc.

## Datum platby naèíst z pohybu

Na výpisech z úètu jsou kromì data výpisu uvedena také data jednotlivých pohybù. V pøípadì denních výpisù se všechny pohyby na vašem úètì uvedené ve výpisu defakto staly v den výpisu, aèkoli nìkteré banky uvádìjí u pohybù jiná data.

Pokud máte k dispozici **denní výpisy** (tzn. banka generuje a vy stahujete dennì), doporuèujeme nechat toto pole prázdné. Do data platby se pøenese datum výpisu.

Pokud vaše banka generuje výpisy za delší èasové období najednou, zaškrtnite pole **Datum platby naèíst z pohybu**. Do data platby se pøenese datum pohybu.

POZOR, data uvedená v souboru gpc a na tištìném souhrnném mìsíèním výpisu se napø. u KB mohou lišit.

## Pøesunout do složky

Uveïte složku, do které má program pøesunout zpracovaný soubor výpisu pro archivaci.

## Složka pro pøíkazy

Uveïte složku, do které má program ukládat soubory pøíkazù k úhradì. Doporuèujeme uvést adresáø, který využívá komunikaèní program pro pøenos pøíkazù do banky.

## Komunikaèní program

Chcete-li spouštìt komunikaèní program banky automaticky, uveïte zde jeho plný název a cestu.

#### Zkrácený název (nepovinné)

Zadejte název uživatele služby, který je uveden ve smlouvì s bankou. Zkrácený název obsahuje maximálnì 20 znakù.

#### Zkrácená identifikace (nepovinné)

Zadejte ètyøznakovou identifikaci uživatele služby, která je uvedena ve smlouvì s bankou. Tyto ètyøi znaky jsou obsaženy v názvech souborù s pøíponou KPC i GPC.

## Èíslo klienta (nepovinné)

Uveïte èíslo klienta.

**Interval od** (nepovinné)

Tento údaj vyplòte pøesnì dle smlouvy s bankou.

**Interval do** (nepovinné)

Tento údaj vyplòte pøesnì dle smlouvy s bankou.

## Pevná èást klíèe (nepovinné)

Tento údaj vyplòte pøesnì dle smlouvy s bankou.

Èíslo poboèky (nepovinné)

Tento údaj vyplòte pøesnì dle smlouvy s bankou.

## Soubor

Název importovaného souboru.

## Soubor

Název exportovaného souboru.

# Prùvodce exportu pøíkazù k úhradì

(Pøíkazy k úhradì, Záznam/Homebanking)

Tato funkce umožòuje vytváøet z vybraných pøíkazù k úhradì soubor ve formátu dané banky. Tento soubor poté staèí naèíst do pøíslušného komunikaèního programu a odeslat do banky.

V agendì <u>Pøíkazy k úhradì</u> se nastavte na pøíkaz, který chcete exportovat, a zvolte funkci Homebanking z nabídky Záznam.

Na první stránce **Prùvodce exportu pøíkazù k úhradì** vyberete, zda se má exportovat aktuální pøíkaz k úhradì nebo všechny vybrané pøíkazy k úhradì. Pokraèujete tlaèítkem *Další*.

Na druhé stránce průvodce se podle úètù zadaných v pøíkazech k úhradì, ze kterých budou platby provedeny, objeví seznam služeb pøíslušných bank. Službu mùžete vybrat pomocí myši nebo klávesnice. Pro každou službu nastavíte pole *Tajná èást kódu* a *Datum zpracování*. U služeb Komerèní banky dokonce nemusí být *Tajná èást kódu* zadána, jestliže je celý soubor kryptován. V pøípadì, že je vše v poøádku, objeví se pøed názvem služby zelené zatržítko. Pokud je špatnì zadáno datum zpracování, pøed názvem služby se objeví èervený køížek a nelze pokraèovat v exportu. Pøi zadávání tajné èásti kódu mùžete nastavit, aby se místo hvìzdièek zobrazoval skuteèný text. Provedete to zrušením zatržení pole *Maskovat*. V poli *Jméno souboru pro export* je pro kontrolu zobrazena celá cesta na exportovaný soubor. Máte-li všechny údaje správnì zadány, stisknìte tlaèítko *Další* a program provede export pøíkazù k úhradì v elektronické podobì.

V pøípadì, že soubor, který chcete vytvoøit, již existuje, program vás na to upozorní hlášením a vy máte možnost se rozhodnout, zda se má existující soubor nahradit novým èi nikoli. Zvolíte-li ne, již døíve vytvoøené soubory nejsou pøepsány.

V posledním dialogovém oknì je zobrazen seznam souborù, které byly programem vytvoøeny, a po stisku tlaèítka Dokonèit se prùvodce uzavøe.

Po naètení vytvoøeného souboru do komunikaèního programu banky bude zøejmì nutné provést autorizaci a pøed odesláním ještì doplnit pøípadné chybìjící údaje, napø. denní kód. Tyto akce se liší podle konkrétní banky a použitého komunikaèního programu.

Viz také <u>Homebanking</u>

# Homebanking eBanka

(Seznamy/Homebanking - eBanka)

Zde uvádíme struèný popis práce s programem **E-komunikátor 2.5**, který pro komunikaci s klienty používá **eBanka**.

#### Nastavení

Spustíte-li program E-komunikátor, můžete prostøednictvím tlaèítka Upravit na záložce Nastavení zmìnit nastavení programu. V dialogovém oknì Upravit aktuální profil je pøedevším dùležité nastavit na záložce Obecné formát pøíjmu na KPC/GPC KB a na záložce Adresáøe zkontrolovat nastavení adresáøù (složek). V agendì Homebanking je tøeba nastavit v poli Složka pro výpisy stejnou cestu, která je uvedená v položce Výpisy - Úèetnictví na záložce Adresáøe, a v poli Složka pro pøíkazy stejnou cestu, která je uvedena v položce Platební pøíkazy - Úèetnictví na záložce Adresáøe.

#### Pøíkazy k úhradì

Nejprve vytvoøte pøíkaz k úhradì a vyexportujte jej standardním zpùsobem prostøednictvím povelu <u>Homebanking</u> v nabídce Záznam z agendy <u>Pøíkazy k úhradì</u>. Poté spus te program E-komunikátor a na záložce Odeslání stisknite tlaèítko s otazníkem u pole Název dávky. V dialogovém okni Open vyberte pøíslušný pøíkaz, který chcete odeslat do banky, a postupni stisknite tlaèítka Podepsat, Autorizovat a Šifrovat/Odeslat.

# Homebanking GE Capital Bank

(Seznamy/Homebanking - GECB)

Zde uvádíme struèný popis práce s programem **BankKlient** verze 6, který pro komunikaci s klienty používá **GE Capital Bank**.

#### Nastavení programu BankKlient

Pro pøenosy výpisù a pøíkazù k úhradì musíte v programu BankKlient vytvoøit nové pøenosové místo pro úèetní systém. V nabídce Pøenosy vyberte povel Matrika pøenosu. V èásti Obecné ponechte standardní volby, zejména pole Formát pøenášených dat ponechte nastaveno na "textový GE". V poli Pøedání dat z banky do úèetního systému zadejte adresáø, do kterého se mají zapisovat výpisy z úètù pøijaté z banky. Uveïte stejný adresáø jako v poli Složka pro výpisy v definici homebankingu v programu TAX.

Obdobnì v poli Pøíjem dat z úèetního systému zadejte adresáø, kam bude program zapisovat pøíkazy k úhradì urèené k pøedání do banky. Adresáø musí být identický s adresáøem uvedeným v poli Složka pro pøíkazy v programu TAX.

## Pøíkazy k úhradì

Z agendy <u>Pøíkazy k úhradi</u> provedete export požadovaných pøíkazù k úhradi pomocí pøíkazu <u>Homebanking</u> z nabídky Záznam. Pøíkazy se zapíší ve formátu pøíslušného homebankingu do složky pro pøíkazy k úhradi, kterou jste uvedli pøi definici homebankingu v TAXu.

#### Pøíkazy k úhradì v programu BankKlient

Pøíkazy k úhradì pøevezmete do programu BankKlient pomocí pøíkazu Pøevzetí z úèetního systému v nabídce Úèetnictví. Pøed zasláním do banky vyvolejte pøíkaz Celková uzávirka z nabídky Uzávirka. Po kontrole pøíkazù vám program nabídne jejich okamžitý pøenos do banky.

# Homebanking ÈSOB

(Seznamy/Homebanking - ÈSOB Homebanking)

Zde uvádíme struèný popis práce s programem **ÈSOB Homebanking 24**, který pro komunikaci s klienty používá **Československá obchodní banka**.

#### Pøíkazy k úhradì

Nejprve vytvoøte pøíkaz k úhradì a vyexportujte jej standardním zpùsobem prostøednictvím povelu <u>Homebanking</u> v nabídce Záznam z agendy <u>Pøíkazy k úhradì</u>. Poté spus⊡te program ÈSOB Homebanking 24 a pøihlaste se. Poté prostøednictvím povelu ABO z nabídky Pøíkazy / Import vyberte v dialogovém oknì Open soubor vyexportovaný z programu TAX. Soubor naleznete ve složce uvedené v poli Složka pro pøíkazy v agendì Homebanking. Povelem Seznam z nabídky Pøíkazy v programu IPB Homebanking zobrazíte pøehled naimportovaných pøíkazù. Pøíkazy po jednom oznaète, prostøednictvím tlaèítka Digit. podpis je podepište a tlaèítkem K odeslání pøipravte k odeslání. Povelem Poslat pøíkazy z nabídky Pøíkazy odešlete pøíkazy pøipravené k odeslání do banky. Na výše uvedené internetové stránce mùžete odeslání zkontrolovat v sekci Platební pøíkazy.

# Homebanking Komerèní banka (KB\_DATA)

(Seznamy/Homebanking - KB Data)

Zde uvádíme struèný popis práce s programem **KB\_DATA verze 4.03**, který pro komunikaci s klienty používá **Komerèní banka**.

#### Nastavení

Nastavení programu KB\_DATA se provádí prostøednictvím povelu Definice klienta z nabídky Nastavení podle údajù ze smlouvy uzavøené s Komerèní bankou. Jednotlivým položkám programu KB\_DATA odpovídají pole v agendì Homebanking následovnì:

| KB_DATA                       | Homebanking           |
|-------------------------------|-----------------------|
| Jméno klienta                 | Zkrácený název        |
| Èíslo komitenta               | Èíslo klienta         |
| Interval od                   | Interval od           |
| Interval do                   | Interval do           |
| Pevná èást klíèe              | Pevná èást klíèe      |
| Èíslo poboèky                 | Èíslo poboèky         |
| Oznaèení souboru              | Zkrácená identifikace |
| Cesta pro uložení KPC souboru | Složka pro pøíkazy    |
| Cesta pro naètení GPC souboru | Složka pro výpisy     |

Pøi níže uvedeném postupu zpracování bankovních výpisù a pøíkazù k úhradì staèí v programu TAX vyplnit pouze pole Složka pro výpisy a Složka pro pøíkazy. Pro pøehlednost doporuèujeme vytvoøit složku, která bude obsahovat nikolik podsložek, do nichž budou nainstalovány potøebné programy pro komunikaci s bankou a zároveò do nich budou umis\_lovány pøíslušné pøíkazy k úhradì a bankovní výpisy. Rovniž je vhodné, aby byl zpracovaný soubor výpisu pøesunout do jiné složky. Pro názornost uvádíme pøíklad vyplnìní jednotlivých polí:

Složka pro výpisy: C:\Firma\KB\_DATA\Vypisy (stejná cesta musí být uvedena i v nastavení programu KB\_DATA v poli Cesta pro naètení GPC souboru)

Po zpracování soubor výpisu pøesunout do složky: C:\Firma\KB\_DATA\Vypisy\_zpracovane

Složka pro pøíkazy: C:\Firma\BBSMAN\Prikazy (stejná cesta musí být uvedena i v nastavení programu KB\_DATA v poli Cesta pro naètení KPC souboru)

Komunikaèní program: C:\Firma\BBSMAN\Bbs.bat

#### Pøíkazy k úhradì

Chcete-İi zaslat do Komerèní banky pøíkaz k úhradì v elektronické podobì, nejprve jej v agendì <u>Pøíkazy k úhradì</u> vytvoøte a poté prostøednictvím povelu <u>Homebanking</u> z nabídky Záznam vyexportujte. V dialogovém oknì Prùvodce exportu pøíkazù k úhradì není nutné zadávat tajnou èást kódu, protože ta bude zadána v komunikaèním programu, který je vhodné rovnou spustit.

V programu KB\_DATA nejprve vyexportovaný soubor naètìte prostøednictvím povelu Naètení KPC souboru z pøeddefinovaného adresáøe z nabídky Tuzemské platby / Klient -> Banka / Naètení KPC souboru. V oknì se nabídne vyexportovaný a nezpracovaný soubor èi soubory, které mají pøíponu KPC a zaèínají dnem a mìsícem zpracování (napø. 1708.KPC). Pøíslušný soubor vyberte a potvrïte svoji volbu. Následnì bude programem zpracován.

Položky souboru (pøíkazu) mùžete zkontrolovat prostøednictvím povelu Prohlížení poøízených dokladù z nabídky Tuzemské platby / Klient -> Banka. Zde také stiskem klávesy CTRL+V proveïte autorizaci všech úèetních položek. Klávesou ESC se vra[]te do nabídky a zvolte povel Generace souboru pro pøenos do banky z nabídky Tuzemské platby / Klient -> Banka. V dialogovém oknì Denní parametry generace zadejte promìnou èást klíèe a potvrïte generaci souboru. Jakmile je soubor vygenerován, zvolte povel Pøenos vygenerovaných dat do KB (KPC) z nabídky Služby / Spuštìní externí dávky / Nabídka pro korunové platby – kompatibilní media. Mezerníkem oznaète vygenerovaný soubor a potvrïte svoji volbu. Po zadání hesla bude soubor odeslán do banky.

Na obrazovce se objeví soubor s pøíponou ASC, který mezerníkem oznaète a potvrïte svoji volbu. V textu, který se objeví mùžete zkontrolovat, zda byl soubor s pøíkazem k úhradì (nyní má pøíponu RSA, protože je šifrován) pøijat ke zpracování v bance. Ukonèete program KB\_DATA.

# Homebanking Komerèní banka (M-BEST) (Seznamy/Homebanking - KB Best)

Zde uvádíme struèný popis práce s programem **M-BEST verze 1.61**, který pro komunikaci s klienty novì od roku 2000 používá **Komerèní banka**.

#### Pøíkazy k úhradì

Nejprve vytvoøte pøíkaz k úhradì a vyexportujte jej standardním zpùsobem prostøednictvím povelu <u>Homebanking</u> v nabídce Záznam z agendy <u>Pøíkazy k úhradì</u>. Poté spus<u></u>te program M-BEST a zvolte minimalizované okno Platby a pøevody. V tomto okni vyberte pøepínae Import KM a naimportujte soubor. Dále pøi odesílání souboru do banky postupujte dle pokynù výrobce programu M-BEST.

# Homebanking Komerèní banka (Mojebanka)

(Seznamy/Homebanking - KB Data)

Zde uvádíme struèný popis práce pro uživatele internet bankingu **Mojebanka**, který nabízí **Komerèní banka**. V agendì <u>Homebanking</u> si nejprve nakonfigurujte komunikaci typu <u>KB Data</u>; popis práce na stranì programu je uveden u tohoto formátu, zde proto uvádíme jen popis práce na internetu.

#### Pøihlášení do aplikace Mojebanka

Pøipojte se na www.mojebanka.cz, stisknite tlaèítko

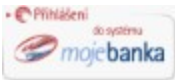

zadejte heslo a stisknite tlaèítko Pøihlásit a následni se pøesvidète, že je zvolen úèet, se kterým chcete pracovat. Pøehled formátù nabízí následující tabulka.

| ТАХ     | Moje banka | Pøípona pøíkazu |
|---------|------------|-----------------|
| KB Data | КМ         | kpc             |
| KB Best | BEST KB    | ikm             |

#### Pøíkazy k úhradì

Zvolte povel **Odesání dávky do banky** z nabídky **Dávkové pøíkazy**. Vyberte soubor pro odeslání pomocí tlaèítka Procházet. Soubor bude pojmenován dle dnešního data a bude mít pøíponu **kpc** nebo **ikm** (viz výše). Stisknìte Podpis a odeslání. Opìt zadejte heslo do pole Heslo ke klíèi a stisknìte tlaèítko Podepsat. Pak již stisknìte Odeslat dávku ke zpracování. Stav provedení pøíkazu mùžete zkontrolovat povelem Pøehled dávek. Právì odeslaná dávka bude mít stav typu **èekající**.

## **Homebanking Gemini**

(Seznamy/Homebanking - formát Gemini)

Gemini, systém pro elektronické bankovnictví, můžete využívat u tìchto bank:

#### Èeská republika:

- Bank Austria Creditanstalt Czech Republic, a.s.
- Commerzbank AG
- HypoVereinsbank CZ a.s.
- Interbanka, a.s.
- První mìstská banka, a.s.
- Raiffeisenbank, a.s.
- Sparkasse Mühlviertel West banka a.s., poboèka Èeské Budìjovice

**Volksbank CZ, a.s.**, Èeské Budìjovice

Slovenská republika:

- Bank Austria Creditanstalt Slovakia a.s.
- Prvá komunálna banka, a.s.
- 📕 Tatra banka, a.s.

#### Pøíkazy k úhradì

Chcete-Íi zaslat pøíkaz k úhradì v elektronické podobì, nejprve jej v agendì <u>Pøíkazy k úhradì</u> vytvoøte a poté prostøednictvím povelu <u>Homebanking</u> z nabídky Záznam vyexportujte.

V programu GEMINI v okni Soubor platebních polkazů vyexportovaný soubor naètite prostovaní kony Import. Složka, která se vám nabídne v dialogovém okni, musí být zadána i v agendi Homebanking. Vyberte polslušný soubor s polponou \*.pxx, kde xx znamená 01, 02 atd. Soubor bude naimportován do seznamu polkazů k úhradi. Poté jej potvrite klávesou F7 a ikonou Odeslání jej odešlete do banky.

# Formát MultiCash

(Seznamy/Homebanking - formát MultiCash)

Zde uvádíme struèný popis práce s programem **MultiCash**, který pro komunikaci s klienty používá øada bankovních domù.

Formát MultiCash používají napøíklad tyto banky:

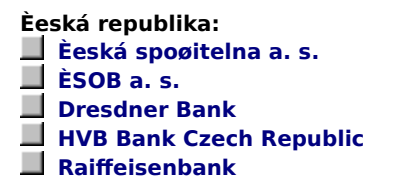

## Pøíkazy k úhradì

Nejprve v daòovém manažeru TAX vytvoøte pøíkaz k úhradì a vyexportujte jej standardním zpùsobem prostøednictvím povelu <u>Homebanking</u> v nabídce Záznam z agendy <u>Pøíkazy k úhradì</u>. Poté spus[]te program MultiCash a stisknìte ikonu Tuzemské platby, která spustí modul Èeský tuzemský platební styk. V tomto modulu (oknì) zvolte povel Import CFD souboru z nabídky Platby. V dialogu zvolte soubor, který byl vyexportován programem TAX a dále pøi pøenosu souboru do banky postupujte dle dokumentace výrobce MultiCash.

# Homebanking OfficeLine

(Seznamy/Homebanking - formát OfficeLine)

OfficeLine, systém pro elektronické bankovnictví, můžete využívat u tichto bank:

#### Èeská republika:

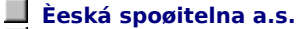

- Èeskomoravská hypoteèní banka a.s.
- Raiffeisenbank
- Union banka a.s.
- 📕 Všeobecná úvìrová banka a.s.

Slovenská republika:

AG BANKA a.s.

Banka Slovakia a.s.

- Devín banka a.s.
- 📕 Istrobanka a.s.
- Pol'nobanka a.s.

📕 Priemyselná banka a.s.

Nastavení komunikaèního software OfficeLine, který obdržíte od bankovního ústavu:

#### Export z OfficeLine

V menu Nastavení - Soubory - Export/Import nastavte cestu do exportního adresáøe. V menu Databáze - Popisy souborù vyberte popis BUNOD001. Tento popis otevøete klávesou <enter> nebo pomocí tlaèítka <editovat>. Zde nastavte následující položky:

Jméno podadresáøe: ponechte prázdné

méno souboru: nastavte jméno exportního souboru

Separátor záznamu: ponechte <cr> <lf>

Kódová stránka: nastavte podle kódové stránky importovaného souboru

Typ souboru: nastavte Formát ABO

Soubor je šifrován: Nastavte Ne

Další parametry: ponechte Nejsou uvedeny

Formuláøe: tuto položku si otevøete a v nabídnutém seznamu pøiøaïte formuláø BUNOD001 a BUVYD001.

Poté se vra∏te do okna popisy souborù a otevøte si popis BUVYD001. V tomto popisu odøaïte veškeré formuláøe. Pøi exportu pøijatých zpráv je zapotøebí si oznaèit zprávu "Výpis z úètu (data)" a veškeré k ní pøíslušející zprávy "Obratová položka (data)". Potom si otevøte lokální menu (pomocí klávesy <F10> nebo tlaèítka <menu>) a vyberte možnost exportovat označené zprávy.

# Homebanking EPS 2.0

(Seznamy/Homebanking - formát EPS 2.0)

EPS 2.0, systém pro elektronické bankovnictví, můžete využívat u tìchto bank:

Èeská republika: ÈSOB a. s. (ÈSOB Edifact 24) Slovenská republika: ÈSOB a.s.

#### Nastavení komunikaèního software Elektronický platební styk

Po spuštiní programu Elektronický platební styk (EPS) zvolte povel Profily pro import/export z nabídky Nastavení a v dialogovém okni zkontrolujte, zda-li je Standardní formát pro EPS/ZEPS 2.0 nastaven jako implicitní pro import i export [Im][Ex]. V pøípadì, že není, využijte tlaèítka Nastavit implicitní pro import, resp. Nastavit implicitní pro export.

#### Pøíkazy k úhradì

Nejprve v daòovém manažeru TAX vytvoøte pøíkaz k úhradì a vyexportujte jej standardním zpùsobem prostøednictvím povelu <u>Homebanking</u> v nabídce Záznam z agendy <u>Pøíkazy k úhradì</u>. Poté spus<u></u>te program EPS a z nabídky Soubor zvolte povel Import. V dialogovém oknì vyberte typ importovaných dat Platební pøíkazy a stisknìte tlaèítko OK. V dalším dialogovém oknì vyberte soubor pro import, který naleznete ve složce pro pøíkazy uvedené v systému TAX, a stisknìte tlaèítko OK. Z nabídky Terminál zvolte povel Platební pøíkazy (PAYORD) a zkontrolujte naimportovaný platební pøíkaz. Dále již postupujte dle pokynù nápovidy k programu Elektronický platební styk.

## ABO formát

Obecný formát automatizovaných bankovních operací definovaný Ěeskou národní bankou, který využívá vitšina bankovních domù.